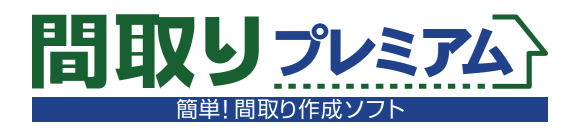

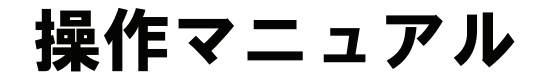

# セットアップ編

# ■セットアップ編 目次

| ■ 「間取りプレミアム」をインストールしましょう                 | 3 |
|------------------------------------------|---|
| ● インストール                                 | 3 |
| ●「Microsoft . NET Framework 1.1 」のインストール | 5 |
| ■ 「間取りプレミアム」を起動しましょう                     | 6 |
| ■ ライセンス認証を行ってください                        | 7 |

# 「間取りプレミアム」をインストールしましょう

#### インストール

#### ● インストール

 パソコンにCD-ROMをセットすると、自動的に インストール画面が表示されますので、『間取りプレ ミアム』の[インストール]をクリックしてください。

#### HINT

体験版などをダウンロードした場合には、 「mdpre\_setup.exe」をダブルクリックしてだくさい。

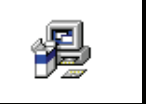

- 2. 『間取りプレミアム』のインストール画面が表示され ます。
- **3. ようこそ** [次へ(N)>]をクリックしてください。

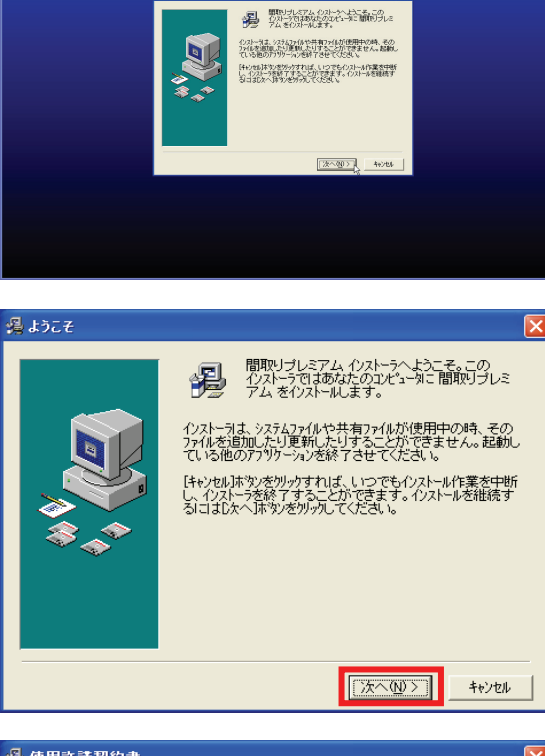

#### 4. 使用許諾契約書

「使用許諾契約書」の内容を確認し、 [次へ(<u>N</u>)>]をクリックしてください。

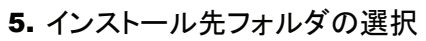

インストール先フォルダを選択し[次へ(N)>]を クリックしてください。 ※特別な理由がなければインストール先フォル

ダは変更しないでください。

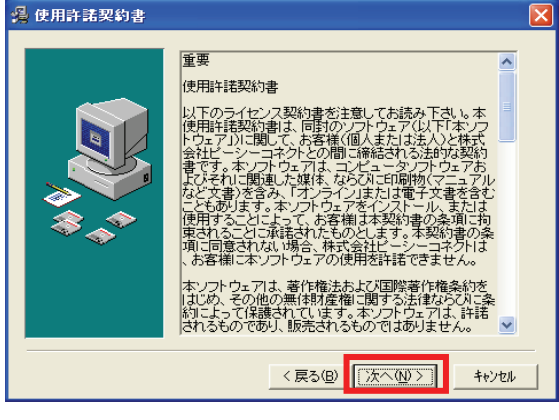

#### 🔏 インストール 先フォルタンの 選択

| インストーラは次のフォルタ1: 間取リブレミアム をインストールしま<br>す。<br>違うフォルダヘインストールしたい 場合は、 [参照_」本 なりをサックして<br>インストールしたい フォルダを選択してください。<br>間取りプレミアム をインストールしない場合は はキャンセルオ なりを<br>ゲックしてインストーラを終了してください。 |
|----------------------------------------------------------------------------------------------------|
| インストール先フォルダ・<br>C-¥Program Files¥MadoriPremium 参照( <u>B</u> )                                                                                                    |
| < 戻る(B) (次へ(N)>) キャンセル                                                                                                    |

- アイコンのグループ名選択
   [次へ(N)>]をクリックしてください。
   ※変更する必要はありません。
- 🔏 アイコンのケルーフ・名選択 間取りブレミアム、を登録するスタート、メニューまた」は プログラムマネージャのグルーフウォルタを指定してください。 間取りブレミアム 間取りゴレミアム Adobe Ariel Networks AVS4YOU BBプロードキャスト Canon Printer Uninstaller Curl RTE ebiBookReader3J EPSON Ferrir & Co FFFTP FreeWind Google Chrome Google Earth Google Fry-ブデータ Google デンプドップ < 戻る(B) 次へ(N) > ) キャンセル 過 ファイルのコヒ<sup>゙</sup>ー 間取りブレミアム のファイルのコピーを開始します。 Dなへ】体空を切っりするとファイルのコピーを開始します。 [戻る] 本空」を切っりするとインストールの項目を再度設定し直すことが < 戻る(B) 次へ(N)> キャンセル 心ストール中.. Ø 暑  $\bigcirc$ インストール中のファイル・ 北<sup>e</sup>ー中...ファイル: C:¥...¥MadoriPremium¥pcZumen.exe すべてのファイル 残り時間0分4秒 〈戻る(12) 次へ(12) キャンセル 帰 インストールの完了 間取りブレミアム のインストールは完了しました。 [完了]本なりを切っりして、インストーラを終了してください。

キャンセル

- 7.ファイルのコピー [次へ(N)>]をクリックしてください。
  - インストールが開始されます。

インストール中
 『間取りプレミアム』をインストールしています。
 完了するまでお待ちください。

- インストールの完了
   インストールが完了しました。
   [完了(E)]をクリックしてください。
  - ※「間取りプレミアム」を使用するには、 「Microsoft .NET Framework 1.1」が必要です。 多くのパソコンでは、初めからインストールして ありますので、改めてインストールする必要は ありません。 「Microsoft .NET Framework 1.1」が インストールされていない場合には、 自動的に「Microsoft .NET Framework 1.1」の インストールが始まります。

# ● 「Microsoft . NET Framework 1.1 」のインストール

**10.**「Microsoft .NET Framework 1.1」がインストール されていない場合、「Microsoft .NET Framework 1.1 セットアップ」が表示されます。

「Microsoft .NET Framework 1.1 パッケー ジ」のインストールを行いますので、[はい(Y)]を クリックしてください。

### 11. 使用許諾契約書

使用許諾契約書が表示されますので、 [同意する(<u>A</u>)]にチェックし、[インストール(<u>I</u>)]を クリックしてください。

### 12. コンポーネントのインストール

インストールが開始されますので、完了するまで お待ちください。

**13.** インストールが完了します。 [OK]をクリックしてください。

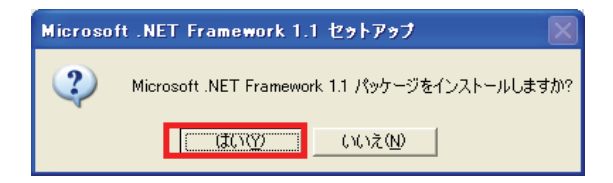

| Wicrosoft .NET Fra                                                                                | amework 1.1 セットアップ 📃 🗖 🔀                                                                                                    |  |
|---------------------------------------------------------------------------------------------------|----------------------------------------------------------------------------------------------------|--|
| Microsoft<br>Net                                                                                  | 使用許諾契約書<br>にのライセンスのコピーは次のURLか<br>ら印刷することができま<br>す。http://go.microsoft.com/fwlinkl?<br>LinkId=12427)<br>追加使用許諾契約書<br>いた。「同量する」はなったり、<br>で、同量する()、<br>・回量する()、<br>・回量する()、 |  |
|                                                                                                   | インストールのキャンセル                                                                                                    |  |
| Microsoft .NET Framework 1.1 セットアップ                                                               |                                                                                                    |  |
|                                                                                                   | [キャンセル]                                                                                                    |  |
| Microsoft .NET Framework 1.1 セットアップ     「」     「     Microsoft .NET Framework 1.1 のインストールが完了しました。 |                                                                                                    |  |
|                                                                                                   | ОК                                                                                                    |  |

# 「間取りプレミアム」を起動しましょう

#### 起動

**1.** デスクトップにある「間取りプレミアム」のアイコンを ダブルクリックしてください。

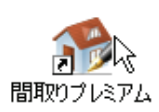

#### HINT

スタートメニューの[すべてのプログラム]→[間取りプレミアム]--[間取りプレミアム]からでも起動できます。

2. 「間取りプレミアム」が起動し、メニュー画面が 表示されます。

#### HINT

認証を行っていない場合には、体験版として起動します。

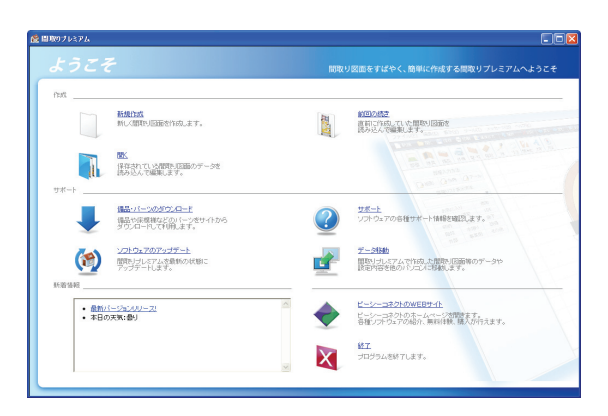

# ライセンス認証を行ってください

ライセンス認証

### ● ライセンス認証(サーバ認証)

認証画面が表示されましたら、
 弊社よりお送りしている「サーバ認証パスワード」を
 入力し[サーバ認証する]をクリックしてください。

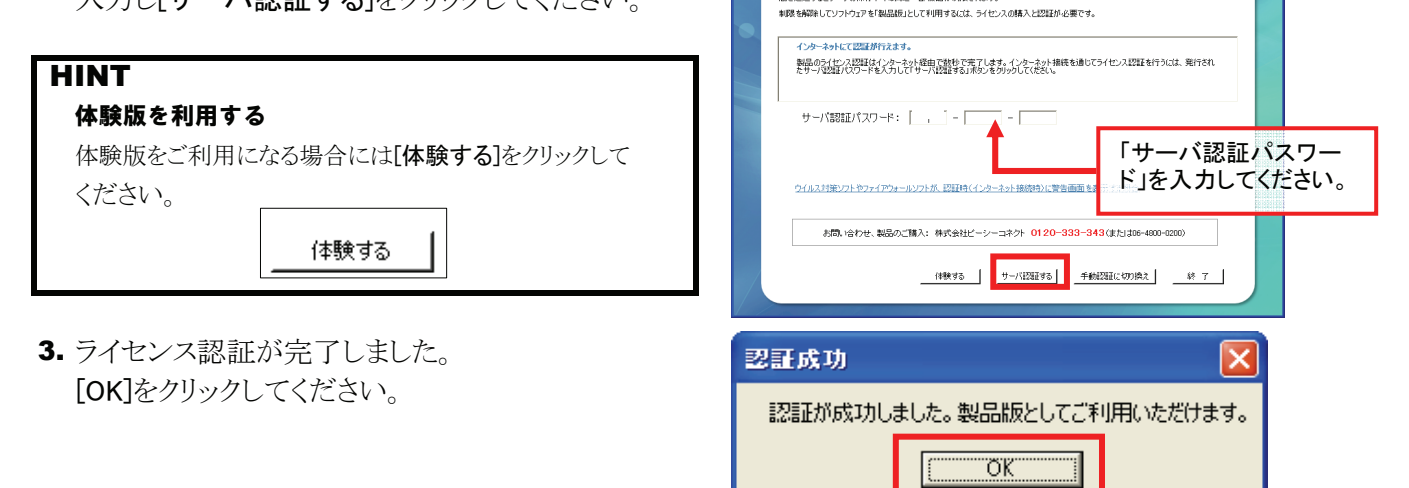

【体験中】 あと10日間全ての機能をお試しいただけます。

関節リントシアムのご何勝政がたごだいます。 本税会「マロンドシアタクレストールを行う」では物語」の妊娠で配動します。は物版では10日間金での描絵をお話しいただけますが、10日 間を通過するとテージの18年や印刷なと一部描絵が実現されます。

### ● インターネットに接続していない場合

 インターネットに接続していない場合や、 何らかの理由によりインターネット接続を検出でき なかった場合には、FAXで書面をやりとりする手動 認証でライセンスを発行いたします。
 [手動認証に切り換える]をクリックしてください。

| ų | カプレミアム ライセンス改正                                                                                                    |
|---|----------------------------------------------------------------------------------------------------|
| ( | 【体験中】あと10日間全ての機能をお試しいただけます。                                                                                                   |
|   | 間取り力えてんので利用数の形だってくます。<br>本製品ではクランログのでした。<br>物語を読者するとすうののは年や1回時など一部開始を作用着ではす。<br>事間を特徴後してリフトコアを引起品店として利用するとは、ライセンスの構入と認知が必要です。 |
|   | インターネットにて認識が行えます。                                                                                                    |
|   | 製品のライセンス型数はインターネット提出で数化で完了します。インターネット損終も通してライセンス認証を行うには、発行され<br>たサーブ型2017Cの一ドを入力して「サーブ記録する」消費ンをのりつりして优だい。                     |
|   | サーバ認証バスワード:                                                                                                    |
|   | ウイルスが第レフトやファイアウォールシフトが、認証時(インナーネット接触時)に賞告面面を表示する場合                                                                            |
|   | お問い合わせ、製品のご購入:特式会社ビーシーコネクト 0120-333-343(また)は06-4800-0200)                                                                     |
|   | (特殊1/5 <u>サー/1722</u> 1/55] <u>手術が2722(1/57)(約次</u> 林 7                                                                       |

- 2. 画面に表示されている製品IDを所定の用紙に ご記入いただき弊社までFAXにてお送りください。
- 弊社よりFAXにて返信する認証用パスワードを 入力し[(FAX認証パスワードで)認証する]をクリック してください。
- 3. ライセンス認証が完了しました。 [OK]をクリックしてください。

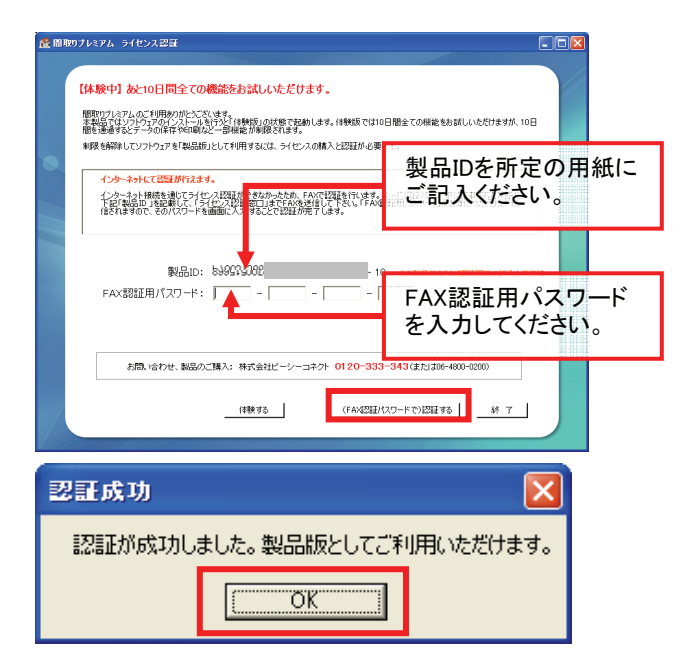

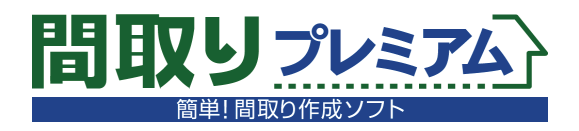

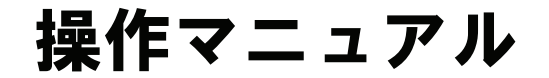

# トレーニング編

# ■トレーニング編 目次

はじめに

| Step 1 | 間取図を作成する準備をしましょう | 12 |
|--------|------------------|----|
|        | ● 新規作成           | 12 |
|        | ● 描画設定           | 12 |

| Step 2 | 部屋を入力しましょう            | 13 |
|--------|-----------------------|----|
|        | ● 部屋を入力する準備           | 13 |
|        | ● 矩形部屋(長方形、正方形の部屋)の入力 | 13 |
|        | ★ グリッド(マス目)のサイズを変更する  | 14 |
|        | [HINT] 直前の操作の取り消し     | 15 |
|        | [HINT] 不要な部品の削除       | 15 |
|        | ● 部屋を合成して入力           | 16 |
|        | ● 多角部屋の入力             | 17 |
|        | ★ 階層を切り替える            | 18 |
|        | ● アール形状部屋の入力          | 20 |
|        |                       |    |
| Stop 2 | 建目 た ひ もし せし せん       | 24 |

| Step 3 建具を入 | 力しましょう | 21 |
|-------------|--------|----|
| ● 建具な       | 入力する準備 | 21 |
| ● 建具の       | )入力    | 21 |

| Step 4 | 備品を入力しましょう      | 24 |
|--------|-----------------|----|
|        | ● 備品を入力する準備     | 24 |
|        | ● 備品の入力         | 24 |
|        | [HINT] 反転タイプの備品 | 26 |

| Step 5 | 外構などを入力しましょう | 27 |
|--------|--------------|----|
|        | ● 外構の入力      | 27 |
|        | ● 方位の入力      | 28 |
|        | ● 柱形の入力      | 29 |
|        | ● 壁消去        | 30 |

| Step 6 | 階段を入力しましょう  | 31 |
|--------|-------------|----|
|        | ● 階段を入力する準備 | 31 |
|        | ● 階段の入力     | 31 |
|        | ★ 直階段(1階)   | 31 |
|        | ★ 曲がり階段(2階) | 31 |

<u>Step 7 文字を入</u>力しましょう

| ′文字を入力しましょう | 32 |
|-------------|----|
| ● 文字を入力する準備 | 32 |
| ● 文字の入力     | 32 |

# <u>Step 8 印</u>刷しましょう

| 印刷しましょう      | 33 |
|--------------|----|
| ● 印刷プレビューを表示 | 33 |
| ● 図面を配置      | 33 |
| ● 印刷         | 34 |
| ● 作図画面に戻る    | 34 |

# <u>Step 9 画像出力しましょう</u>

| ● 階層コビー | 35 |
|---------|----|
| ● 画像出力  | 36 |

35

| Step 10 保存しましょう              | 37 |
|------------------------------|----|
| ● 保存                         | 37 |
| [HINT] 既に保存してある図面の場合         | 37 |
| [HINT] 物件フォルダ以外の場所に保存する場合    | 37 |
| ★ Windows7、WindowsVistaの場合   | 37 |
| [HINT] ファイル一覧の表示(7、Vistaの場合) | 37 |

本書「『間取りプレミアム』トレーニングマニュアル」は、インストールから図面作成、印刷、保存に至る、 『間取りプレミアム』の一連の基本操作習得を目的として、作成されています。

本書では下記に掲載した戸建の間取図を例題として、実際に図面を完成させるまでの操作を、一つずつ解説していく構成になっております。

これから『間取りプレミアム』をご利用になる皆様には、是非、まず本書の手順に従って、下記の図面を作成してみることをお奨めいたします。

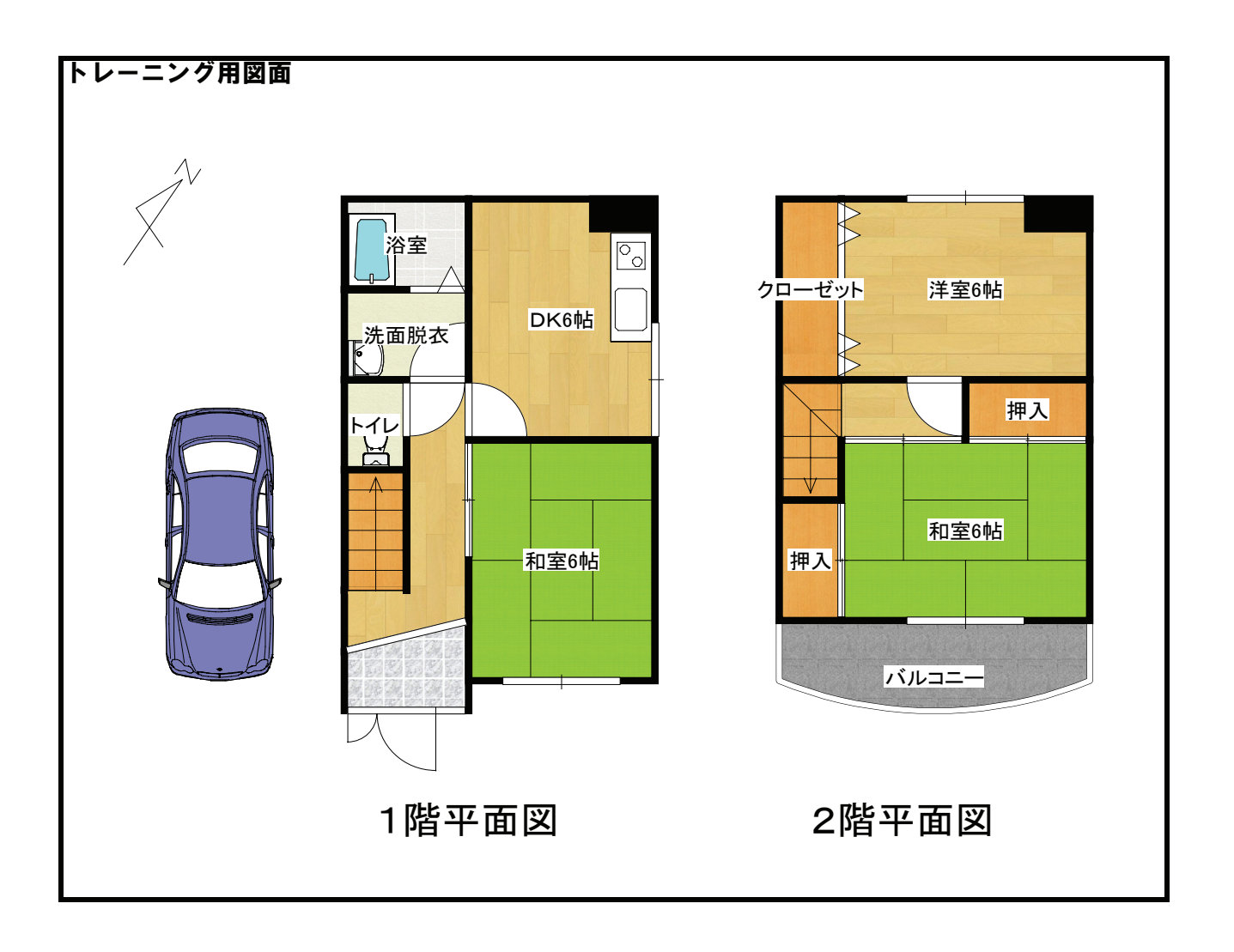

それでは、早速、『間取りプレミアム』を使ってみましょう!

# 間取図を作成する準備をしましょう

### 新規作成~描画設定

#### ● 新規作成

『間取りプレミアム』のメニュー画面が表示されます。 今回は新規に間取図を作成しますので、 [新規作成]をクリックしてください。

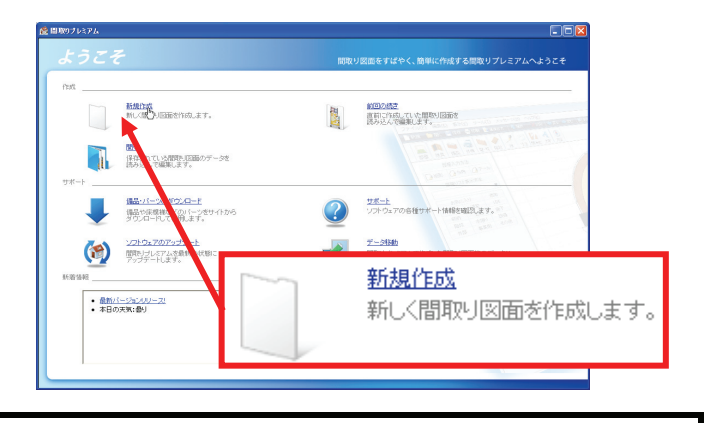

#### ● 描画設定

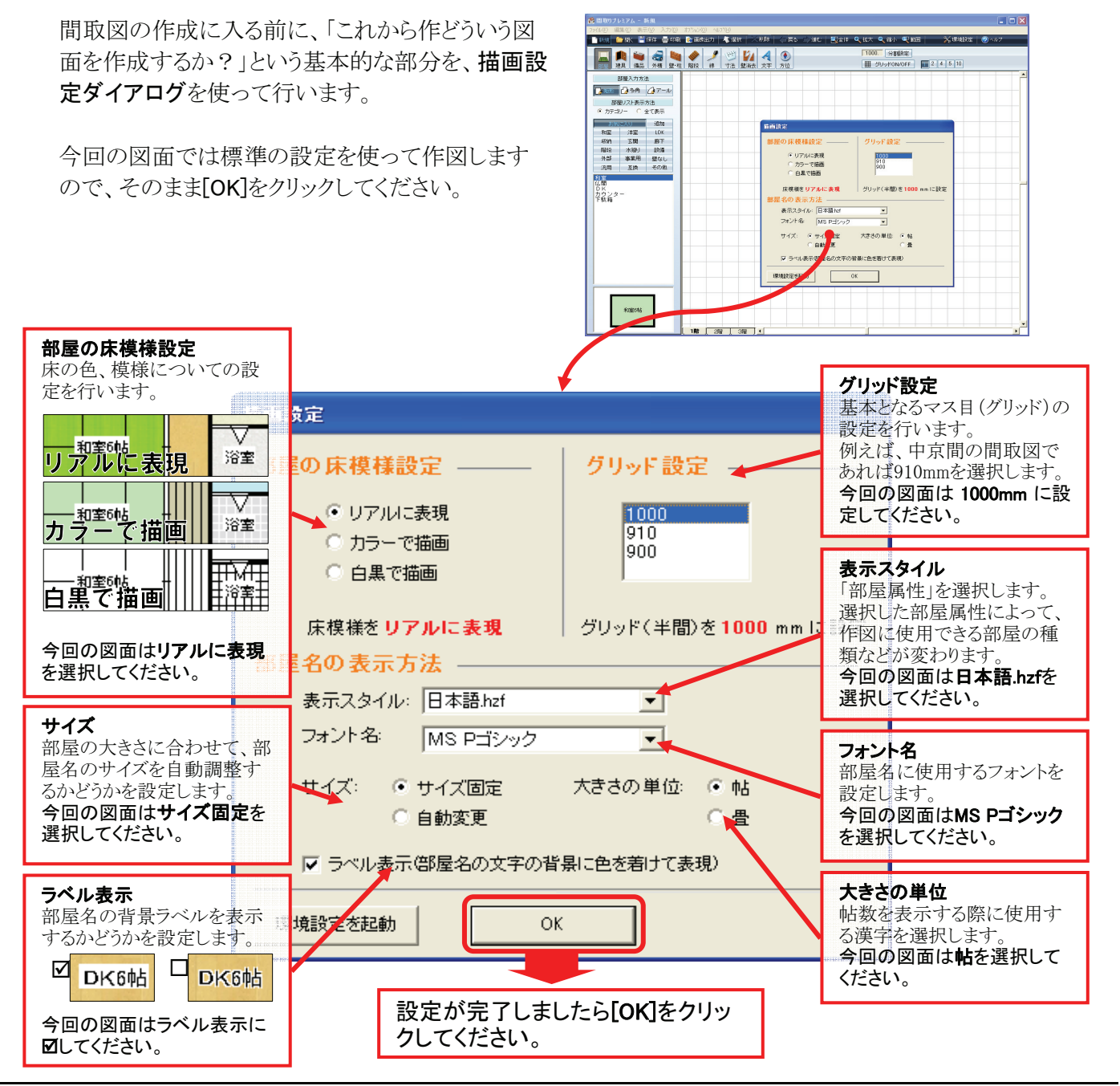

# 部屋を入力しましょう

部屋入力(矩形部屋~多角部屋~アール形状)

#### ● 部屋を入力する準備

まず、部屋を入力できる状態にしましょう。 ※実際には以下の1~2は完了した状態で起動します。

- 1. [部屋]をクリックしてください。
- 2. [矩形]をクリックしてください。
- これから入力する部屋を選択してください。
   まず、カテゴリを選択し、次にリストから部屋の
   種類を選択します。

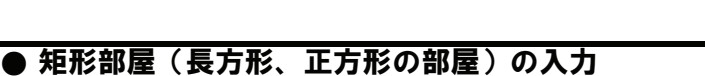

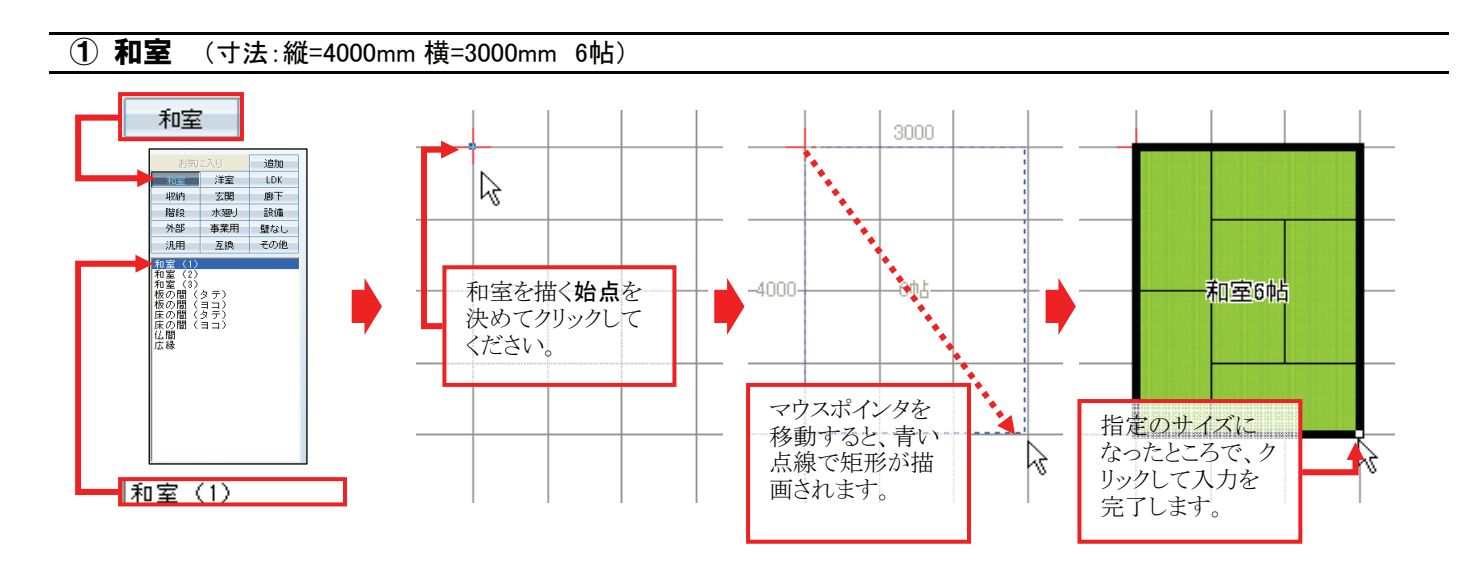

22 23 23 24

10 10 T-A

洋室 LOX 王関 勝干 水溜り 助薄 事業用 壁なし 王牌 その組

1000

階段 外部

/FA

部屋

🌈 矩形

まずカテゴリを選択し、次にリストから 入力する部屋を選択してください。

e F 12451

以下、上記と同じ手順で部屋を作図していきましょう!

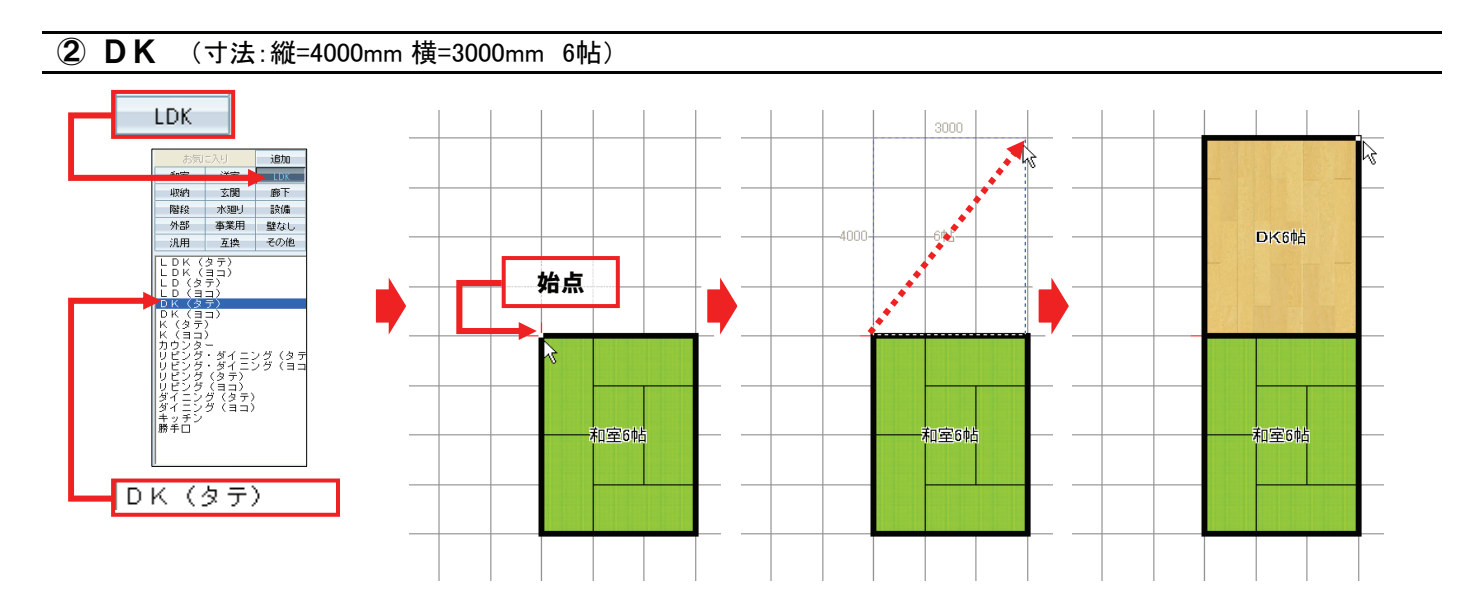

# ★ グリッド(マス目)のサイズを変更する

部屋の大きさによっては、ここまでのように1000mmのグリッドだけでは描けない場合があります。 その場合には、グリッドを分割することで対応することが出来ます。 分割ボタンをクリックし、グリッドを分割して適切なグリッドの大きさで部屋を入力しましょう。 ここでは[2]分割ボタンをクリックし、グリッドを「500」に設定してください。

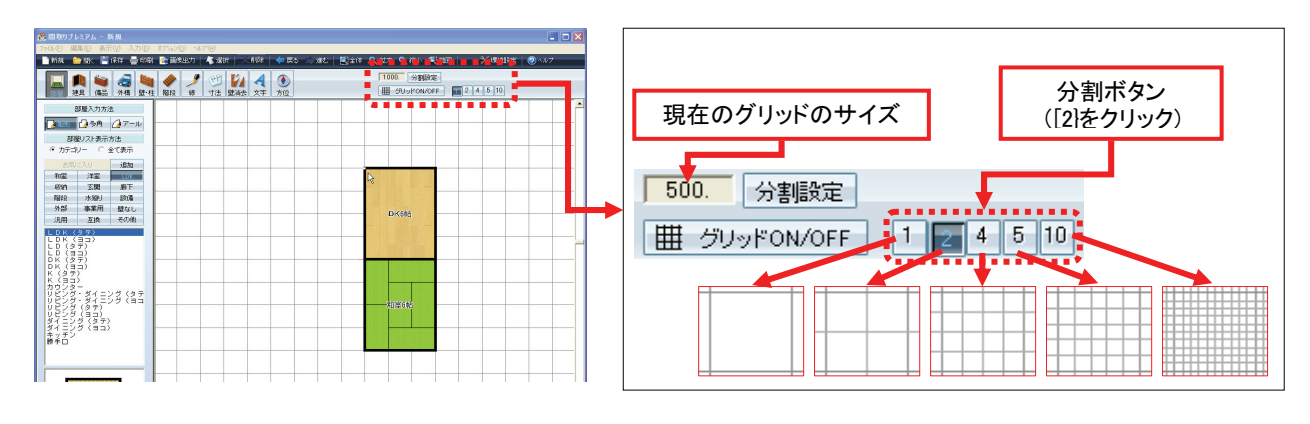

それでは、引き続き部屋を入力していきましょう!

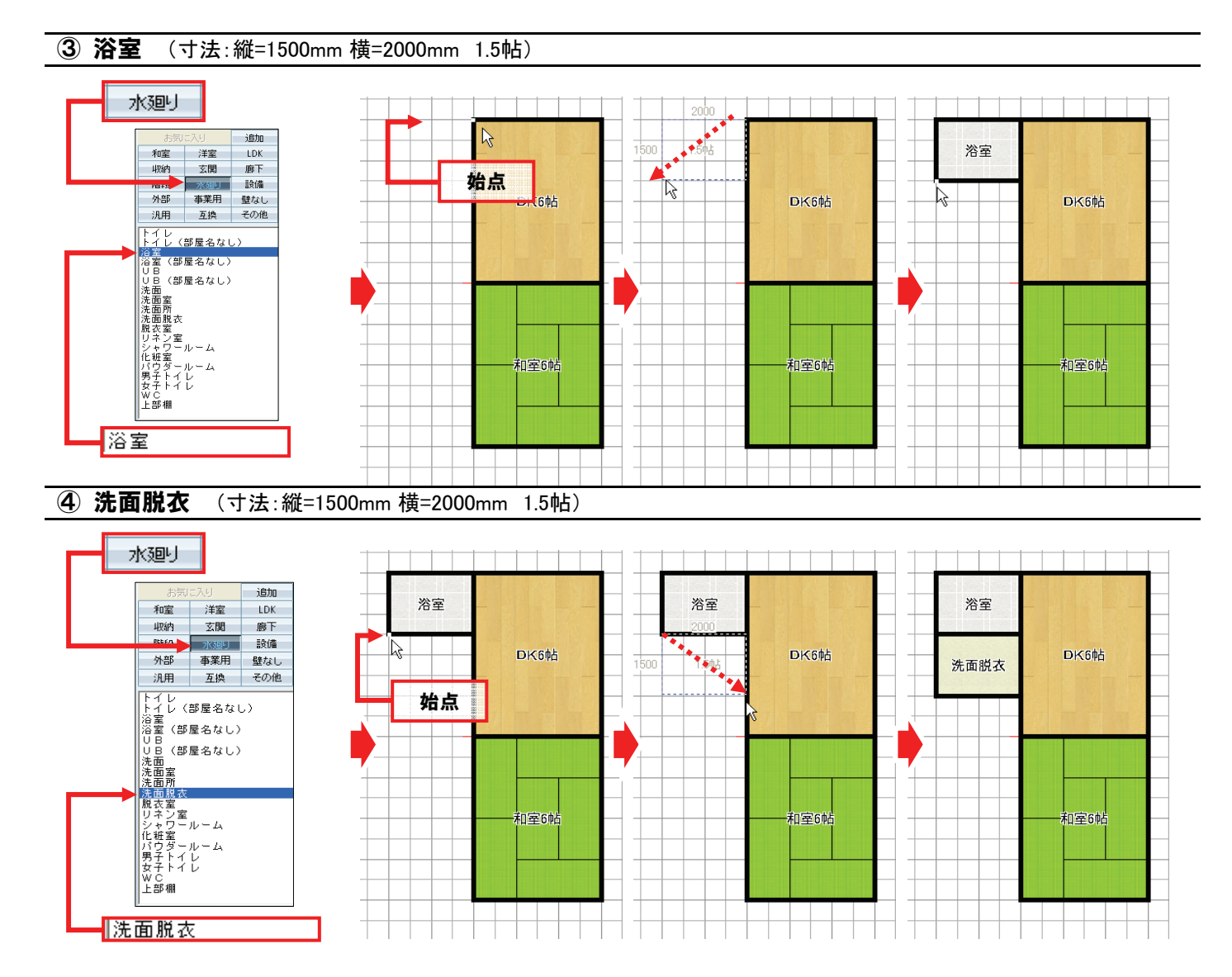

#### ⑤ トイレ (寸法:縦=1500mm 横=1000mm 0.75帖)

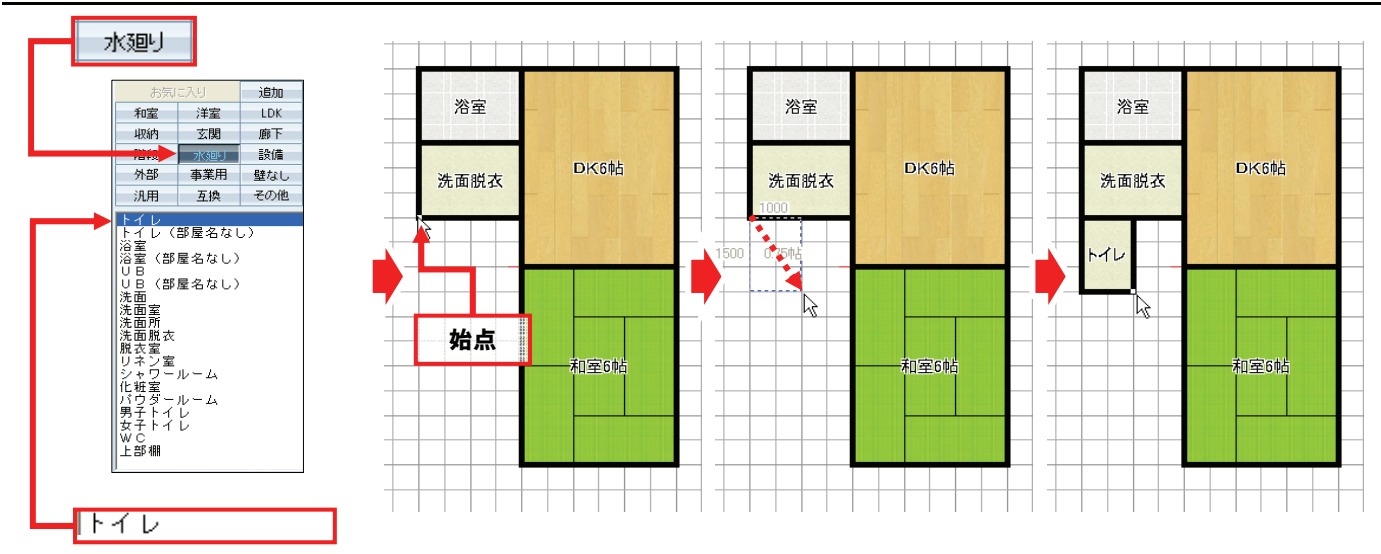

#### ⑥ 階段 (寸法:縦=2000mm 横=1000mm 1帖) ※階段そのものは後ほど入力します。

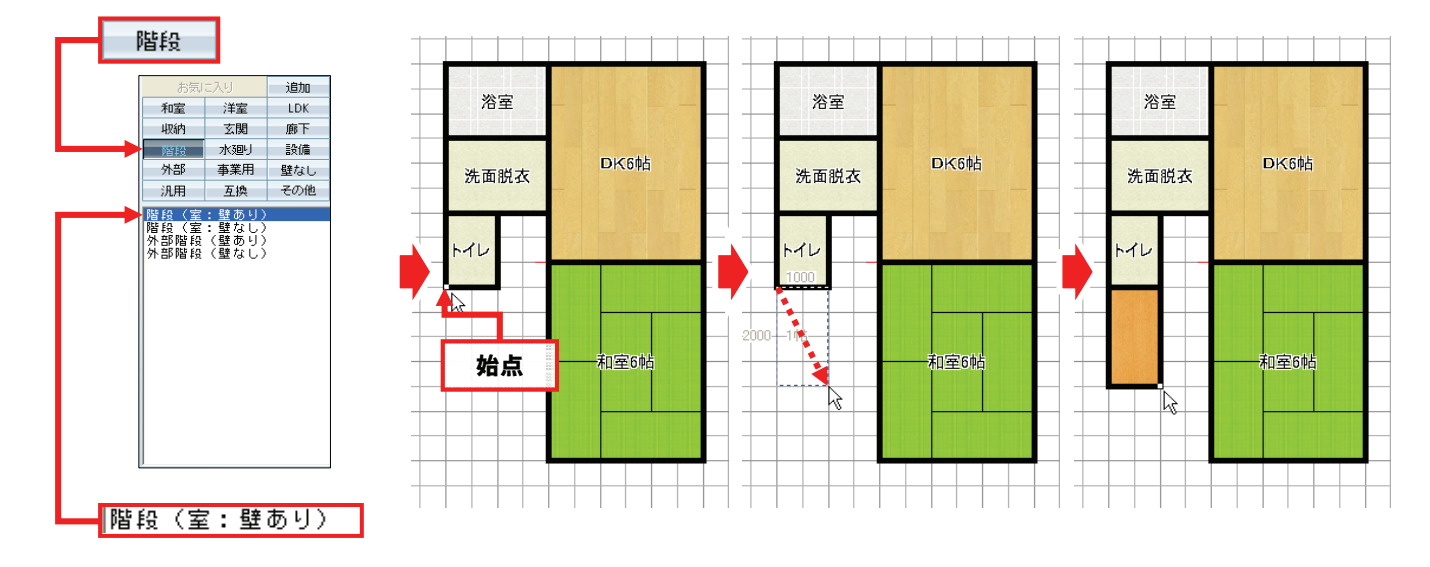

#### HINT

#### 直前の操作の取り消し

直前に行った操作を取り消したい場合には、 [戻る]をクリックしてください。10回前の操作まで 手順をさかのぼって取り消すことが出来ます。 また、[戻る]で取り消した操作を、もう1度やり直す 場合には[進む]をクリックしてください。

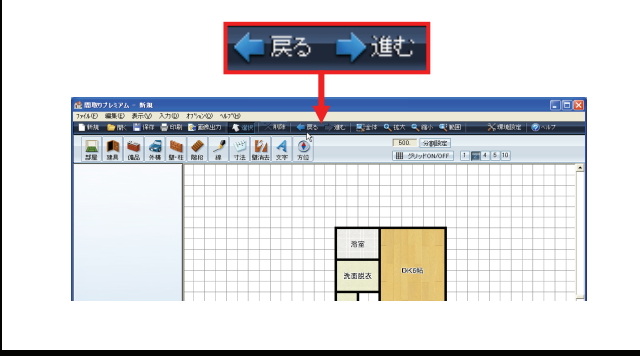

### HINT

#### 不要な部品の削除

以下は不要な備品(部屋、建具、備品など)を 削除する為の操作です。

- ① [選択]をクリックしてください。
- ② 削除したい部屋をクリックして選択してください。
- ③ [削除]をクリックしてください。

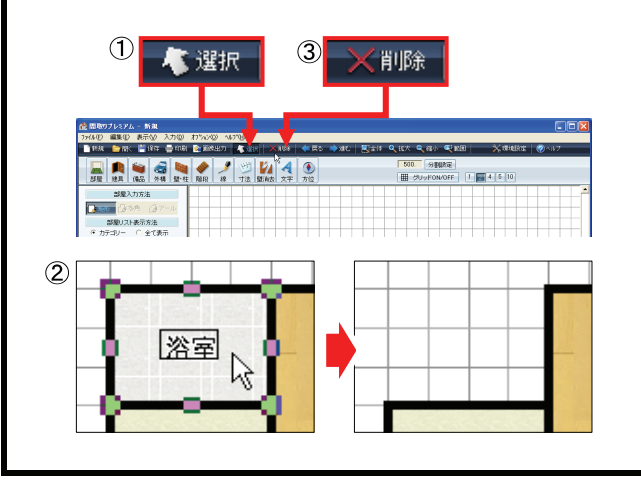

# ● 部屋を合成して入力

#### ⑦ 廊下 (寸法:縦=4500mm 横=1000mm 2.25帖)

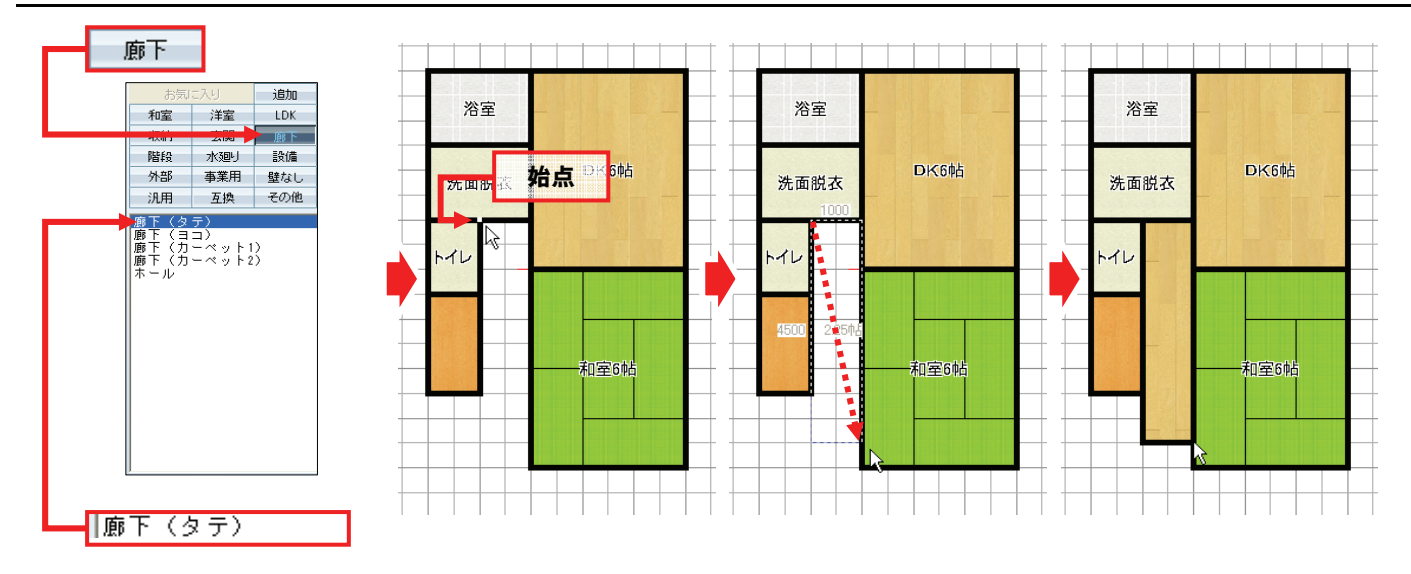

8 **廊下**(寸法:縦=1000mm 横=2000mm 1帖)

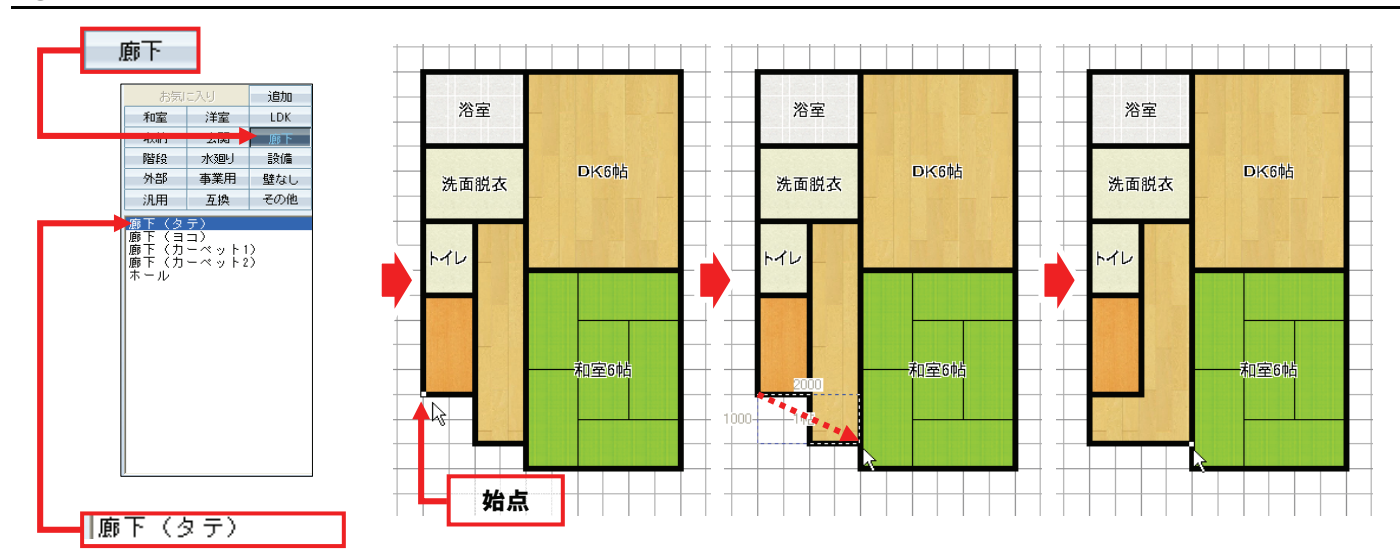

上記のように、同じ種類の二つの部屋を重ねて入力すると、自動的に一つの部屋に合成されます。

# ● 多角部屋の入力

ここでは長方形、正方形ではない変形した玄関を 入力します。下記の手順に従って、操作してください。

- 1. [部屋]をクリックしてください。
- 2. [多角]をクリックしてください。
- 3. カテゴリの[玄関]をクリックしてください。
- 4. 部屋リストの[玄関]をクリックしてください。

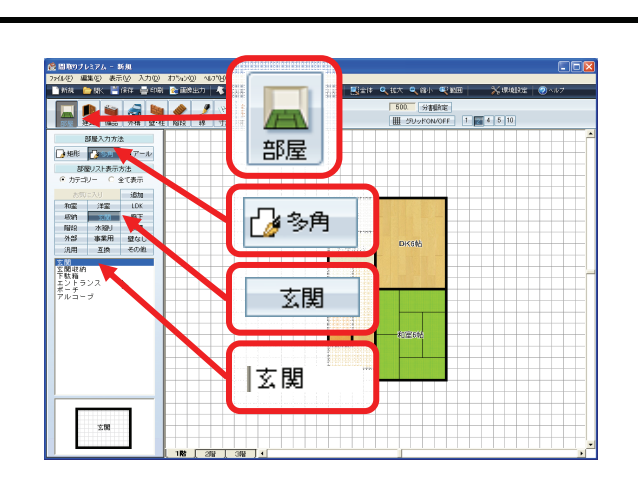

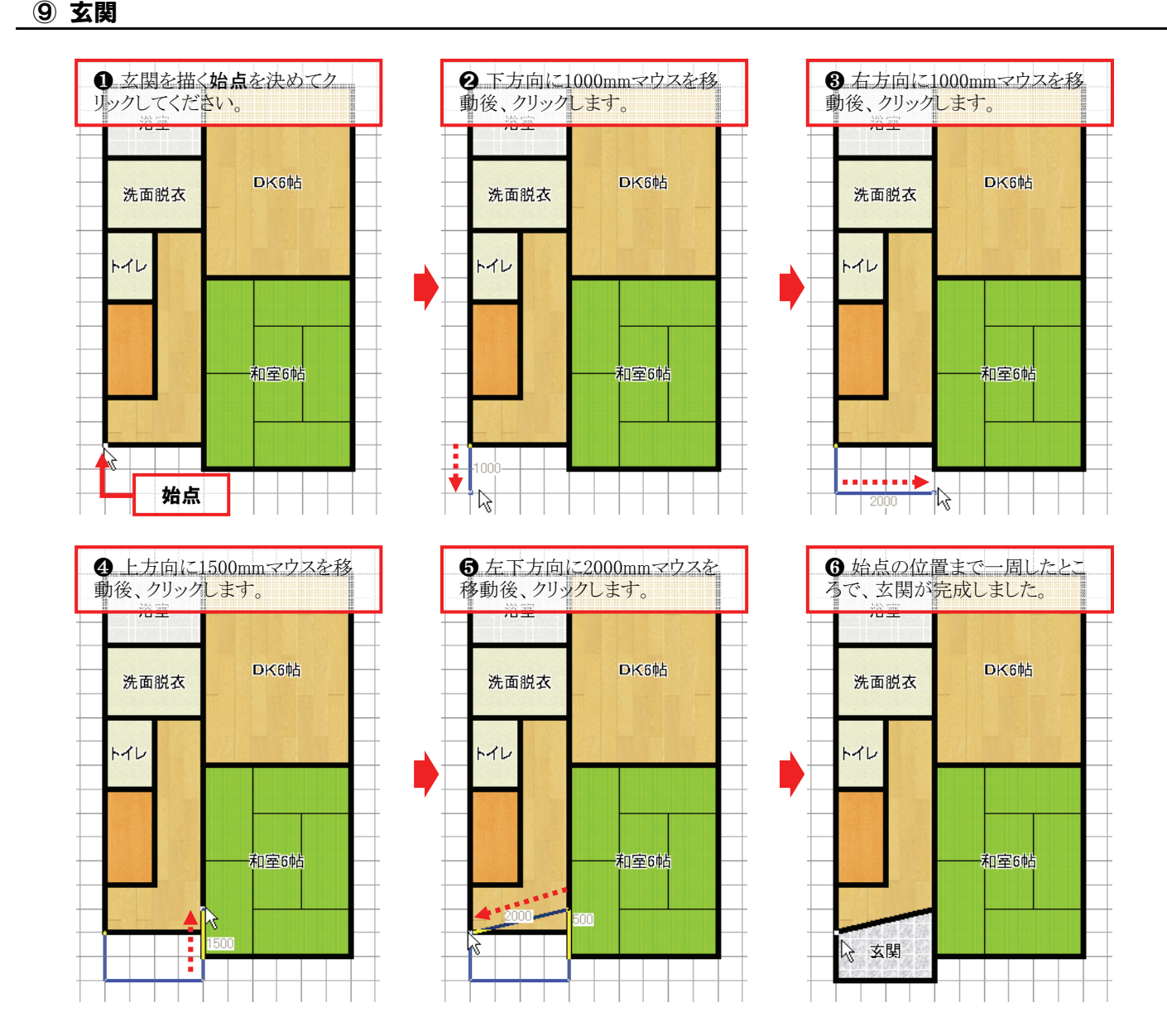

上記のように、始点を決めて、多角形の角を順にクリックし、最後に始点の位置でクリックすると、 一周した範囲が多角形の部屋になります。

#### 1階の部屋が完成しました! 引き続き2階の部屋を作成しましょう!

# ★ 階層を切り替える

1階の部屋が出来上がりましたので、2階の入力に入ります。 作図画面左下の階層切替タブから[2階]をクリックしてください。

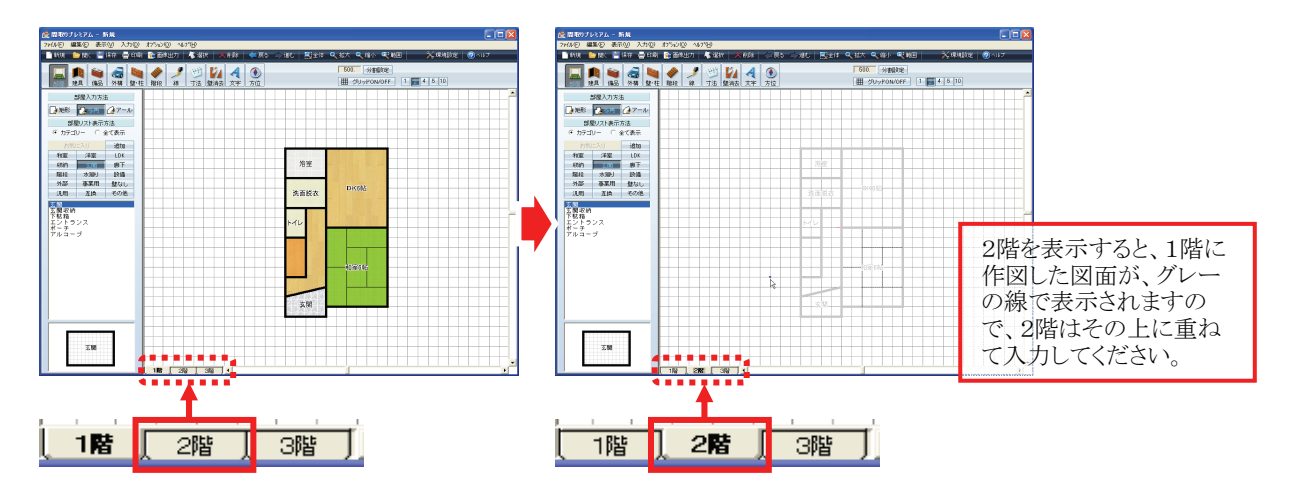

それでは、2階に部屋を入力していきましょう!

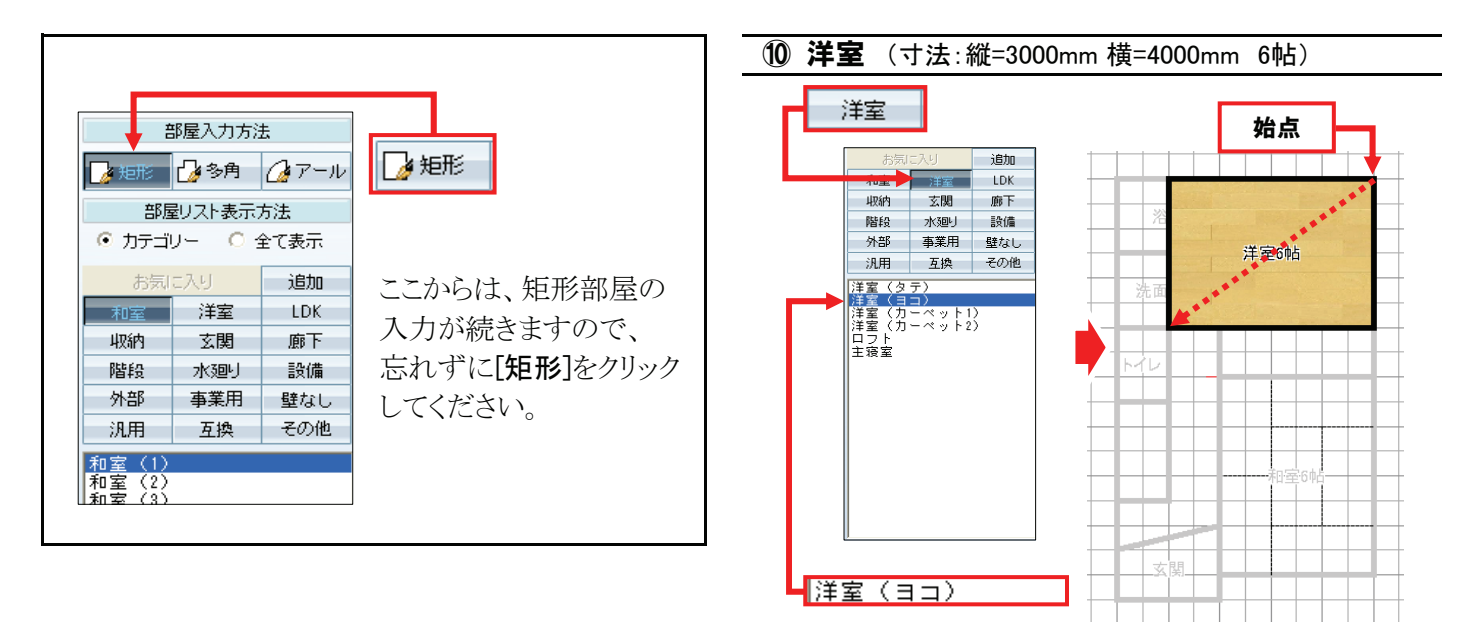

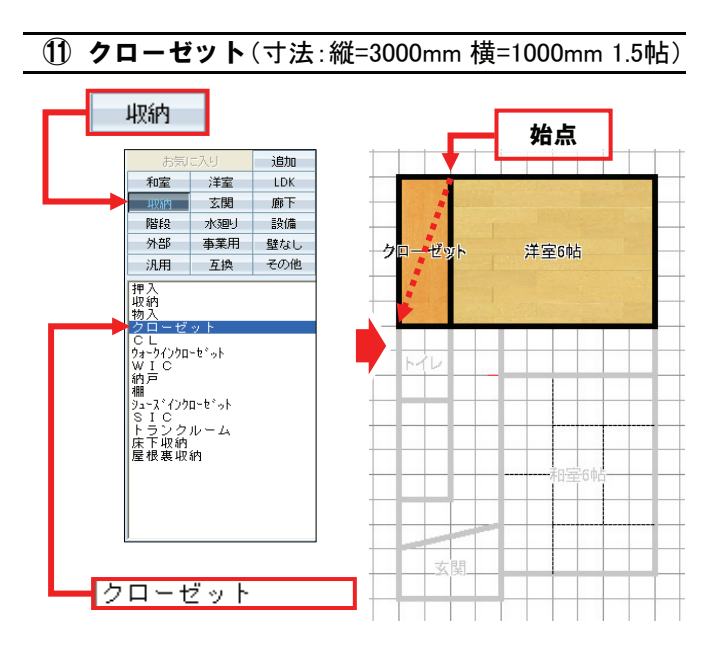

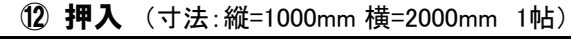

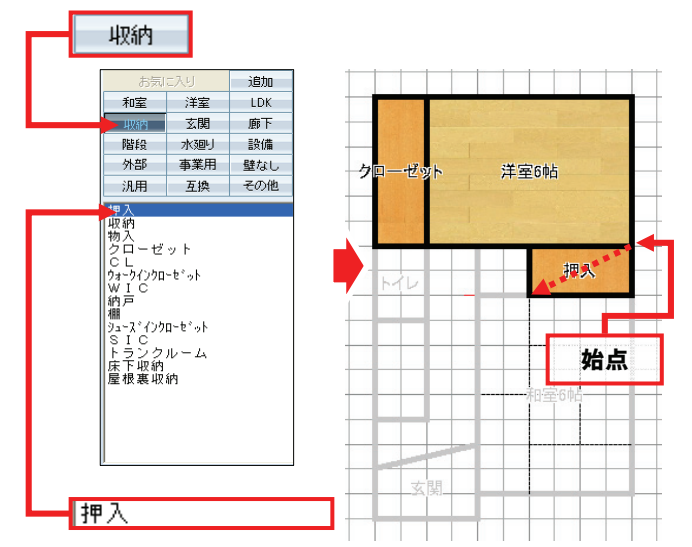

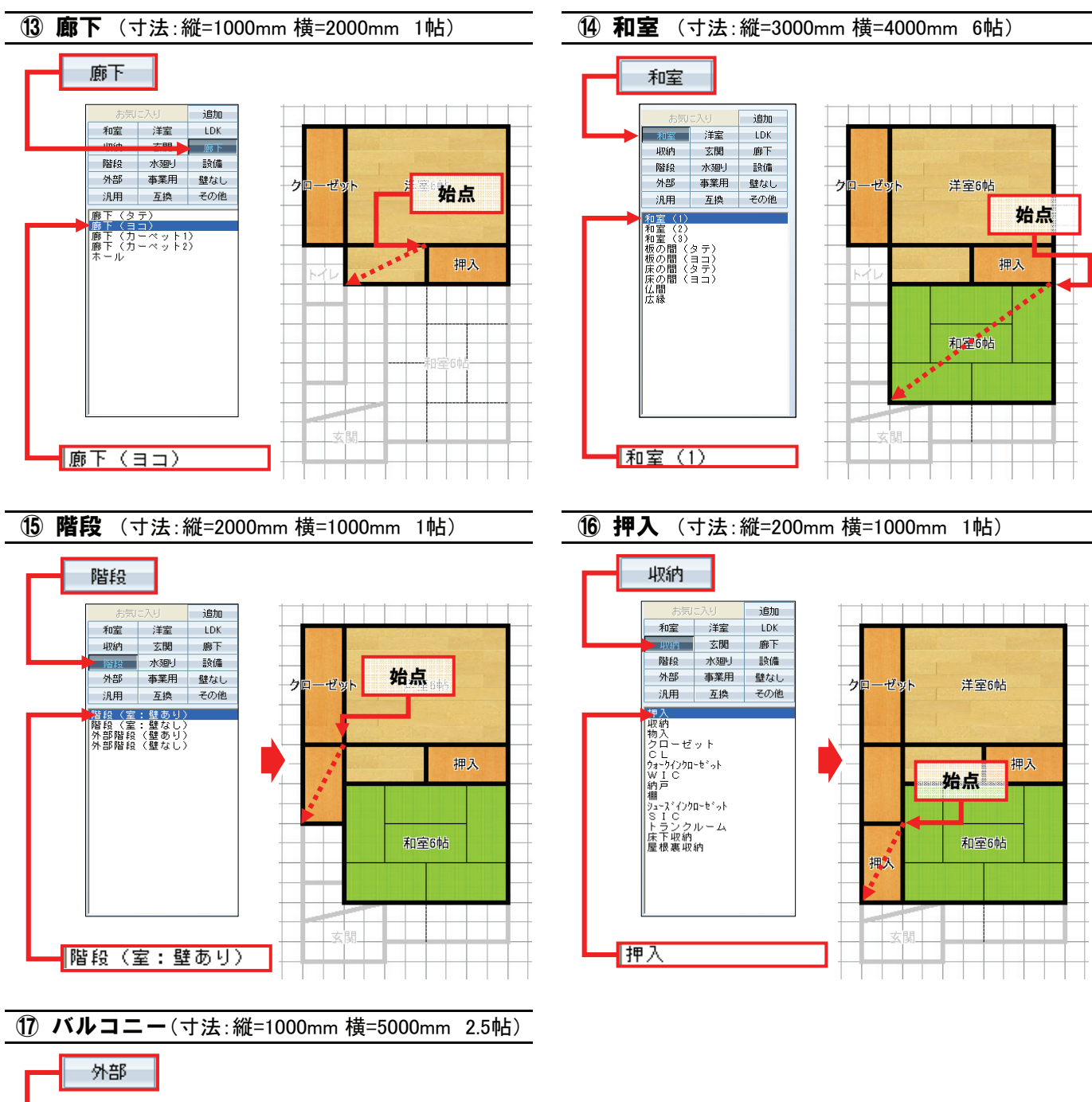

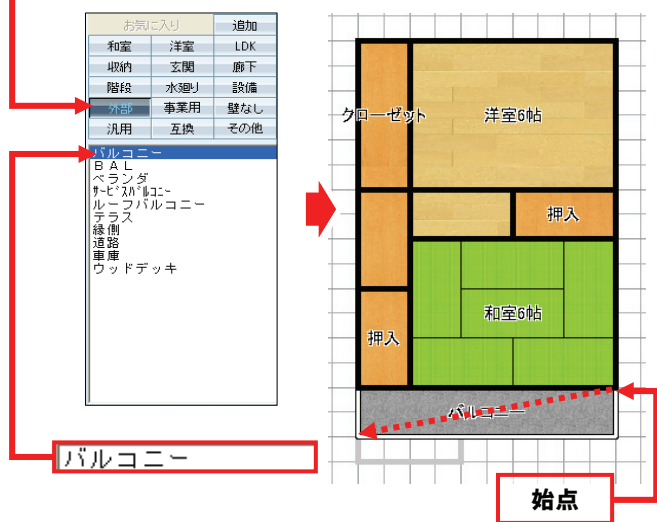

# ● アール形状部屋の入力

ここではバルコニーをアール形状にします。 下記の手順に従って操作してください。

- 1. [部屋]をクリックしてください。
- **2.** [アール]をクリックしてください。
- 3. カテゴリの[外部]をクリックしてください。
- 4. 部屋リストの[バルコニー]をクリックしてください。

#### 18 バルコニー

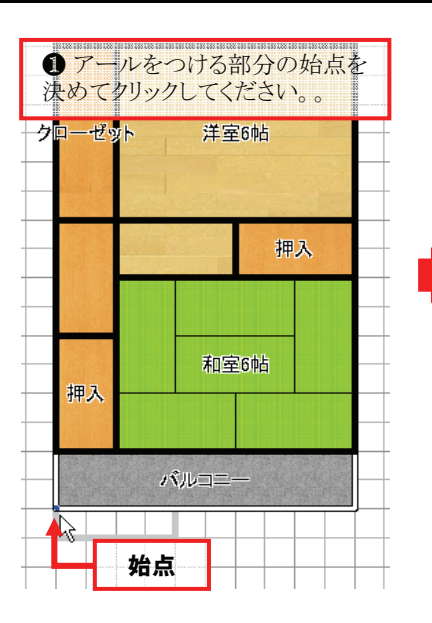

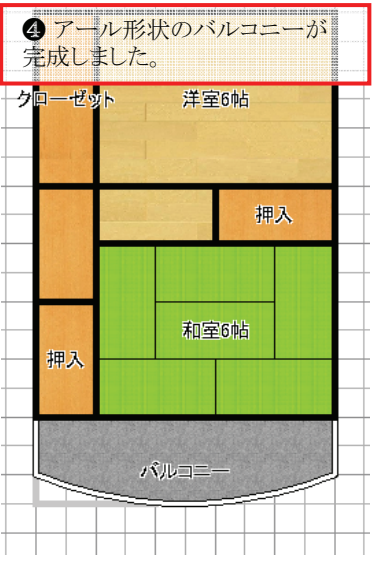

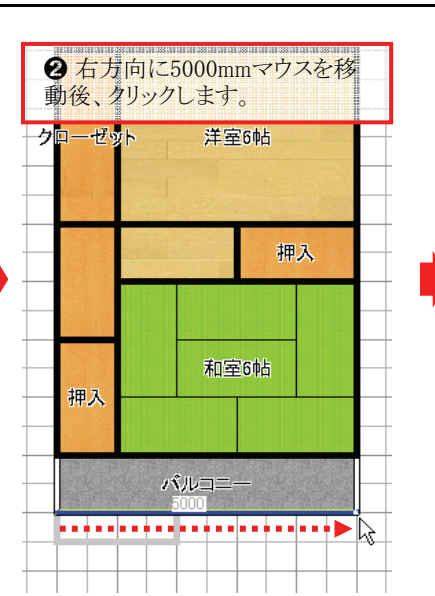

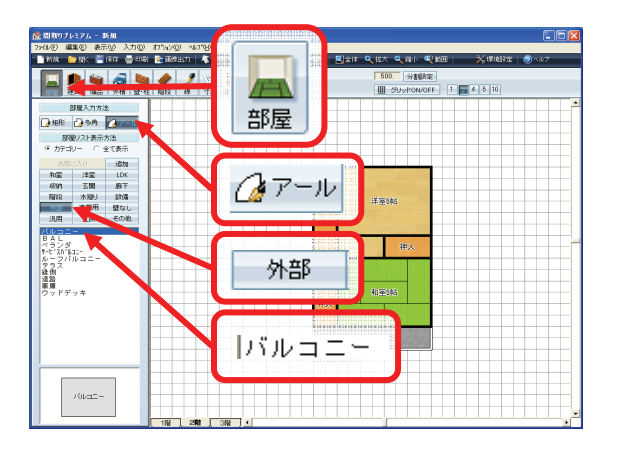

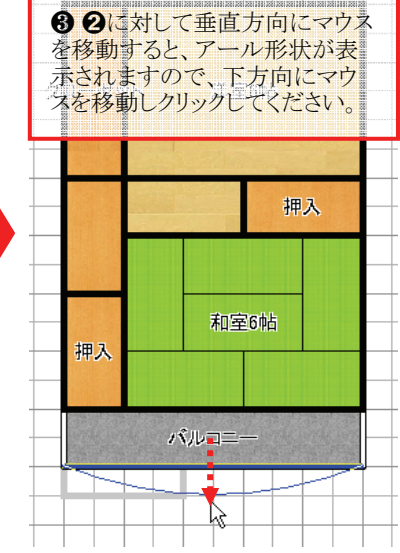

始点からアール形状にしたい範囲を指定し、次にアールの出幅を 指定することで、アール形状の部屋は作図できます。 同じ種類の部屋に対して、アール形状の部屋を隣接して入力すると、 一つの部屋に自動的に合成されます。

部屋が完成しました! 引き続き建具を入力しましょう!

階層を1階に変更してください。

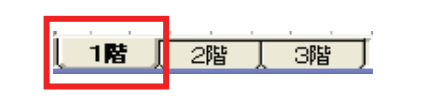

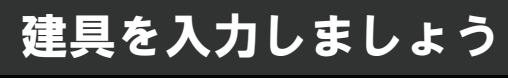

#### 建具入力

#### ● 建具を入力する準備

- 1. [建具]をクリックしてください。
- これから入力する建具を選択してください。 まず、カテゴリを選択し、次にリストから建具の 種類を選択します。

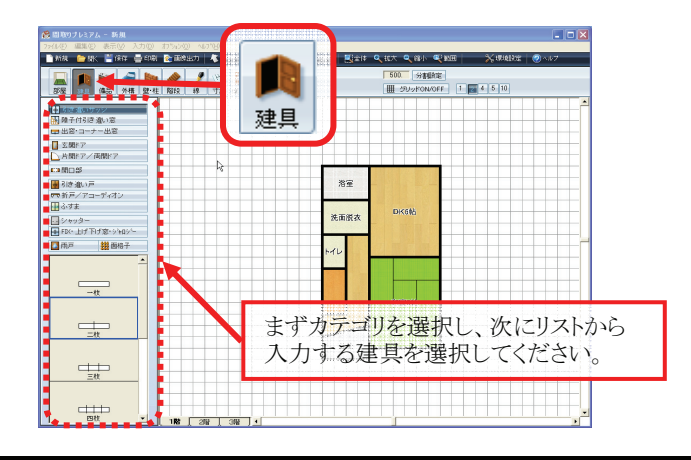

#### ● 建具の入力

### ① 片開き (寸法:1000mm)

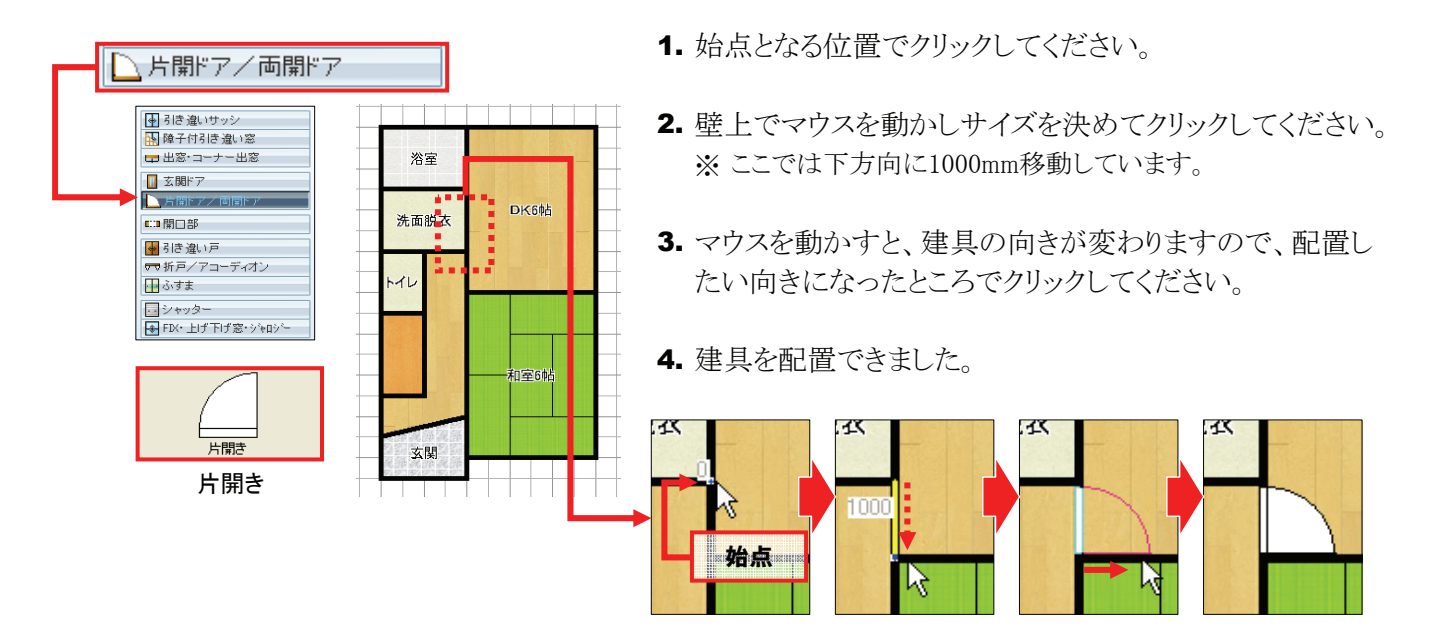

上記と同様の手順で以下の二箇所の片開きドアも入力してください。

③ 片開き

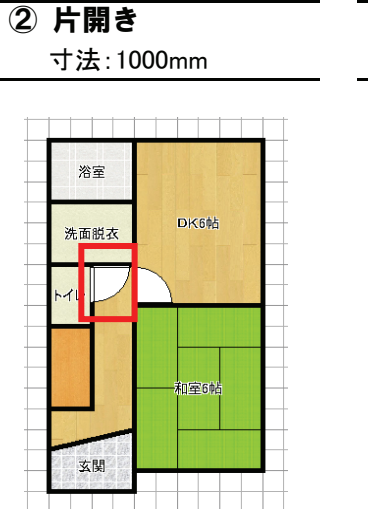

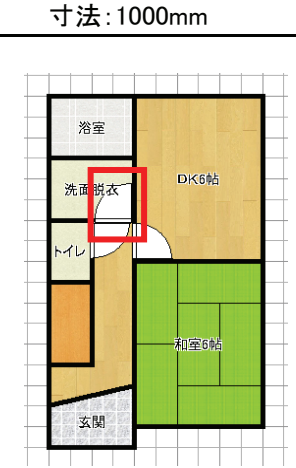

12

玄関

**回寧6**0

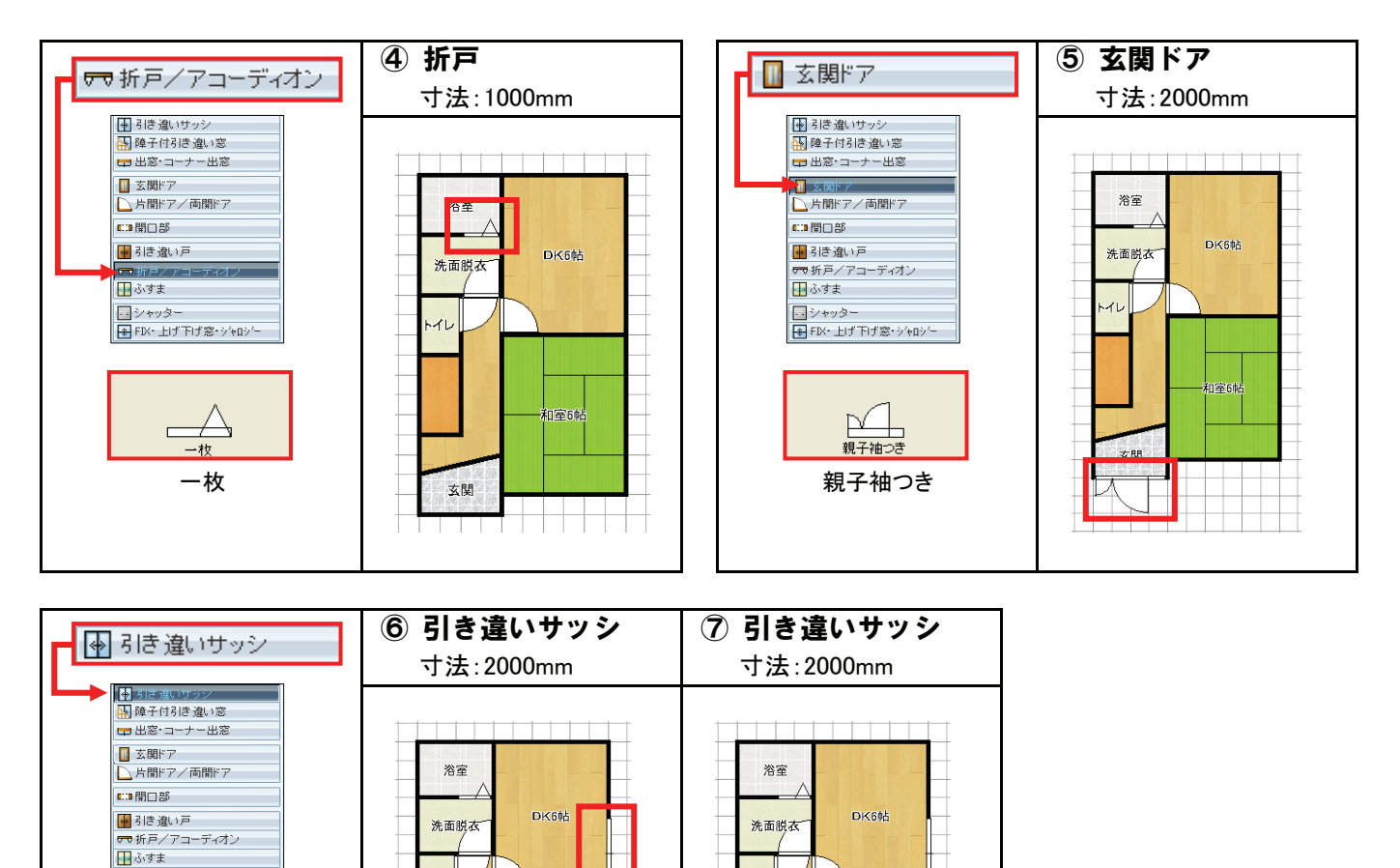

-16

玄関

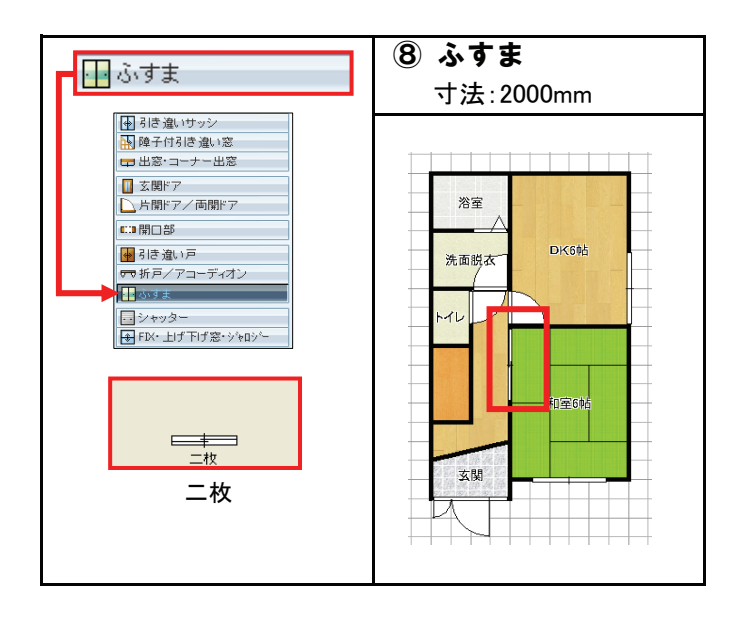

階層を2階に変更してください。

二枚

二枚

| <b>R</b> | 1 1 1 |      |
|----------|-------|------|
| 1階       | 〕2階 〔 | 3階 ) |

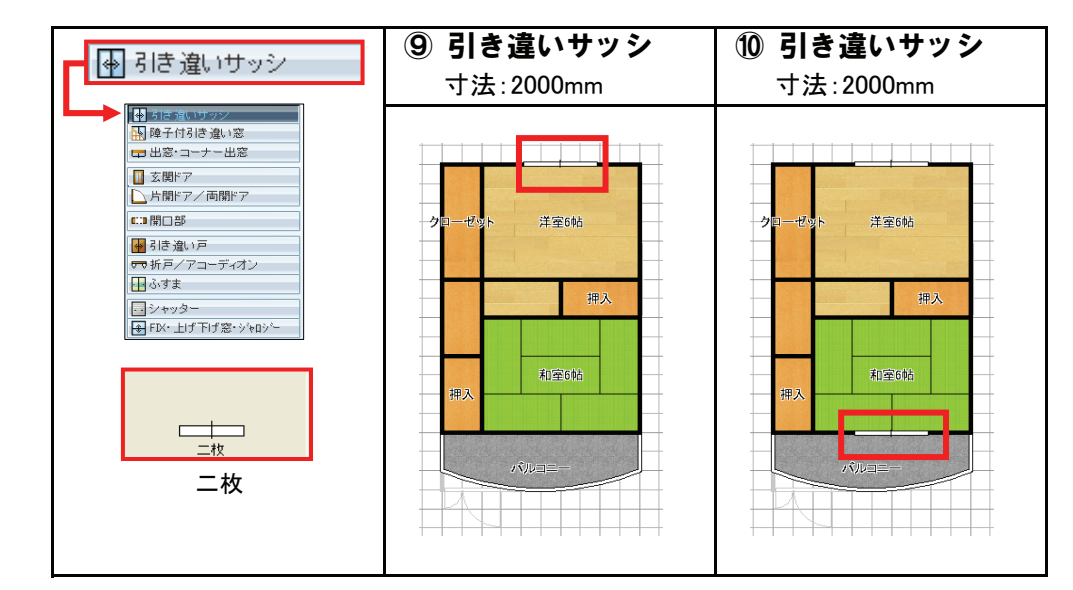

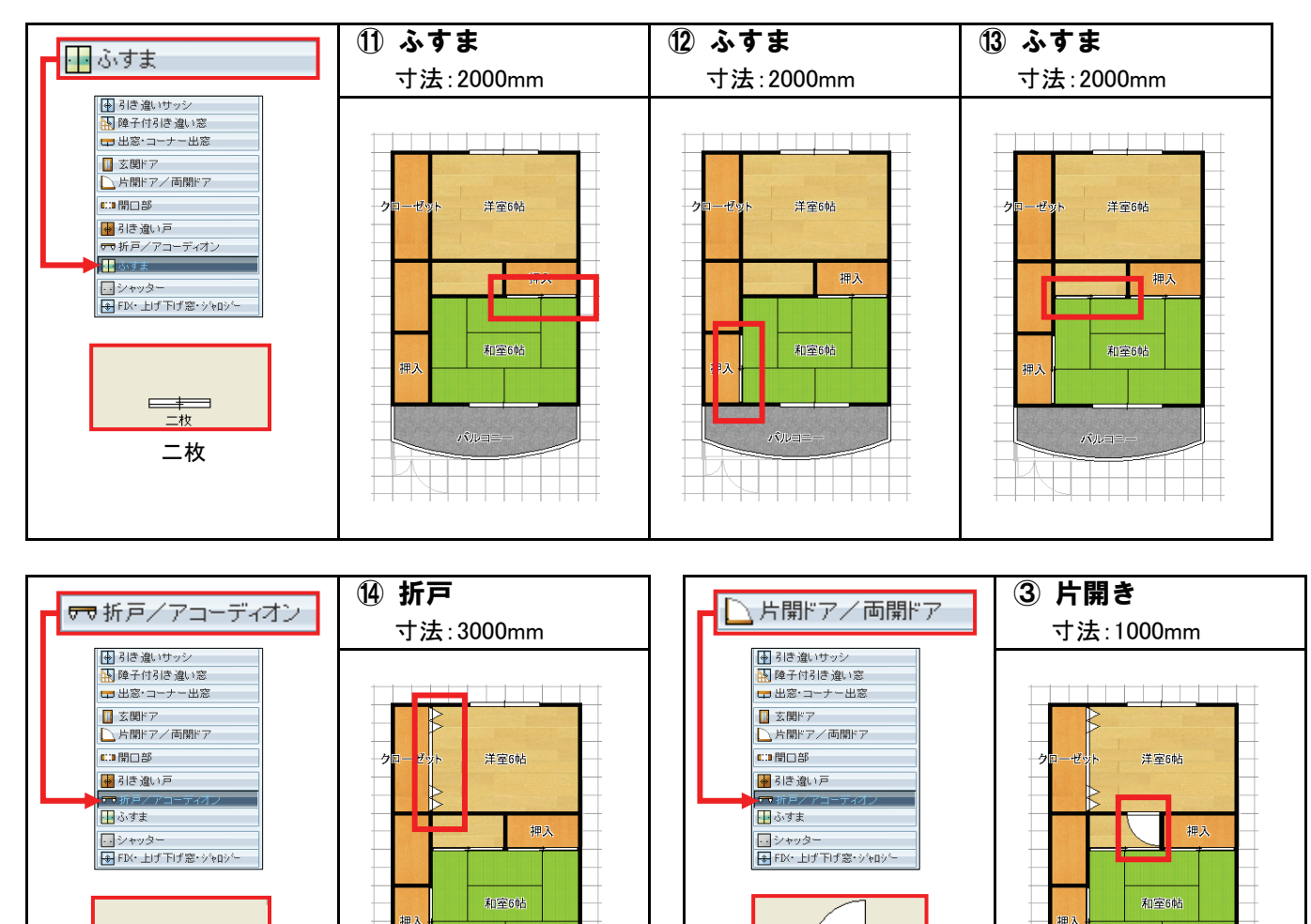

建具の入力が完了しました! 引き続き備品を入力しましょう!

-----

四枚

一枚

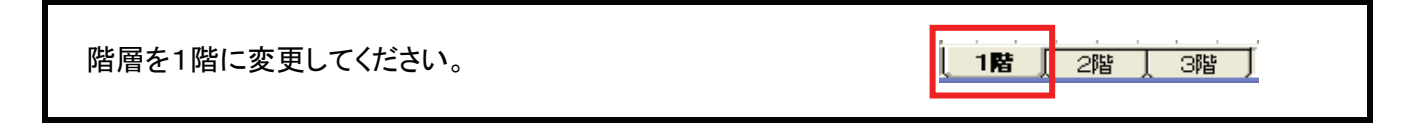

片開き

一枚

Step 4 備品を入力しましょう へ続きます!

# 備品を入力しましょう

#### 備品入力

#### ● 備品を入力する準備

- 1. [備品]をクリックしてください。
- これから入力する備品を選択してください。 まず、カテゴリを選択し、次にリストから備品の 種類を選択します。

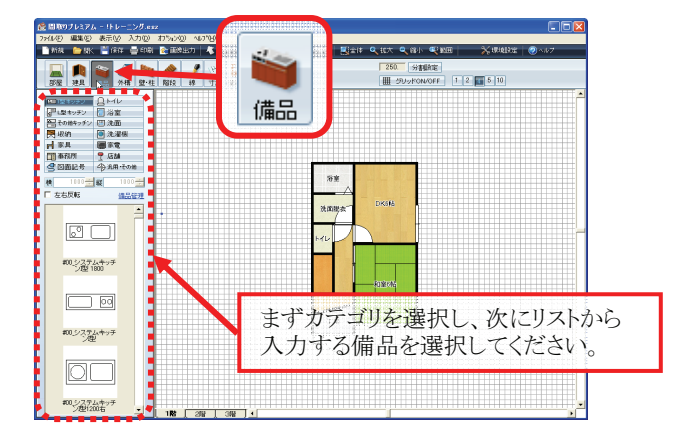

# ● 備品の入力

#### ① バスタブ 🛛 浴室 ■ 1型キッチン 🛛 トイレ 室欲 浴室 一始点 ..... ■ その他キッチン ※ 収納 ● 洗濯 🖲 洗濯機 D Б D 📙 家具 🔳 家電 洗面脱衣 洗面脱衣 洗面脱衣 🏢 事務所 ┦ 店舗 雪図面記号 ↔ 汎用・その他 横 1000 🛨 縦 1000-🗆 左右反転 備品管理 浴室 浴室 浴室 000 DK6fth DK608 K6 《 洗面脱衣 洗面脱衣 洗面脱衣 B072\_バスタブ-釜 (オ-B 和室6帖 **可室6**桶 **印室6帕** B073ノバスタブ-釜 ❷上記のように、始点 ❸備品が配置したい ●備品を配置する始 点を決めてクリックし を中心に円を描くよう 向きになりましたら、ク てください。 にマウスを動かすと、 リックし、備品の位置 備品が回転します。 を確定してください。 バスタブ

以上と同様の手順でその他の建具も入力してみましょう。

# ② 洗面化粧台-600

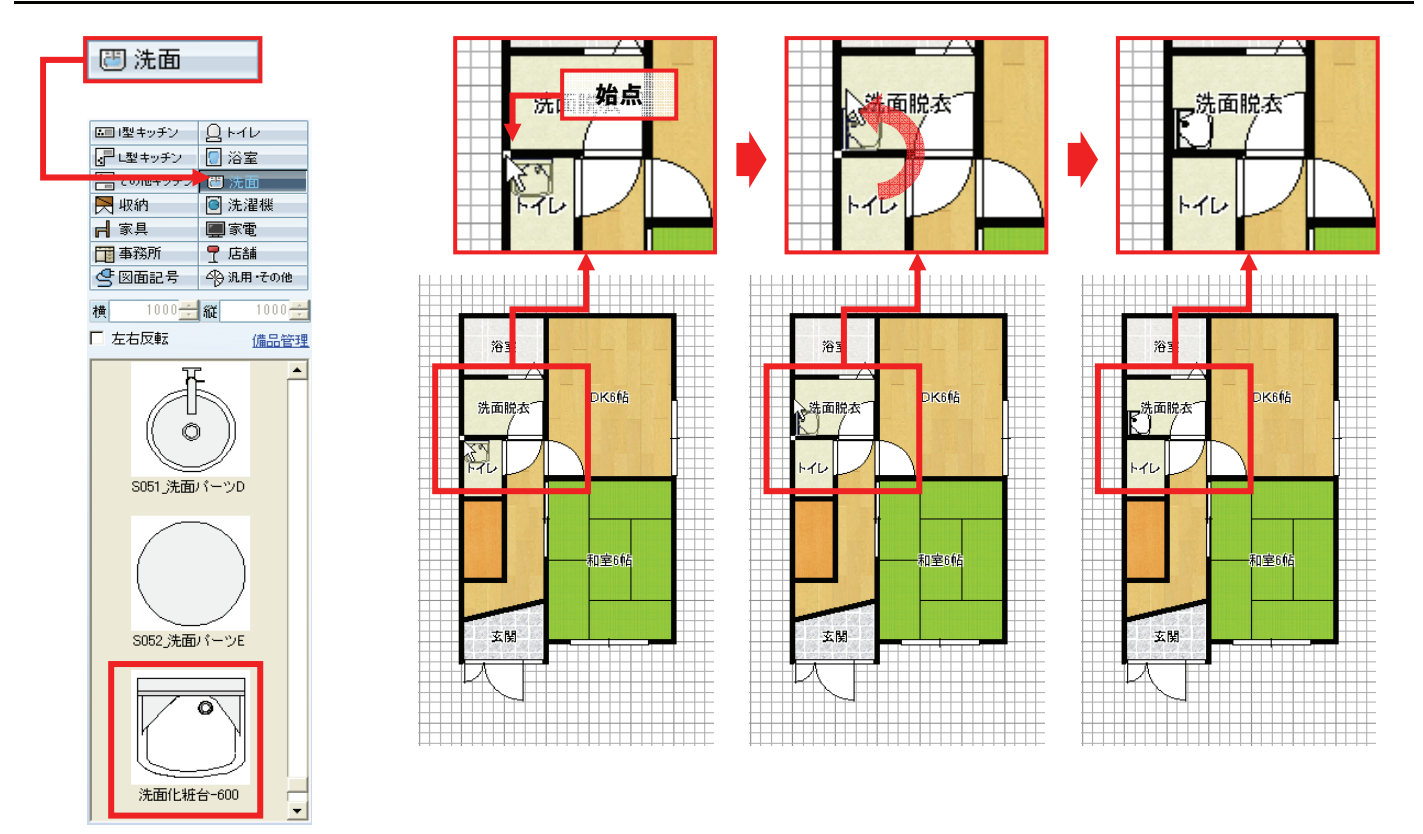

#### ③ トイレ タンク

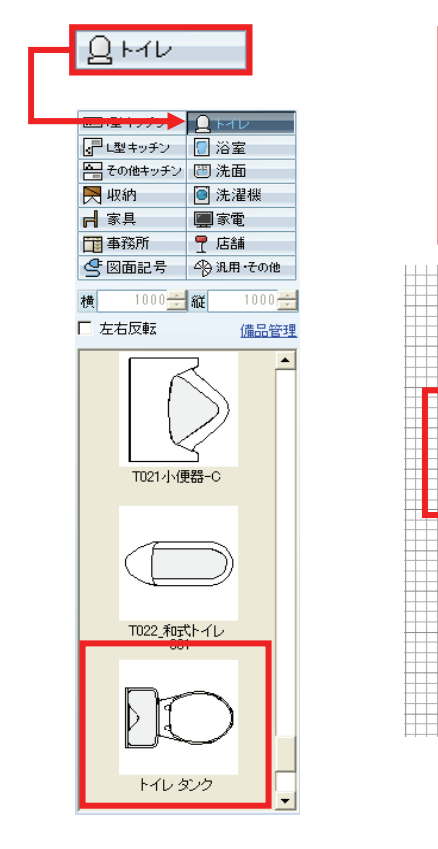

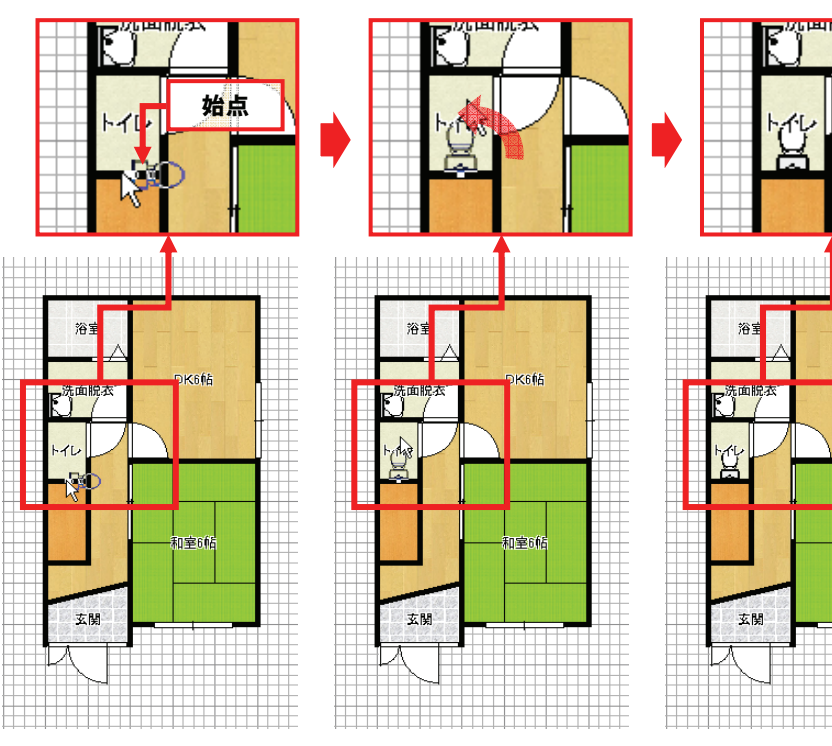

K6伸出

加室6帖

# ④ #00\_システムキッチン|型 1800

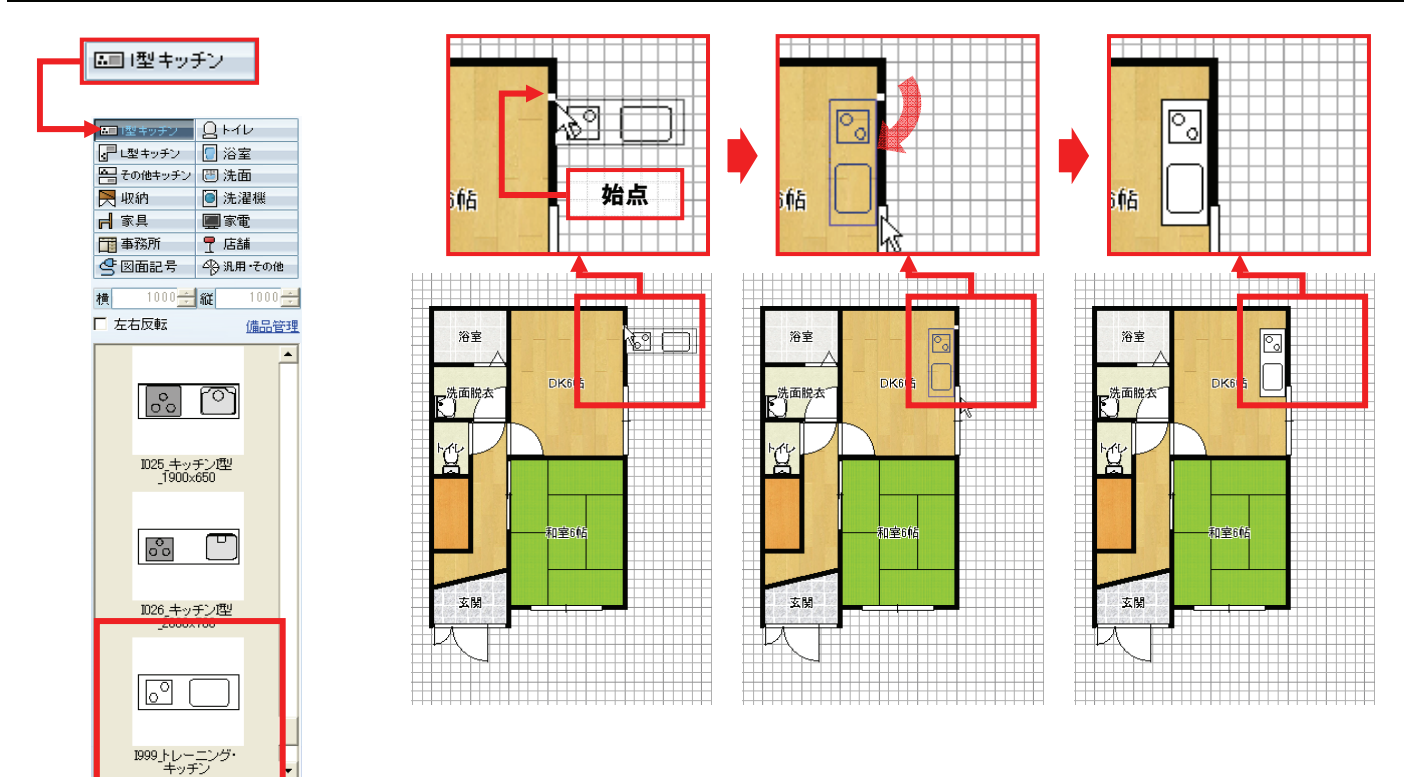

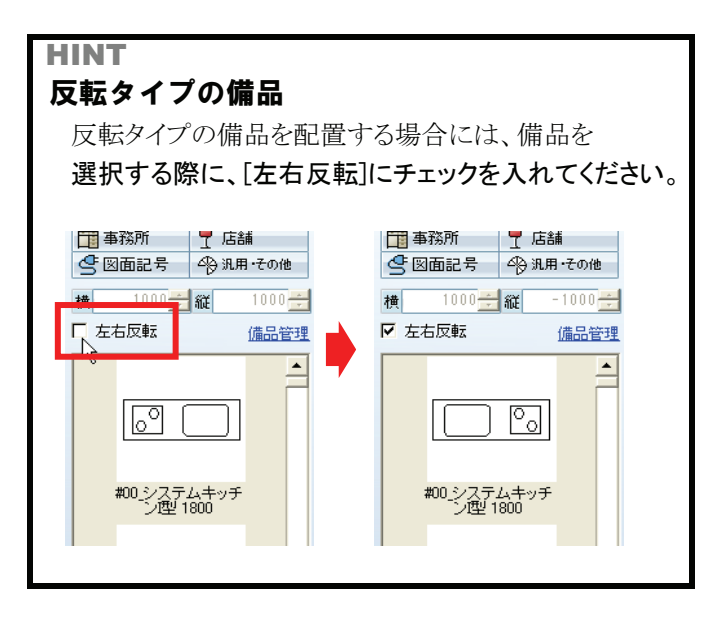

備品の入力が完了しました! 引き続き外構を入力しましょう!

# 外構などを入力しましょう

外構入力・方位入力・柱形の入力・壁消去

### ● 外構の入力

- 1. [外構]をクリックしてください。
- 2. リストから入力する外構を選択してください。 今回は「Benx-C180」を選択してください。

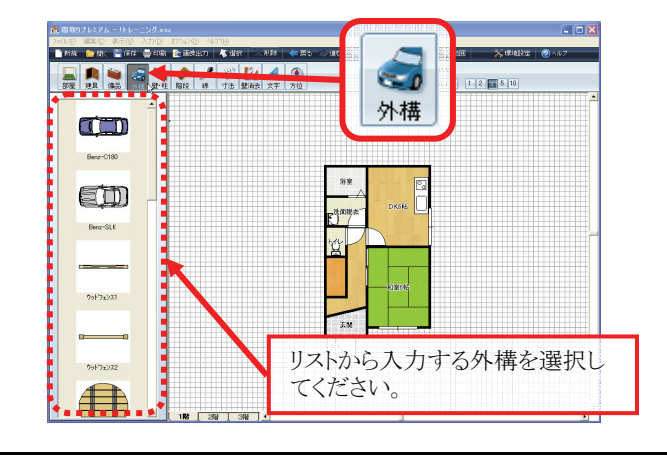

#### Benz-C180

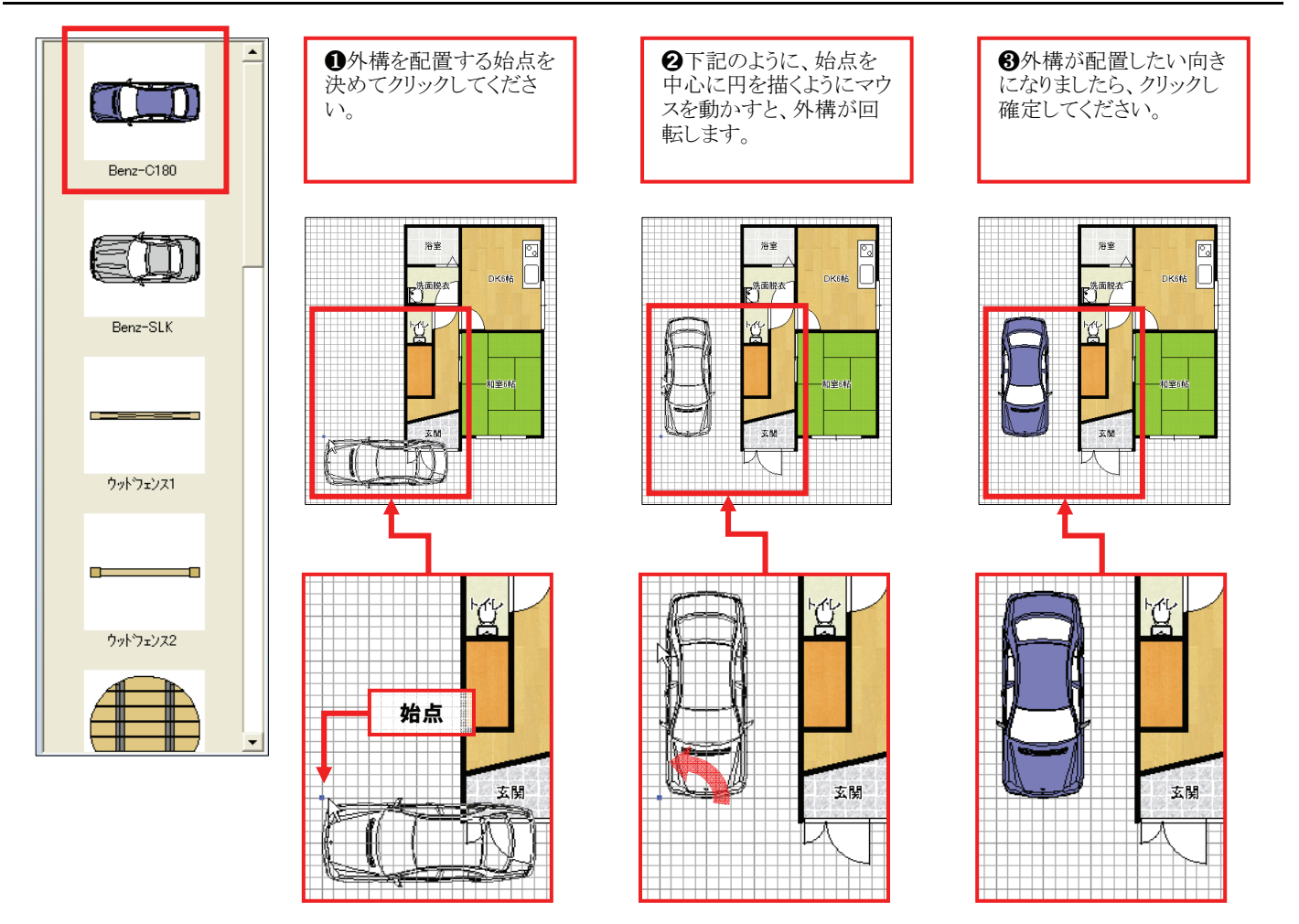

外構の入力が完了しました! 引き続き方位を入力しましょう!

# ● 方位の入力

- 1. [方位]をクリックしてください。
- リストから入力する方位を選択してください。
   今回は「方位→」を選択してください。

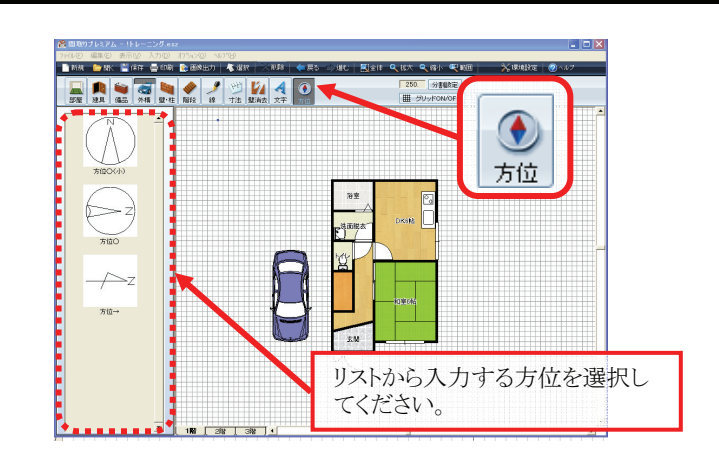

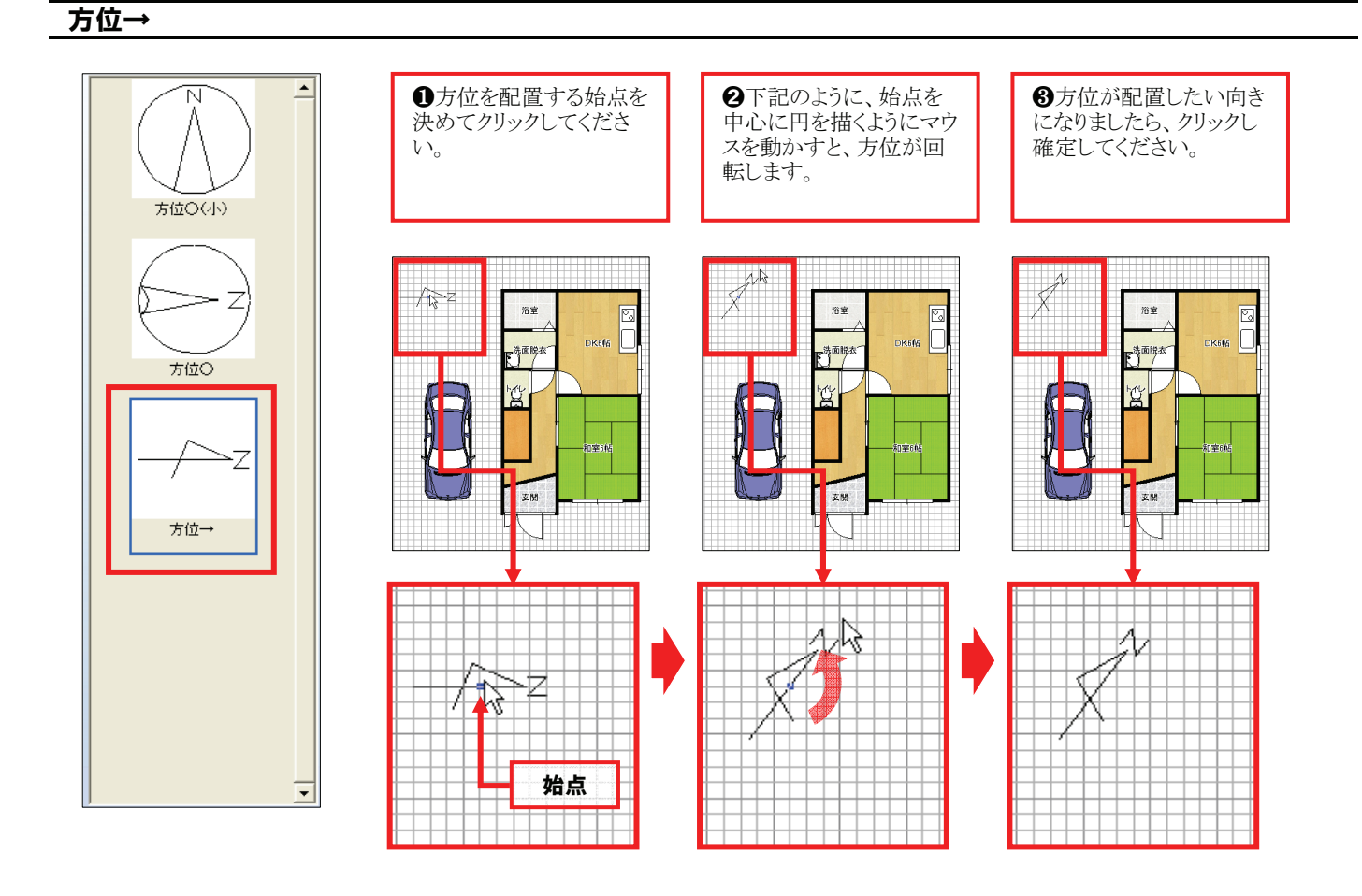

方位の入力が完了しました! 引き続き柱形を入力しましょう!

# ● 柱形の入力

1. [壁・柱]をクリックしてください。

2. [柱・梁入力]をクリックしてください。

3. [矩形]をクリックしてください。

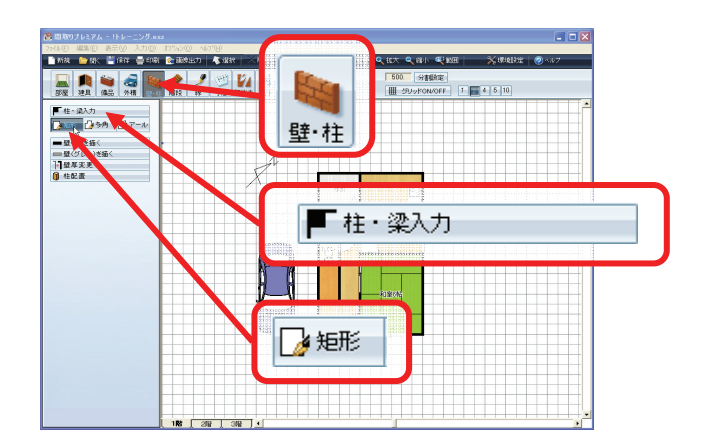

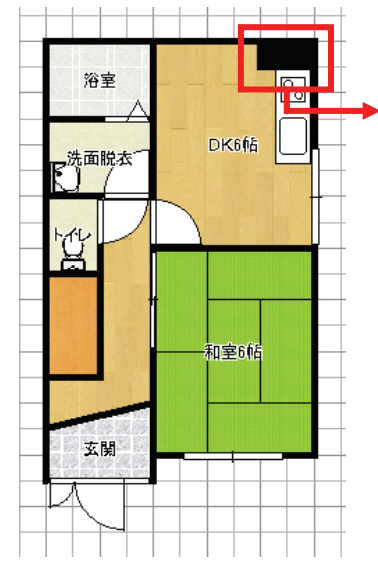

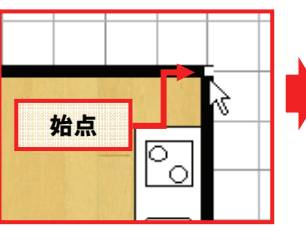

柱形を配置する始点を 決めてクリックしてくだ さい。

マウスポインタを移動

すると、青い点線で矩

形が描画されます。

1000

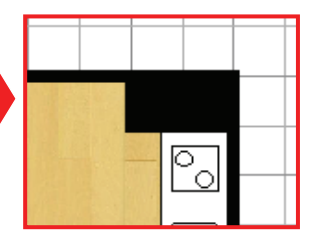

指定のサイズになった ところでクリックして入 力を完了します。

2階にも同様の柱形があるので、引き続き入力しましょう。

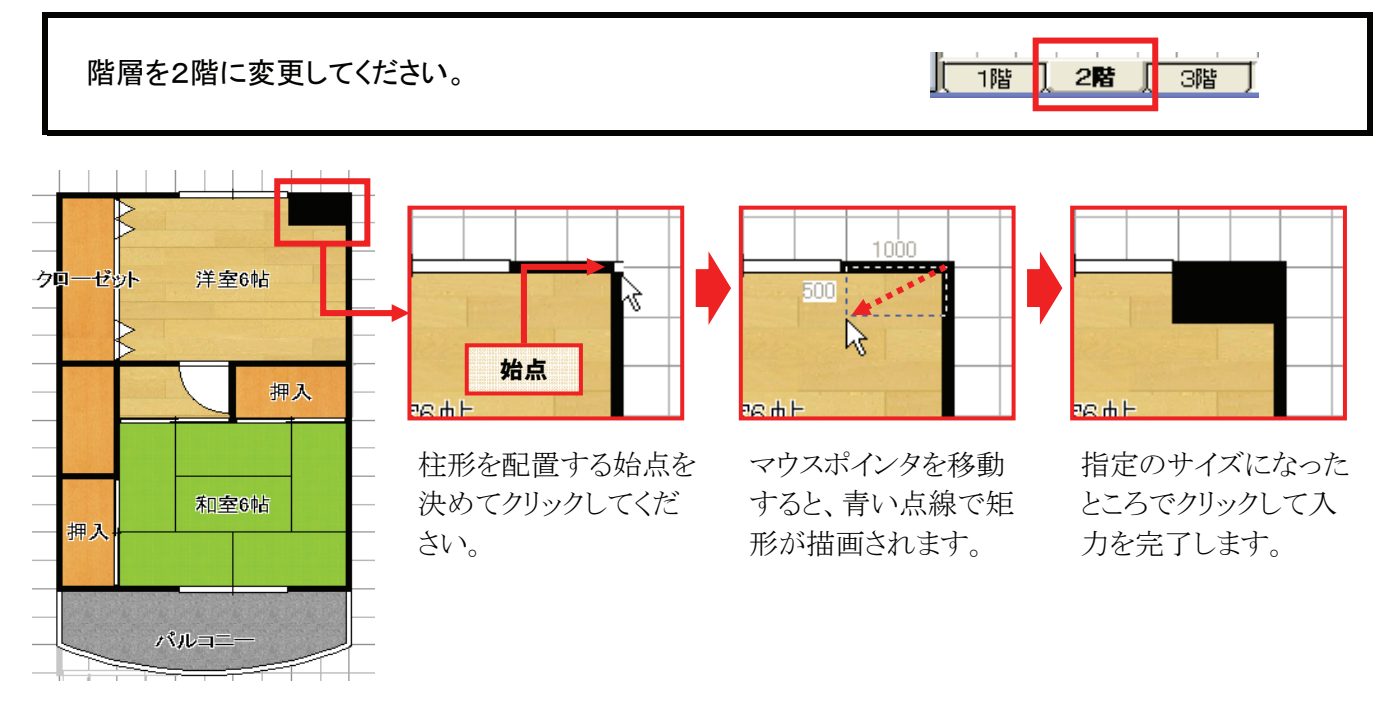

### 柱形の入力が完了しました! 引き続き不要な壁を消しましょう!

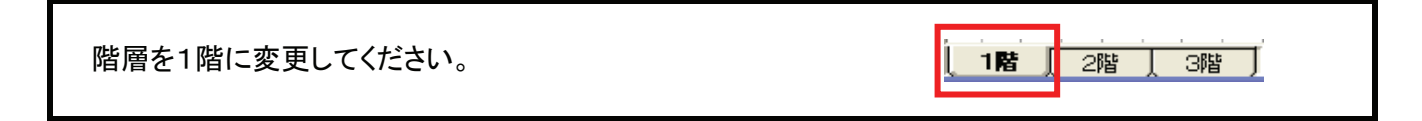

# ● 壁消去

- 1. [壁消去]をクリックしてください。
- 2. [2点指定]をクリックしてください。
- 3. [くり貫開口(上框)]をクリックしてください。

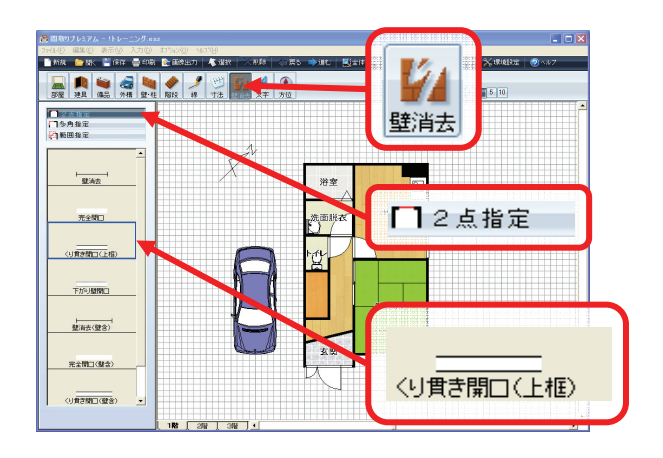

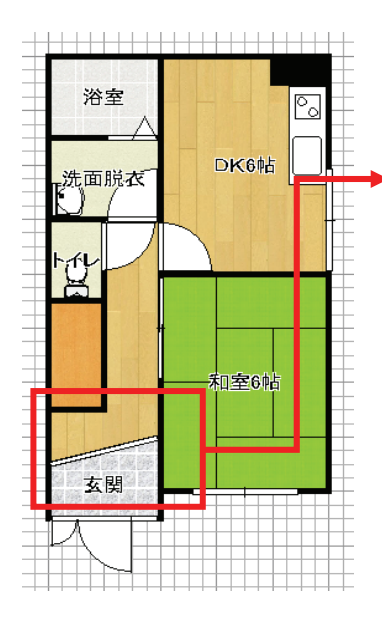

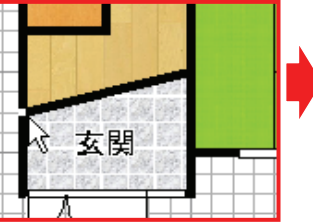

消したい壁の上で、 始点を決めてクリックし てください。

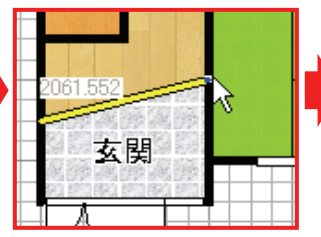

壁上でマウスポインタを 移動すると黄色い線が 表示されます。 壁を消したい範囲を 指定してください。

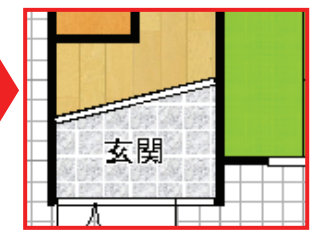

消したい範囲になった ところでクリックして入 力を完了します。

壁消去が完了しました! 引き続き階段を入力しましょう!

# 階段を入力しましょう

階段入力

### ● 階段を入力する準備

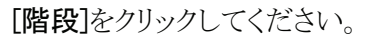

階層を2階に変更してください。

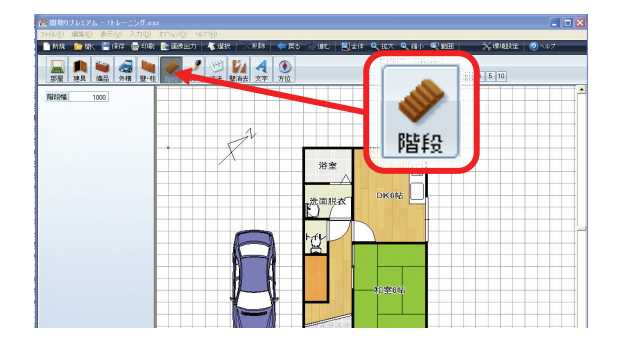

Ir

1階

2階

3階

# ● 階段の入力

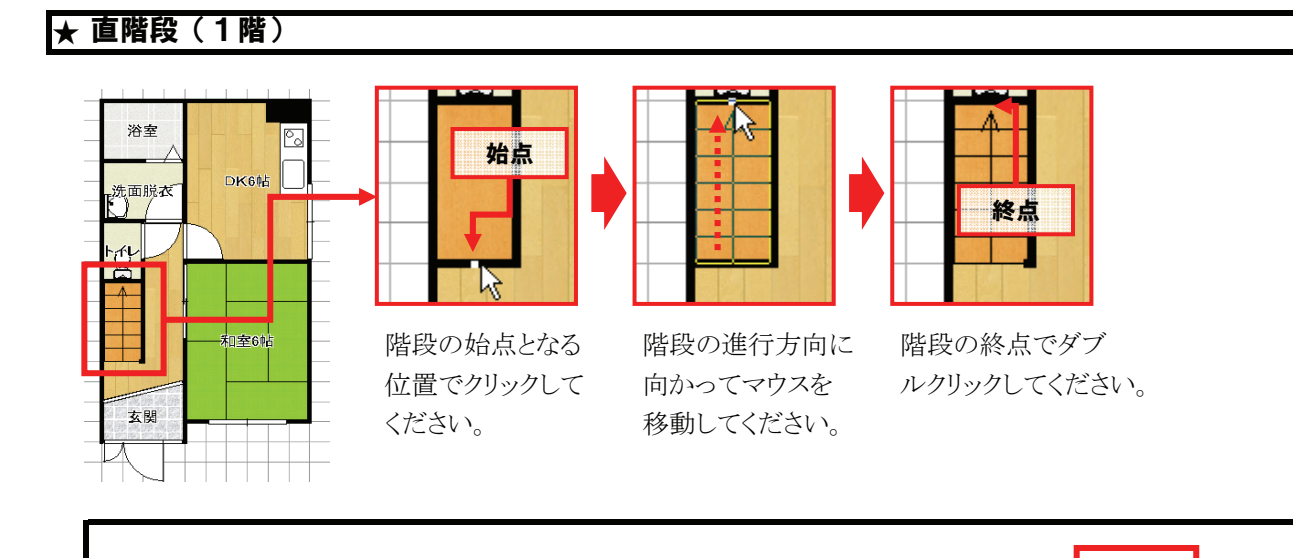

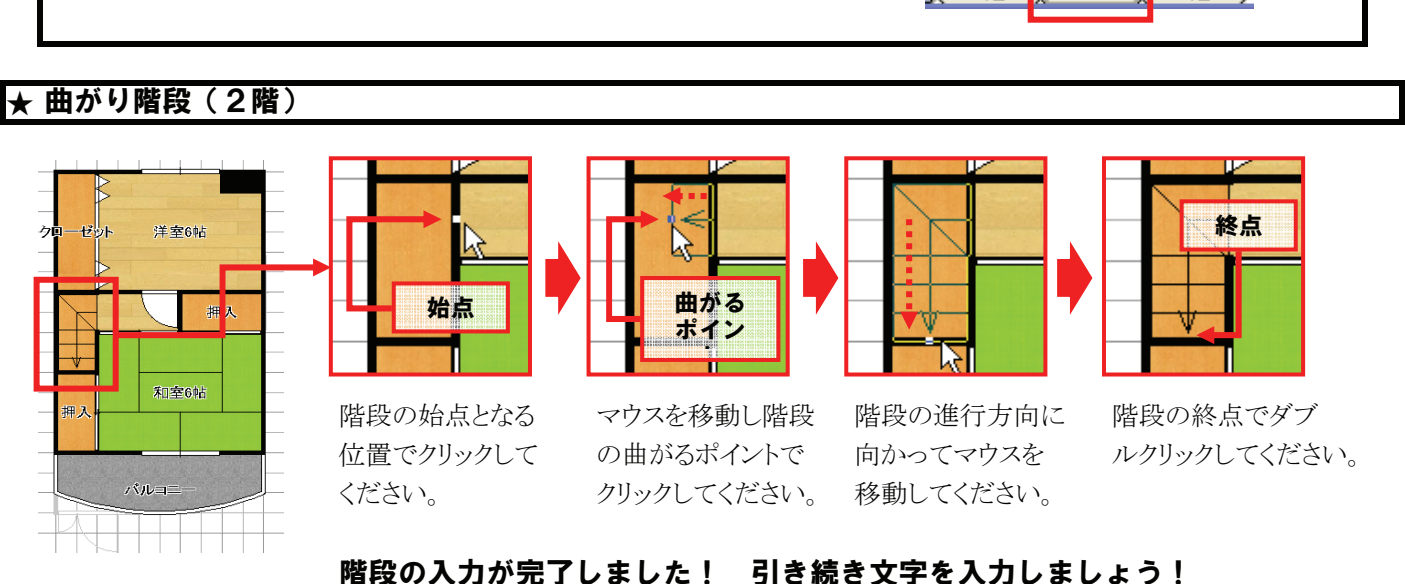

# 階段の入力が完了しました! 引き続き文字を入力しましょう!

階層を1階に変更してください。 1階 2階

Step 7 文字を入力しましょう へ続きます!

3階

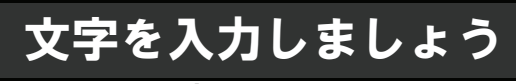

[文字]をクリックしてください。

文字入力

# ● 文字を入力する準備

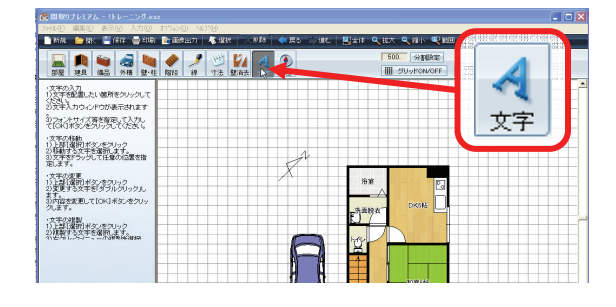

# ● 文字の入力

# ① 1階平面図(1階)

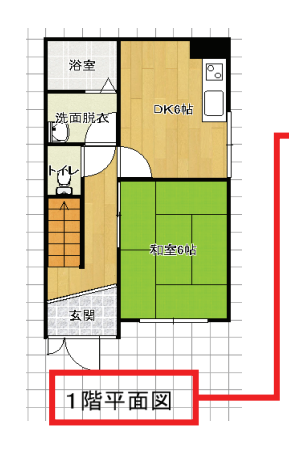

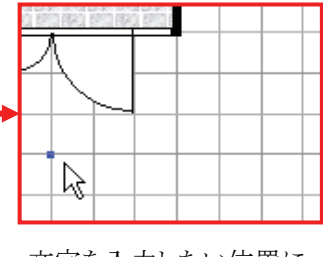

文字を入力したい位置に マウスポインタを合わせ、 クリックしてください。

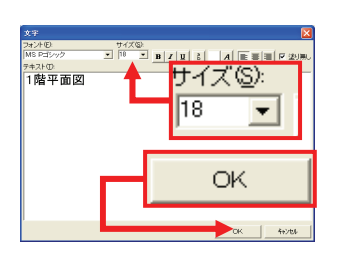

文字ダイアログが表示され ますので、1階平面図と入 カし[OK]をクリックしてくだ さい。

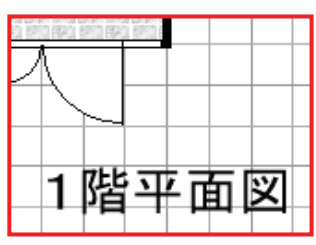

図面上に文字が入力でき ました。

階層を2階に変更してください。

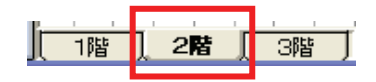

2 2階平面図(2階)

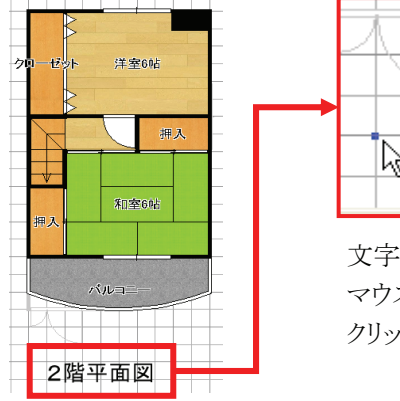

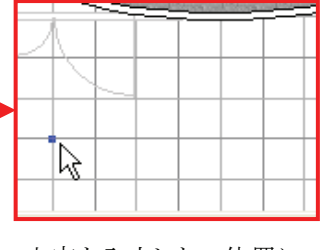

文字を入力したい位置に マウスポインタを合わせ、 クリックしてください。

| 文字                |             | ×     |
|-------------------|-------------|-------|
| フォンドビ<br>MS Pゴシック |             | 81100 |
| ምቱ አኑው            |             | 1     |
| 2階平面図             | 18 <u>▼</u> |       |
| ſ                 | ок          | 1     |
|                   | OK 492      | ы.    |

文字ダイアログが表示され ますので、2階平面図と入 カし[OK]をクリックしてくだ さい。

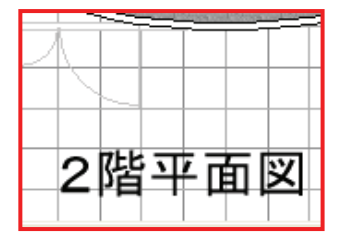

図面上に文字が入力でき ました。

図面が完成しました! それでは、図面を印刷しましょう!

階層を1階に変更してください。

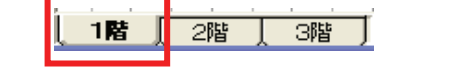

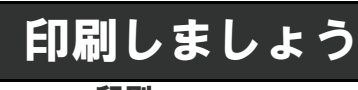

印刷

### ● 印刷プレビューを表示

1. [印刷]をクリックしてください。

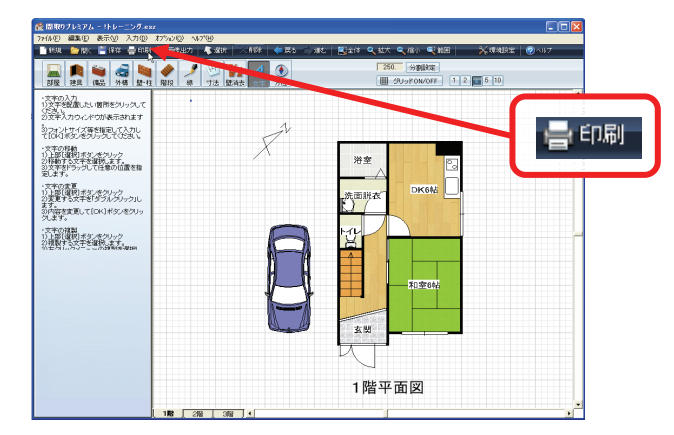

2. 印刷プレビュー画面が表示されます。 この時点では、1階の図面のみ表示されています。

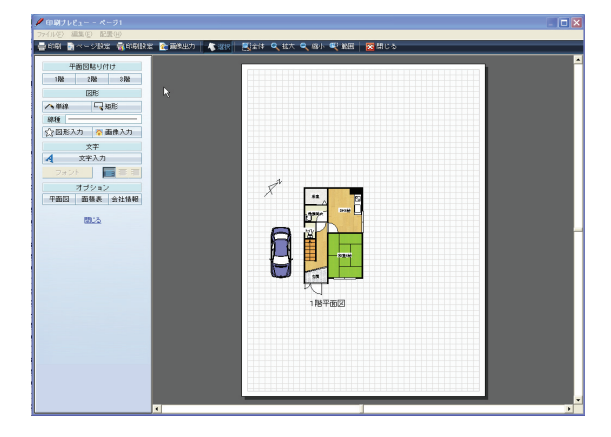

# ● 図面を配置

- 1.「平面図貼り付け」の[2階]をクリックしてください。
- 2. 2階の図面が表示されますので、図面をドラッグす ると好きな場所に移動できますので、1階もあわせ て配置しましょう。

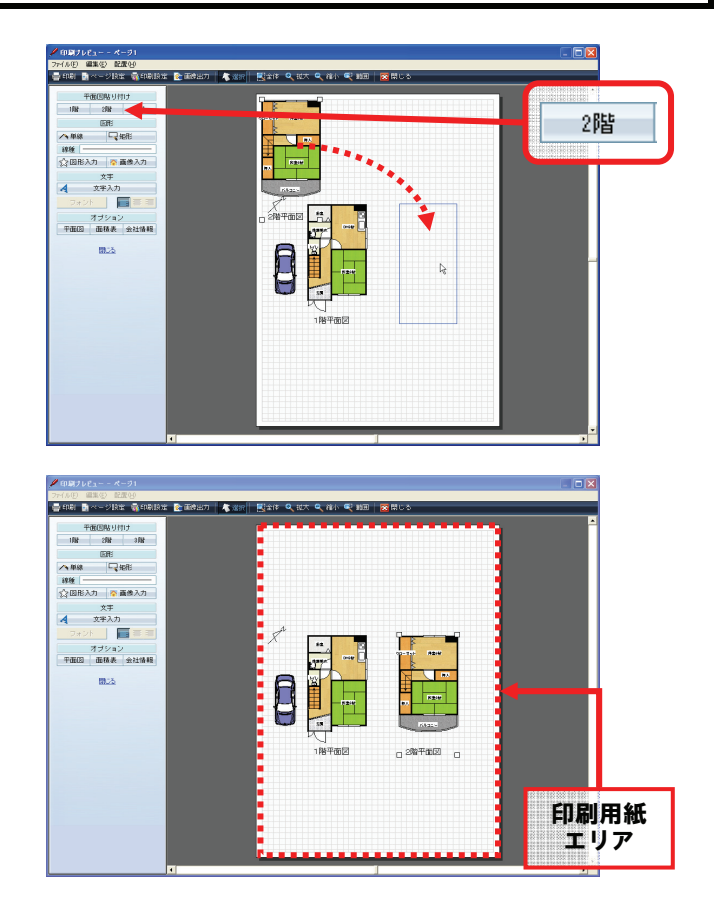

3. 図面を配置できました。 この時、必ず印刷用紙エリアの枠内に図面を 配置してください。 1. [印刷]をクリックしてください。

- 2. [印刷]をクリックすると、図面が印刷されます。 ※複数のプリンタが接続されている場合には、 印刷するプリンタを選択してください。
- 🍐 धा झ 全般 プリンタの選択 <

# ● 作図画面に戻る

1. [閉じる]をクリックしてください。

2. 作図画面が表示されます。

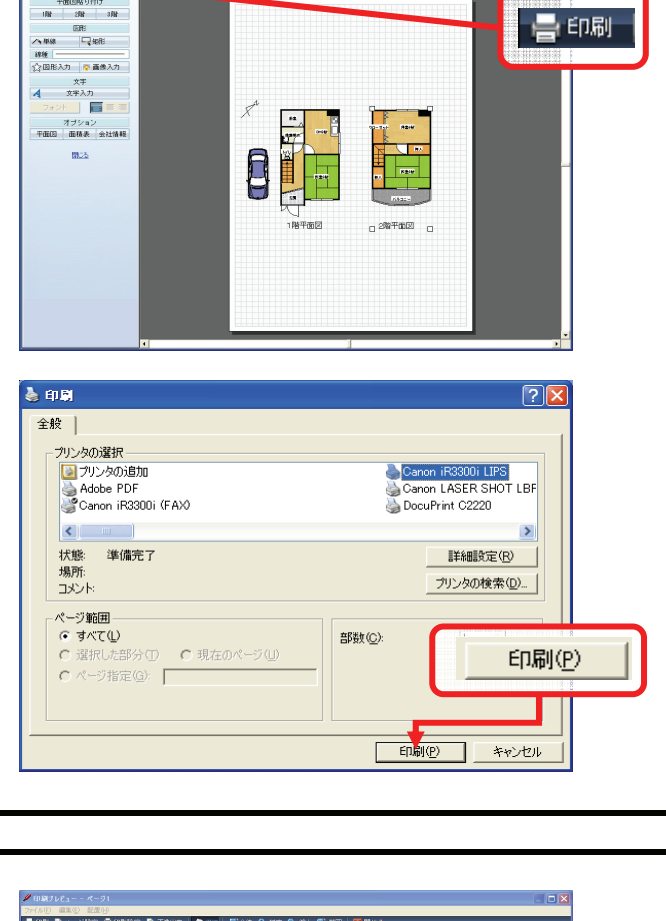

平衡(回路)り付け 1月計 2月計 3月計

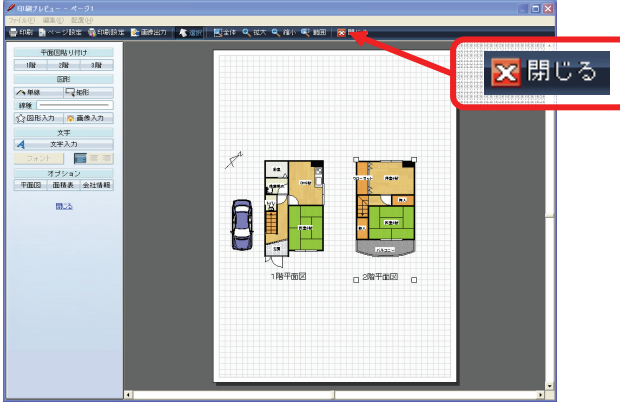

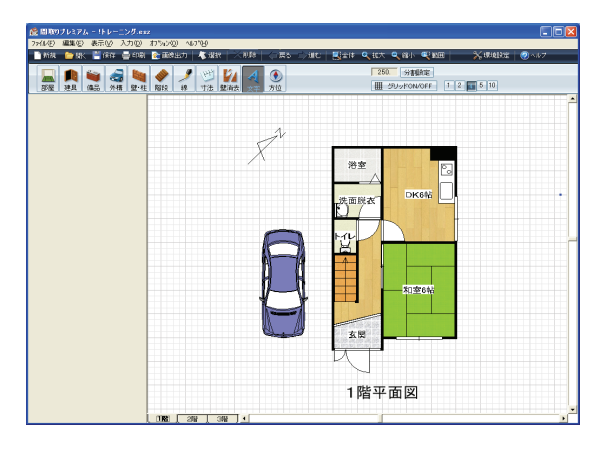

### 図面の印刷に続いて、画像ファイルとして出力してみましょう

# 画像出力しましょう

階層コピー、画像出力(画像形式で保存)

#### ● 階層コピー

- 1階、2階の図面を並べて画像出力したい場合は、 階層コピーを使うと便利です。
   [編集(<u>E</u>)]をクリックしてください。
- 表示されたメニューから[階層コピー]をクリックし、 サブメニューから、[2階からコピー]をクリックして ください。
- 3. 「コピー先選択」ダイアログが表示されますので、 [右]をクリックしてください。

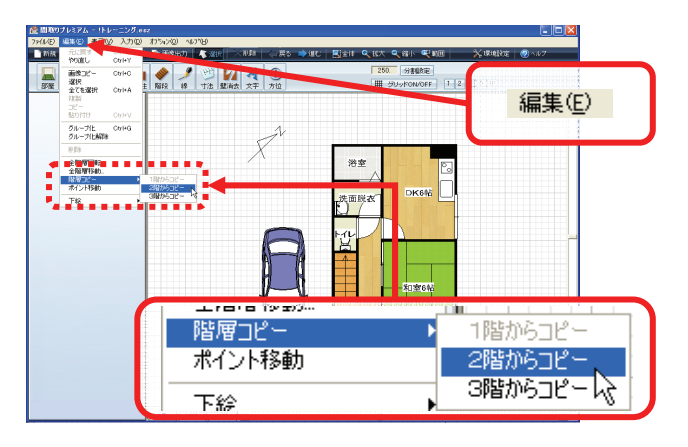

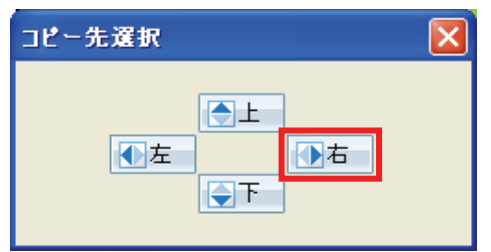

- 4.1階と2階が並んだ状態になりました。

### ● 画像出力

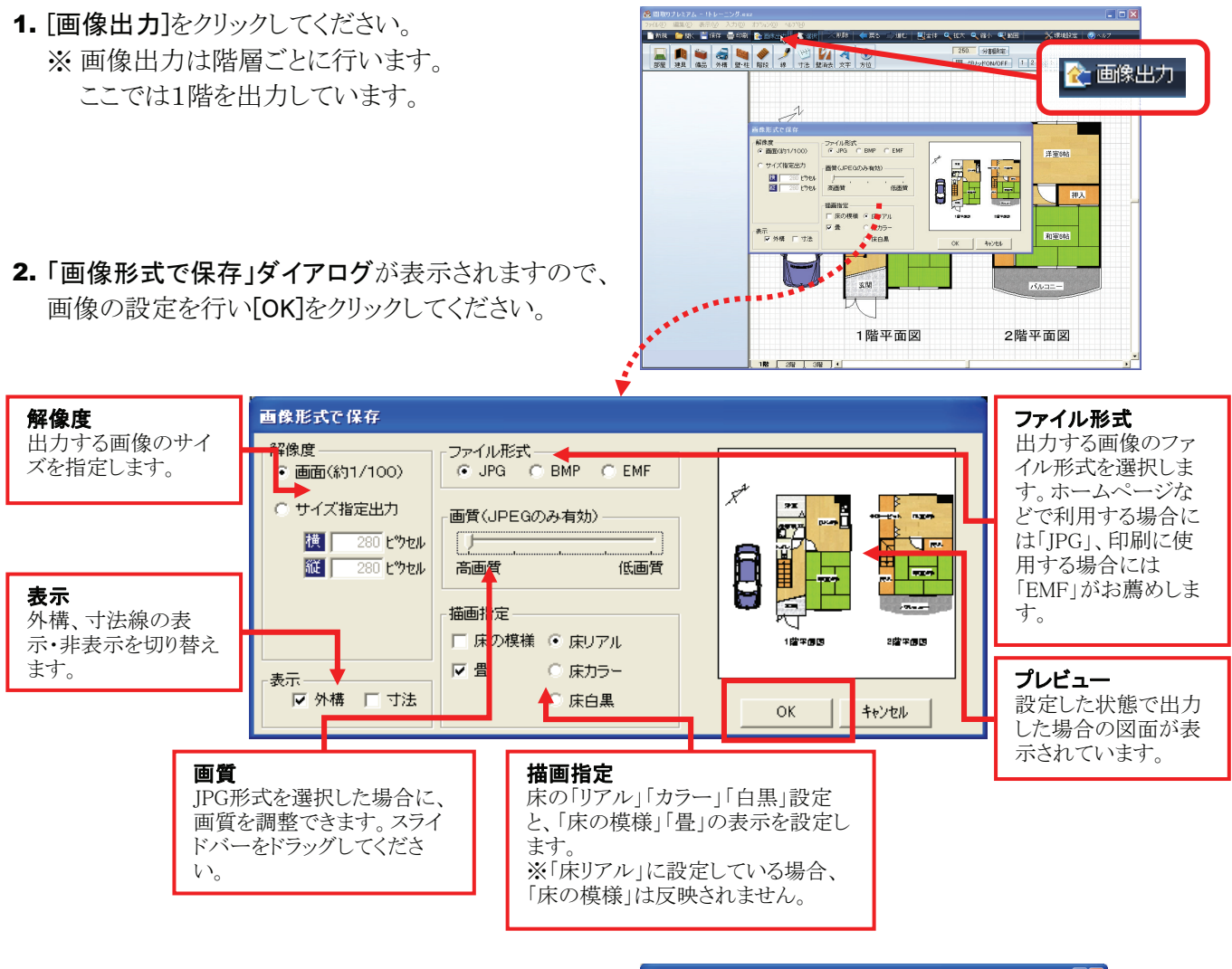

- 3. 「名前を付けて保存」ダイアログが表示されますので、 ファイル名を入力し[保存(S)]をクリックしてください。
- 4. 画像出力が完了しました。

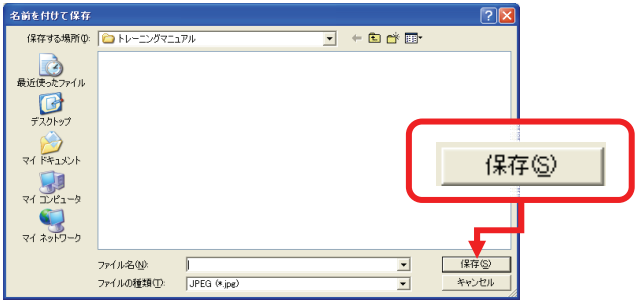

間取図の作成が完了しました。最後に図面を保存しましょう!
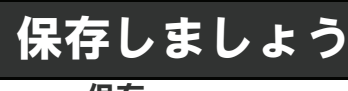

#### 保存

#### ● 保存

1. [保存]をクリックしてください。 「名前を付けて保存」ダイアログが表示されます。

## HINT

#### 既に保存してある図面の場合

既に保存してある図面の場合は、[保存]をクリックした時点で、 元の図面ファイルに「上書き保存」されます。

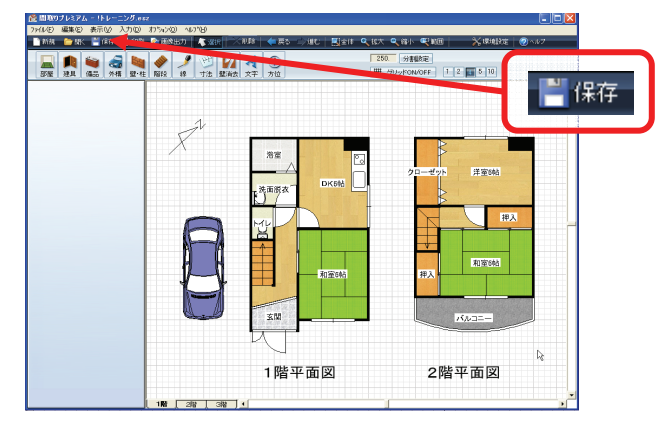

- - - -

保存(S)

保存医

キャンセル

-

-

保存する場所(1): 🔁 物件

していたファイル

デスクトップ

ファイル名(N):

。 図面データ (\*.esz)

#### 2.「名前を付けて保存」ダイアログの、

「ファイル名」の欄に任意のファイル名を入力し [保存(S)]をクリックしてください。

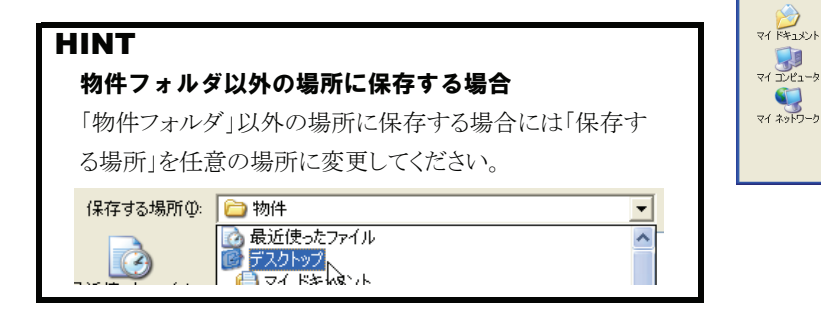

#### 3. ファイルが保存できました。

### ■ Windows 7、Windows Vista の場合

「Windows 7」「Windows Vista」の場合は、表示され るダイアログのデザインが異なりますが、上記と同 様に任意のファイル名を入力し[保存(<u>S</u>)]をクリック してください。

#### HINT

#### ファイルの一覧の表示(7、Vistaの場合)

フォルダやファイルの一覧が表示されていない場合には、 [フォルダの参照(B)]をクリックしてください。

| 20 名前を付けて保存                                       | <b>E</b>    |
|---------------------------------------------------|-------------|
| - COS (C:) ・ Program Files ・ MadoriPremium ・ 物件 🔹 | テ 検索 ク      |
| ファイル名(N):                                         | •           |
| ファイルの種類(T): 図面データ (*.esz)                         | •           |
|                                                   | 保存(S) キャンセル |

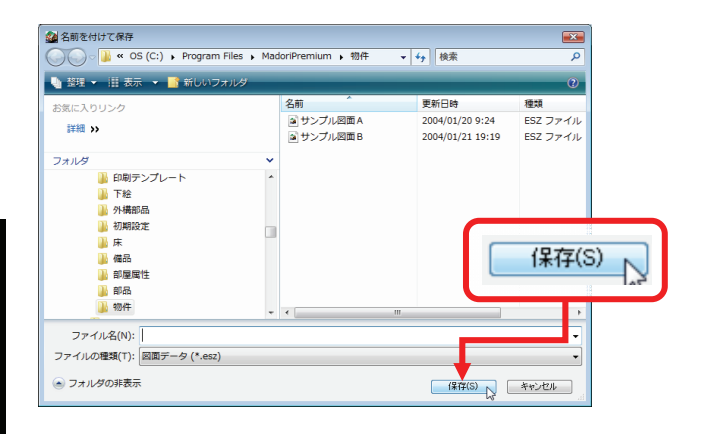

### お疲れ様でした! これで全ての作業が完了しました!

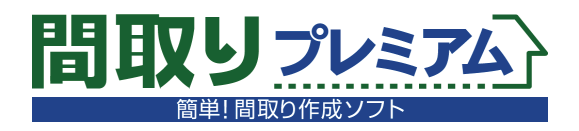

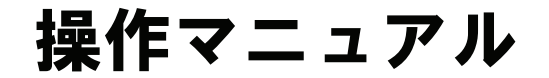

# リファレンス編

38

| 1 メニュー画面から操作を選ぶには?                                                                                                    |            |
|----------------------------------------------------------------------------------------------------|------------|
|                                                                                                    | 43         |
| 2新しく間取図を作成するには?                                                                                                    | +0         |
| <b>五</b> ₩ ○ ○ □ □ ₩ <b>□</b> ○ □ □ 0 ○ □ □ 0 □ □ □ □ □ □ □ □ □ □ □ □                                                                                                    | 44         |
| 3 保存した図面を開くには?                                                                                                    |            |
| ■ The second second | 45         |
| 4 前回作成していた図面の続きを作成するには?                                                                                                    |            |
| 前回の続き                                                                                                    | 46         |
| 5 間取図の作成前に行う描画設定とは?                                                                                                    |            |
| 描画設定                                                                                                    | 47         |
| 6 作図画面の構成は?                                                                                                    |            |
| 作図画面                                                                                                    | 48         |
| 7 グリッド(マス目)の設定は?                                                                                                    |            |
| グリッド設定/モジュール設定                                                                                                    | 49         |
| 8 正方形、長方形の部屋を作るには?                                                                                                    |            |
| 矩形部屋の作成                                                                                                    | 51         |
| 9 変形した部屋を作るには?                                                                                                    |            |
| 多角部屋の作成                                                                                                    | 52         |
| 10 丸い部分のある部屋を作るには?                                                                                                    |            |
| アール形状の部屋の作成                                                                                                    | 53         |
| 11 変形した部屋を作るには?②                                                                                                    |            |
|                                                                                                    | 54         |
| 12 作図した部屋を変更するには?                                                                                                    |            |
|                                                                                                    | 55         |
| 13 ドアや窓を配置するには?                                                                                                    |            |
| 建具入力                                                                                                    | 56         |
| 14 システムキッチンやパスタフを配置するには?                                                                                                    |            |
|                                                                                                    | 57         |
| 15 使う備品を整理するには?                                                                                                    |            |
|                                                                                                    | 58         |
| 16 配直した1個品を変更したい                                                                                                    |            |
|                                                                                                    | 59         |
| 17 順前のサ1 人を変更 9 るには ?<br>(供日本 / ざ恋声                                                                                                    |            |
| (順品サ1人変史                                                                                                    | 60         |
| 18 単や他不なこを叱直 9 るには ?                                                                                                    |            |
|                                                                                                    | 61         |
| 19 マンションなどの住形を15るには!                                                                                                    | <b>C</b> 2 |
|                                                                                                    | 62         |
|                                                                                                    | 63         |
|                                                                                                    | 03         |
|                                                                                                    | 64         |
|                                                                                                    | 04         |
|                                                                                                    | 65         |
|                                                                                                    | 00         |
|                                                                                                    | <b>aa</b>  |
|                                                                                                    |            |
|                                                                                                    | 67         |
|                                                                                                    | 51         |
| <b>(</b> ) () () () () () () () () () () () () ()                                                                                                    | 68         |
|                                                                                                    | •••        |

| 26 寸法線をつけるには?                                           |    |
|---------------------------------------------------------|----|
| 寸法線                                                     | 69 |
| 27 壁を消すには?                                              |    |
| 壁消去                                                     | 70 |
| 28 間取図の中に文字を入力するには?                                     |    |
| 文字入力                                                    | 71 |
| 29 方位を入れるには?                                            |    |
| 方位入力                                                    | 72 |
| 30 作図画面から新しい間取図を作りはじめるには?                               |    |
| 新規図面                                                    | 73 |
| 31 作図画面から他の図面を開くには?                                     |    |
| 開く(作図画面)                                                | 74 |
| 32 作成した図面を保存するには?                                       |    |
|                                                         | 75 |
| 33 図面を印刷するには?                                           |    |
| 印刷(印刷プレビュー画面を表示)                                        | 76 |
| 34 作成した図面を画像ファイルとして保存するには?                              | 10 |
|                                                         | 77 |
| 25 部屋や建旦などを消すには?                                        |    |
|                                                         | 79 |
| った 直前の場作を取り消すにけつ                                        | 70 |
|                                                         | 70 |
| テマノ 進む                                                  | 79 |
| 37 間政囚と加入帽小衣小りるには:                                      | 00 |
|                                                         | 80 |
| 38 IF区画面のメニューハーからの採TF                                   |    |
|                                                         | 81 |
| 39 15 20 回回を終了するには?                                     |    |
|                                                         | 82 |
| 40 作成した図面をWordやExcelに貼り付けたい                             |    |
|                                                         | 83 |
| 41 部屋、建具、備品、文字などを一つの部品にまとめるには?                          |    |
| グループ化/グループ化解除                                           | 84 |
| 42 間取図全体を回転するには?                                        |    |
| 全階層回転                                                   | 85 |
| 43 図面全体を移動するには?                                         |    |
| 全階層移動                                                   | 86 |
| 44 2階建の図面を1枚の図面にまとめるには?                                 |    |
| 階層コピー                                                   | 87 |
| 45 正確な寸法で図面を描くには?                                       |    |
| 補助線入力                                                   | 88 |
| 46 部屋の色や床の模様などの基本設定を変更するには?                             |    |
| 部屋属性設定① 部屋属性                                            | 90 |
| 47 リストにない部屋を追加したい場合には?                                  |    |
| 部屋属性② 部屋リスト編集                                           | 91 |
| 48 よく使う部屋だけを「お気に入り」に登録するには?                             |    |
| 部屋属性④ お気に入り                                             | 92 |
| 49 全ての部屋に表示される部屋名の書体など変更するには?                           |    |
| 環境設定① フォント(部屋)                                          | 93 |
| 50 作図画面に入力する全ての文字の書体などを変更するには?                          | 33 |
| JU IF 単単単に//J / ラエ、ツスゴツ目所なして文エ / ツにゆ:<br>倍指設定の フォント(文字) | 04 |
| これの「「「「」」、「」、「」、「」、「」、「」、「」、「」、「」、「」、「」、「」、             |    |
| JIIF四旦国マンンンIVGCQCメダドな:<br>暗暗恐中② ゲニッド                    | ~~ |
| 「 <sup> </sup> 「「「「」」」、「「」」、「」、「」、「」、「」、「」、「」、「」、「」、「」、 | 95 |
| 52 7 用さアパなんで口扱さ(衣示りるには?<br>理性乳中の は目                     |    |
| <b>垛堤設定(4) 建具</b>                                       | 96 |

| 53 階段に矢印を表示するには?                      |       |
|---------------------------------------|-------|
| 環境設定⑤ 階段                              | 97    |
| 54 寸法線の種類を変更したい場合には?                  |       |
| 環境設定⑥ 寸法線                             | 98    |
| 55 部屋の表示に関する基本設定を変更するには?              |       |
| 環境設定⑦ 部屋属性                            | 99    |
| 56 標準の保存先の変更するには?                     |       |
| 環境設定⑧ 保存                              | 102   |
| 57 作図画面に同じ図面を二つ並べるには?                 |       |
|                                       | 103   |
| 58 作った図面を別の階にコピーするには?                 |       |
|                                       | 104   |
| 59 反転タイフの間取図を並べるには?                   |       |
|                                       | 105   |
| 60 反転ダイブの図面を作るには?                     |       |
|                                       | 106   |
| 61 凶風を回転させるには?                        | 4.0   |
|                                       | 107   |
| 62 一つ以上の部屋を一つに宮成りるには?                 | ( • • |
|                                       | 108   |
| 63 部産石や帕致の衣亦で消 9 には ?                 | 400   |
|                                       | 109   |
| 64 即産の石削で支えるには!                       | 440   |
| <sup></sup><br><br><br>               | 110   |
| 951F因した即座ことに設定を支更するには!                | 444   |
|                                       |       |
|                                       | 110   |
|                                       | 112   |
|                                       | 113   |
|                                       | 115   |
|                                       | 115   |
|                                       |       |
| → → → → → → → → → → → → → → → → → → → | 116   |
| 70 2階建、3階建の図面を書くには?                   |       |
| 階層切替                                  | 117   |
| 71 図面を印刷するには?                         |       |
| 印刷画面/印刷                               | 118   |
| 72 印刷する図面を自由に並べるには?                   |       |
| 平面図貼り付け                               | 119   |
| 73 印刷画面で線を入力するには?                     |       |
| 線入力(印刷画面)                             | 120   |
| 74 印刷画面で植栽や方位などを入力するには?               |       |
| 図形入力(印刷画面)                            | 121   |
| 75 印刷画面に写真などを配置するには?                  |       |
|                                       | 122   |
| 76 印刷画面に文字を入力するには?                    |       |
|                                       | 123   |
| 77 印刷時の図面の色や床の模様を変更するには?              |       |
|                                       | 124   |
| 78 面積表を削刷するには?                        |       |
|                                       | 125   |
| 79 会社情報を入力するには?                       |       |
| 会社情報(印刷画面)                            | 126   |

| 80   | 印刷する用紙のサイスや回さを変更するには?                                                                                      |        |
|------|----------------------------------------------------------------------------------------------------|--------|
|      |                                                                                                    | 127    |
| 81   | フリンタの設定を変更するには?                                                                                            |        |
|      |                                                                                                    | 128    |
| 82   | 印刷画面を画像ファイルとして保存するには?                                                                                      |        |
|      | 画像出力(印刷画面)                                                                                                 | 129    |
| 83   | 印刷画面を拡大縮小して表示するには?                                                                                         |        |
|      | 全体図/拡大/縮小/範囲拡大(印刷画面)                                                                                       | 130    |
| 84   | 印刷画面から作図画面に戻るには?                                                                                           |        |
|      | 印刷画面を終了する(閉じる)                                                                                             | 131    |
| 85   | 印刷画面のレイアウトを保存するには?                                                                                         |        |
|      | 印刷フォームを保存/印刷フォームを開く(印刷画面)                                                                                  | 132    |
| 86   | 印刷画面で物件資料を作成するには?                                                                                          |        |
|      | 定型フォーム                                                                                                    | 133    |
| 87   | 印刷画面上の図面などを削除するには?                                                                                         |        |
|      | 削除(印刷)                                                                                                    | 134    |
| 88   | 印刷画面上で図面をコピーするには?                                                                                          |        |
|      | コピー/切り取り/貼り付け/貼り付け(P)(印刷画面)                                                                                | 135    |
| 89   | 印刷画面上の図面のレイアウトを反転するには?                                                                                     |        |
|      | 反転複製(印刷)                                                                                                   | 136    |
| 90   | 印刷する図面の大きさを変更するには?                                                                                         |        |
|      | 縮尺                                                                                                    | 137    |
| 91   | 寸法線をつけて図面を印刷するには?                                                                                          |        |
| • •  | 自動寸法(印刷)                                                                                                   | 138    |
| 92   | 通り芯をつけて図面を印刷するには?                                                                                          |        |
| -    | 通り芯(印刷)                                                                                                    | 139    |
| 93   | 作図画面で配置した自動車や方位を印刷するには?                                                                                    |        |
| •••  | 外構(印刷)                                                                                                    | 140    |
| 94   | 印刷画面に入力した文字を編集するには?                                                                                        |        |
| • •  | 文字編集(印刷)                                                                                                   | 141    |
| 95   | 印刷画面上の図面などをグループ化するには?                                                                                      |        |
| 00   | グループ化/グループ化解除(印刷)                                                                                          | 142    |
| 96   | 下絵を利用して図面を作成するには?                                                                                          |        |
|      |                                                                                                    | 143    |
| 97   | 画像ファイルを下絵として読み込むには?                                                                                        |        |
| 51   | ファイルから読み込み(下絵編集)                                                                                           | 144    |
| 98   | 下絵画像の角度を調整し水平にするには?                                                                                        |        |
| 50   |                                                                                                    | 145    |
| 00   | - 「没間空く「哈哈へ」                                                                                               |        |
| 33   |                                                                                                    | 146    |
| 100  |                                                                                                    | 140    |
| 100  |                                                                                                    | 1/7    |
| 404  |                                                                                                    | 14/    |
| 101  | 「松岡隊と西山下城画山になかするには:                                                                                        | 440    |
| 400  | 「「「「「「「」」」」、「「」」「「」」「「」」「「」」、「」」、「」」、「」                                                                    | 148    |
| 102  | ――4T小頂凸てルにお心口でIF探するには!し<br>動地図症集                                                                           | 4.40   |
| 400  | が心空で来し、「「「「「」」」を見ていた。「「」」を見ていた。「「」」を見ていた。「「」」を見ていた。「「」」を見ていた。「」」を見ていた。「」」を見ていた。「」」を見ていた。「」」を見ていた。「」」を見ていた。 | 149    |
| 103  | 二种水慣囚でルに叙地囚でIF成9るには(C)<br>動地)カ                                                                             |        |
| 48.5 | <u>   氷地八月</u><br>佐山した動地図を佐図画売にまニナスには 0                                                                    | 150    |
| 104  | IF成しに敷地凶でIF凶凹岨に衣亦りるには!                                                                                     |        |
|      |                                                                                                    | 153    |
| 105  | 『间取りノレミナム』を使用するハソコンを変更したい                                                                                  | -<br>- |
|      | フィセンス削除/ハソコン変更                                                                                             | 154    |

メニュー画面

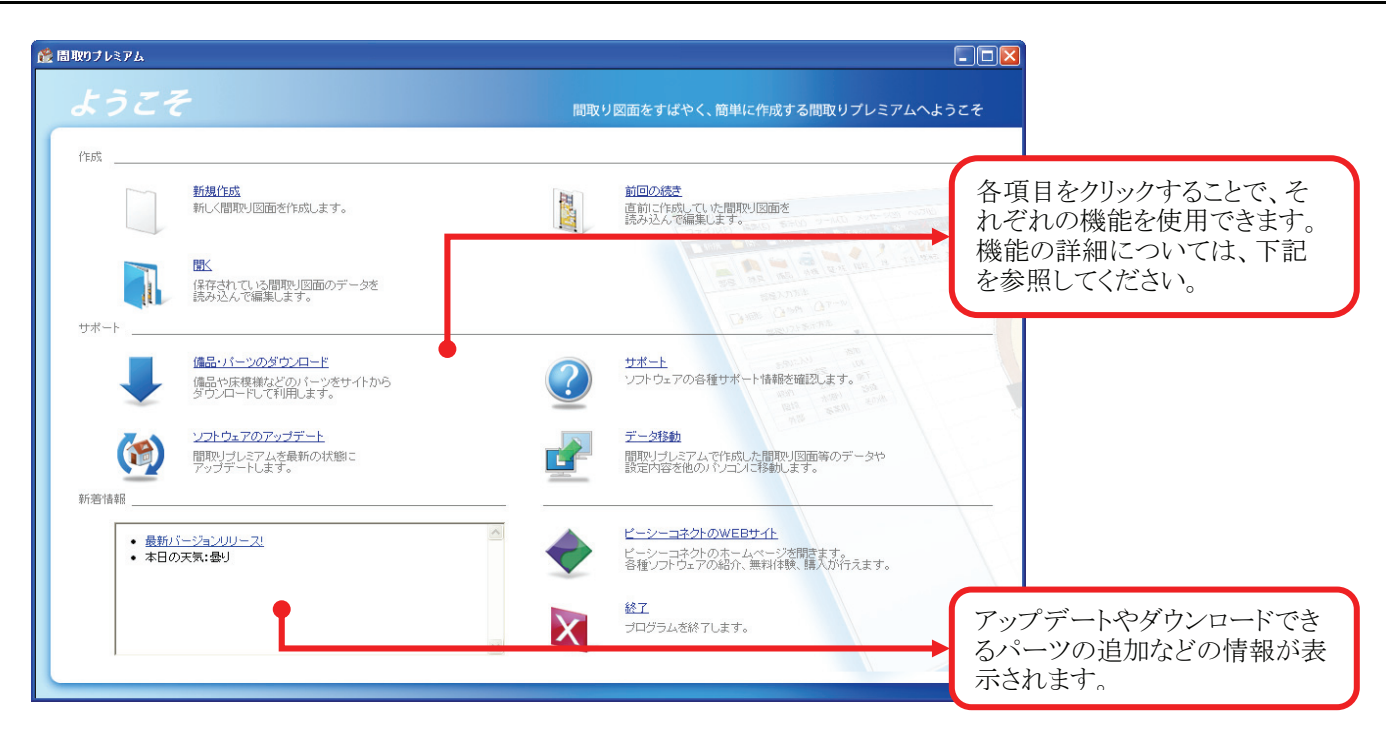

| <ul> <li>新規作成</li> <li>新しく図面を作成します。</li> <li>→ P.43参照</li> </ul>                       | <ul> <li>前回の続き</li> <li>直前に作成していた間取図を読み</li> <li>込んで編集します。</li> <li>→ P.46参照</li> </ul> |
|----------------------------------------------------------------------------------------|-----------------------------------------------------------------------------------------|
| <ul> <li>開く</li> <li>保存されている間取図のデータを読み</li> <li>込んで編集します。</li> <li>→ P.45参照</li> </ul> |                                                                                         |
| <b>備品・パーツのダウンロード</b><br>備品や床模様などのパーツをサイトから<br>ダウンロードして利用します。                           | サポート<br>ソフトウェアの各種サポート情報をWeb<br>サイトで確認します。                                               |

 ダウンロードして利用します。

 ソフトウェアのアップデート

 『間取りプレミアム』を最新の状態に

 アップデートします。

| ? | サポート<br>ソフトウェアの各種サポート情報をWeb<br>サイトで確認します。                      |
|---|----------------------------------------------------------------|
|   | データ移動<br>作成したデータなどを別のパソコンに移<br>動したい場合に使用します。                   |
| - | ピーシーコネクトのWebサイト<br>弊社トのWebサイトにアクセスし、各種ソ<br>フトウェアの体験、購入などを行えます。 |
| X | 終了<br>プログラムを終了します。                                             |

# 2 新しく間取図を作成するには?

# 新規作成

1. [新規作成]をクリックしてください。

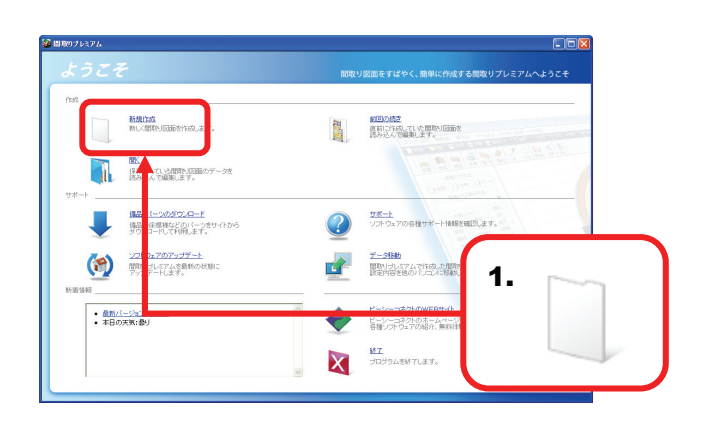

2.【作図画面】が表示されました。

開く

- 1. 【メニュー画面】の[開く]をクリックしてください。 「物件フォルダ」内のファイルが表示されます。
- Constraint

  Constraint

  Constraint

  Constraint

  Constraint

  Constraint

  Constraint

  Constraint

  Constraint

  Constraint

  Constraint

  Constraint

  Constraint

  Constraint

  Constraint

  Constraint

  Constraint

  Constraint

  Constraint

  Constraint

  Constraint

  Constraint

  Constraint

  Constraint

  Constraint

  Constraint

  Constraint

  Constraint

  Constraint

  Constraint

  Constraint

  Constraint

  Constraint

  Constraint

  Constraint

  Constraint

  Constraint

  Constraint

  Constraint

  Constraint

  Constraint

  Constraint

  Constraint

  Constraint

  </t
- フォルダの一覧から、開きたいファイルの保存してあるフォルダをクリックしてください。クリックしたフォルダ内のファイルが表示されます。
   ※標準として設定してある「物件フォルダ」の直下に保存してあるファイルについては、はじめから表示されています。
- **3.** 表示されたファイルから、開きたいファイルを選択し、 ダブルクリックしてください。
- 4. 選択した図面が作図画面に表示されます。

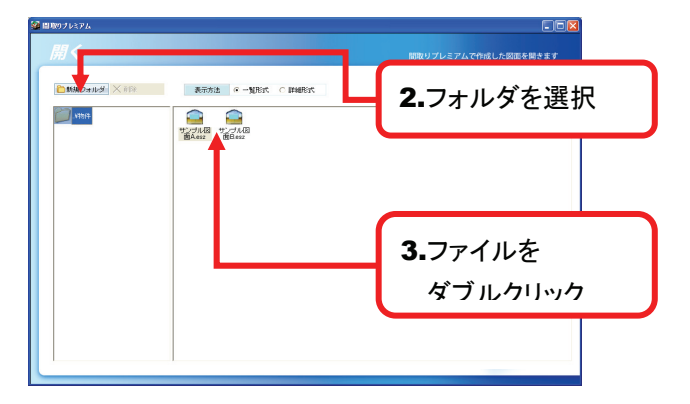

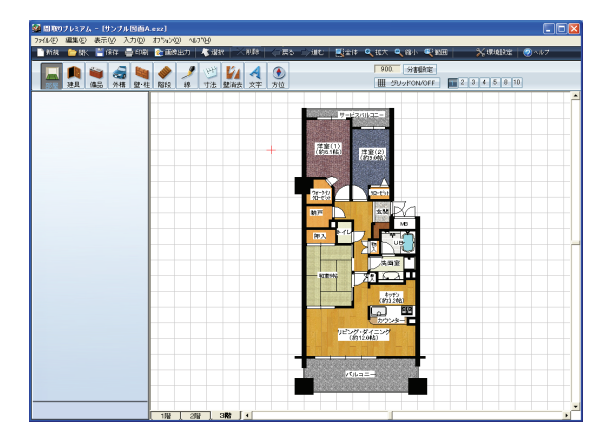

# HINT

【作図画面】ツールバーの[開く]からでも、保存してある 図面ファイルを開くことができます。 「デスクトップ」「マイドキュメント」など「物件フォルダ」以

外の場所に図面ファイルを保存している場合には、この 方法を使うと便利です。

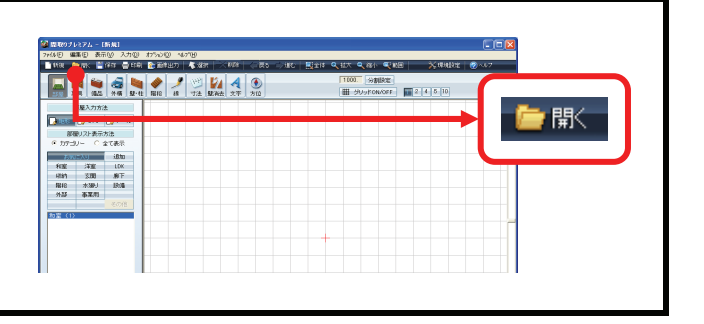

# 4 前回作成していた図面の続きを作成するには?

# 前回の続き

1. 【メニュー画面】の[前回の続き]をクリックしてください。

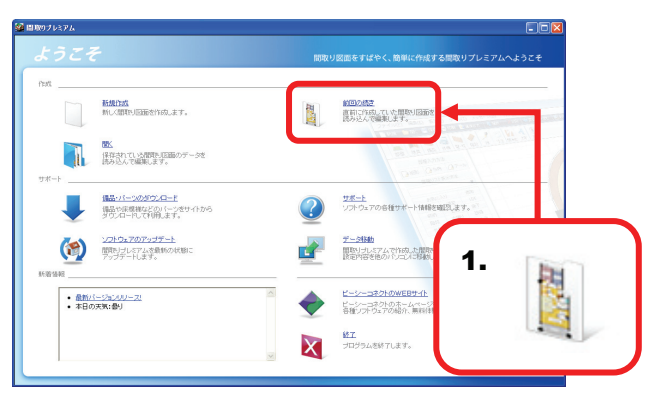

2. 前回保存した図面が作図画面に表示されます。

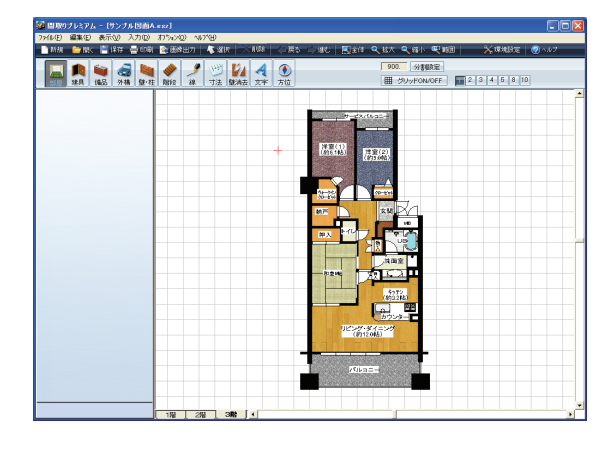

# 5 間取図の作成前に行う描画設定とは?

#### 描画設定

間取図を作成する前に、まず、部屋の床の模様・色や 基準となるグリッド(マス目)のサイズなどについて、 設定を行いましょう。

 新規に作図画面を表示すると、描画設定が 表示されますので、各種設定を行います。
 各設定項目については、下記のとおりです。

| 1548 🕑 8K 🖆                             | 1947 🛁 60.<br>(948 🔮 | el 💽 maxim<br>Maria<br>Alto Rates | 80 40<br>19 17 | 1819<br>D 60 100 | 利益<br>人<br>文平 | () 展る () (ii<br>①<br>列位                                                 | C   🗾 217                                               | Q 但大 Q 約小 Q<br>1000 分割的定<br>Ⅲ 590ッKON/0FF                                                                                                    | NH × 1819230         | ii   @ 4.67 |
|-----------------------------------------|----------------------|-----------------------------------|----------------|------------------|---------------|-------------------------------------------------------------------------|---------------------------------------------------------|----------------------------------------------------------------------------------------------------|----------------------|-------------|
| 部職入力方)<br>通知部 🖓 多角                      | ±<br>_}7−ル           |                                   |                |                  |               |                                                                         |                                                         |                                                                                                    |                      |             |
| 部優リスト表示<br>④ カテゴリー 〇 :                  | 方法<br>全て表示           |                                   |                |                  |               |                                                                         |                                                         |                                                                                                    |                      |             |
| 1000233                                 | idita<br>LOK         |                                   |                |                  | 16 in 10      | æ                                                                       |                                                         |                                                                                                    |                      |             |
| - 利益 - 洋孟<br>                           | IDK<br>IBT           |                                   |                |                  | 部厚            | の床梗構設                                                                   | <b>*</b>                                                | クリッド設定 -                                                                                                    |                      |             |
| 開始 水銀灯                                  | 10:0                 |                                   |                |                  |               |                                                                         |                                                         |                                                                                                    |                      |             |
| 外部 事業用                                  | 壁なし                  |                                   |                |                  |               | <ul> <li>(+ 0.70µc)</li> <li>(+ 0.70µc)</li> <li>(+ 0.70µc)</li> </ul>  | 1998<br>2006                                            | 910                                                                                                    |                      |             |
| 汎用 互換                                   | その他                  |                                   |                |                  |               | ○ 白黒で持                                                                  | ti.                                                     | 900                                                                                                    |                      |             |
| 27間<br>のか<br>かり<br>かり<br>ンター<br>下戦<br>精 |                      |                                   |                |                  | ** 12         | 床模様を <b>リア</b><br>名の表示方<br>表示スタイル・<br>フォント名<br>サイズ: ・・<br>「」<br>マラベル表示の | ルに表現<br>法<br>日本語her<br>MS Pゴシック<br>サイズ国家<br>自動家更<br>部家更 | グリッド(半間)を11       ×       ×       ×       ×       ×       ×       ×       ×       ×       ×       ×       ×       ×       ×       ×       ×       ×       ×       ×       ×       ×       ×       ×       ×       ×       ×       ×       ×       ×       ×       ×       ×       ×       ×       ×       ×       ×       ×       ×       ×       ×       ×       ×       ×       ×       ×       ×       ×       ×       ×       ×       ×       ×       ×       ×       ×       ×       ×       ×       ×       ×       ×       ×       ×       ×       ×       × | 000 nm に放定<br>6<br>を |             |
| ROMONA                                  | 1                    |                                   |                |                  | işt           | QUE BRAN                                                                |                                                         | эк                                                                                                    |                      |             |

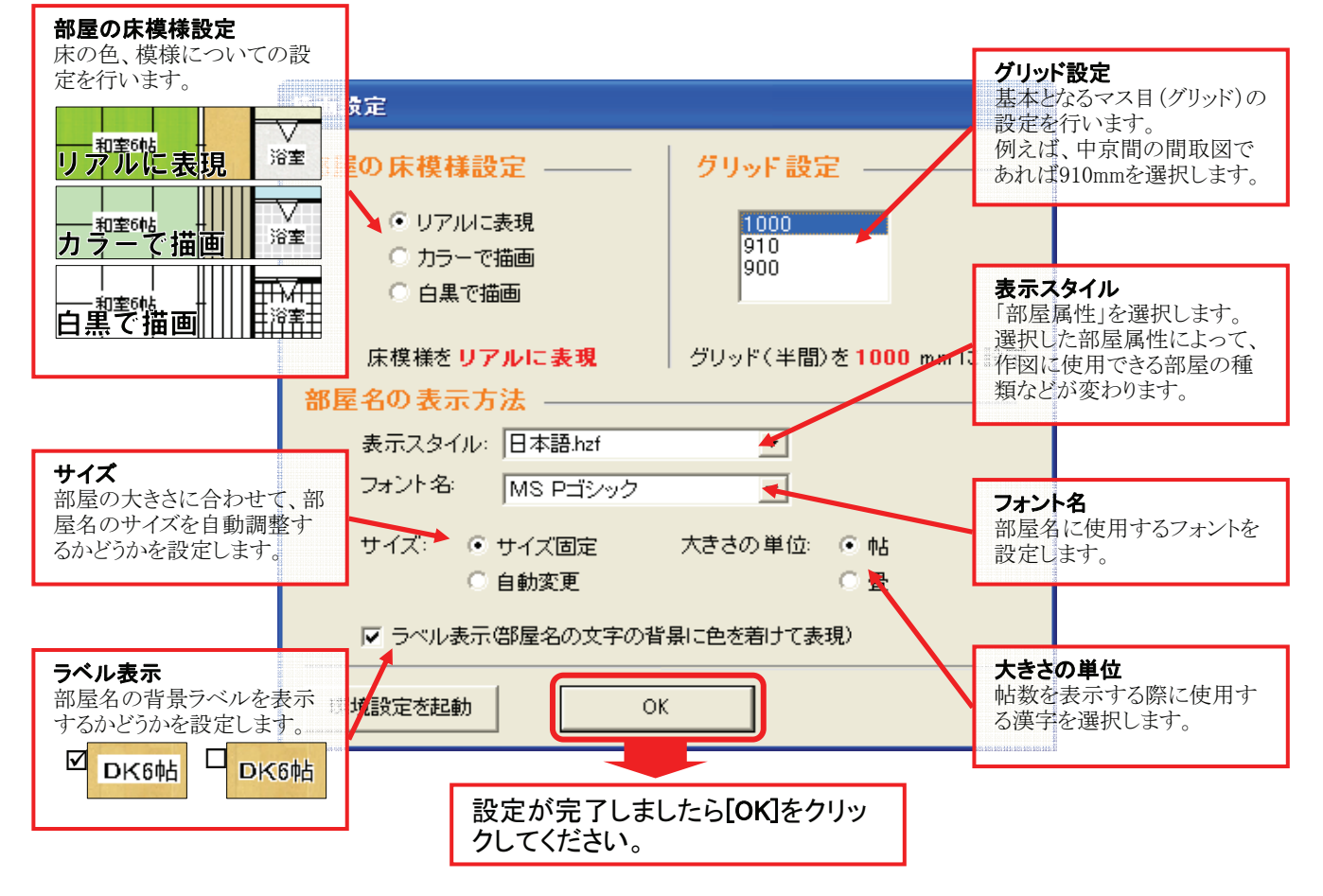

2. 設定が完了しましたら[OK]をクリックしてください。

#### 作図画面

作図画面各部の名称と、それぞれの役割についてまとめておきます。

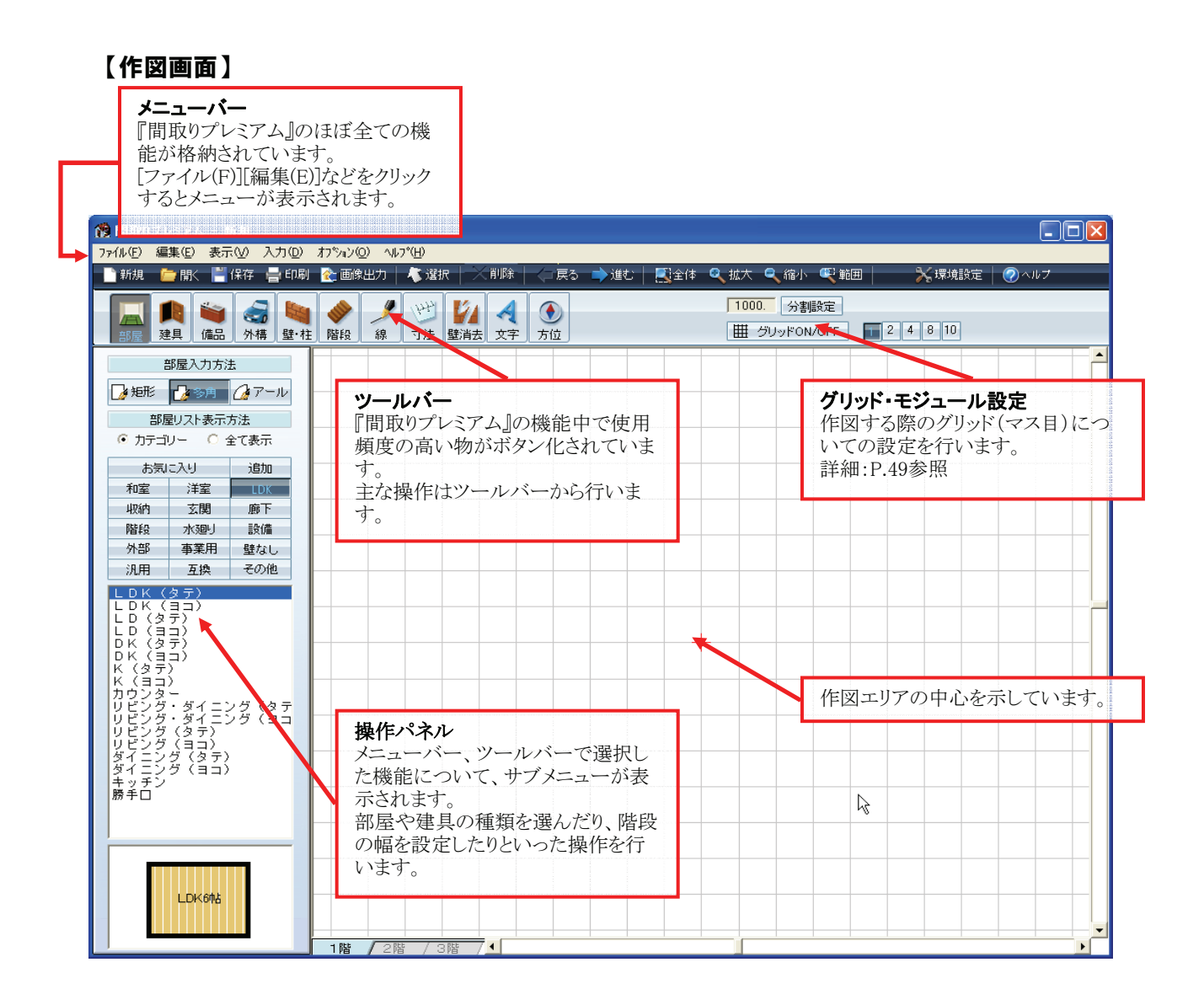

グリッド設定/モジュール設定

### ● モジュールについて

グリッドの基準となる数値を『間取りプレミアム』ではモジュールと呼びます。 設定されたモジュールはグリッド1マス分のサイズとなり、各部屋の帖数の計算などにも影響します。

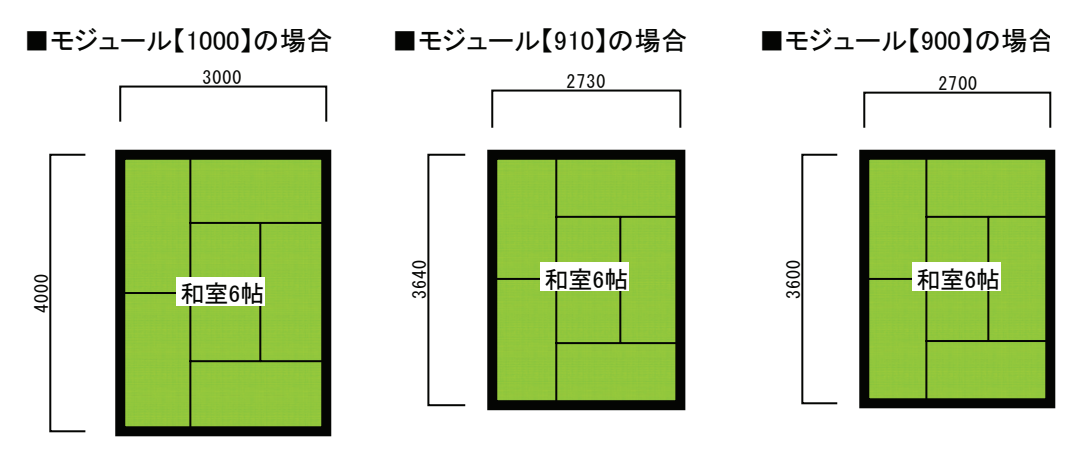

上記のように設定したモジュールにより、同じ6帖の部屋でもサイズが異なる部屋が出来ます。

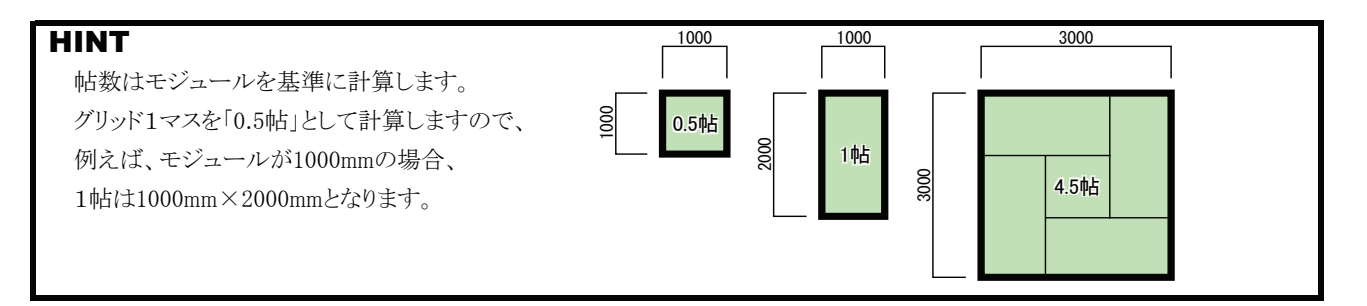

### ● モジュールと分割数の設定

- [分割設定]をクリックしてください。
   「グリッド」ダイアログが表示されます。
- 2. モジュールをリストから選択するか、 リストにない場合は数値を直接入力してください。
- 3. 使用するグリッド(マス目)のサイズを分割数の 各ボタンをクリックして設定してください。

### HINT

モジュールを基準として、そのモジュールを分割する形で、 グリッドを設定し、間取図を作成していきます。 例えばモジュールが「1000mm」に設定されている場合、 1分割(分割していない状態)のグリッドは「1000mm」、2分割の グリッドは「500mm」、10分割のグリッドは「100mm」となります。

4. 設定が完了しましたら[確定]をクリックしてください。

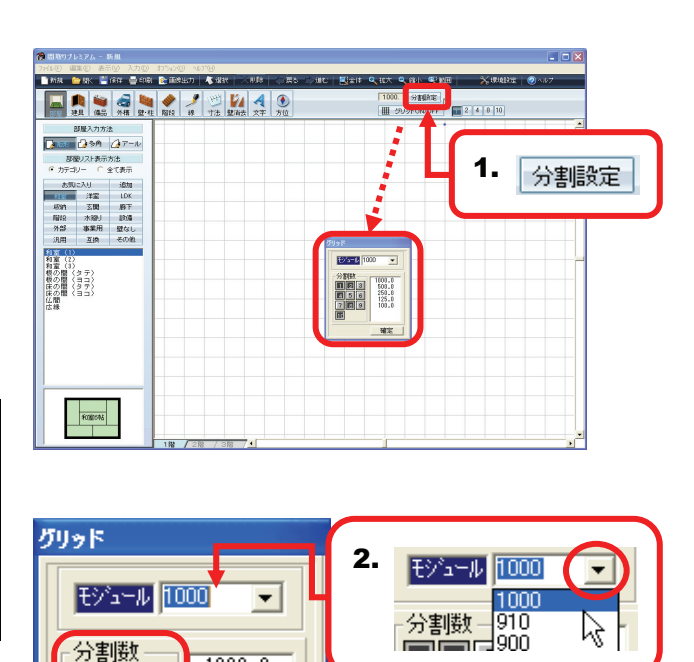

3.分割数を設定

4.確定をクリック

1000.0

500.0

250.0

125.0

100.0

確定

123

456

789

10

# ● 作図中にグリッドを分割する

[1]~[10]までの各グリッド分割ボタンをクリックすると 画面上のグリッドが分割されます。

※ [SPACE]キーを押すことでもグリッドの分割を 変更できます。

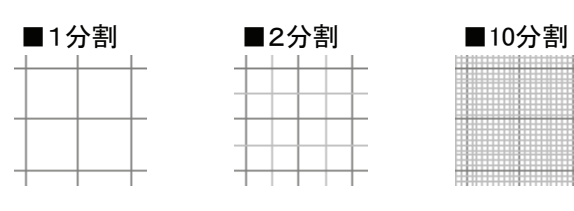

#### HINT

作図画面では基本的にグリッドに合わせて作図します。 細かい部分を作図する時には、グリッドを細かく分割するなど、 その都度、分割を変更して対応してください。

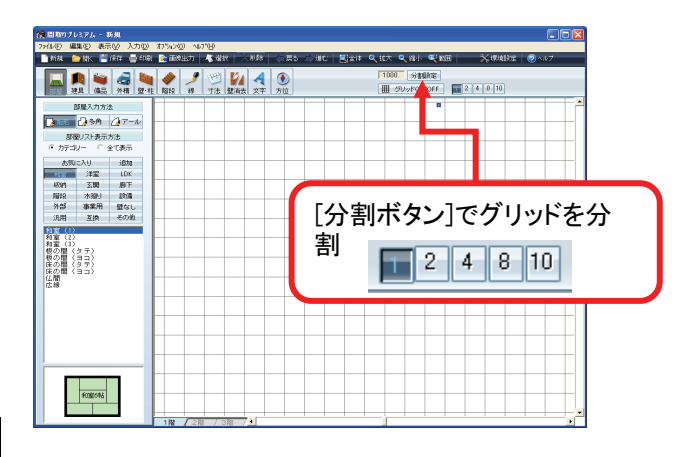

### ● グリッドを無効にする

[グリッドON/OFF]をクリックすると、 グリッドの有効・無効を切り替えられます。 グリッドを無効にすると、自由なサイズでの作図を 行えます。

#### HINT

グリッド分割で対応できない細かい微調整などはグリッドを 無効にして対応してください。

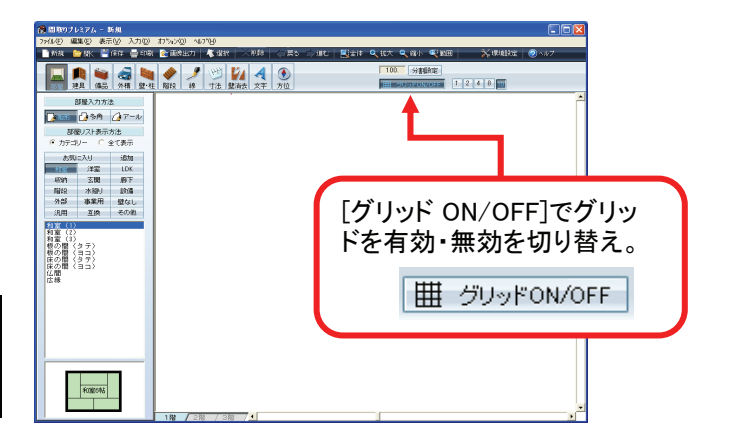

# 8 正方形、長方形の部屋を作るには?

# 矩形部屋の作成

HINT

**1.** ツールバーの[部屋]ボタンをクリックしてください。 「部屋入力」に関するメニューが表示されます。

メニューバーの[入力]→[部屋]でも同様の操作を行えます。

- 部屋入力方法」の[矩形]をクリックしてください。
   ※新規作成の場合、1~2を選択済みの状態で起動します。
- 3. 作りたい部屋を含むカテゴリをクリックしてください。
- 作りたい部屋の種類をクリックしてください。
   ※新規作成の場合、「和室」を選択した状態で起動します。
- 部屋を作りたい場所にマウスポインタを移動し、 グリッド上でクリックしてください。 クリックした位置が始点になります。

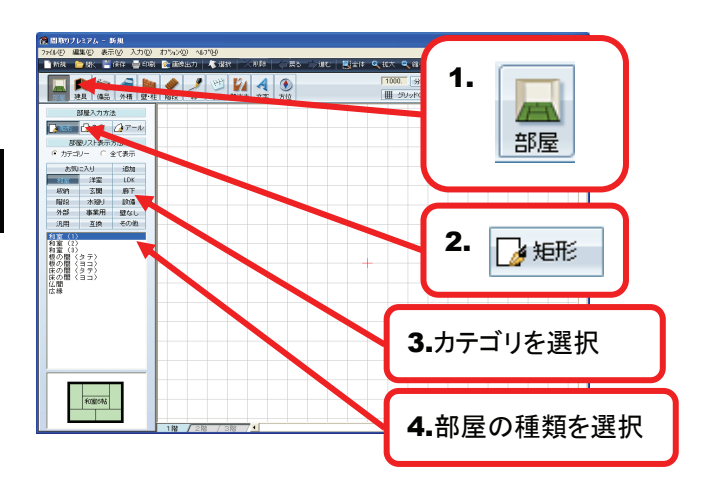

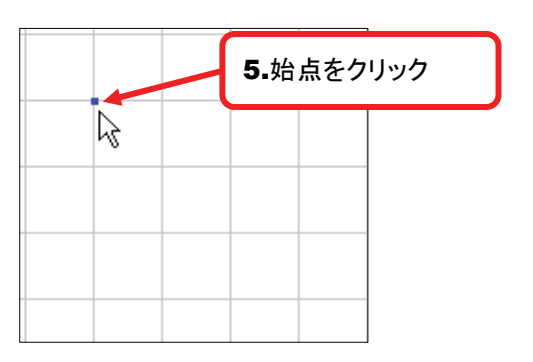

6. マウスポインタを移動させると、青い点線で四角 形が表示されます。あわせて縦横の寸法と帖数が 表示されますので、作りたい部屋の大きさになった ところでクリックしてください。

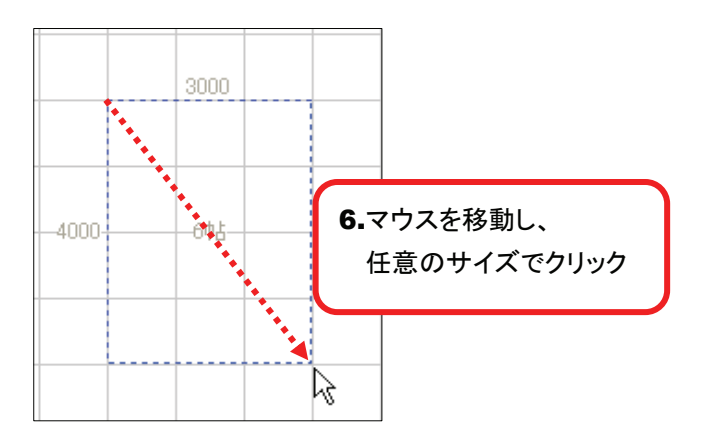

7. 部屋が出来上がります。

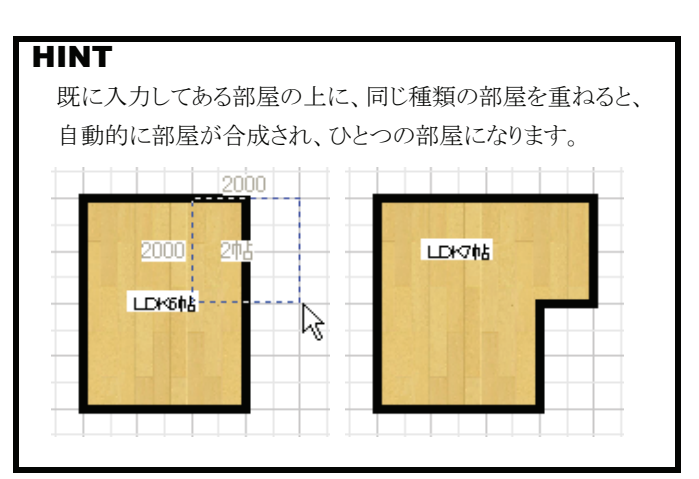

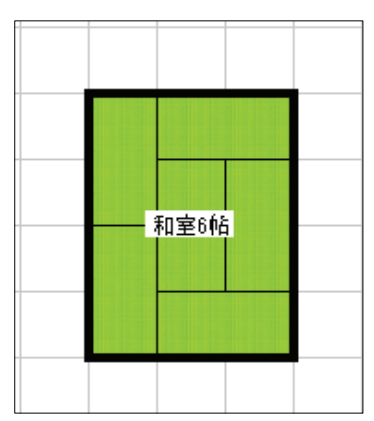

# 9 変形した部屋を作るには?

# 多角部屋の作成

1. ツールバーの[部屋]をクリックしてください。 「部屋入力」に関するメニューが表示されます。

HINT メニューバーの[入力]→[部屋]でも同様の操作を行えます。

- 2.「部屋入力方法」の[多角]をクリックしてください。
- 3. 作りたい部屋を含むカテゴリをクリックしてください。
- 4. 作りたい部屋の種類をクリックしてください。
- 5. 部屋を作りたい場所にマウスポインタを移動し、 グリッド上でクリックしてください。 クリックした位置が始点になります。

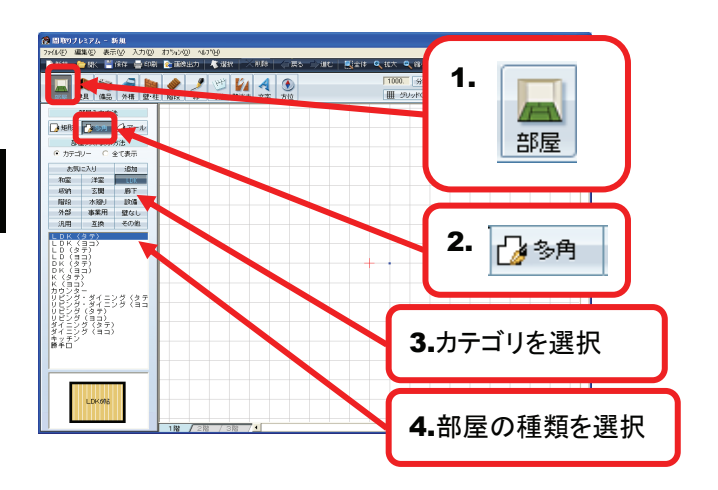

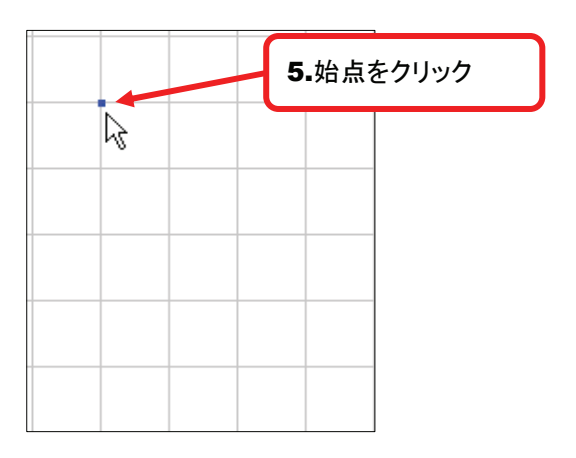

 マウスポインタを移動させると、青い線が表示されますので、作りたい部屋の角になる場所を順にクリックしていきます。 作りたい部屋の外周を一周して、5で設定した始点の位置でクリックしてください。

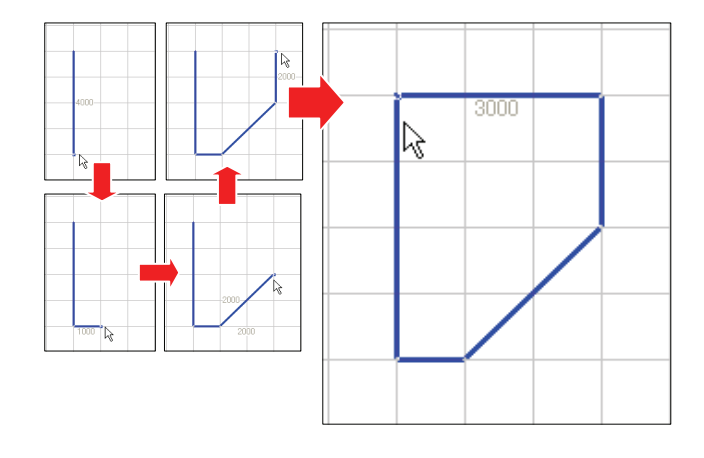

7. 部屋が出来上がります。

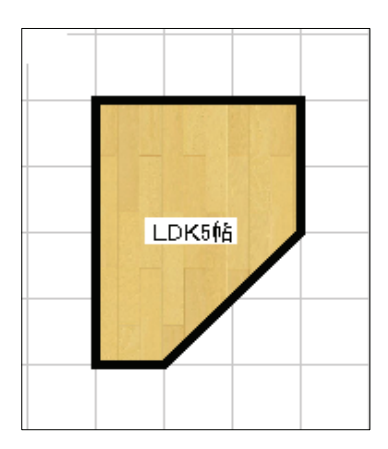

# 10 丸い部分のある部屋を作るには?

## アール形状の部屋の作成

**1.** ツールバーの[部屋]ボタンをクリックしてください。 「部屋入力」に関するメニューが表示されます。

HINT メニューバーの[入力]→[部屋]でも同様の操作を行えます。

- 2. 「部屋入力方法」の[アール形状]をクリックしてくだ さい。
- 3. 作りたい部屋を含むカテゴリをクリックしてください。
- 4. 作りたい部屋の種類をクリックしてください。
- 部屋を作りたい場所にマウスポインタを移動し、 グリッド上でクリックしてください。 クリックした位置が始点になります。
- 6. マウスポインタを移動させると、青い点線が表示され ます。この青い線がアール形状の基準線になります ので、任意の長さでクリックしてださい。
- 7.6で入力した基準線に対して、垂直方向にマウス ポインタを移動すると、アール形状が表示されます ので、任意のサイズになりましたらクリックしてくだ さい。
- 8. アール形状の部屋が出来上がります。

HINT

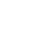

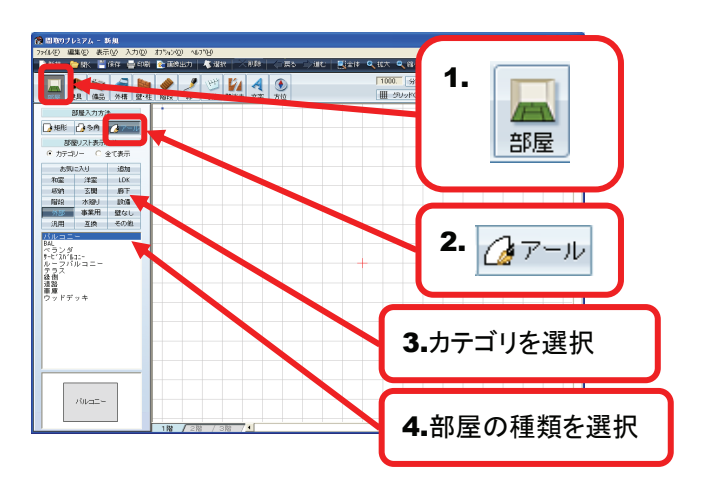

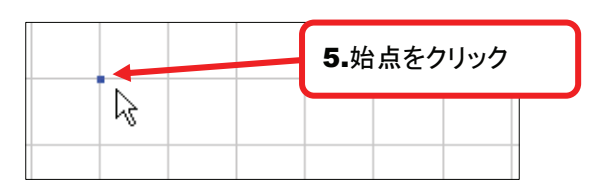

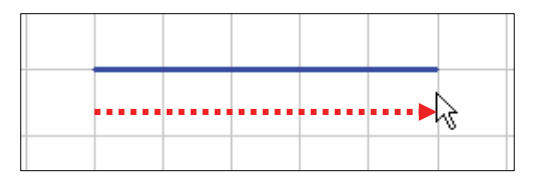

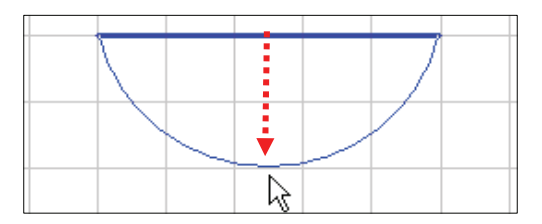

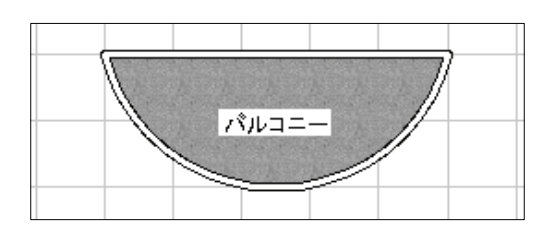

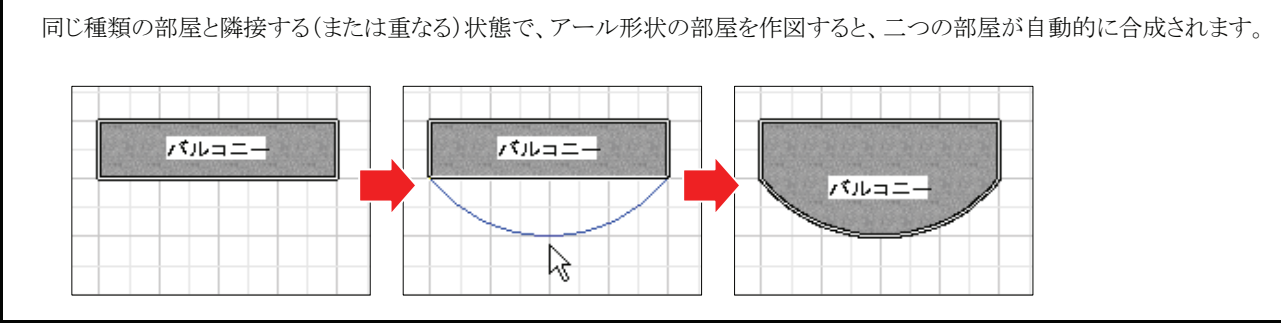

53

# 11 変形した部屋を作るには?②

# 部屋の自動合成/自動分割

すでに作図してある部屋と、同じ種類の部屋の 一部を重ねて作図すると、二つの部屋が 合成され、一つの部屋になります。

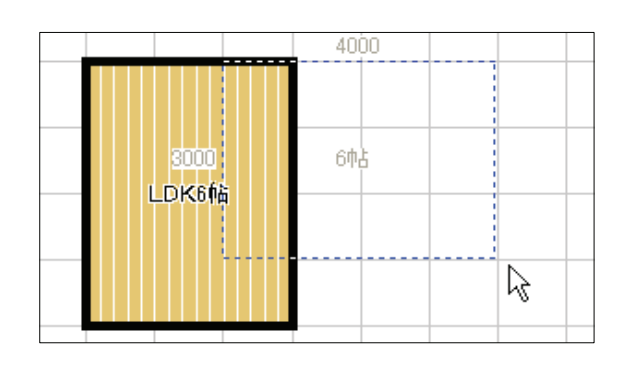

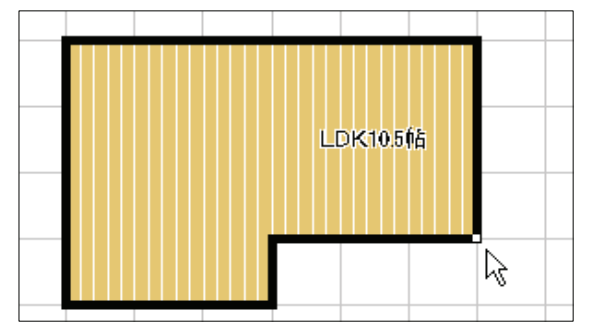

すでに作図してある部屋の上に、違う種類の 部屋を重ねて配置した場合、重なった部分は 元あった部屋から自動的に削除されます。

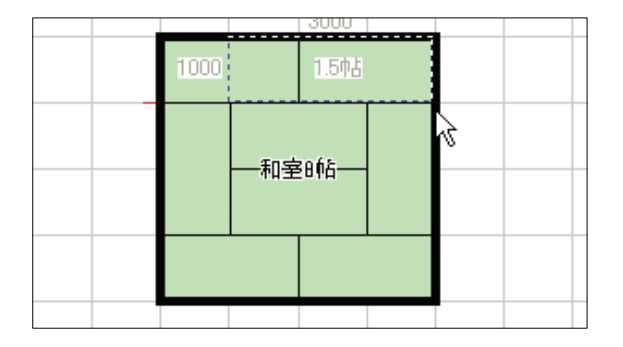

|  | 押入     |   |   |  |
|--|--------|---|---|--|
|  |        |   | à |  |
|  | 和室6.5♠ | ĥ |   |  |
|  |        |   |   |  |

# 12 作図した部屋を変更するには?

#### 部屋変更

1. ツールバーの[選択]をクリックしてください。

2. 変更したい部屋をクリックして選択してください。 部屋リストが表示されます。

- 3. 部屋リストの中の、変更したい部屋をダブルクリック してください。
- Na [ 2019 ] 3019 ] <u>•</u> 和室6幅 R ANE /OFF 2 4 5 10 スト表示方法 カテコリー
   和室 板の間 板の間 (小型)
   (カーペ)
   (コロー)
   (コロー)
   (コロー)
   (コロー)
   (コロー)
   (コロー)
   (コロー)
   (コロー)
   (コロー)
   (コロー)
   (コロー)
   (コロー)
   (コロー)
   (コロー)
   (コロー)
   (コロー)
   (コロー)
   (コロー)
   (コロー)
   (コロー)
   (コロー)
   (コロー)
   (コロー)
   (コロー)
   (コロー)
   (コロー)
   (コロー)
   (コロー)
   (コロー)
   (コロー)
   (コロー)
   (コロー)
   (コロー)
   (コロー)
   (コロー)
   (コロー)
   (コロー)
   (コロー)
   (コロー)
   (コロー)
   (コロー)
   (コロー)
   (コロー)
   (コロー)
   (コロー)
   (コロー)
   (コロー)
   (コロー)
   (コロー)
   (コロー)
   (コロー)
   (コロー)
   (コロー)
   (コロー)
   (コロー)
   (コロー)
   (コロー)
   (コロー)
   (コロー)
   (コロー)
   (コロー)
   (コロー)
   (コロー)
   (コロー)
   (コロー)
   (コロー)
   (コロー)
   (コロー)
   (コロー)
   (コロー)
   (コロー)
   (コロー)
   (コロー)
   (コロー)
   (コロー)
   (コロー)
   (コロー)
   (コロー)
   (コロー)
   (コロー)
   (コロー)
   (コロー)
   (コロー)
   (コロー)
   (コロー)
   (コロー)
   (コロー)
   (コロー)
   (コロー)
   (コロー)
   (コロー)
   (コロー)
   (コロー)
   (コロー)
   (コロー)
   (コロー)
   (コロー)
   (コロー)
   (コロー)
   (コロー)
   (コロー)
   (コロー)
   (コロー)
   (コロー)</ ロフロト しし しし しし して リケイテクター 日 1000 リケイテクター 1000 1000 100

1. 👗 選択

3.変更したい部屋を ダブルクリック

>1449 単葉の 表示(2) 入力(2) わりんの 40月18 ●新秋 🎯 (3)、 🎽 (6)年 📑 印刷 🏠 田珍田力 🗼 🧞 

4. 部屋が変更できました。

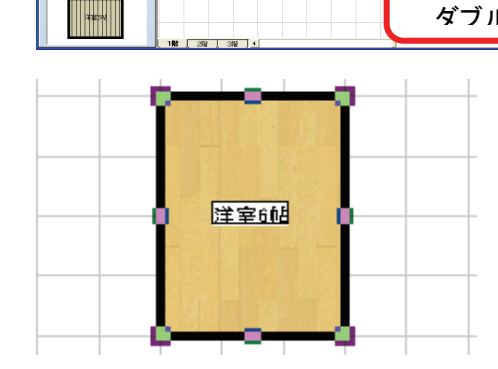

# 13 ドアや窓を配置するには?

#### 建具入力

1. ツールバーの[建具]ボタンをクリックしてください。 「建具」に関するメニューが表示されます。

HINT メニューバーの[入力]→[建具]でも同様の操作を行えます。

- 2. 配置したい建具のカテゴリをクリックしてください。
- 3. 配置したい建具の種類をクリックしてください。

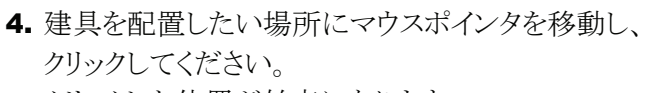

クリックした位置が始点になります。

※ 建具は壁の上にしか配置できないので、始点も壁の上にの み設定できます。

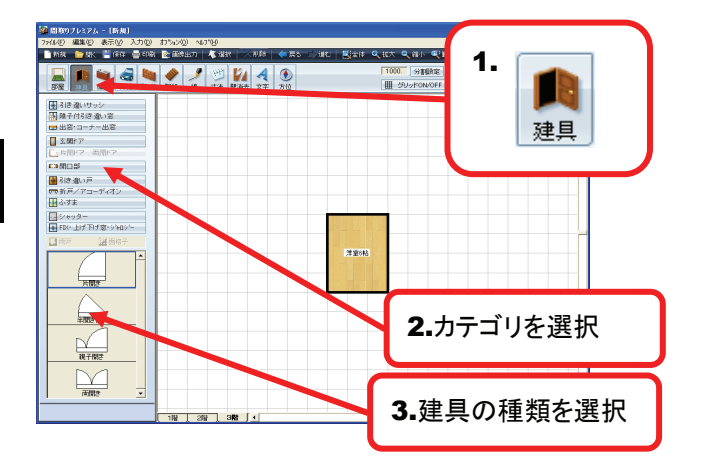

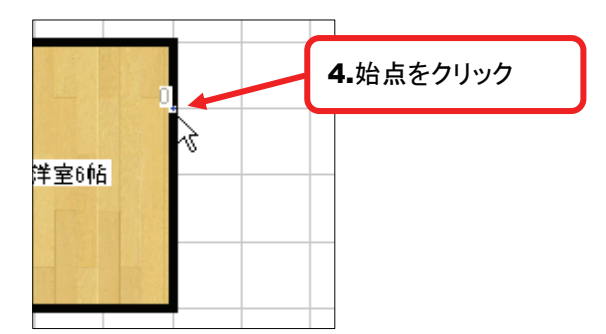

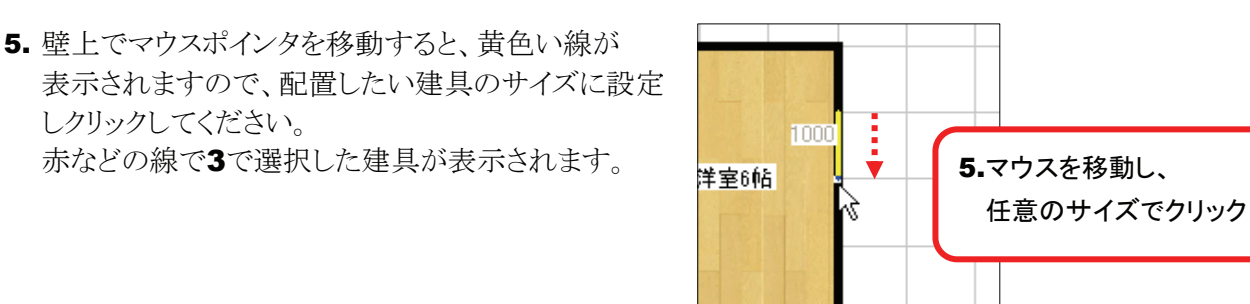

6. マウスポインタを動かすと、動きにあわせて建具の 向きが変わりますのので、任意の向きになりましたら クリックしてください。

| HINT                           |
|--------------------------------|
| 「引き違いサッシ」、「FIX」などのように向きが曖昧な建具に |
| ついても、必ずここでクリックしてください。          |
| ■■ ■■<br>引き違いサッシ FIX           |

7. 建具が配置できました。

しクリックしてください。

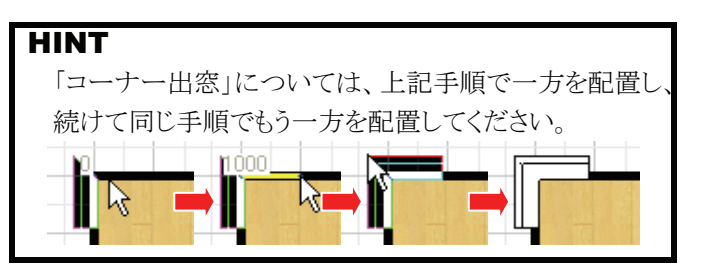

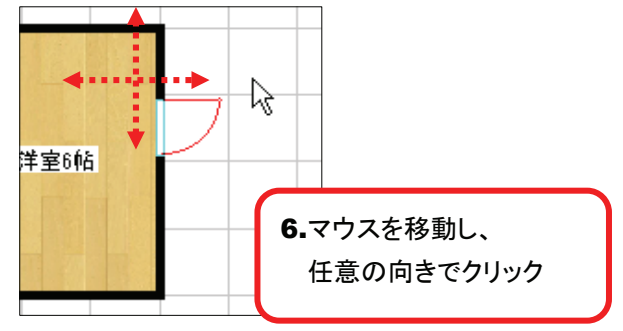

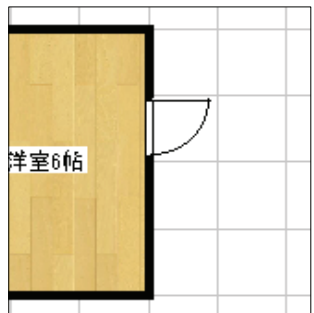

# 14 システムキッチンやバスタブを配置するには?

#### 備品入力

**1.** ツールバーの[備品]ボタンをクリックしてください。 「備品」に関するメニューが表示されます。

HINT メニューバーの[入力]→[備品]でも同様の操作を行えます。

- 2. 配置したい備品のカテゴリをクリックしてください。
- **3.** 配置したい備品の種類をクリックしてください。 クリックした備品がグリッド上に表示されます。
- マウスポインタの移動に合わせて、3で選択した 備品が移動しますので、配置したい場所まで移動 してクリックしてください。 クリックした位置に備品の基準点が固定されます。

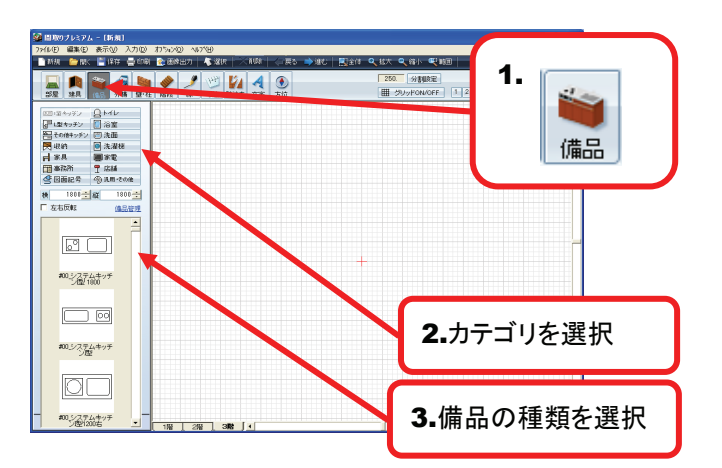

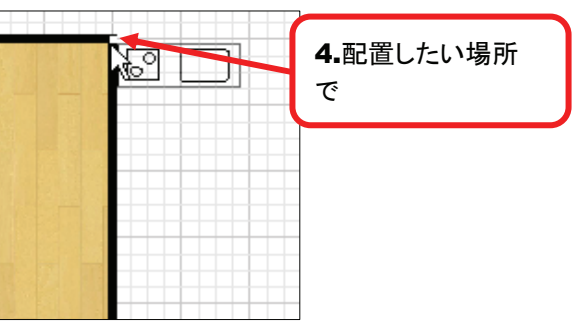

5. マウスポインタの移動に合わせて、備品が基準点を 中心に回転しますので、向きを合わせてクリックして ください。

| が設定されてい | います。     |
|---------|----------|
|         | <b>O</b> |
| QD      | Ł]       |
|         | ◎記定されてい  |

6.備品が配置できました。

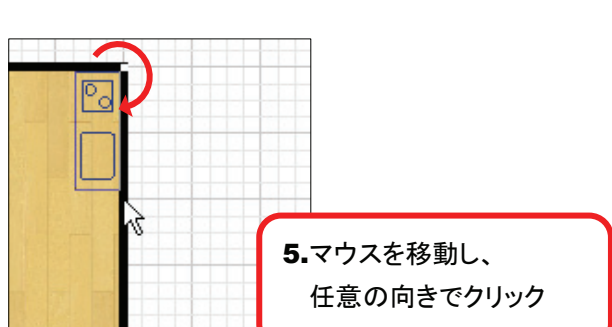

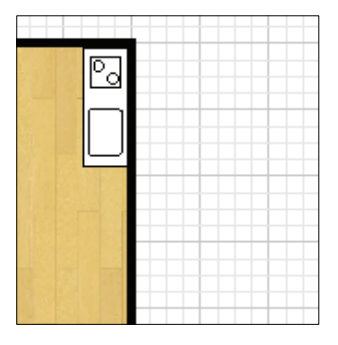

# 15 使う備品を整理するには?

#### 備品管理

**1.** ツールバーの[備品]ボタンをクリックしてください。 「備品」に関するメニューが表示されます。

#### HINT

メニューバーの[入力]→[備品]でも同様の操作を行えます。

- 2. [備品管理]をクリックしてください。 「備品リスト管理」ウィンドウが表示されます。
- 「備品分類」から備品を整理したいカテゴリーを クリックしてください。 選択したカテゴリーの備品リストが表示されます。
- 4.「表示しない備品・パーツ」のリストから
   使用する備品をクリックしてください。
   選択した備品がプレビューに表示されます。
- 5. [表示]ボタンをクリックしてください。 選択していた備品が「表示する備品・パーツ」に 移動します。

### HINT

「表示する備品・パーツ」が何もない状態の場合は、 全ての備品が表示されます。

- 6.「表示する備品・パーツ」リストの備品を選択し、
   [▲先頭][↑上へ][↓下へ][▼末尾]をクリックすると、
   リストの順番を変更できます。
- 7. 設定が完了しましたら[OK]をクリックしてください。

58

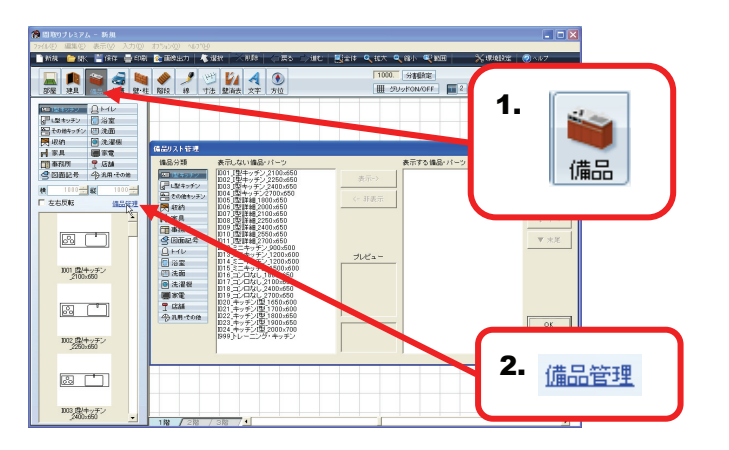

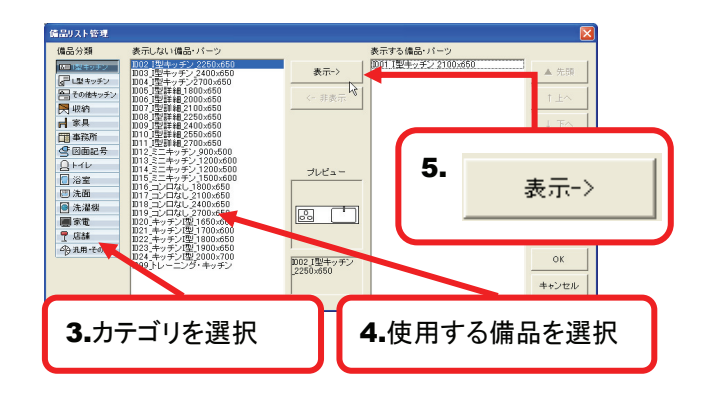

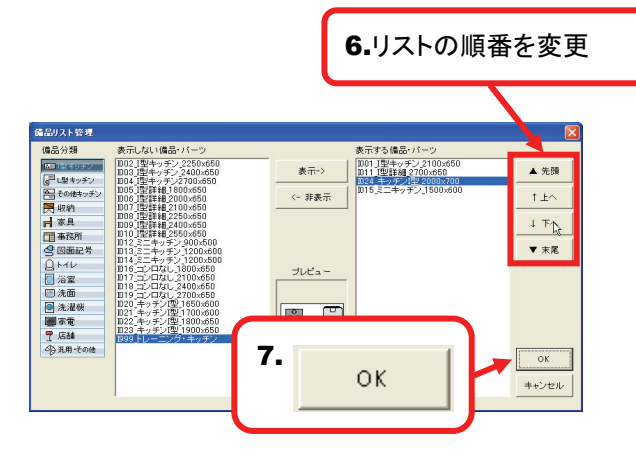

# 16 配置した備品を変更したい

#### 備品変更

1. ツールバーの[選択]をクリックしてください。

2. 変更したい備品をクリックして選択してください。 備品リストが表示されます。

3. 備品リストの中の、変更したい備品をダブルクリック

nia 💼 1 📷 6 5 10 Constraint () Hell
 Constraint () Hell
 Constraint () All
 Constraint () All
 Constraint () All
 Constraint () All
 Constraint () All
 Constraint () All
 Constraint () All
 Constraint () All
 Constraint () All
 Constraint () All
 Constraint () All
 Constraint () All
 Constraint () All
 Constraint () All
 Constraint () All
 Constraint () All
 Constraint () All
 Constraint () All
 Constraint () All
 Constraint () All
 Constraint () All
 Constraint () All
 Constraint () All
 Constraint () All
 Constraint () All
 Constraint () All
 Constraint () All
 Constraint () All
 Constraint () All
 Constraint () All
 Constraint () All
 Constraint () All
 Constraint () All
 Constraint () All
 Constraint () All
 Constraint () All
 Constraint () All
 Constraint () All
 Constraint () All
 Constraint () All
 Constraint () All
 Constraint () All
 Constraint () All
 Constraint () All
 Constraint () All
 Constraint () All
 Constraint () All
 Constraint () All
 Constraint () All
 Constraint () All
 Constraint () All
 Constraint () All
 Constraint () All
 Constraint () All
 Constraint () All
 Constraint () All
 Constraint () All
 Constraint () All
 Constraint () All
 Constraint () All
 Constraint () All
 Constraint () All
 Constraint () All
 Constraint () All
 Constraint () All
 Constraint () All
 Constraint () All
 Constraint () All
 Constraint () All
 Constraint () All
 Constraint () All
 Constraint () All
 Constraint () All
 Constraint () All
 Constraint () All
 Constraint () All
 Constraint () All
 Constraint () All
 Constraint () All
 Constraint () All
 Constraint () All
 Constraint () All
 Constraint () All
 Constraint () All
 Constraint () All
 Constraint () All
 Constraint () All
 Constraint () All
 Constraint () All
 Constraint () All
 Constraint () 1810÷載 850÷ 左右反転 通話電子 #00.システムキッチ ン理2250左 #00 システムキッチ ン型2400右 3.変更したい部屋を - B ダブルクリック #00システムキッチ ン理2400左 R8 2012 3012 .

2012 3012 ]

Ó

DUU 分割 田 グリッドON

1. 👗 選択

4. 備品が変更できました。

してください。

# 17 備品のサイズを変更するには?

### 備品サイズ変更

- 1. ツールバーの[選択]をクリックしてください。
- 2. サイズを変更したい備品をクリックして選択してくだ さい。

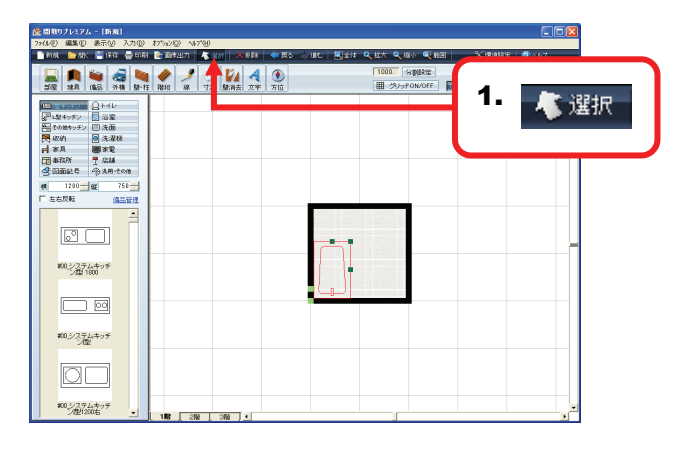

- **1.** 備品の周囲のハンドルにマウスポインタを合わせて ください。
- 2. 備品のサイズを変更したい方向にドラッグしてください。

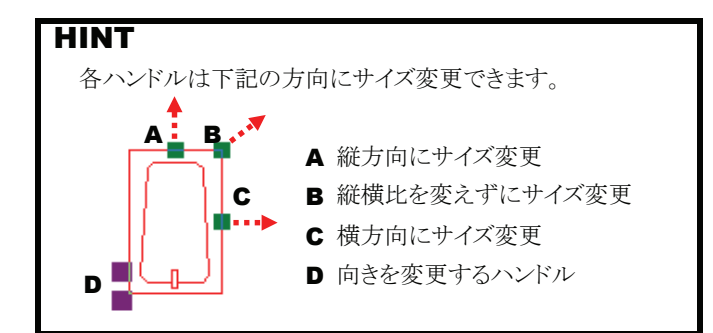

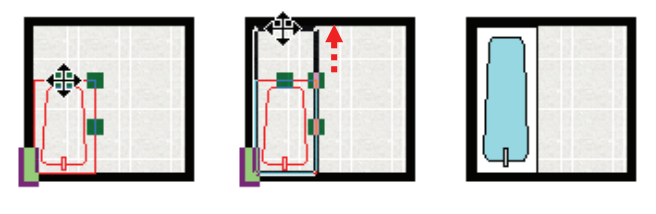

# HINT

サイズ変更の際にグリッドをOFFにすると微調整が可能です。

曲 グリッドON/OFF

3. サイズを変更できました。

# 18 車や植木などを配置するには?

### 外構入力

ツールバーの[外構]ボタンをクリックしてください。
 外構のリストが表示されます。

HINT メニューバーの[入力]→[外構]でも同様の操作を行えます。

- 2. 配置したい外構をクリックしてください。 クリックした外構がグリッド上に表示されます。
- 3. マウスポインタの移動に合わせて、2で選択した 外構が移動しますので、配置したい場所まで移動 してクリックしてください。 クリックした位置に外構の基準点が固定されます。

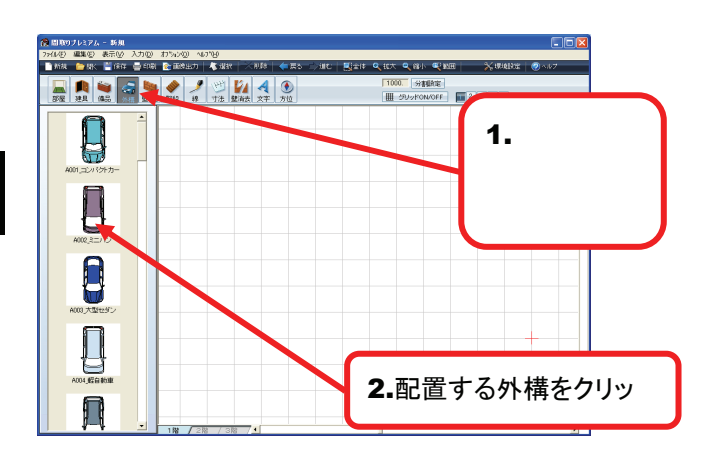

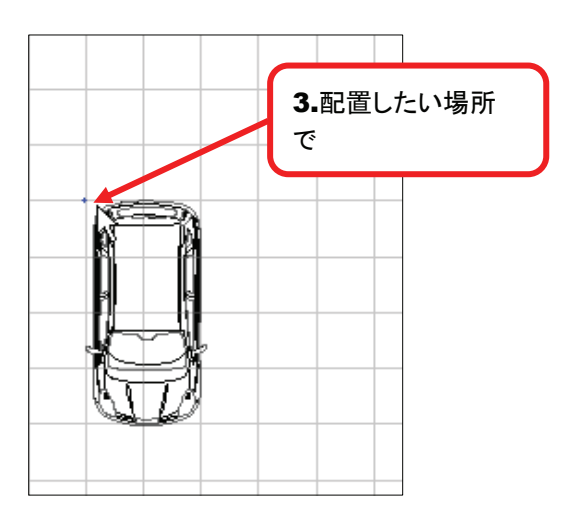

 マウスポインタの移動に合わせて、外構が基準点を 中心に回転しますので、向きを合わせてクリックして ください。

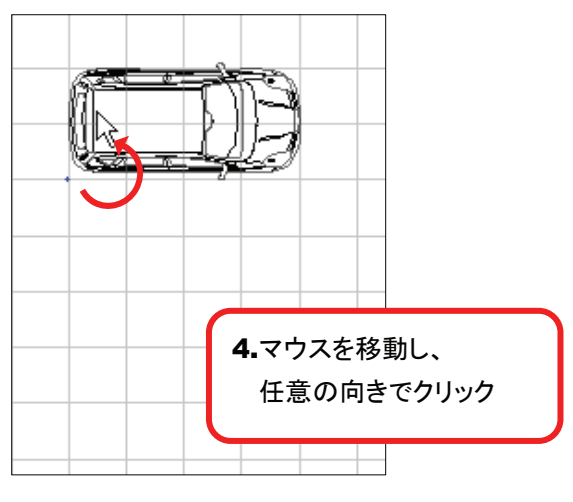

6. 外構が配置できました。

# 19 マンションなどの柱形を作るには?

### 柱・梁入力

1. ツールバーの[壁・柱]ボタンをクリックしてください。 「壁・柱」に関するメニューが表示されます。

HINT メニューバーの[入力]→[壁・柱]でも同様の操作を行えます。

- 2. [柱・梁入力]をクリックしてください。
- 3. 配置したい柱の形状のボタンをクリックしてください。
  - [矩形] … 長方形、正方形の柱を配置 →「A 矩形(正方形、長方形)の柱・梁入力」参照
  - [多角] … 変形した形状の柱を配置 →「B 変形した柱・梁入力」参照

# A 矩形(正方形、長方形)の柱・梁入力

- [矩形]をクリックし、柱・梁を入力したい場所に、 マウスポインタを移動し、クリックしてください。
- マウスポインタの移動に合わせて、青い点線で四角 形が表示されますので、配置したいサイズになりま したらクリックしてください。
- 3. 矩形の柱・梁が出来上がります。

# B 変形した柱・梁入力

- **1.** [多角]をクリックし、柱・梁を入力したい場所に、 マウスポインタを移動し、クリックしてください。
- 2. マウスポインタの移動に合わせて、青い線が表示されますので、作りたい柱・梁の角になる場所を順に クリックし、外周を一周してクリックしてください。
- 3. 変形した柱・梁が出来上がります。

# **C** アール形状の柱・梁入力

- 1. [アール]をクリックし、柱・梁を入力したい場所に、 マウスポインタを移動し、クリックしてください。
- マウスポインタを移動させると、青い点線が表示されますので、任意の長さでクリックし、その線の垂直方向にマウスを動かすとアールが表示されます。
   任意のサイズでクリックしてください。
- 3. アール形状の柱・梁が出来上がります。

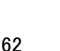

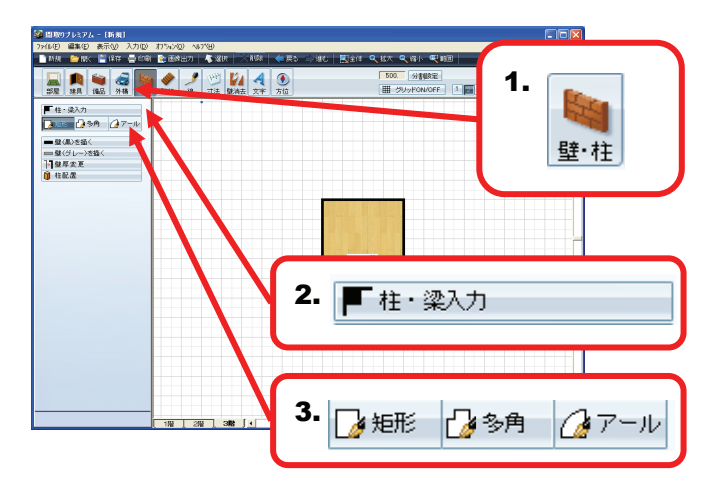

[アール] … アール形状、円形の柱の配置 →「C アール形状の柱・梁入力」参照

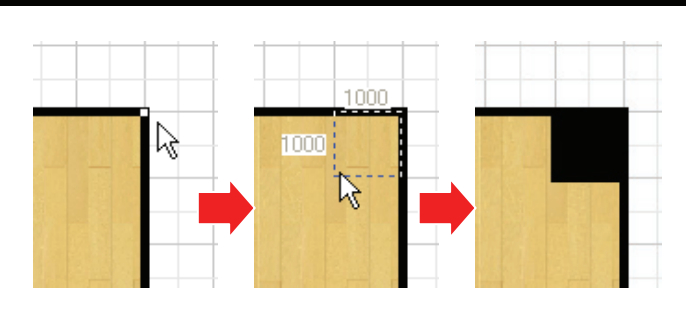

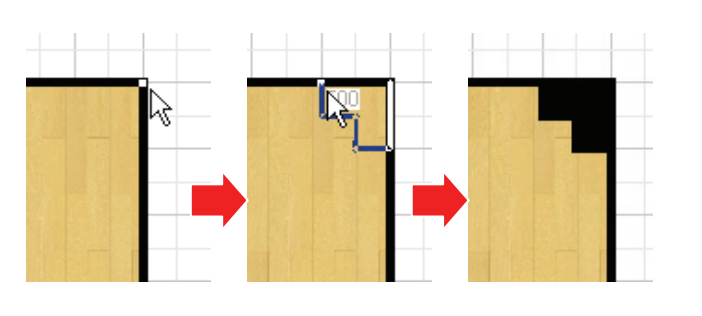

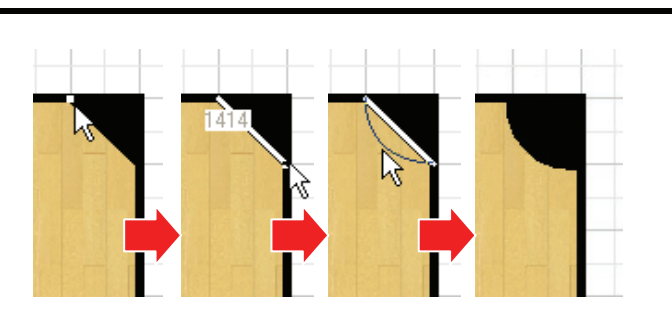

# 20 壁を配置するには?

#### 壁入力

1. ツールバーの[壁・柱]ボタンをクリックしてください。 「壁・柱」に関するメニューが表示されます。

HINT メニューバーの[入力]→[壁・柱]でも同様の操作を行えます。 2. 黒い線で壁を描きたい場合には[壁(黒)を描く]を

クリックしてください。 グレーの線で壁を描きたい場合には[壁(グレー)を 描く]をクリックしてください。

- 3. 壁を作りたい場所にマウスポインタを移動し、 グリッド上でクリックしてください。 クリックした位置が始点になります。
- マウスポインタを移動させると、青い線が表示され ますので、作りたい壁の長さになったところでクリッ クしてください。

5. 壁が出来上がりました。

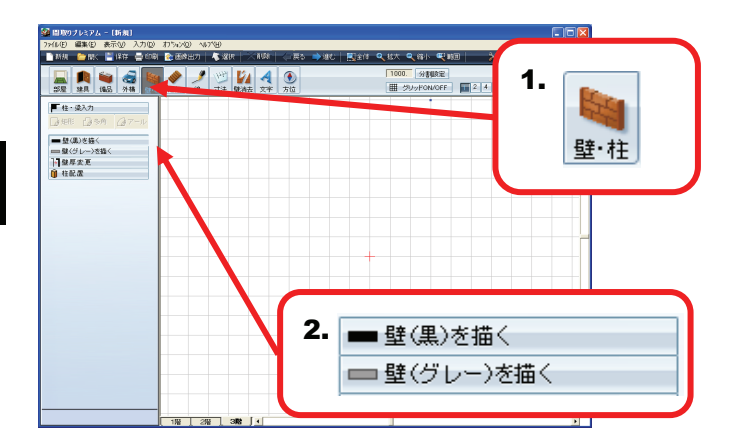

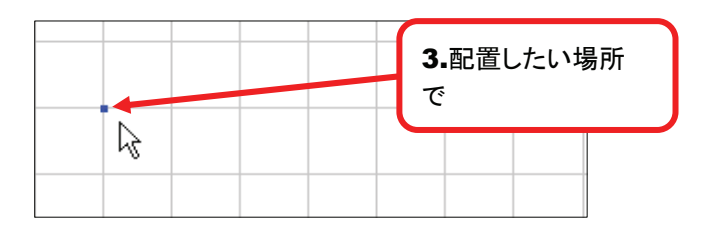

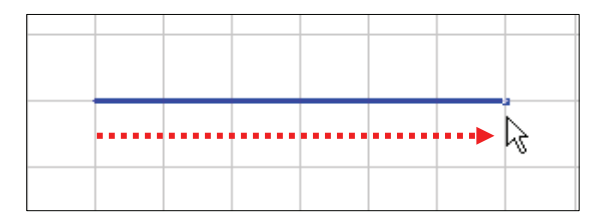

# 21 間取図全体の壁の厚さを変えるには?

### 壁厚変更(一括指定)

- 1. ツールバーの[壁・柱]ボタンをクリックしてください。 「壁・柱」に関するメニューが表示されます。
- 2. [壁厚変更]をクリックしてください。
- **3.** 変更したい壁の厚さを[標準][x1/2][x2][x3]から 選択しクリックしてください。
- 4. [一括指定]をクリックしてください。

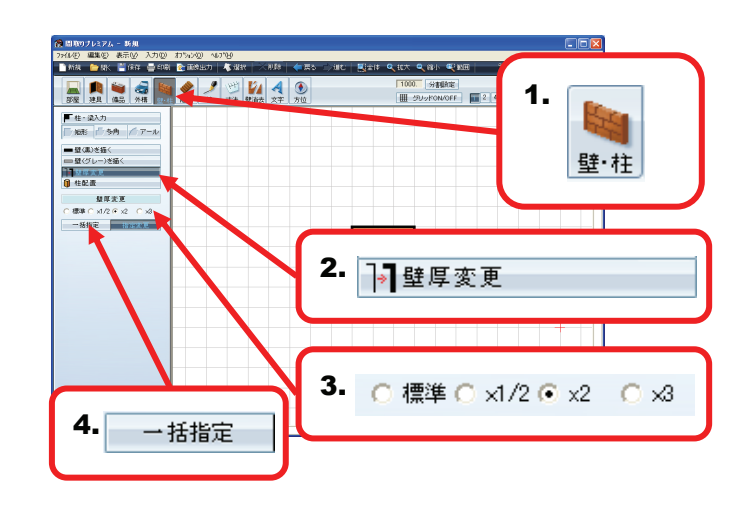

5. 確認ダイアログが表示されますので、問題なければ [はい(Y)]をクリックしてください。

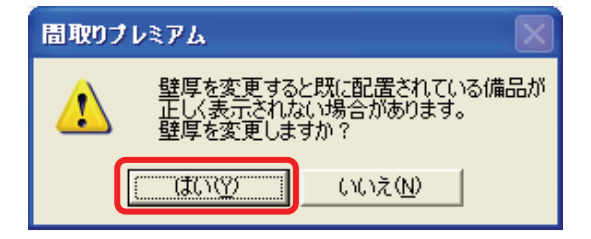

6. 指定した厚さに壁厚が変更されました。

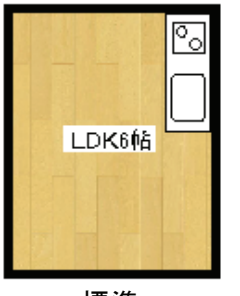

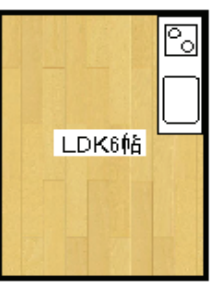

標準

x1/2

°.

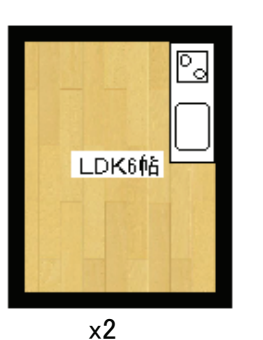

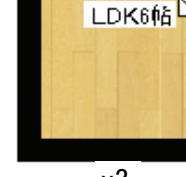

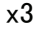

# 22 マンションの外壁部分など一部の壁の厚さを変えるには?

LDH(6帕街

5.始点を クリック

### 壁厚変更(指定変更)

- 1. ツールバーの[壁・柱]ボタンをクリックしてください。 「壁・柱」に関するメニューが表示されます。
- 2. 「壁厚変更」をクリックしてください。
- 3. 変更したい壁の厚さを「標準] [x1/2] [x2] [x3]から 選択しクリックしてください。
- 4. 「指定変更」をクリックしてください。

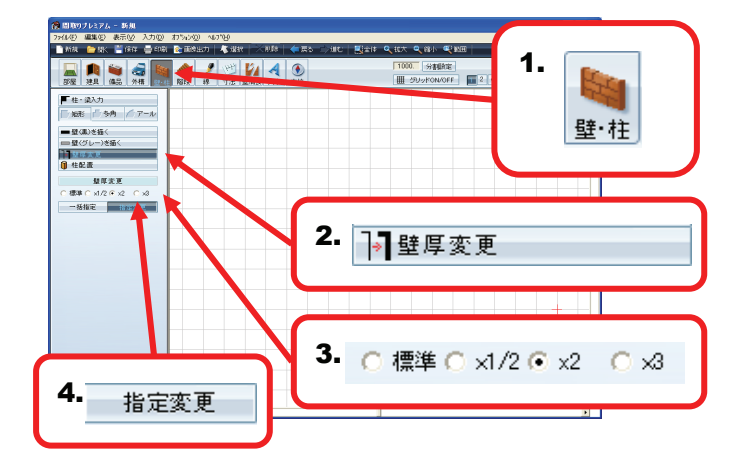

6.任意

長さで ALLAR

の

.....

- 5. 厚さを変更したい壁の上にマウスポインタを移動し、 クリックしてください。 クリックした位置が始点になります。
- 6. マウスポインタを移動させ、壁厚を変更する範囲を 指定しクリックしてください。
- 7. 確認ダイアログが表示されますので、問題なければ [はい(Y)]をクリックしてください。

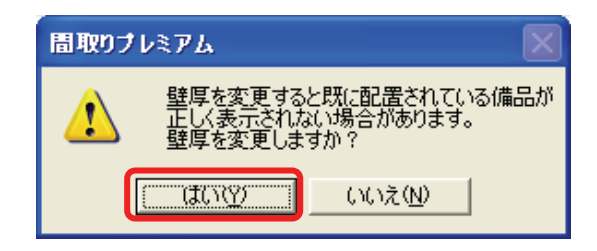

6. 指定した部分の壁厚が変更されました。

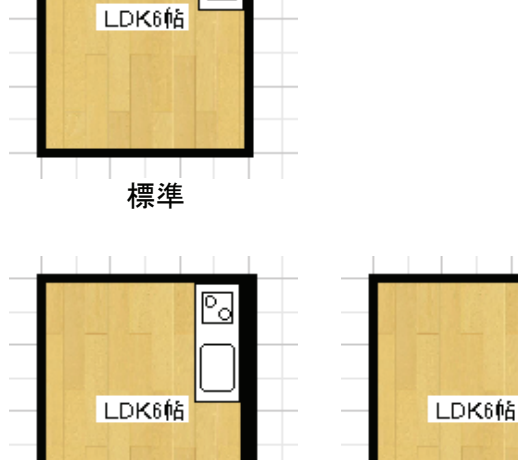

x3

°o

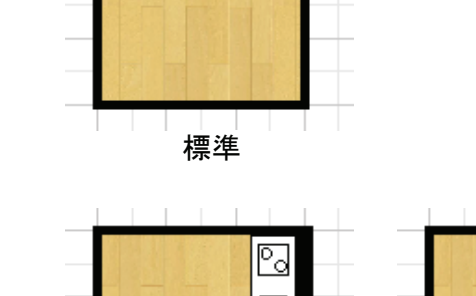

x2

# 23 間取図に柱を配置するには?

#### 柱配置

- 1. ツールバーの[壁・柱]ボタンをクリックしてください。 「壁・柱」に関するメニューが表示されます。
- 2. [柱配置]をクリックしてください。

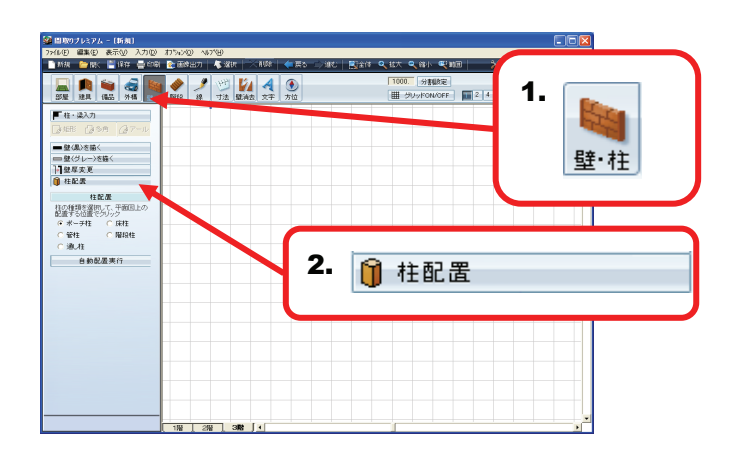

玄関

玄関

### A 指定した位置に柱を配置する

1. 配置する柱の種類を選択しクリックしてください。

| HINT                     |    |    |     |     |  |  |
|--------------------------|----|----|-----|-----|--|--|
| それぞれの柱は図面上で以下のように表示されます。 |    |    |     |     |  |  |
|                          | 0  |    | O   | Ø   |  |  |
| ポーチ柱                     | 床柱 | 管柱 | 階段柱 | 通し柱 |  |  |

- 2. 壁を作りたい場所にマウスポインタを移動し、 クリックしてください。
- 3 選択した柱が指定した場所に配置できました。

#### B 一括で自動的に柱を配置する

- 1. [自動配置実行]をクリックしてください。
- 2. 柱があると予測される場所に、自動的に柱が配置さ れました。

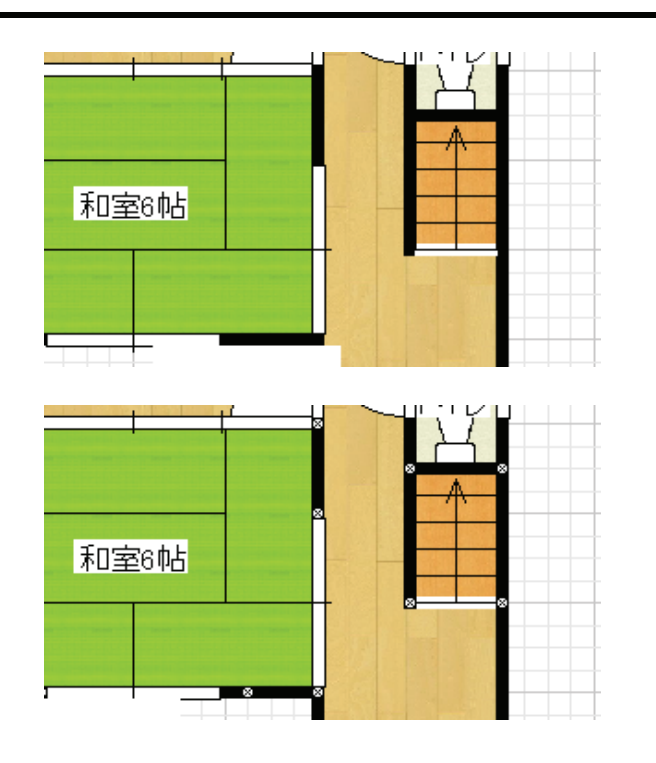

# <mark>24</mark> 階段を作るには?

#### 階段入力

1. ツールバーの[階段]をクリックしてください。

HINT

メニューバーの[入力]→[階段]でも同様の操作を行えます。

2. 階段の幅を変更したい場合は、[階段幅]の数値を 変更してください。

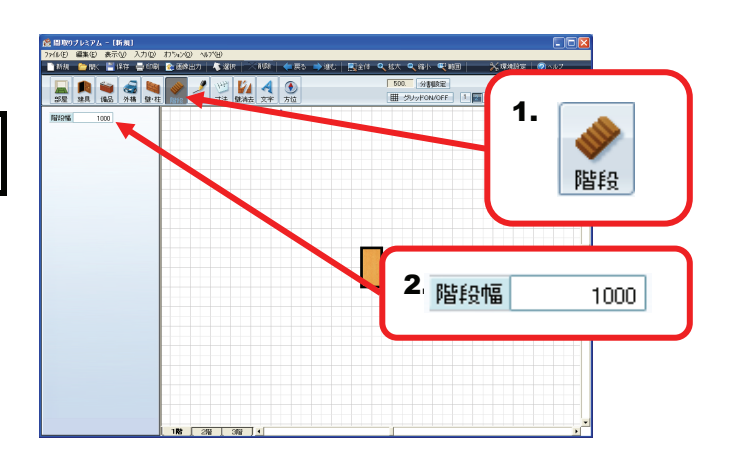

### A 直階段

- **1.** 階段の入口となる壁の上に、マウスポインタを 合わせてクリックしてください。
- マウスポインタを移動すると、青い線で階段が 表示されますので、任意のサイズになりましたら ダブルクリックしてください。

3. 階段が出来上がります。

### B 曲がり階段

- **1.** 階段の入口となる壁の上に、マウスポインタを 合わせてクリックしてください。
- 2. マウスポインタを移動すると、青い線で階段が 表示されますので、階段の進行方向が変わる 位置でクリックしてください。
- マウスポインタを移動すると、2でクリックした 場所から青い線で階段が表示されますので、 次に進行方向が変わる場所でクリックしてください。
- マウスポインタを移動すると、3でクリックした 場所から青い線で階段が表示されますので、 任意の形、サイズになりましたらダブルクリックして ください。
- 5. 階段が出来上がります。

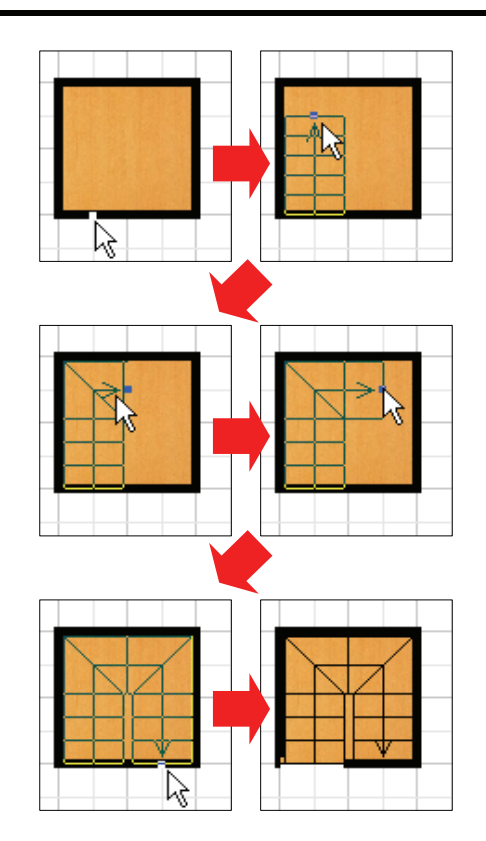

# 25 <mark>線や矢印を描きたい</mark>

#### 線入力

ツールバーの[線]ボタンをクリックしてください。
 線の入力に関するメニューが表示されます。

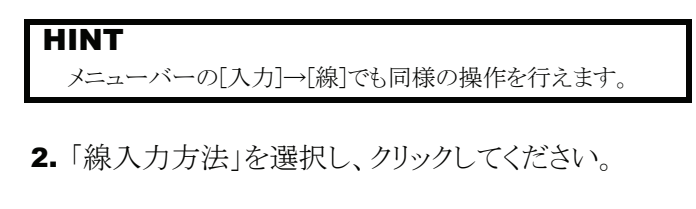

- [単線で描画] … 一本ずつ線を描く場合 →「A 単線の入力」参照
- [矩形で描画] … 正方形、長方形を描く場合 →「B 矩形(正方形、長方形)の入力」参照
- [連続線で描画] … 連続した線を書く場合 →「C 連続線の入力」参照

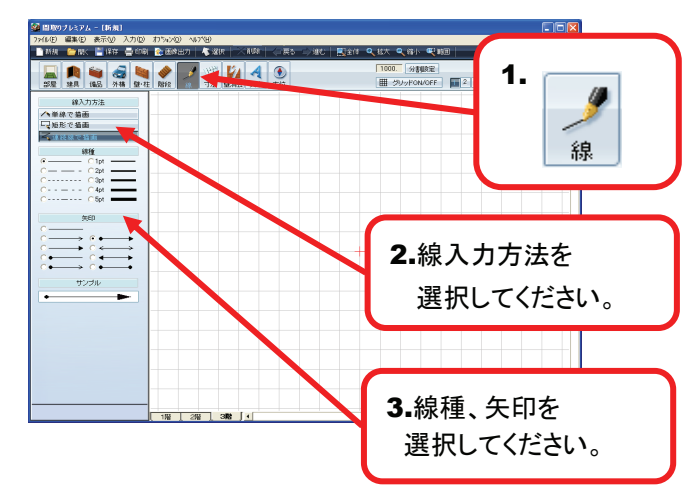

3. 点線や矢印などを描く場合には「線種」「矢印」の中から入力したいものを選択してください。

### A 単線の入力

- 1. [単線で描画]をクリックし、線を入力したい場所に、 マウスポインタを移動し、クリックしてください。
- 2. マウスポインタを移動させると、線が表示されます ので、任意の長さになりましたらクリックしてください。

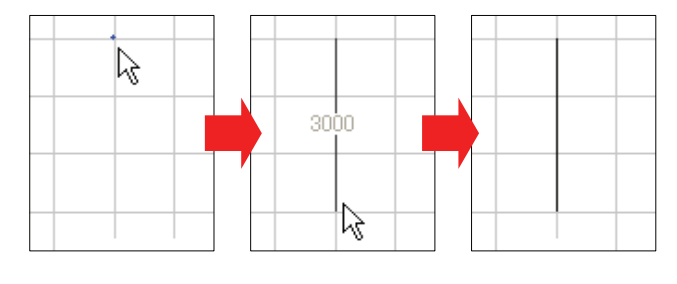

3. 単線が描けました。

#### B 矩形で描画

- 1. [矩形で描画]をクリックし、矩形を入力したい場所に マウスポインタを移動し、クリックしてください。
- マウスポインタの移動に合わせて、青い点線で四角 形が表示されますので、配置したいサイズになりま したらクリックしてください。
- 3. 矩形が描けました。

### C 連続線で描画

- [連続線で描画]をクリックし、線を入力したい場所に、 マウスポインタを移動し、クリックしてください。
- マウスポインタを移動させると、線が表示されますので、任意の長さになりましたらクリックしてください。
- クリックするごとに続けて線が描けます。終了する
   時には右クリックしてください。

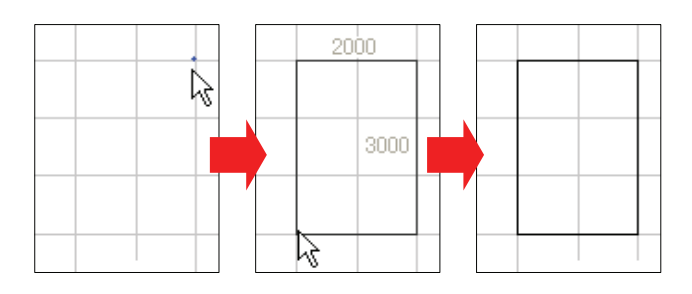

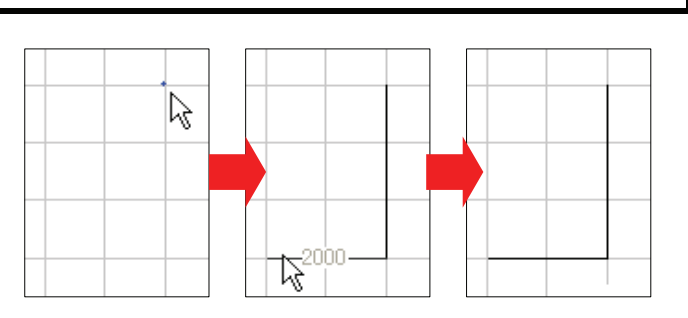

# <mark>26</mark> 寸法線をつけるには?

#### 寸法線

- ツールバーの[寸法線]ボタンをクリックしてください。
   寸法線を入力できる状態になります。
- HINT メニューバーの[入力]→[寸法線]でも同様の操作を行えます。

場所を指定して寸法線を入れたい場合 →「A 任意で寸法線を入力」参照

自動的に寸法線を入れる場合 →「B 自動寸法」参照

## A 任意で寸法線を入力

- 1. 寸法線を表示したい間取図の壁の上でクリックして ください。
- マウスポインタを移動すると線が表示されますので、 表示したい寸法線の範囲を指定しクリックしてくだ さい。
- 寸法線が表示されますので、マウスポインタを動かして、任意の位置に寸法線を移動しクリックして配置してください。
- **4.** 表示したい全ての寸法線に対して、上記**1~3**の 操作を行うことで寸法線が完成します。

## B 自動で寸法線を入力

1. [自動寸法表示]をクリックしてください。

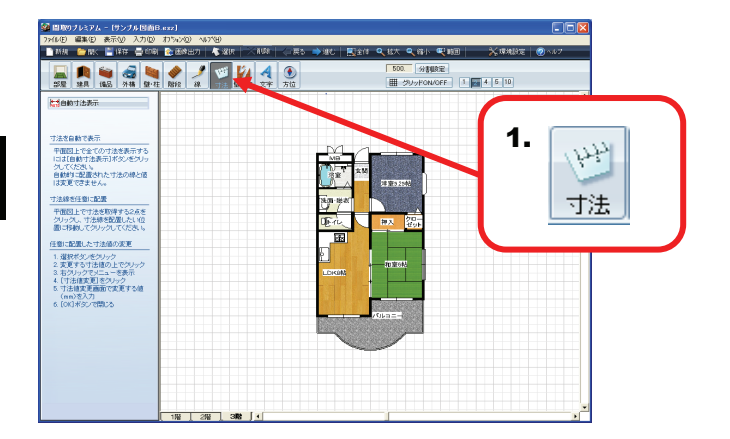

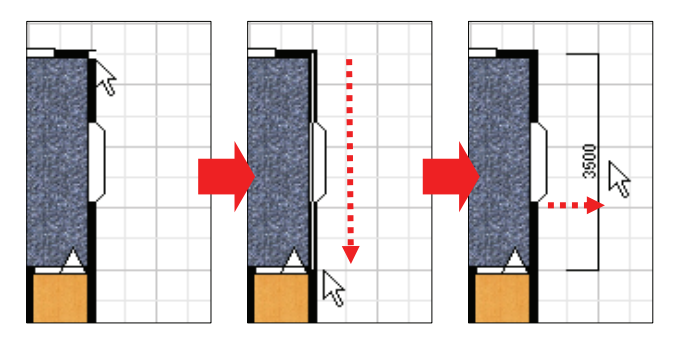

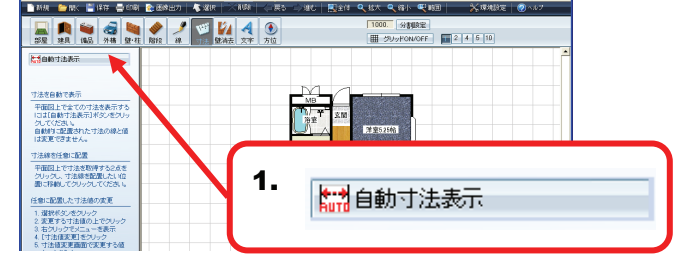

2. 寸法線が表示されました。

HINT [自動寸法表示]で表示した寸法線の数値を、任意の 数値に変更することは出来ません。

HINT

メニューバーの[表示]→[自動寸法]から同様の操作を行えます

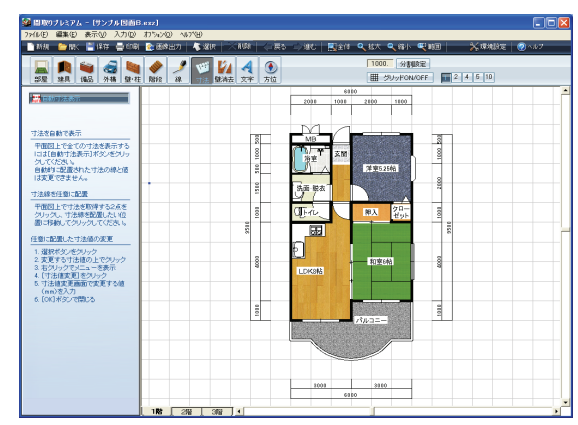

# 27 <mark>壁を消すには?</mark>

壁消去

- ツールバーの[壁消去]をクリックしてください。
   壁消去に関するメニューが表示されます。
- 2. 壁消去の方法を選択し、ボタンをクリックしてください
   ※ 各方法の操作手順は、下記A~Cを参照
- 3. 壁消去後の処理の種類を選択しクリックしてください。

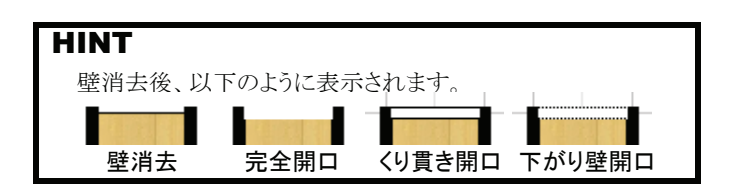

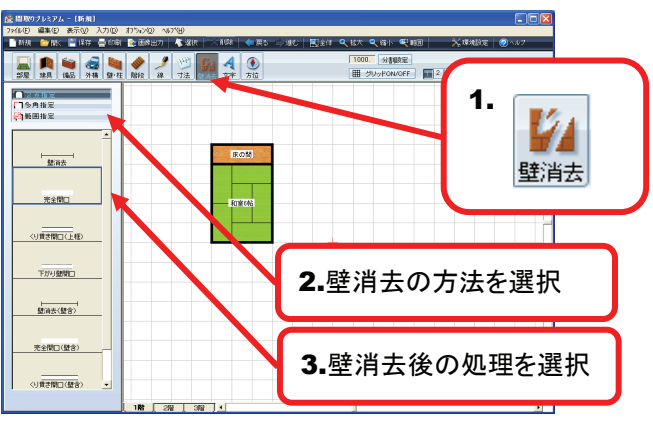

### A 2点指定

- [2点指定]をクリックし、壁を消したい場所に マウスポインタを移動し、クリックしてください。
- 2. 壁上でマウスポインタを移動させると、黄色い線が 表示されますので壁を消す範囲でクリックしてください。
- 3. 指定した範囲の壁が消えました。

### B 多角指定

- [多角指定]をクリックし、壁を消したい場所に マウスポインタを移動し、クリックしてください。
- マウスポインタを移動させると、黄色い線が表示されますので、角の位置でクリックしてください。マウスポインタを移動すると、そこからさらに黄色い線が表示されす。
- 壁を消去する範囲が決まりましたら、最後にクリック した場所から少しズレた場所でクリックしてください。
- 4. 指定した範囲の壁が消えました。

### C 範囲指定

- [2点指定]をクリックし、壁を消したい場所に マウスポインタを移動し、クリックしてください。
- 2. マウスポインタの移動に合わせて、青い線で四角 形が表示されますので、壁を消したい範囲を囲み クリックしてください。
- 3. 指定した範囲の壁が消えました。

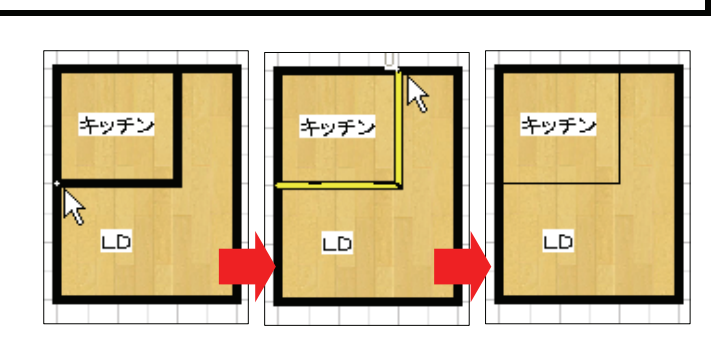

床の間

床の間

床の間

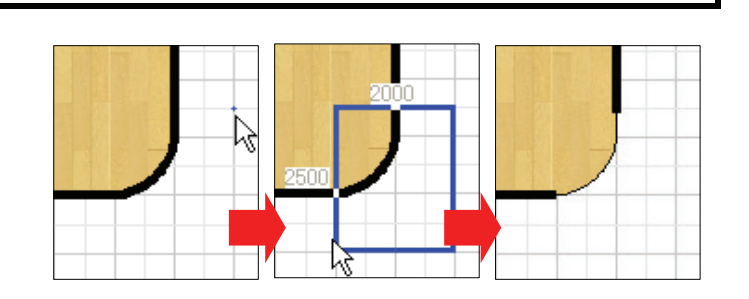

# 28 間取図の中に文字を入力するには?

### 文字入力

1. ツールバーの[文字]ボタンをクリックしてください。

HINT メニューバーの[入力]→[文字]でも同様の操作を行えます。

- 文字を入力したい場所でクリックしてください。
   「文字」ウィンドウが表示されます。
- **3.**「文字」ウィンドウ内に、文字を入力してください。 入力できましたら、[OK]をクリックしてください。

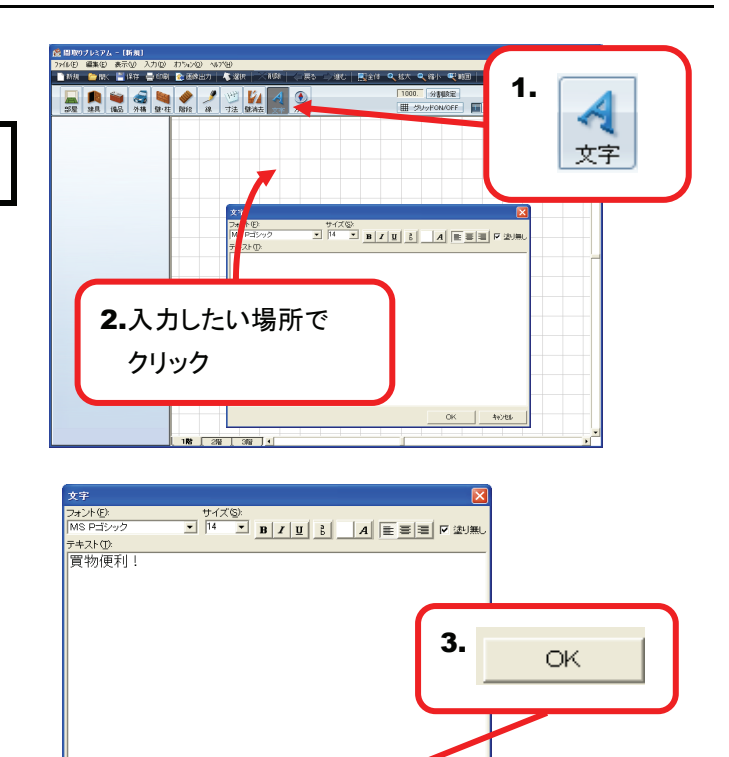

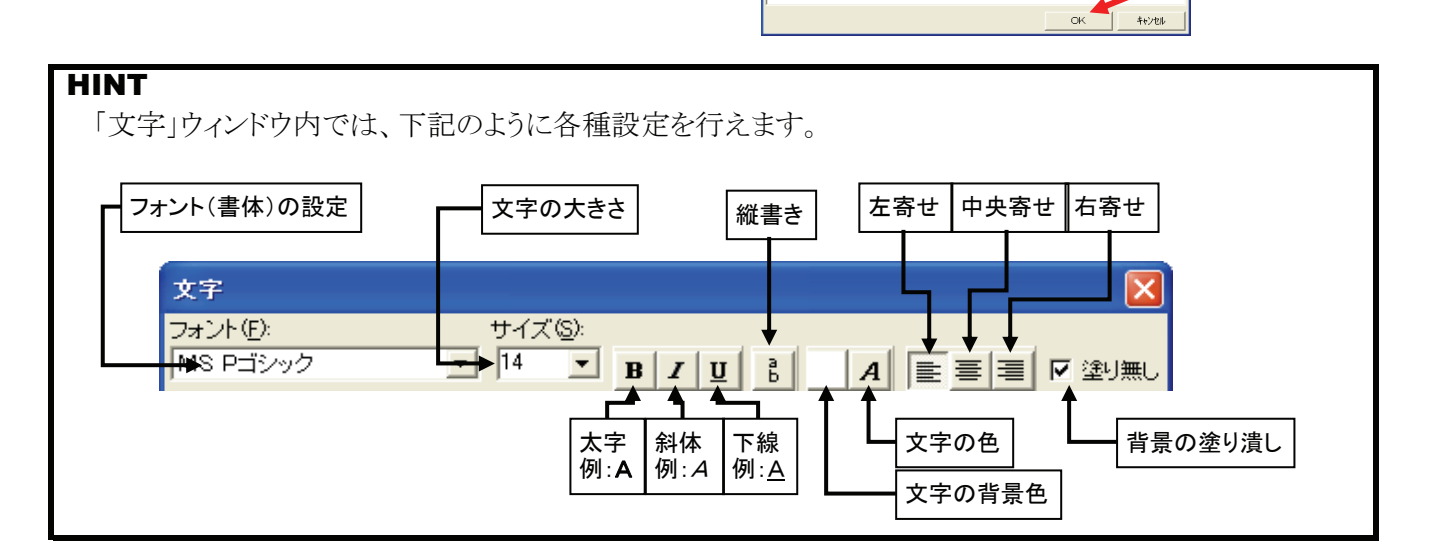

4. 文字が入力できました。

| ▲ 開始のブル374 - [新興]<br>フィル(4) 単純の あ云(0 入力(0) 115-(20) A4754) |                                       |         |                               |  |  |  |
|------------------------------------------------------------|---------------------------------------|---------|-------------------------------|--|--|--|
|                                                            | 📚 संक्षेस्ट ग 🛛 🦧 स                   | 21      | 越大 🔍 線小 🔍 範囲 🔰 💥 環境設定 🛛 🖓 ヘルフ |  |  |  |
| 100 12 12 12 12 12 12 12 12 12 12 12 12 12                 | ● ● ● ● ● ● ● ● ● ● ● ● ● ● ● ● ● ● ● |         | 1000. 分割設定                    |  |  |  |
|                                                            |                                       |         |                               |  |  |  |
|                                                            |                                       | 算行      | 勿便利!                          |  |  |  |
|                                                            |                                       |         |                               |  |  |  |
|                                                            |                                       |         |                               |  |  |  |
|                                                            |                                       |         |                               |  |  |  |
|                                                            |                                       |         |                               |  |  |  |
|                                                            |                                       |         |                               |  |  |  |
|                                                            | 188 258                               | 362 ] • |                               |  |  |  |

# 29 方位を入れるには?

### 方位入力

**1.** ツールバーの[方位]ボタンをクリックしてください。 方位のリストが表示されます。

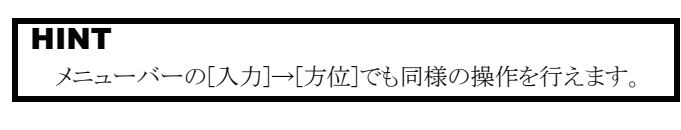

2. 配置したい方位をクリックしてください。 クリックした方位がグリッド上に表示されます。

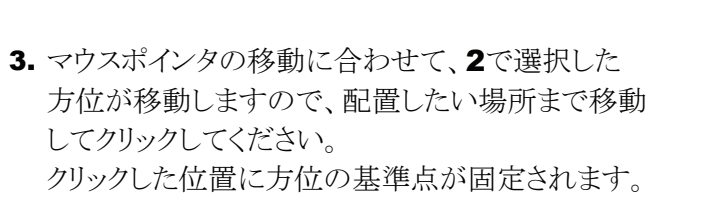

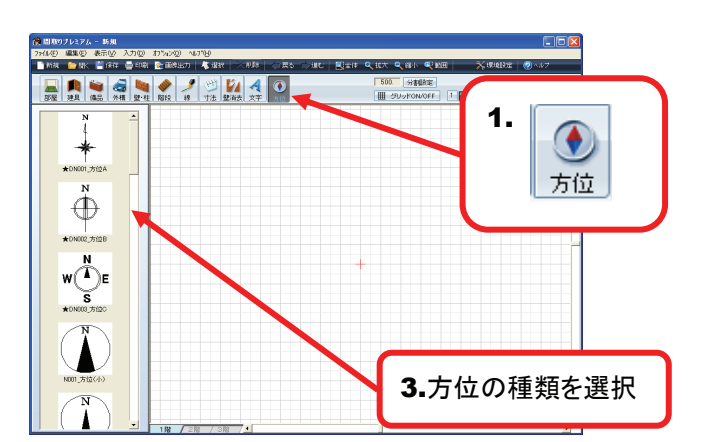

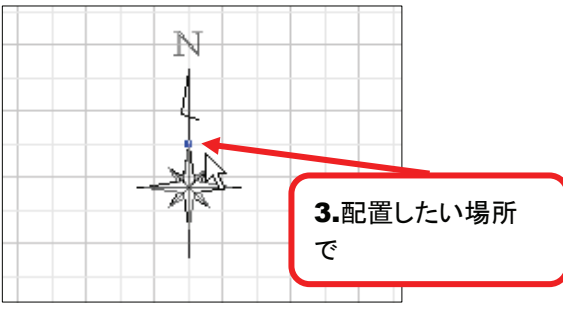

 マウスポインタの移動に合わせて、方位が基準点を 中心に回転しますので、向きを合わせてクリックして ください。

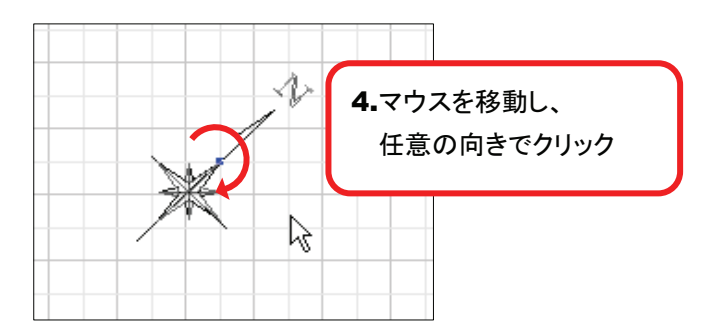

6. 方位が配置できました。

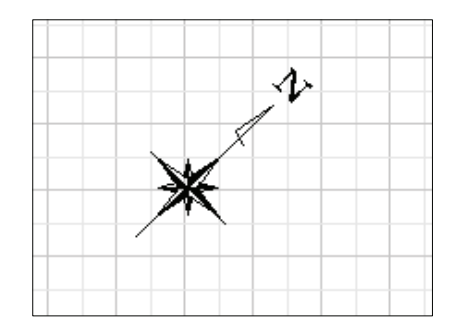
# 30 作図画面から新しい間取図を作りはじめるには?

新規図面

1. ツールバーの[新規]ボタンをクリックしてください。

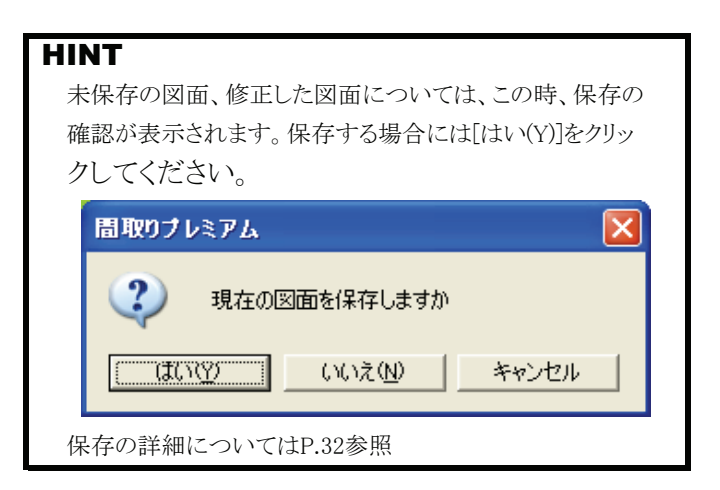

2. 「描画設定」が表示され、新たに図面を作る状態に なりました。

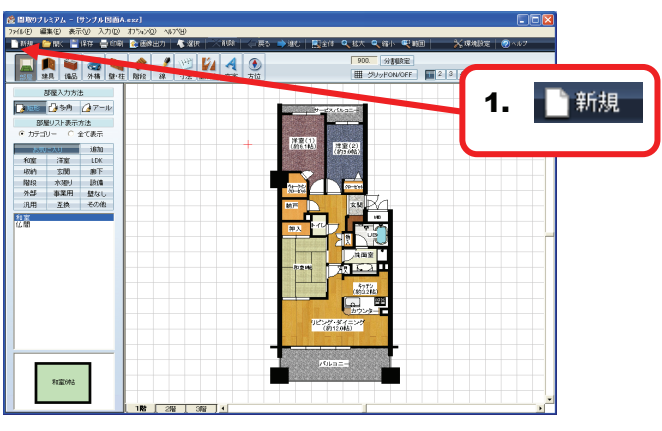

| 麊 間取りプレミアム - (新規)                       |                                                                                                    |          |
|-----------------------------------------|----------------------------------------------------------------------------------------------------|----------|
| ファイル(E) 編集(E) 表示(W) 入力(D) オ             | 7500 NFB                                                                                                    |          |
| 📑 新規 👛 開く 🚆 採存 🚍 印刷                     | ● 国政出力   考 湖内   二単時   二単5 二)油5   副全体 🤍 8大 🤍 84 一戦時日   🛛 ※原始設定   @ へんアー                                                                                                    |          |
|                                         | A 1 W 14 A 🕢 1000. HTURE                                                                                                    |          |
| · 建具 编品 外稿 壁·柱                          | Nafe 24 7法 StALA 文字 方位 田 グリッドON/OFF 2 4 5 10                                                                                                    |          |
| 部屋入力方法                                  |                                                                                                    |          |
| 1000 10 5A (27-1)                       |                                                                                                    | - 1      |
| 部屋リスト表示方法                               |                                                                                                    |          |
| <ul> <li>カテゴリー C 全て表示</li> </ul>        | 編画設定                                                                                                    |          |
| 1870 - XU                               | 1000 C 0000 00 - CO. CO.                                                                                                    |          |
| 10度 洋変 LDK                              | adde of several and a several address of the several address of the | - 1      |
| 100 100 100 100 100 100 100 100 100 100 |                                                                                                    |          |
| 外部 事業用 盤なし                              | (自興で接通) 900                                                                                                    |          |
| 汎用 互換 その他                               |                                                                                                    |          |
| 12 M                                    | 版機構をリアルに表現 クリッド(半期)を1000 nm に設定<br>か回えの ホニナ(+                                                                                                    | - 14     |
|                                         |                                                                                                    |          |
|                                         | 742hB MS PP-44                                                                                                    |          |
|                                         |                                                                                                    |          |
|                                         | サイズ: (・サイズ固定 大きさの単位 (・粘)                                                                                                    | - 1      |
|                                         |                                                                                                    |          |
|                                         | ○ つくし後不留備者の文字の解剖に置を描す(後期)                                                                                                    |          |
|                                         | I標I和I在它在Edith OK                                                                                                    |          |
|                                         |                                                                                                    | - 1      |
|                                         |                                                                                                    | - 1      |
|                                         |                                                                                                    |          |
| 和室時占                                    |                                                                                                    |          |
|                                         | 189 0400 040 /                                                                                                    | 1        |
| /                                       |                                                                                                    | <u> </u> |

| <b>HINT</b><br>メニューバ<br>操作を行う | 、ーの[ファイル]→[新規図面]か<br>えます。               | らも同様の                                                                                                    |
|-------------------------------|-----------------------------------------|----------------------------------------------------------------------------------------------------|
| ⑦ 間取り<br>ファイル(F)              | )プレミアム - サンプル 図面01<br>編集(E) 表示(V) 入力(D) | :3階建(4LDK).<br>オフ <sup>%</sup> aソ(0) ヘルブ                                                                                                    |
| 新規図                           | 面(N) Ctrl+N 印刷<br>Ctrl+O                |                                                                                                    |
|                               | 存(S) Ctrl+S<br>付けて保存(A) 壁・柱             | <ul><li>》</li><li>》</li></ul> |

# 31 作図画面から他の図面を開くには?

**開く(作図画面)** 

1. ツールバーの[開く]をクリックしてください。 「ファイルを開く」ダイアログが表示されます。

| HINT                          |
|-------------------------------|
| 現在、表示している図面を保存していない場合には、      |
| 保存の確認メッセージが表示されます。            |
| [いいえ(N)」を選択すると、保存せずに終了するので注意し |
| てください。                        |
|                               |
| 間取りブレミアム 🔀                    |
| 現在の図面を保存しますか                  |
| 【はいな》】 いいえい】 キャンセル            |

2. 表示された「ファイルを開く」ダイアログから、開き たい図面ファイルを選択し、[開く]をクリックしてくだ さい。

| HINT     |                                                                                            |         |
|----------|--------------------------------------------------------------------------------------------|---------|
| 目的の図面    | ファイルが「物件フォルダ」以外                                                                            | の場所に保存し |
| てある場合に   | こは、ファイルの場所を変更して                                                                            | ください。   |
| ファイルの場所の | : 🔁 物件                                                                                     | •       |
|          | <ul> <li>         る近使ったファイル         デスクトップ     </li> <li>         マイドキョメント     </li> </ul> | 4       |

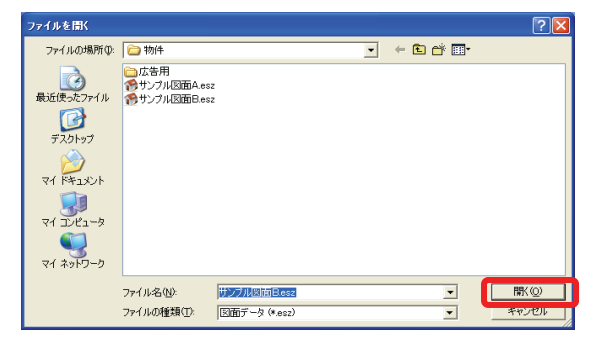

- - 2

3. 図面が表示されました。

|                                               | 🗕 🛤 🗃 🝓 🛷 🥒 😕 🚧 🖪 💽 | 900. 分割換定                  |
|-----------------------------------------------|---------------------|----------------------------|
| HINT                                          |                     | (∰ 09960NOFF) 2 3 4 5 8 10 |
| メニューバーの[ファイル]→[開く]から同様の操作を行えます。               |                     |                            |
| 🎁 間取りブレミアム - 新規                               |                     |                            |
| <u>ファイル(E)</u> 編集(E) 表示(V) 入力(D) オプション(Q) ヘルプ |                     |                            |
| 新規図面(№) Ctrl+N<br>開(@) Ctrl+O                 |                     | ALCER                      |
|                                               | [188 288 388 ] ·    |                            |

📑 新規 🧰 開代 📑 体存 📑 印刷 象 建涂出力 🗸 🔬

## ■ Windows 7、Windows Vista の場合

「Windows 7」「Windows Vista」の場合は、表示され るダイアログのデザインが異なりますが、上記と同 様に、開きたいファイルを選択し、[開く]をクリックし てください。

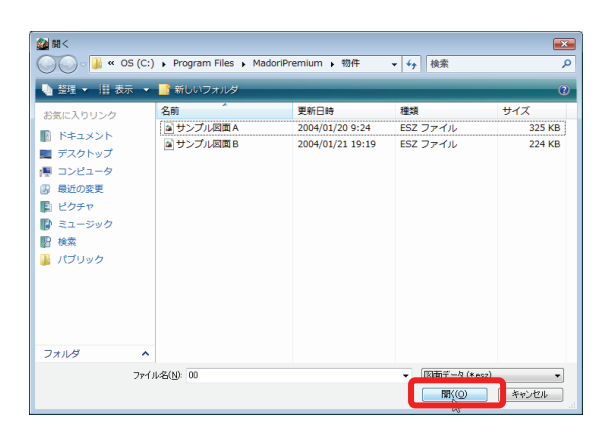

# 32 作成した図面を保存するには?

### 保存

**1.** ツールバーの[保存]をクリックしてください。 「名前を付けて保存」ダイアログが表示されます。

HINT

既に保存してある図面の場合は、[保存]をクリックした時点で 元の図面ファイルに「上書き保存」されます。

2. 表示された「ファイルを開く」ダイアログの、 「ファイル名」の欄に任意のファイル名を入力し [保存(S)]をクリックしてください。

### HINT

「物件フォルダ」以外の場所に保存する場合には「保存す る場所」を任意の場所に変更してください。

3. ファイルが保存できました。

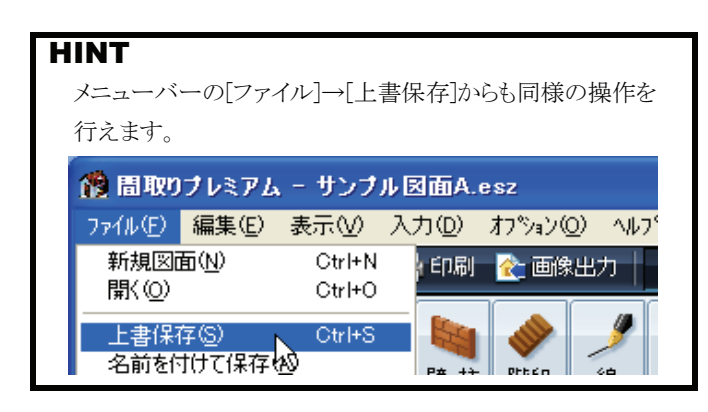

## ■ Windows 7、Windows Vista の場合

「Windows 7」「Windows Vista」の場合は、表示され るダイアログのデザインが異なりますが、上記と同 様に任意のファイル名を入力し[保存(<u>S</u>)]をクリック してください。

### HINT

フォルダやファイルの一覧が表示されていない場合には、 [フォルダの参照(B)]をクリックしてください。

| 2 名前を付けて保存                                           |                 | x |
|------------------------------------------------------|-----------------|---|
| ○○○ 🔒 « OS (C:) → Program Files → MadoriPremium → 物件 | ▼ <b>4</b> 5 検索 | ٩ |
| ファイル名(N):                                            |                 | • |
| ファイルの種類(T): 図面データ (*.esz)                            |                 | • |
| 💌 フォルダの参照(B)                                         | (保存(S)) キャンセル   |   |

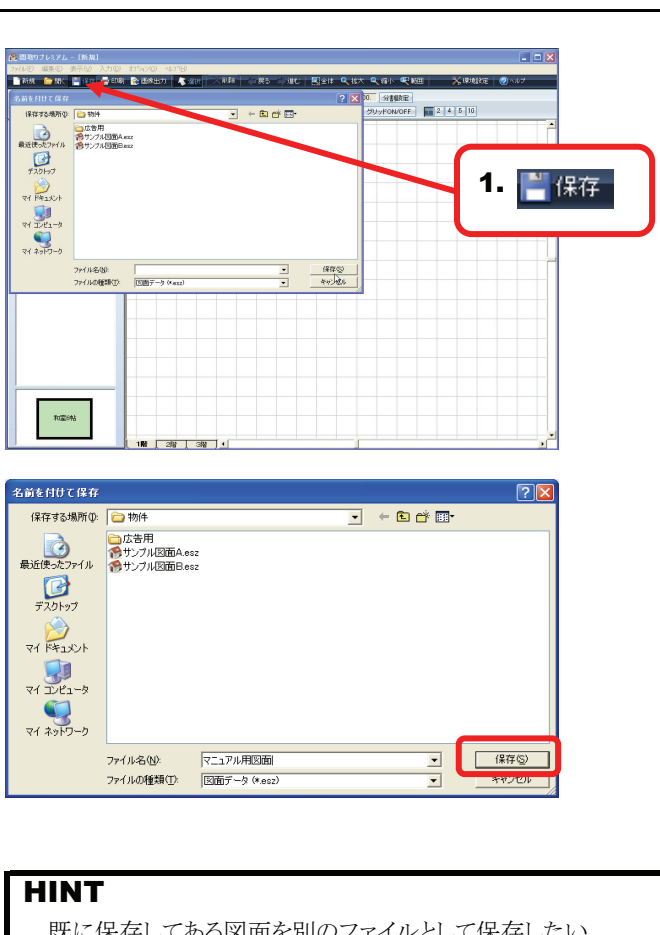

既に保存してある図面を別のファイルとして保存したい 場合は、メニューバーの[ファイル]→[名前を付けて保存]を 選択してください。

| 觼 間取り                  | プレミアム                   | - サンプ            | ル図面A.  | esz      |       |
|------------------------|-------------------------|------------------|--------|----------|-------|
| 7711(E)                | 編集(E)                   | 表示(⊻)            | 入力①    | オプション(0) | ^//7° |
| 新規図(<br>開(( <u>O</u> ) | 面( <u>N</u> )           | Ctrl+N<br>Ctrl+O | t ED席川 | 🜊 画像出    | ללצ   |
| 上書保福<br>名前を作           | 存( <u>S</u> )<br>fけて保存( | Ctrl+S           |        |          |       |
| 画像形                    | 式で保存                    | Btrl+Q           | 望柏     |          | 禄     |

| 名前を付けて保存                                                                                                    |     |                       |                                     | <b></b>              |
|----------------------------------------------------------------------------------------------------|-----|-----------------------|-------------------------------------|----------------------|
| OS (C:) Program Files >                                                                                           | Mad | doriPremium ,物件 🚽     | ◆ 検索                                | Q                    |
| 🖣 整理 👻 🏢 表示 👻 📑 新しいフォルダ                                                                                           |     |                       | _                                   | ()                   |
| お気に入りリンク                                                                                                    |     | 名前                    | 更新日時                                | 種類                   |
| 詳細 >>                                                                                                    |     | ▲ サンプル図面 A ▲ サンプル図面 B | 2004/01/20 9:24<br>2004/01/21 19:19 | ESZ ファイル<br>ESZ ファイル |
| フォルダ                                                                                                    | ~   |                       |                                     |                      |
| <ul> <li>印刷デンブレート</li> <li>下絵</li> <li>初期設定</li> <li>原</li> <li>電器</li> <li>範集</li> <li>節品</li> <li>物件</li> </ul> |     | 7                     |                                     |                      |
|                                                                                                    |     | •                     |                                     | · ·                  |
| ファイル名(N):                                                                                                    |     |                       |                                     | •                    |
| ファイルの種類(T): 図面データ (*.esz)                                                                                         |     |                       |                                     | •                    |
| 🗻 フォルダの非表示                                                                                                    |     |                       | 1¥17(S)                             | キャンセル                |

# 33 図面を印刷するには?

印刷(印刷プレビュー画面を表示)

1. ツールバーの[印刷]ボタンをクリックしてください。

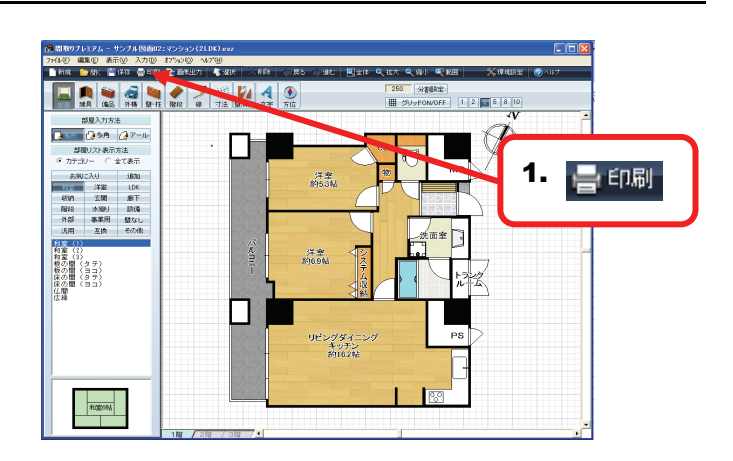

2. 印刷プレビュー画面が表示されます。

印刷プレビュー画面での操作については、 P.118~P.142を参照してください。

| HINT                       |                  |         |                  |            |
|----------------------------|------------------|---------|------------------|------------|
| メニューバーの[ファ-                | イル]→[印/          | 刷から同構   | <b>美の操作</b> を    | を行えます。     |
|                            |                  |         |                  |            |
| 🏙 間取りブレミアム                 | 、-サンプ            | ル図面02   | :マンショ)           | ン(2LD      |
| ファイル(E) 編集(E)              | 表示⊙              | 入力①     | オフション(0          | ) <u> </u> |
| 新規図面(N)<br>開( ( <u>O</u> ) | Ctrl+N<br>Ctrl+O | ¥ €D席J  | <u> (</u> ) 画像。  | 出力   .     |
| <br>上書保存(S)<br>名前を付けて保存(   | Ctrl+S           | <br>壁·柱 | <b>《</b> 》<br>階段 | 2 線        |
| 画像形式で保存                    | Ctrl+Q           |         |                  |            |
| フツンタの設定                    |                  |         |                  |            |
| 印刷(P)                      | Ctrl+P           | π       |                  |            |
| 終了りが                       |                  |         |                  |            |

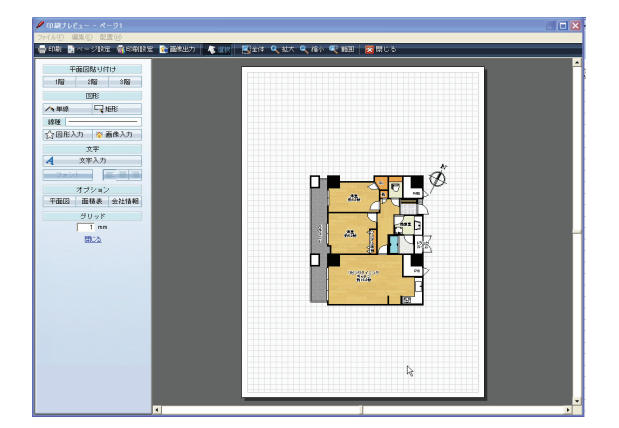

# 34 作成した図面を画像ファイルとして保存するには?

### 画像出力

 作成した図面を『間取りプレミアム』以外のソフトで 利用する場合、図面を画像ファイルとして保存する 必要があります。

ツールバーの[画像出力]をクリックしてください。

### HINT

図面は各階層ごとに画像ファイルとして出力されます。 複数階の図面を1つの画像ファイルにまとめて出力する場合は あらかじめ「階層コピー」などの機能を使い、1つの階層に図面 並べておいてください。

2. 「画像形式で保存」ダイアログが表示されますので、 画像の設定を行い[OK]をクリックしてください。

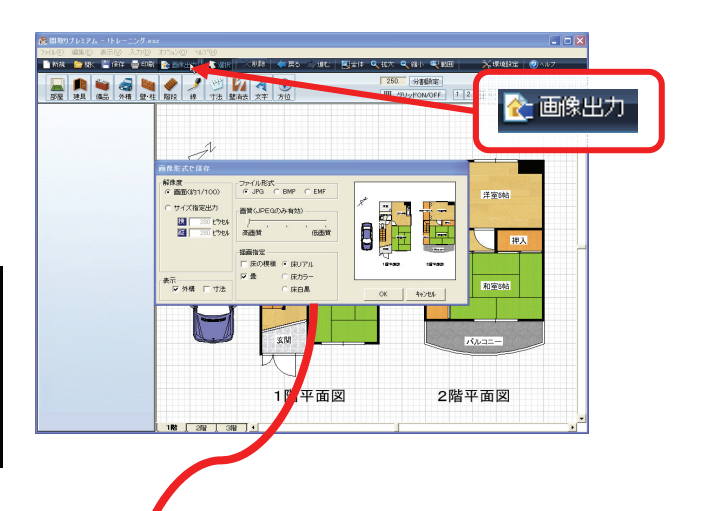

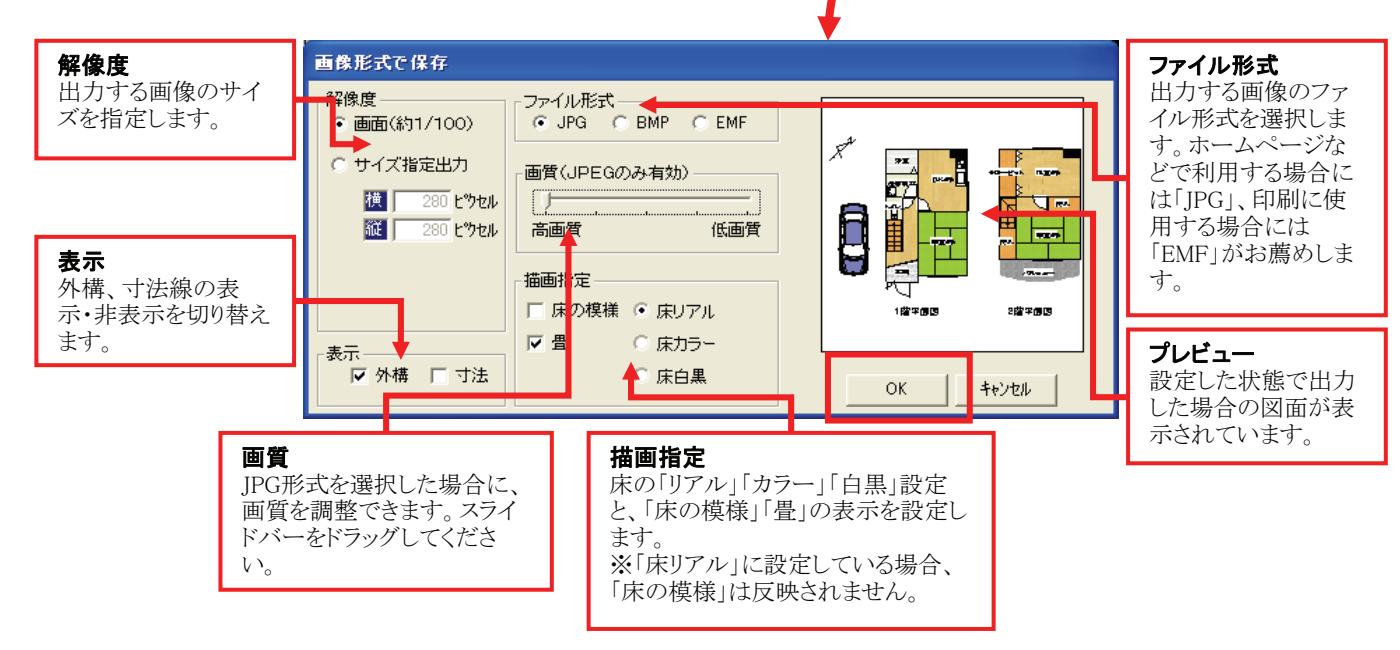

- 3. 「名前を付けて保存」ダイアログが表示されますので、 ファイル名を入力し[保存(S)]をクリックしてください。
- 4. 画像出力が完了しました。

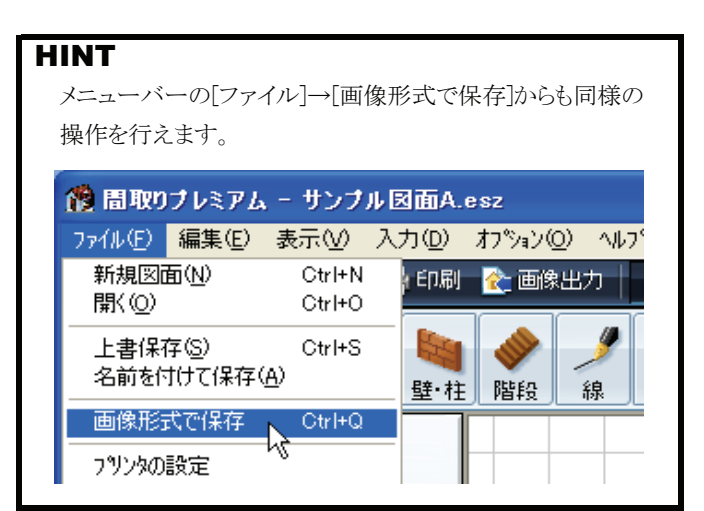

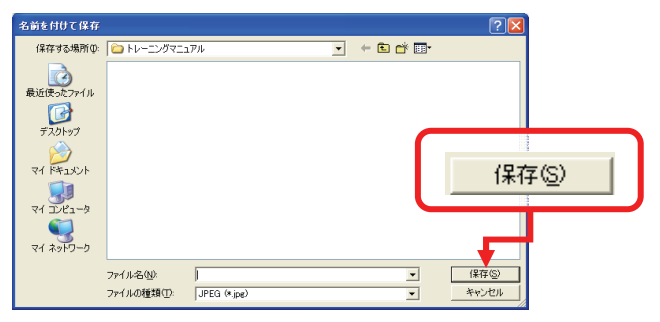

# 35 部屋や建具などを消すには?

#### 削除

1. ツールバーの[選択]をクリックしてください。

消したい部品をクリックして選択してください。
 ※ここでは部屋を選択しています。

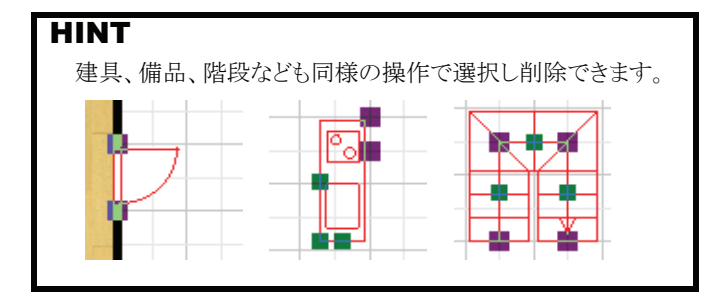

3. ツールバーの[削除]をクリックしてください。

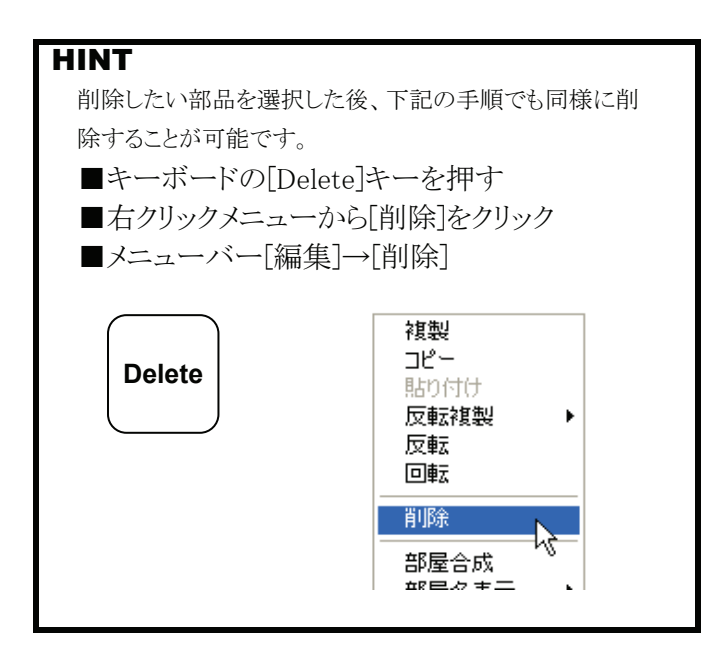

4. 選択していた部品が削除できました。

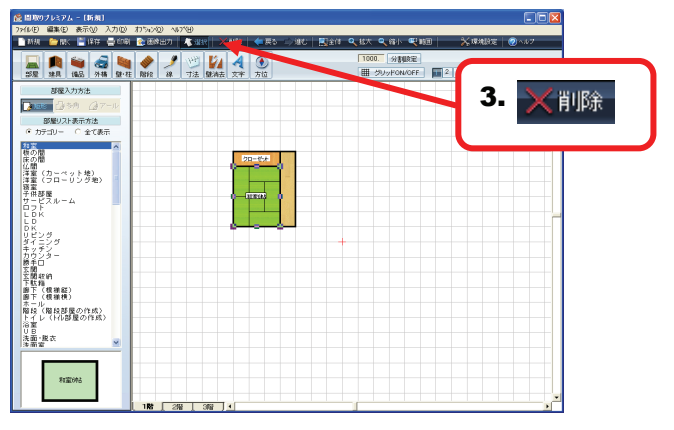

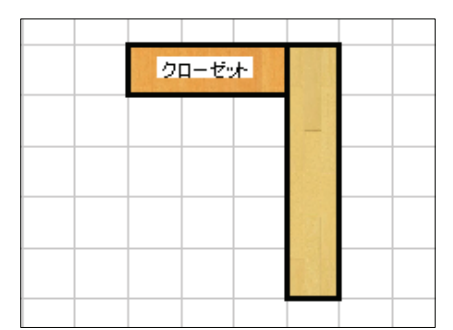

# 36 直前の操作を取り消すには?

## 戻る/進む

 ツールバーの[戻る]をクリックしてください。
 例) ここでは、「和室」→「仏間」→「床の間」の順に 部屋を作図しています。

- 直前に行った操作を取り消せます。
   例)直前に作図した「床の間」が消えました。
- 3. もう1度、ツールバーの[戻る]をクリックしてください。
- **4. 2**で取り消された操作の前の操作が取り消せます。 例)「床の間」の前に作図した「仏間」が消えました。

### HINT

「戻る」は10回前の操作まで、手順をさかのぼって取り消す ことが出来ます。それ以前の操作については、「削除」などで 対応してください。 参考:削除 P.35

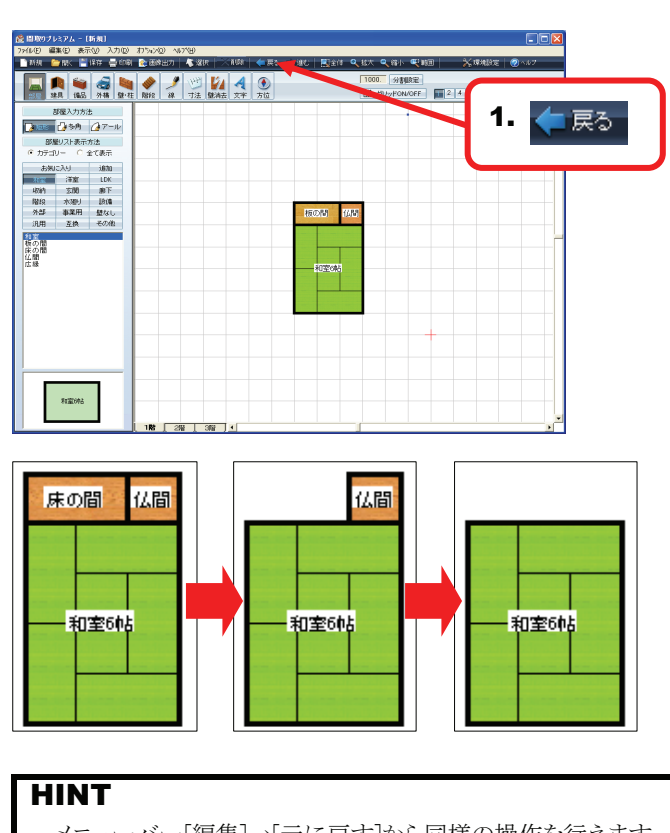

メニューバー[編集]→[元に戻す]から同様の操作を行えます。

| 🎊 間取り   | プレミアム        | - サンプ    | ル図面の             | 2:マンション            | (2LD       |
|---------|--------------|----------|------------------|--------------------|------------|
| 771N(E) | 編集(E)        | 表示⊙      | 入力①              | オフ°ション( <u>0</u> ) | _^//2°     |
| 新規      | 一元に戻<br>やり直し | ₫ (<br>, | Otrl+Z<br>Otrl+Y | <u> (</u> 画像出)     | カ   ・<br>r |

## ■ 誤って「戻る」で操作を取り消してしまった場合には?

- 1. ツールバーの[進む]をクリックしてください。
- 2. [戻る]で取り消す前の状態に、進みました。 例) 直前に取り消した「仏間」が表示されました。

### HINT

[進む]は[戻る]で戻ったのと、同じ回数だけ操作を進める ことが出来ます。

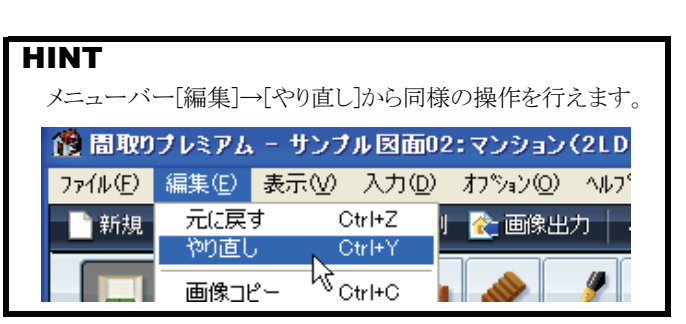

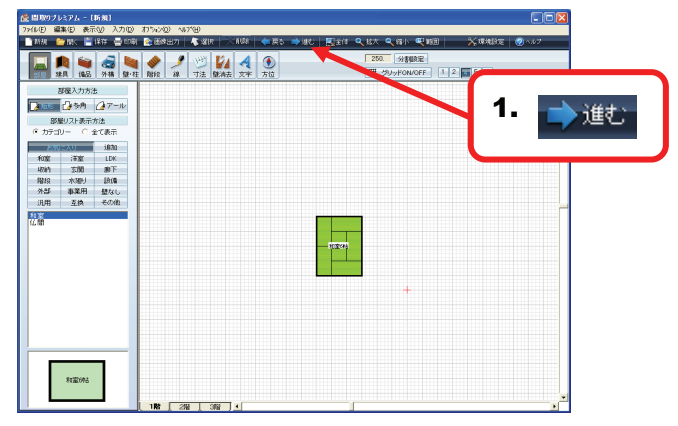

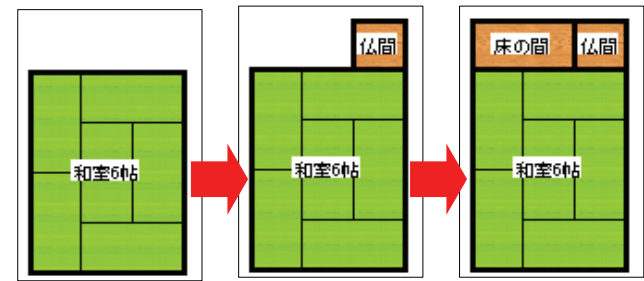

# 37 間取図を拡大縮小表示するには?

全体図/拡大/縮小/範囲拡大

### A 拡大表示/縮小表示/全体表示

- A. ツールバーの[拡大]をクリックすると、作図画面上の 図面が拡大表示されます。
- **B.** ツールバーの[縮小]をクリックすると、作図画面上の 図面が縮小表示されます。
- **C.** ツールバーの[全体図]をクリックすると、作図画面 上の図面が全体表示されます。

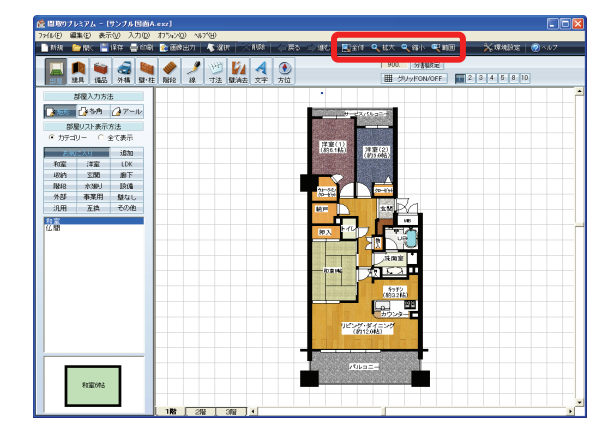

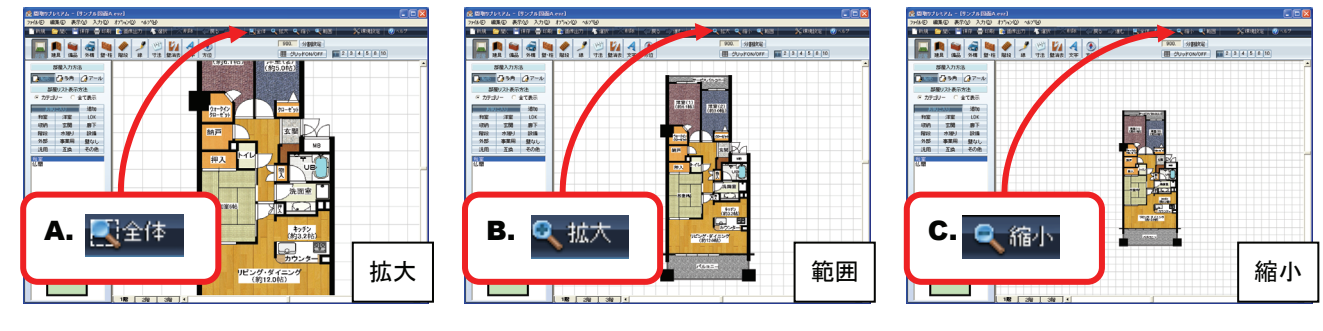

## B 指定した範囲だけを拡大表示したい

- ツールバーの[範囲]をクリックすると、マウスポインタが虫眼鏡の形に変わります。図面上の拡大したい場所でクリックしてください。
- 2 マウスポインタの移動に合わせて、線で四角 形の枠が表示されますので、拡大表示したい 範囲を枠内に収めてクリックしてください。
- 3. 指定した範囲が拡大表示できました。

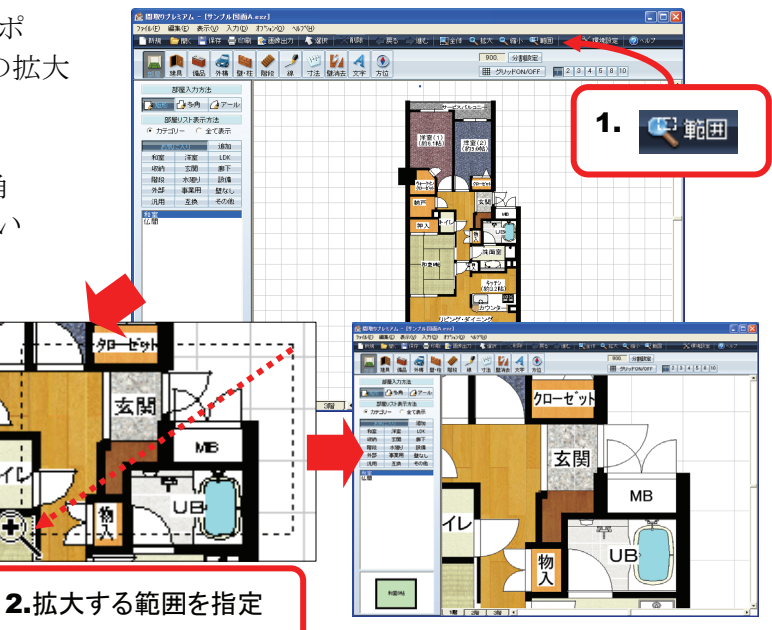

### HINT

このページで解説している図面の拡大縮小は画面の 表示状態を変更する機能ですので、印刷時などの実際の 図面の大きさには影響がありません。

#### HINT

上記の操作は、それぞれメニューバーの[表示]→[全体表示] [拡大][縮小][範囲拡大]でも同様の操作を行えます。

# 38 作図画面のメニューバーからの操作

## メニューバー(作図画面

- メニューバーの各項目をクリックすると、 サブメニューが表示されます。
- 2. 表示されたサブメニューから目的の機能を選択し、 クリックしてください。

| ▲ 開現のプレミアム - (新規)<br>7%(40) 編集(2) 表示(2) 入力(2) 力为(2) へ<br>新規 ● 数(二) 単体 ● (2) 数 数(出力) | - 【 - 2016   - 二 - 二 - 二 - 1016   - 二 - 二 - 1016   - 二 - 二 - 1016   - 二 - 二 - 二 - 1016   - 二 - 二 - 二 - 1016   - 二 - 二 - 二 - 1016   - 二 - 二 - 二 - 1016   - 二 - 二 - 二 - 二 - 二 - 二 - 二 - 二 - 二 - |                           |             |                  |
|-------------------------------------------------------------------------------------|----------------------------------------------------------------------------------------------------|---------------------------|-------------|------------------|
| 10 10 10 10 10 10 10 10 10 10 10 10 10 1                                            | 「 11 10 10 10 10 10 10 10 10 10 10 10 10                                                                                                    | 500. 分割認定<br>田 ジリッドON/OFF | 1 20 4 5 10 |                  |
| 部屋入力方法<br>                                                                          |                                                                                                    |                           |             | 1                |
|                                                                                     |                                                                                                    |                           |             |                  |
| ファイル(E) 編集                                                                          | 集(E) 表示(⊻)                                                                                                    | 入力①                       | オフション(0)    | ∧μフ°( <u>H</u> ) |
|                                                                                     |                                                                                                    |                           | 部民国性        |                  |
|                                                                                     |                                                                                                    |                           | /# 모르자는     | •                |
|                                                                                     |                                                                                                    |                           | 1/用口包灭在…    |                  |
|                                                                                     |                                                                                                    |                           | 備品リスト電      | 管理               |
|                                                                                     |                                                                                                    |                           | 環境設定…       |                  |
|                                                                                     |                                                                                                    | 1                         |             |                  |

## ■ メニュー一覧

| ファイル ( <u>F</u> )    | 編集( <u>E</u> ) | 表示( <u>∨</u> ) | 入力( <u>D</u> ) | オフ <sup>°</sup> ション( <u>O</u> ) | ヘルフ <sup>°</sup> ( <u>H</u> ) |
|----------------------|----------------|----------------|----------------|---------------------------------|-------------------------------|
|                      |                |                |                |                                 |                               |
| 新規図面( <u>N</u> )     | 元に戻す           | 全体表示           | 部屋             | 部屋属性                            | マニュアル                         |
| →P.73参照              | →P.79参照        | →P.80参照        | →P.51参照        | →P.90参照                         |                               |
| 開く( <u>O</u> )       | やり直し           | 再表示            | 壁·柱            | 備品設定                            | バージョン情報                       |
| →P.74参照              | →P.79参照        |                | →P.63参照        |                                 |                               |
| 上書き保存( <u>S</u> )    | 画像コピー          | 拡大             | 建具             | 備品リスト管理                         |                               |
| →P.75参照              | →P.40参照        | →P.80参照        | →P.56参照        | →P.58参照                         |                               |
| 名前を付けて保存( <u>A</u> ) | 選択             | 縮小             | 備品             | 環境設定                            |                               |
| →P.75参照              |                | →P.80参照        | →P.57参照        | →P.93参照                         |                               |
| 画像形式で保存              | 全てを選択          | 範囲拡大           | 外構             |                                 |                               |
| →P.77参照              |                | →P.80参照        | →P.61参照        |                                 |                               |
| プリンタの設定              | 複製             | 階数             | 文字             |                                 |                               |
|                      | →P.103参照       | →P.117参照       | →P.71参照        |                                 |                               |
| 印刷                   | コピー            | 自動寸法表示         | 階段             |                                 |                               |
| →P.118参照             | →P.104参照       | →P.26参照        | →P.67参照        |                                 |                               |
| 終了                   | 貼り付け           | 下絵表示           | 線·矢印           |                                 |                               |
|                      | →P.104参照       |                | →P.68参照        |                                 |                               |
|                      | グループ化          |                | 寸法線            |                                 |                               |
|                      | →P.84参照        |                | →P.26参照        |                                 |                               |
|                      | グループ化解除        |                | 補助線            |                                 |                               |
|                      | →P.84参照        |                | →P.88参照        |                                 |                               |
|                      | 削除             |                |                |                                 |                               |
|                      | →P.78参照        |                |                |                                 |                               |
|                      | 全階層回転          |                |                |                                 |                               |
|                      | →P.85参照        |                |                |                                 |                               |
|                      | 全階層移動          | _              |                |                                 |                               |
|                      | →P.86参照        |                |                |                                 |                               |
|                      | 階層コピー          | _              |                |                                 |                               |
|                      | →P.87参照        |                |                |                                 |                               |
|                      | ポイント移動         |                |                |                                 |                               |
|                      |                |                |                |                                 |                               |
|                      | 敷地図編集          | 7              |                |                                 |                               |
|                      | →P.149参照       |                |                |                                 |                               |
|                      | 下絵             | 1              |                |                                 |                               |
|                      | →P 1/3 发昭      |                |                |                                 |                               |

# 39 作図画面を終了するには?

終了(作図画面を閉じる)

1. 画面右上の[×]をクリックしてください。

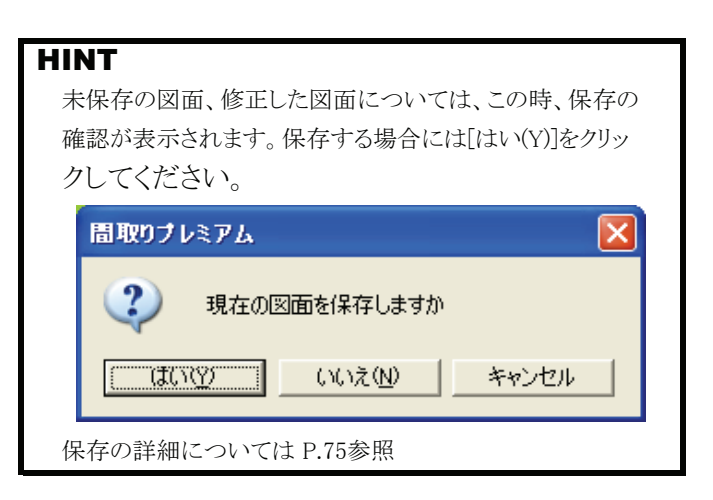

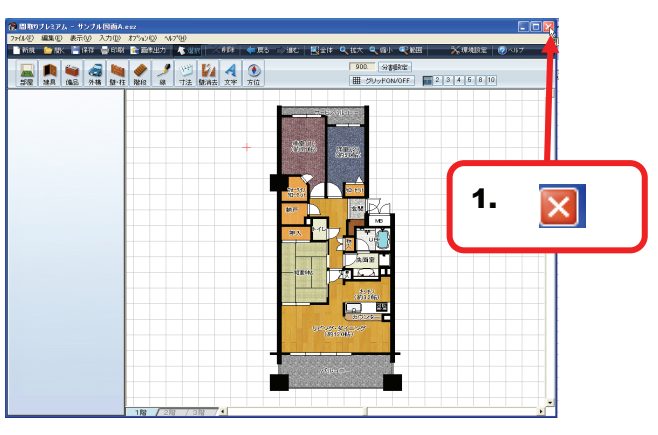

2. 作図画面が終了し、メニュー画面が表示されます。

| 觼 間取り                     | ブレミアム                   | - サンプ            | ル図面A.   | esz                                                                                              |     |
|---------------------------|-------------------------|------------------|---------|--------------------------------------------------------------------------------------------------|-----|
| 7711UE)                   | 編集(E)                   | 表示⊙              | 入力①     | オプジョン( <u>O</u> )                                                                                | ^⊮7 |
| 新規図<br>開(( <u>O</u> )     | 面( <u>N</u> )           | Ctrl+N<br>Ctrl+O | i €D.吊J | 🜊 画像出                                                                                            | ל ל |
| 上書保石<br>名前を付              | 字( <u>S</u> )<br>fけて保存( | Ctrl+S           | 壁・柱     | →<br>●<br>●<br>●<br>●<br>●<br>●<br>●<br>●<br>●<br>●<br>●<br>●<br>●<br>●<br>●<br>●<br>●<br>●<br>● | 線   |
| 画像形式                      | 式で保存                    | Ctrl+Q           |         |                                                                                                  |     |
| フツンタの)<br>ED刷( <u>P</u> ) | 設定                      | Ctrl+P           |         |                                                                                                  |     |

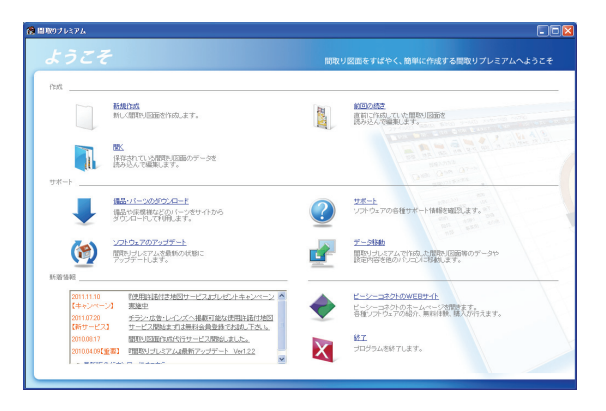

# 40 作成した図面をWordやExcelに貼り付けたい

### 画像コピー

- 1. メニューバーの[編集(E)]をクリックしてください。
- 表示されたメニューから[画像コピー]をクリックして ください。
   現在、画面に表示している階層の図面がコピー されます。

## HINT

複雑な図面や大きな図面に対して、この操作を行うと、 パソコンの性能によって若干、動作が遅くなる場合があります。

 2でコピーした図面を貼り付けたいソフト(Word、 Excelなど)を起動してください。
 ※ここでは「Word2003」を例に説明します。

- **4.** Wordのメニューバーから[編集(<u>E</u>)]をクリックして ください。
- 5. 表示されたメニューから[貼り付け(<u>P</u>)]をクリックして ください。

### HINT

貼り付けたい場所で右クリックし、メニューから [貼り付け]をクリックしても同様の操作が行えます。

3.2でコピーした図面が表示されました。

### HINT

[画像コピー]はソフトによっては対応していない場合が ございますので、ご注意ください。

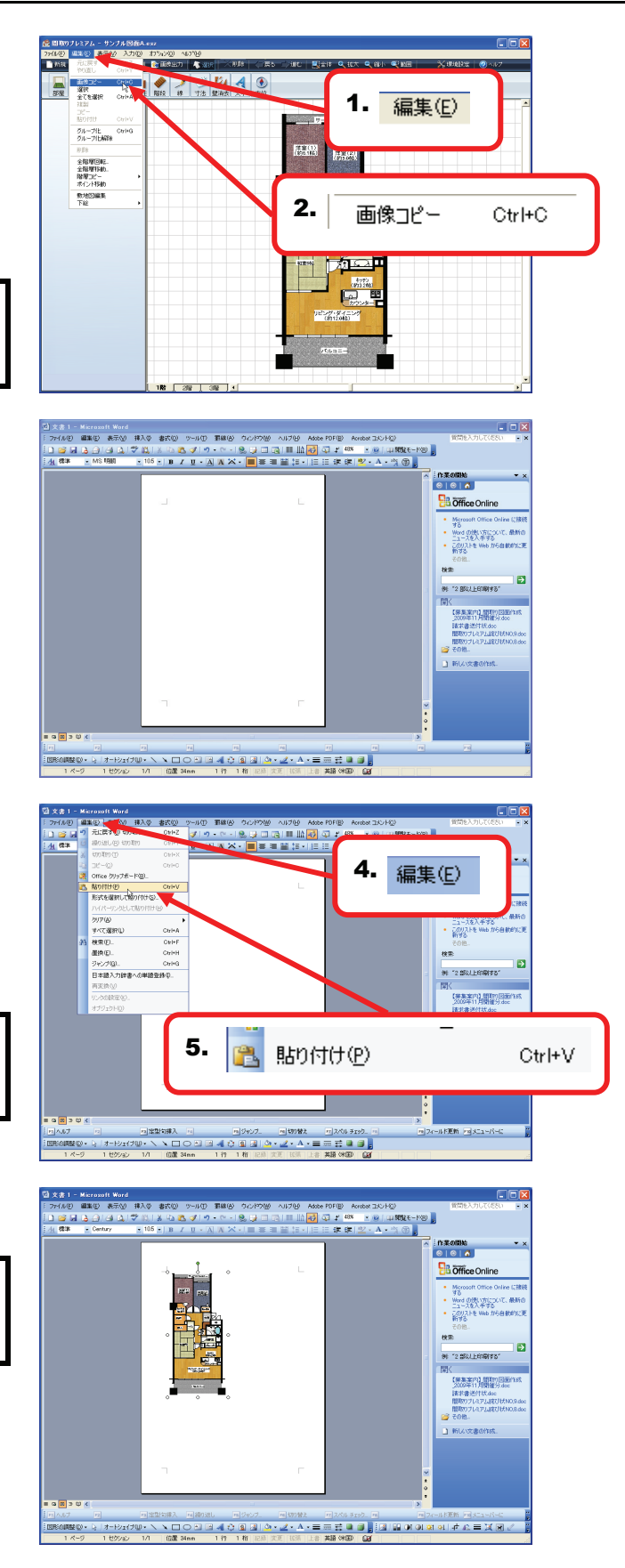

# 41 部屋、建具、備品、文字などを一つの部品にまとめるには?

## グループ化/グループ化解除

- 1. ツールバーの[選択]をクリックしてください。
- グリッド上でクリックし、マウスポインタを移動すると、 青い点線の枠が表示されますので、ひとつにまとめ たい(グループ化したい)範囲を囲んで、再度クリッ クしてください。
- 3. 枠で囲んだ範囲内にある部品(部屋、建具、文字 など)が全て選択された状態になります。
- 4. メニューバーの[編集(E)]をクリックしてください。
- **5.** 表示されたメニューから[グループ化]をクリックして ください。
- 6. 指定した範囲内の部品がグループ化されます。
- 7. グループ化した図面は、まとまった状態で移動な どの操作を行えます。

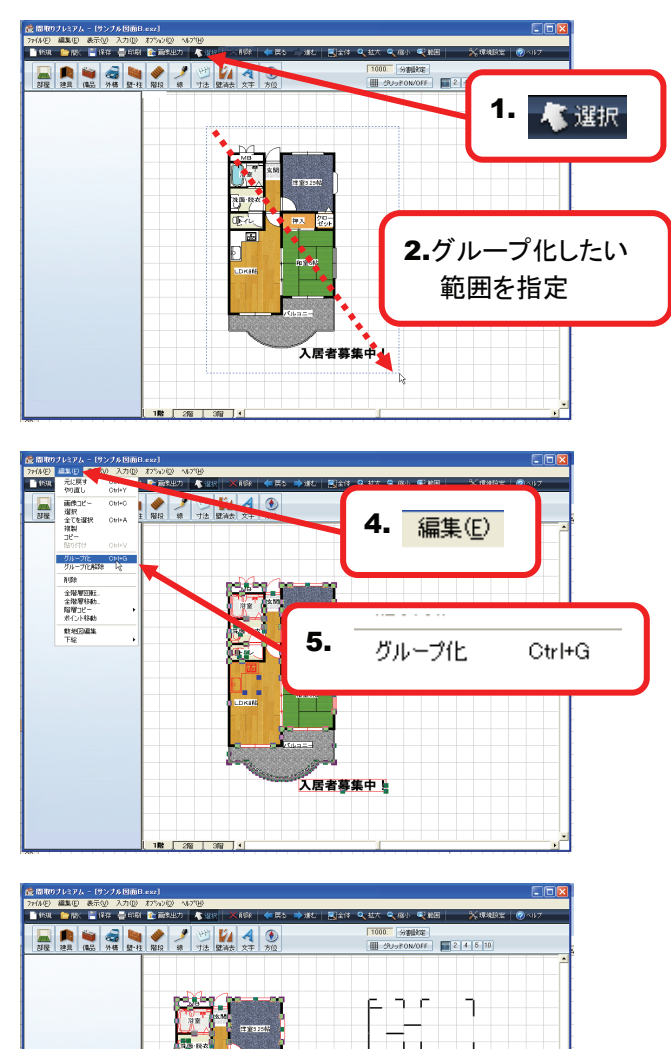

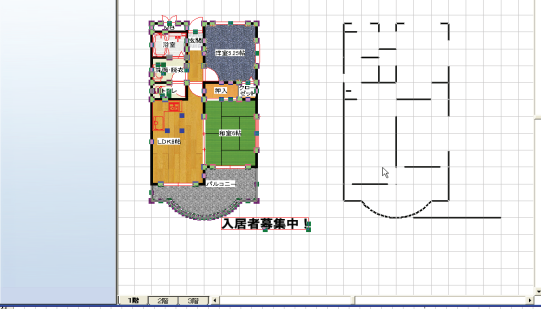

## ■ グループ化解除

- 1. ツールバーの[選択]をクリックしてください。
- 2. グループ化している図面をクリックして選択してください。
- 4. メニューバーの[編集(E)]をクリックしてください。
- 5. 表示されたメニューから[グループ化解除]をクリック してください。
- 6. グループ化が解除できました。

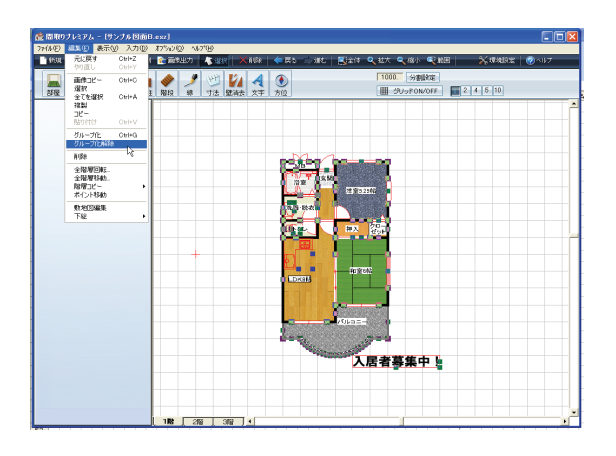

# 42 間取図全体を回転するには?

## 全階層回転

- 1. メニューバーの[編集(E)]をクリックしてください。
- 2. 表示されたメニューから[全階層回転]をクリックして ください。

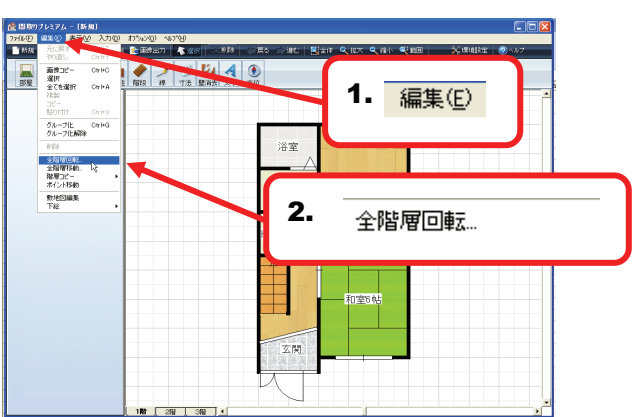

3. 「回転角度設定」ダイアログが表示されますので、 回転させる角度を入力し[OK]をクリックしてください。

## HINT

角度の入力は、直接数値を入力するか、[0°][90°] [180°][270°]の各数値をクリックすることでも入力できます

- 4. 図面が指定した角度に回転しました。

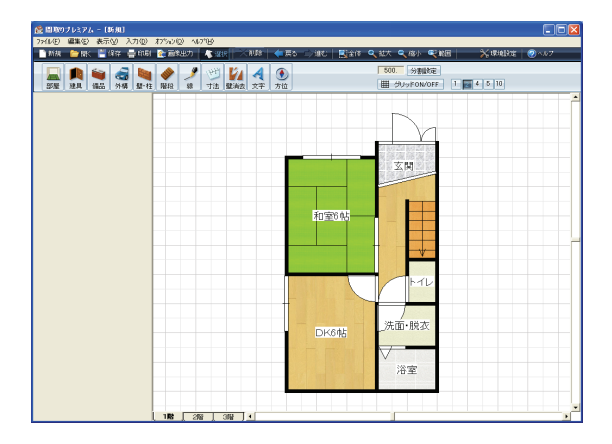

5. 全階層回転を行うと、2階、3階の図面も合わせて 回転します。

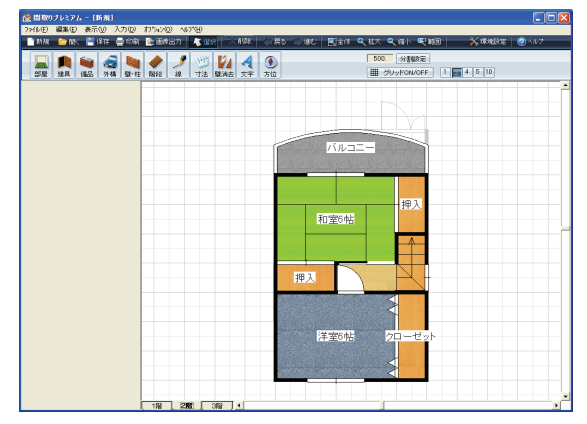

# 43 図面全体を移動するには?

### 全階層移動

- 1. メニューバーの[編集(E)]をクリックしてください。
- 2. 表示されたメニューから[全階層移動]をクリックして ください。

## HINT

作図できる領域は、実寸で約60m四方です。

3. 全層移動ダイアログが表示されますので、 [作画領域の左上へ移動][作画領域の中心に移動]の うち任意の移動場所を選択しクリックしてください。

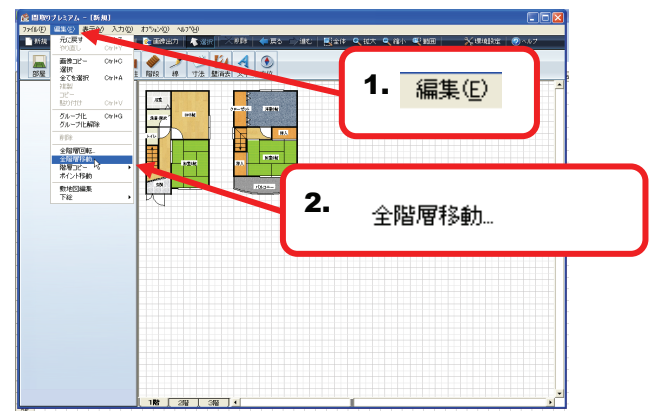

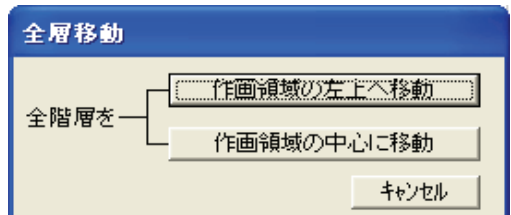

**4.3**で選択した位置に1階、2階、3階の各階が 移動します。

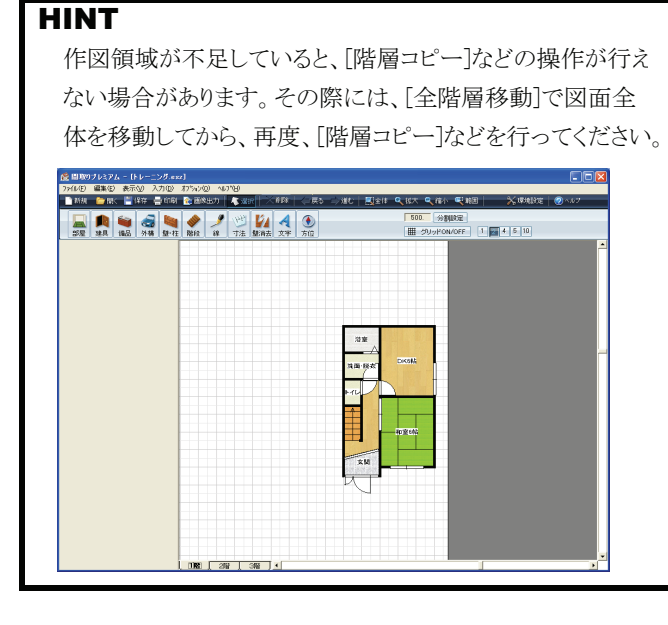

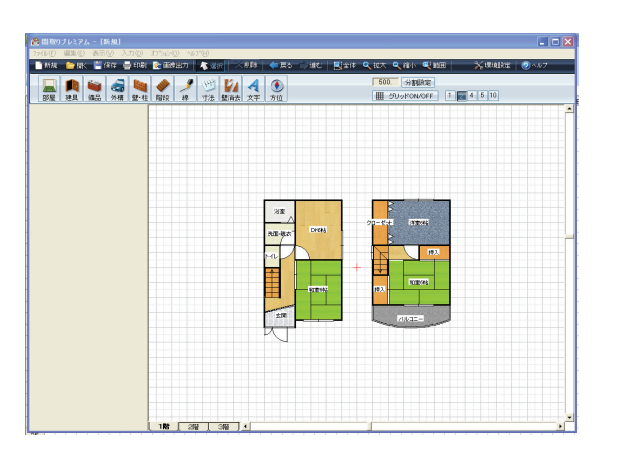

# 44 2階建の図面を1枚の図面にまとめるには?

### 階層コピー

- 1. メニューバーの[編集(E)]をクリックしてください。
- 2. 表示されたメニューから[階層コピー]をクリックして ください。
- 3. 表示されたサブメニューから、コピーしたい階数を 選択してください。
- ) オフション(2) ヘルプ(3) ( 💦 前後出力 | 👗 減計 160 4 C 1 1111 111 111 111 1. 編集(E) 1日本で コピー 月辺9日111 Otel+V ジループ化 ダループ化時間後 グループ化時間後 
   グループに ガループに通知

   クカープに通知

   小学生

   小学生

   小学生

   小学生

   小学生

   小学生

   小学生

   小学生

   小学生

   小学生

   小学生

   小学生

   小学生

   小学生

   小学生

   小学生

   小学生

   小学生

   小学生

   小学生

   小学生

   小学生

   小学生

   小学生

   小学生

   小学生

   小学生

   小学生

   小学生

   小学生

   小学生

   小学生

   小学生

   小学生

   小学生

   小学生

   小学生

   小学生

   小学生

   小学生

   小学生

   小学生

   小学生

   小学生

   小学生

   小学生

   小学生

   小学生

   小学生</td 洗面·提 3. 1階からコピ・ ¥2 4 2階からコピー 3階からコピー 2. 階層コピー Þ
- 「コピー先選択」ダイアログが表示されますので、
   [上][下][左][右]から任意の方向を選択し、クリックしてください。

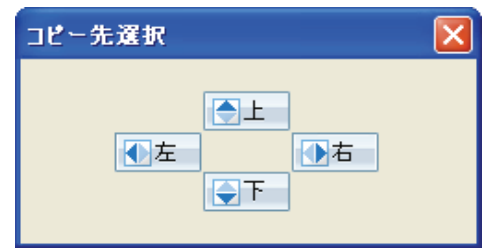

5. 他の階の図面が隣にコピーされました。

| HINT                        |
|-----------------------------|
| 例えば、2階の図面を1階の右隣にコピーしたい場合には、 |
| ①[編集]をクリック                  |
| ②[階層コピー]をクリック               |
| ③[2階からコピー]をクリック             |
| ④コピー先ダイアログの[右]をクリック         |
| 以上の操作を行います。                 |

| HAR 🎐 HK 📑 1942 📑 4341 💽 201<br>                                                 | 2457) - Anger - Anger | 副主体 Q 私大 Q 由小 Q 和田   ※ 準規設定   @ ヘル7<br>1000 労働設定 |
|----------------------------------------------------------------------------------|----------------------------------------------------------------------------------------------------|--------------------------------------------------|
| 2012 (4品) 外格 駅-住 階段<br>部屋入力方法<br>1013 (25 年) (2 7 ール)<br>部屋以スト表示方法<br>ショーク (2 年) | · · · · · · · · · · · · · · · · · · ·                                                                                                    |                                                  |
|                                                                                  | し<br>法面・脱衣<br>の<br>K6帖                                                                                                    | クローゼット 深重6話<br>ト                                 |
| 192                                                                              |                                                                                                    | 神入                                               |
|                                                                                  | - 和室6社                                                                                                    |                                                  |
|                                                                                  |                                                                                                    |                                                  |

# 45 正確な寸法で図面を描くには?

## 補助線入力

グリッドでは作図できない寸法の図面を、 1mm単位で正確に作図したい場合には、 補助線入力が便利です。

- 1. メニューバーの[入力(D)]をクリックしてください。
- 2. 表示されたメニューから[補助線]をクリックして ください。
- 3. 左上に表示される補助線ツールバーから [2点指定]をクリックしてください。
- まず基準となる補助線を引きます。
   任意の場所でクリックし、マウスを動かすと 点線が表示されますので、任意の長さで クリックして確定してください。

### HINT

各階層ごとに補助線を引きたい場合は[補助]、全階層共通の 補助線を引きたい場合は[通り芯]をチェックしてください。

- 5. 左上に表示される補助線ツールバーから [指定線からオフセットで入力]をクリックしてください。
- 6. 補助線ツールバーに「距離」の項目が 表示されますので、作図したい図面の寸法を 実寸で入力してください。

 HINT
 3272

 例えば左の部屋を作図する

 場合には、距離の欄に

 「3272」と入力してください。

- 4で入力した補助線をクリックしてください。
   6で入力した距離の位置にクリックした補助線と 平行の点線が表示されます。
- マウスの動きに合わせて、補助線の位置が 移動しますので、任意の位置でクリックしてください。 補助線が確定します。

連続して平行な補助線を入力する場合には、 上記の6~8の操作を繰り返し行ってください。

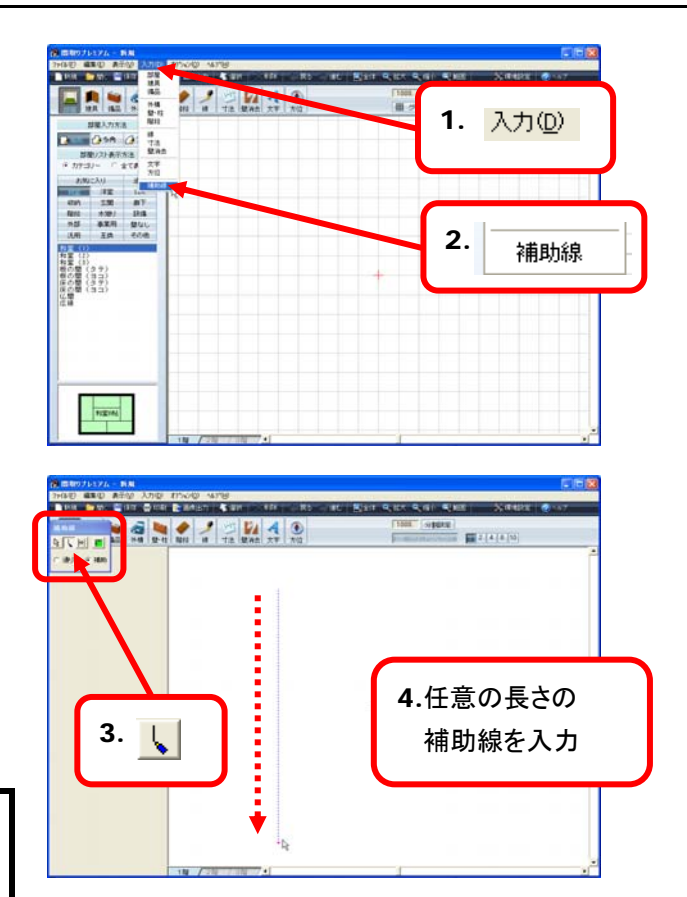

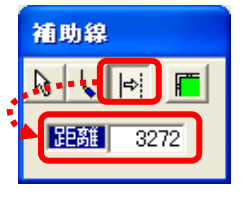

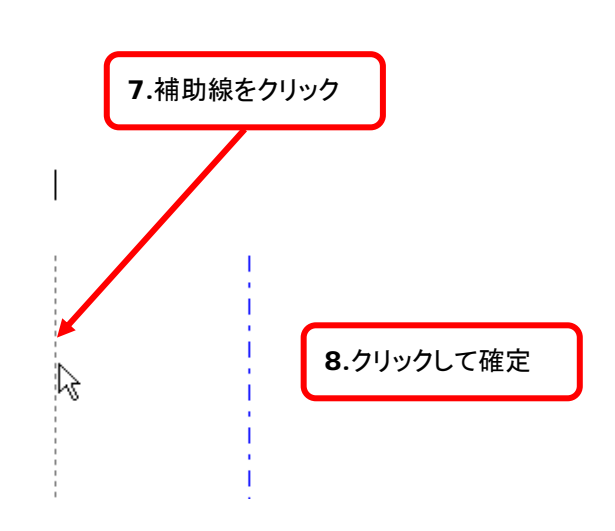

- 9. 右クリックすると補助線の入力を終了できます。
- 10. 縦横それぞれの方向に5~9の操作を繰り返し行い、 縦横方向に補助線を入力してください。

11. 補助線の入力が完了しましたら、部屋、建具などの 各パーツの入力をそれぞれの手順に従って行って

[部屋][建具]などの目的の入力ボタンが、既に押してある

状態の場合には、一度、[選択]ボタンをクリックした後、 再度、[部屋]などの入力ボタンをクリックしてください。

ください。

HINT

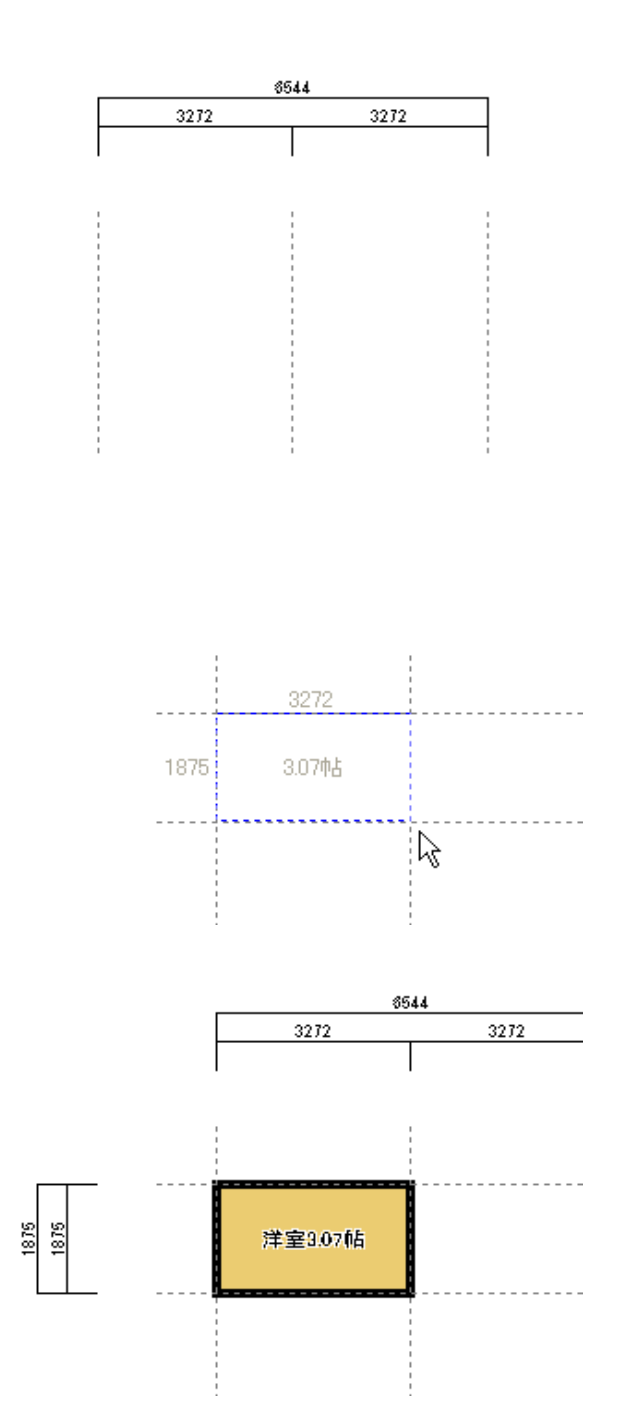

89

# 46 部屋の色や床の模様などの基本設定を変更するには?

## 部屋属性設定① 部屋属性

- 1. メニューバーの[オプション(<u>O</u>)]をクリックしてください。
- 2. 表示されたメニューから[部屋属性]をクリックしてく ださい。
- 3. 「部屋属性設定」ダイアログが表示されますので、 [部屋属性]タブをクリックしてください。
- **4.** 設定を変更したい部屋を[部屋リスト]からクリックして、 [選択]してください。

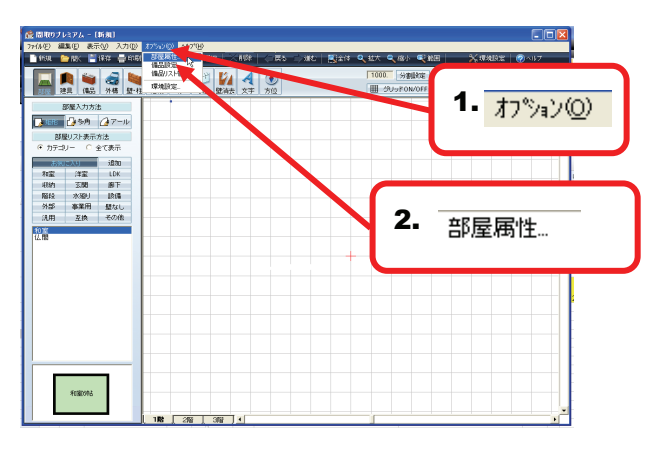

5. 各種設定を行います。

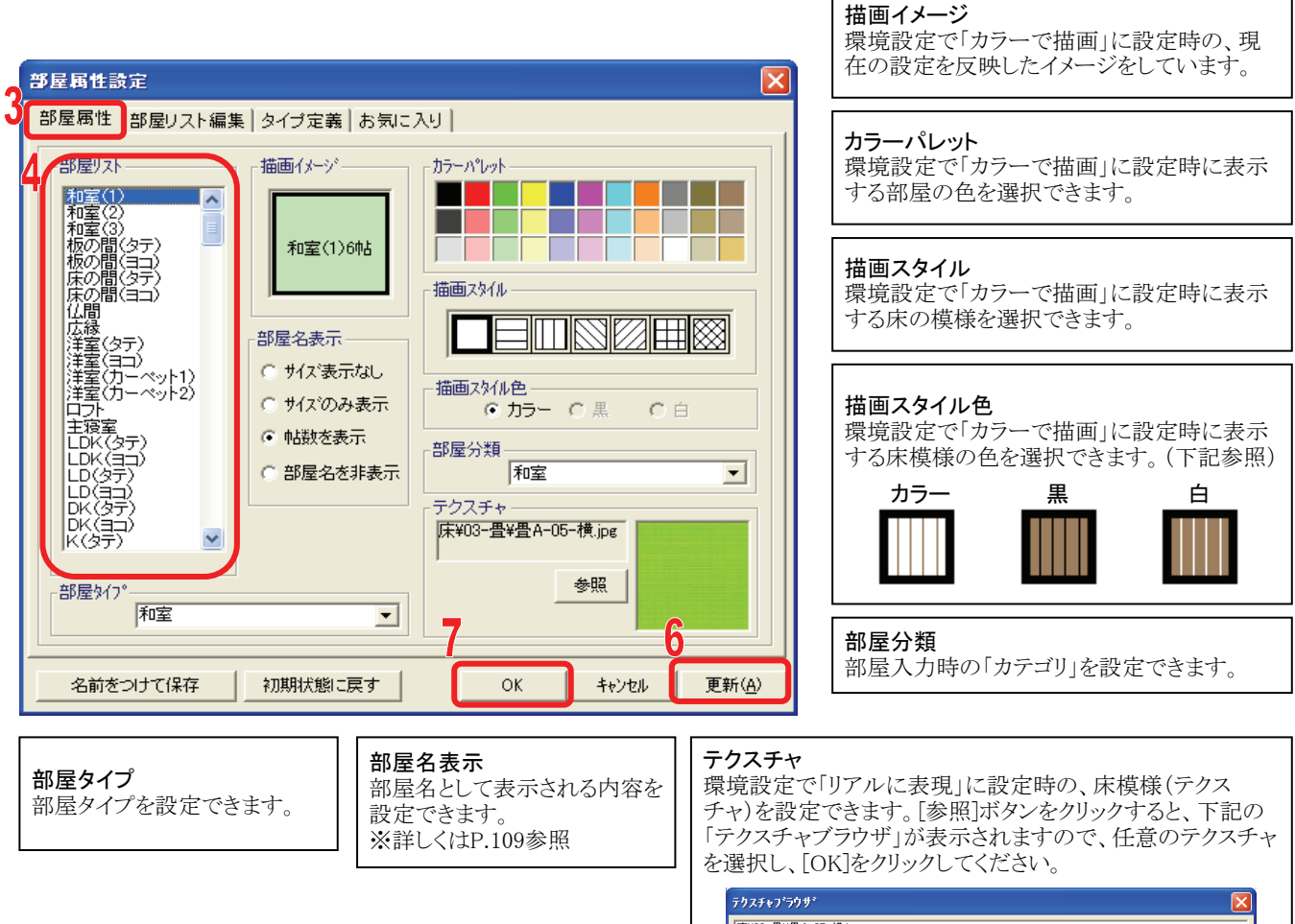

- 6. 変更が完了しましたら[更新(A)]をクリックしてください。
- 7. 設定を終了する場合には[OK]をクリックしてください。
   ※変更した設定は、これ以降に入力した部屋に対して有効になりますので、これ以前に作図した
   部屋には反映されません。

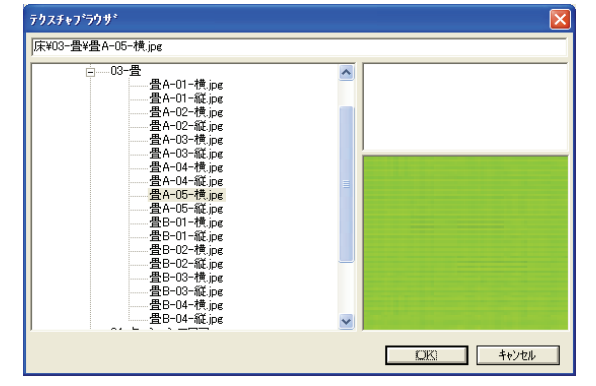

# 47 リストにない部屋を追加したい場合には?

## 部屋属性② 部屋リスト編集

- 1. メニューバーの[オプション(<u>O</u>)]をクリックしてください。
- 2. 表示されたメニューから[部屋属性]をクリックしてく ださい。
- 1 日本 日本 日本 大手 方日 1. オプション(<u>0</u>) 部屋入力方法 ■ 100 日 100 日 2. 部屋属性... REBEORD 部屋属の決定 部屋属の部屋リスト編集 3イブ定義 お気に入り 表示 95 部屋名 汎用部屋01 追加(N) 削<sub>除(D)</sub> 汎用部屋02 96 汎用部屋03 97 汎用部屋04 98 汎用部屋05 99 汎用部屋06 100 点線(周囲が点線で描画されます) 101 床暖房 102 柱型(■が描画されます) 103 ▶ 新規部屋リスト 104 名前をつけて保存 初期状態に戻す OK キャンセル 更新(A)
- 3. 「部屋属性設定」ダイアログが表示されますので、 [部屋リスト編集]タブをクリックしてください。
- 4. [追加]をクリックすると、「新規部屋リスト」という 部屋名の部屋がリストの最後に追加されます。

- 5. 追加された部屋「新規部屋リスト」をクリックし、 任意の部屋名を入力してください。
- 6. 入力が完了しましたら[更新(A)]をクリックしてください。
- 7. 設定を終了する場合には[OK]をクリックしてください。

### HINT

追加した部屋の床の色などは[部屋属性]から設定できます。 ※詳しくはP.90参照

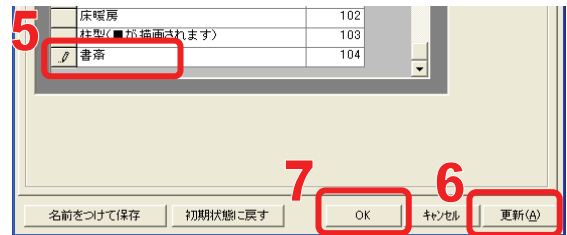

# 48よく使う部屋だけを「お気に入り」に登録するには?

## 部屋属性④ お気に入り

- 1. メニューバーの[オプション(<u>O</u>)]をクリックしてください。
- 2. 表示されたメニューから[部屋属性]をクリックしてく ださい。
- 「部屋属性設定」ダイアログが表示されますので、 [お気に入り]タブをクリックしてください。
   ※ 左側に全ての部屋、右側に「お気に入り」に登録されている部屋を表示しています。
- 4. 左側の部屋リストから「お気に 入り」に追加したい部屋を選 択してください。
- 5. [追加→]をクリックすると4で 選択した部屋が右側のリスト に追加されます。
  ※ 右側のリストから部屋を外 したい場合には[←戻す] をクリックしてください。
- 右側のリスト内の順番を変更 する場合には、部屋を選択し [↑上へ][↓下へ]を使用します。
- 7. 4~6の操作を繰り返し、「お気 に入り」に追加したい部屋が 全て右側のリストに追加できま したら[OK]をクリックして ください。

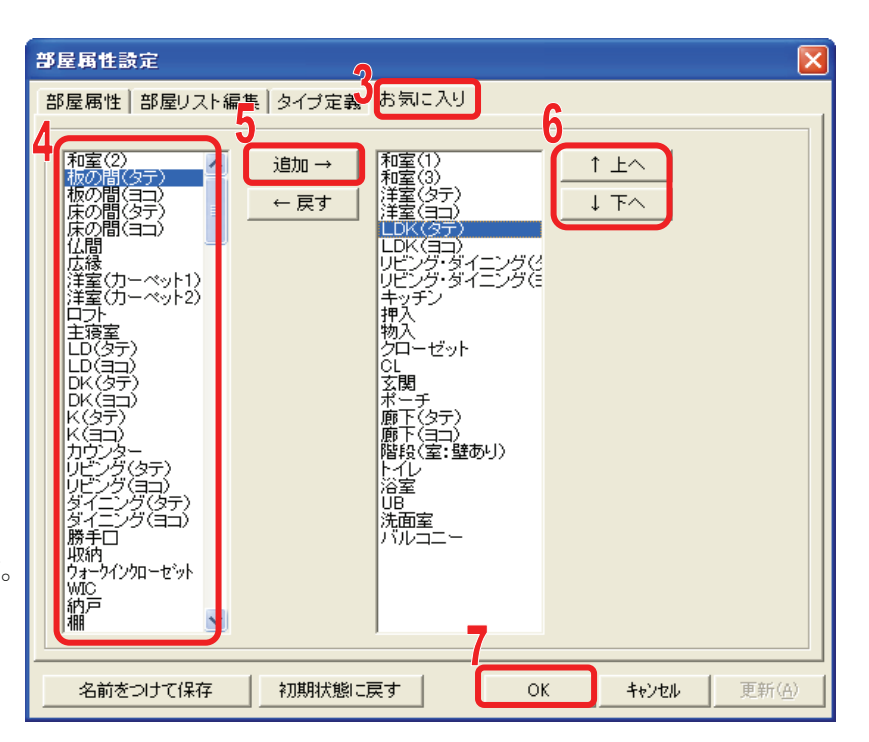

| HINT                                                                                                    |                                                                          |                                                                                                    |        |
|----------------------------------------------------------------------------------------------------|--------------------------------------------------------------------------|----------------------------------------------------------------------------------------------------|--------|
| 「お気にノ                                                                                                    | しり」に追加した                                                                 | 部屋は部屋入力の                                                                                                    | 際、「お気に |
| 入り」カラ                                                                                                    | テゴリに表示                                                                   | されます。                                                                                                    |        |
| (1) 10 10 10 10 10 10 10 10 10 10 10 10 10                                                                                                    | 0500 578                                                                 |                                                                                                    |        |
|                                                                                                    | ▲ 2010.07 ▲ 100 103 10 10 10 10<br>● ● ● ● ● ● ● ● ● ● ● ● ● ● ● ● ● ● ● | Cont         Cont         Cont         Cont         Cont           T000         Applitude         Elit         Cont         Cont           Elit         Cont         Cont         Elit         Cont |        |
| 開催入り方法     「東京の (金) 今月、(二) 一一(山<br>開発) (二) 今月、(二) 一一(山<br>開発) (二) 外子方法<br>留 (二) 二 (二) (二) (二) (二)<br>市(二) (二) (二) (二) (二)<br>市(二) (二) (二) (二) (二) (二) (二) (二)<br>市(二) (二) (二) (二) (二) (二) (二) (二) (二) (二) |                                                                          |                                                                                                    |        |
| 97929=<br>7866                                                                                                    |                                                                          | +                                                                                                    |        |
| 102010                                                                                                    | 1 No 2010 2011 1                                                         |                                                                                                    |        |

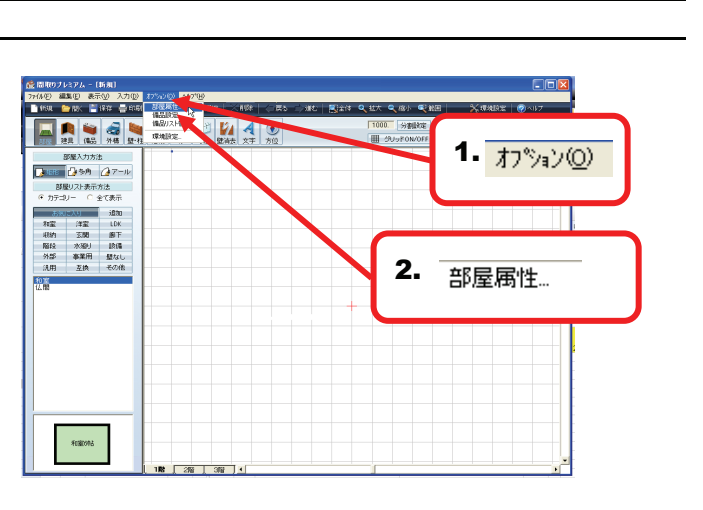

# 49 全ての部屋に表示される部屋名の書体など変更するには?

## 環境設定① フォント(部屋)

- 1. ツールバーの[環境設定]をクリックしてください。
- 2. 「環境設定」ダイアログが表示されますので、 [フォント(部屋)]タブをクリックしてください。

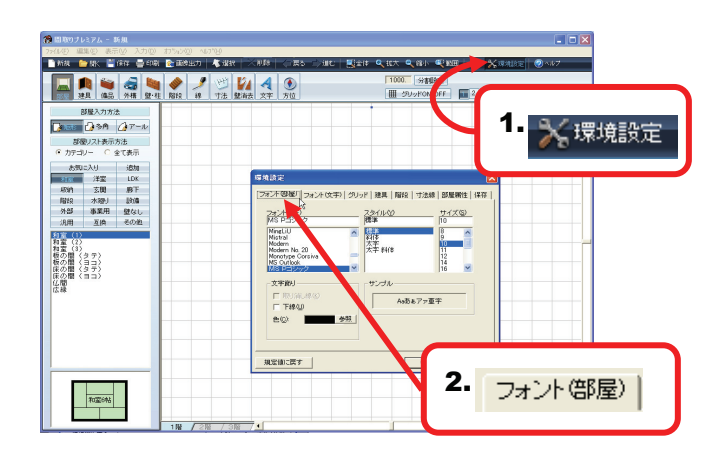

3. 各種設定を行います。

| 環境設定<br>フォント(学) ブォント(文字) グリッド   建具   階段   寸法線   部屋属性   保存                                                                                   | フォント名<br>部屋名のフォントを選択できます。                                                 |
|----------------------------------------------------------------------------------------------------|---------------------------------------------------------------------------|
| フォント名(F)     スタイル(Y)     サイズ(S)       MS Pゴシック     標準     10       MingLiU     ●     標準       Modern     ●     10       Modern     ●     10 | <b>スタイル</b><br>部屋名のスタイルを選択できます。<br>標準=A 斜体=A 太字=A 太字 斜体=A                 |
| Modern No. 20<br>MS Outlook<br>MS Pゴシック<br>文字飾り<br>■ サンプル                                                                                   | <b>サイズ</b><br>部屋名のサイズを選択できます。<br>※8pt以下のサイズを指定する場合には、<br>直接、数値を入力してください。  |
| □ 下線(凹)<br>色( <u>C</u> ): ■■■■■■■■■■■■■■■■■■■■■■■■■■■■■■■■■■■■                                                                              | <b>下線</b><br>部屋名に下線をつけることができます。<br>例: <u>和室6帖</u>                         |
|                                                                                                    | 色<br>部屋名の文字の色を設定できます。<br>[参照]をクリックすると、カラーパレットが表示<br>されますので、任意の色を選択してください。 |

- 4. 設定した内容は「サンプル」に表示される文字で確認 できます。設定した内容に問題なければ[OK]をクリック してください。
- 5. 確認メッセージが表示されます。

3で行った設定を、現在、作図中の部屋に対して 反映させる場合には[はい(Y)]をクリックしてください。 ※これ以降に入力する部屋に対してのみ、設定を 有効にする場合には[いいえ(N)]をクリックしてく ださい。

6. 設定が完了しました。

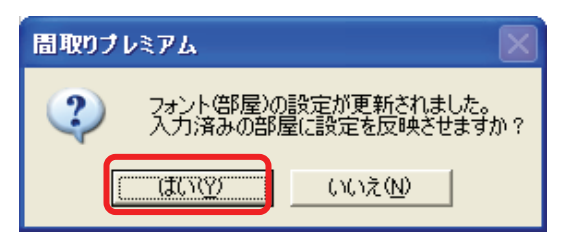

## 50 作図画面に入力する全ての文字の書体などを変更するには?

## 環境設定② フォント(文字)

- 1. ツールバーの[環境設定]をクリックしてください。
- 2. 「環境設定」ダイアログが表示されますので、 [フォント(文字)]タブをクリックしてください。

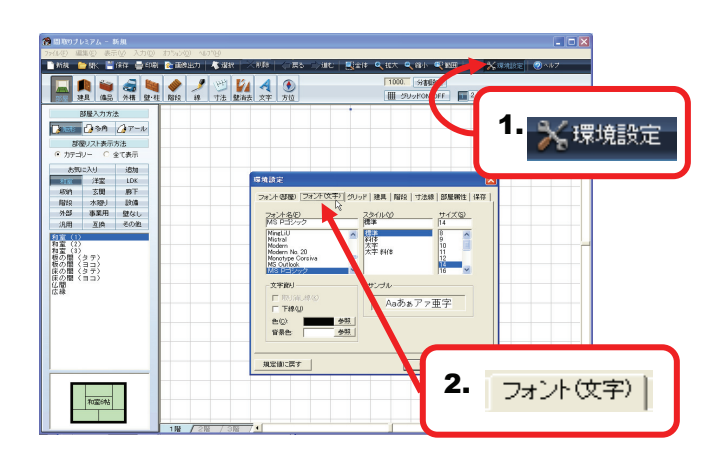

3. 各種設定を行います。

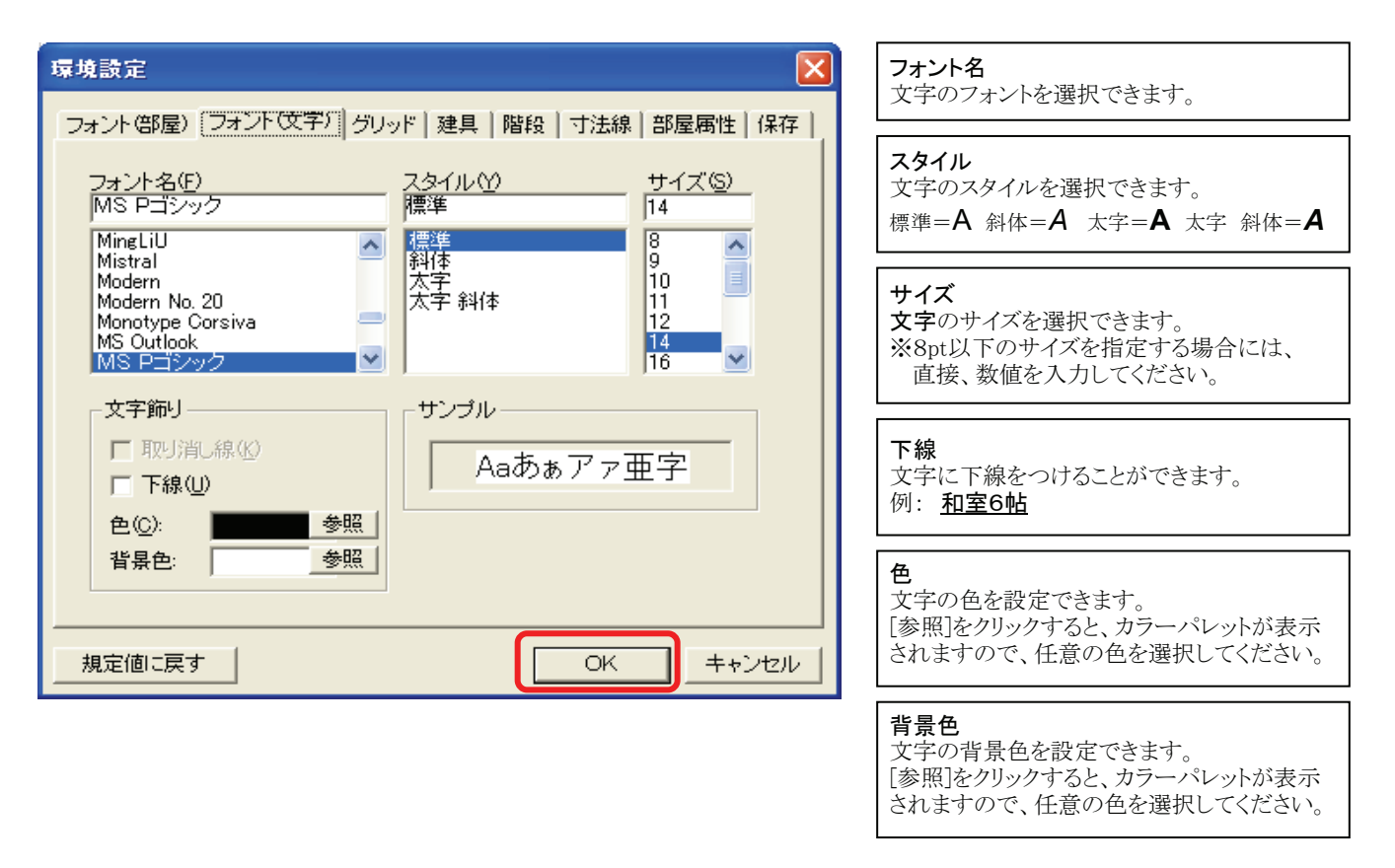

- 4. 設定した内容は「サンプル」に表示される文字で確認 できます。設定した内容に問題なければ[OK]をクリック してください。
- 5. 設定が完了しました。

# 51 作図画面のグリッドの色を変更するには?

## 環境設定③ グリッド

- 1. ツールバーの[環境設定]をクリックしてください。
- **2.** 「環境設定」ダイアログが表示されますので、 [グリッド]タブをクリックしてください。
- 3. 各[参照]をクリックすると、カラーパレットが表示され ますので、それぞれの色を設定してください。

| 環境設定                                                                                                    |
|----------------------------------------------------------------------------------------------------|
| フォント(空戸)       ブリッドイメージ       線:       参照         グリッドイメージ       線:       参照         分割線:       参照         背景:       参照         中心:       参照 |
| 規定値に戻す  OK キャンセル                                                                                                    |

#### 線 モジュールで設定しているグリッドの基本の線 の色を設定できます。

#### 分割線

グリッドを分割した際に表示される分割線の色 を設定できます。

#### 背景

グリッドの背景の色を設定できます。

#### 中心

作図領域の中心に表示される十字のマーク の色を設定できます。

- 4. 設定した内容は「グリッドイメージ」に表示されます。 設定した内容に問題なければ[OK]をクリックしてください。
- 5. 設定が完了しました。

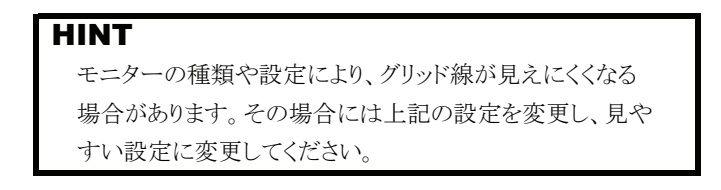

# 52 片開きドアなどを白抜きで表示するには?

### 環境設定④ 建具

- 1. ツールバーの[環境設定]をクリックしてください。
- 2. 「環境設定」ダイアログが表示されますので、 [建具]タブをクリックしてください。

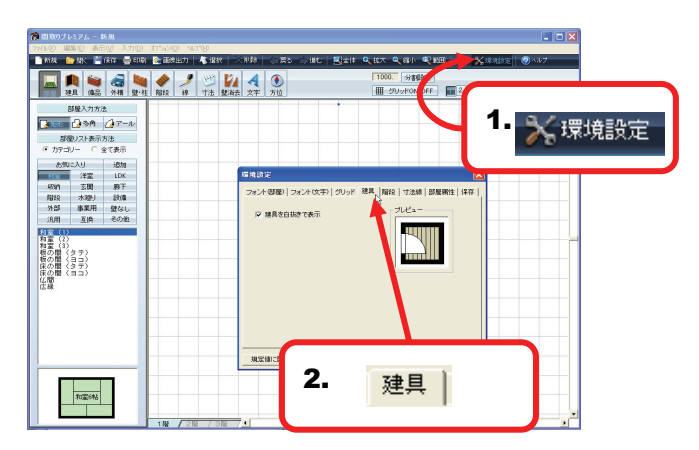

3. 片開きドアなどの建具を白抜きで表示したい場合に は、[建具を白抜きで表示]をチェックしてください。

| 環境設定                                           |                |
|------------------------------------------------|----------------|
| フォント(部屋)   フォント(文字)   グリッド [建算]<br>▼ 建具を白抜きで表示 | 階段 寸法線 部屋属性 保存 |
| 規定値に戻す                                         | OK キャンセル       |

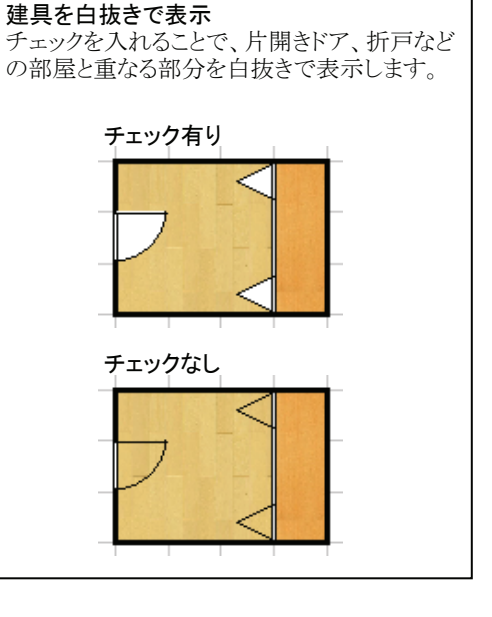

- 4. 設定した内容は「プレビュー」に表示されます。 設定した内容に問題なければ[OK]をクリックしてください。
- 5. 設定が完了しました。

## 53 階段に矢印を表示するには?

## 環境設定5 階段

- 1. ツールバーの[環境設定]をクリックしてください。
- 2. 「環境設定」ダイアログが表示されますので、 [建具]タブをクリックしてください。

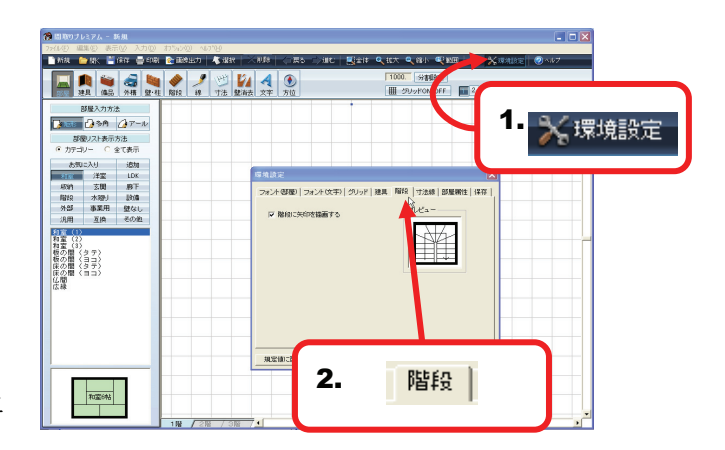

3. 階段の進行方向に沿って自動的に矢印を表示したい場合は、[階段に矢印を描画する]をチェックしてください。

| 環境設定<br>フォント(部屋)   フォント(文字)   グリッド   建具 「階段」 寸法線   部屋属性   保存 | 階段に矢印を描画する<br>チェックを入れることで、階段の進行方向に<br>沿った矢印が自動的に入力されます。 |
|--------------------------------------------------------------|---------------------------------------------------------|
| ✓ 階段に矢印を描画する                                                 | チェック有り                                                  |
|                                                              | チェックなし                                                  |
|                                                              |                                                         |

- 4. 設定した内容は「プレビュー」に表示されます。 設定した内容に問題なければ[OK]をクリックしてください。
- 5. 設定が完了しました。

# 54 寸法線の種類を変更したい場合には?

## 環境設定⑥ 寸法線

- 1. ツールバーの[環境設定]をクリックしてください。
- 2.「環境設定」ダイアログが表示されますので、 [寸法線)]タブをクリックしてください。

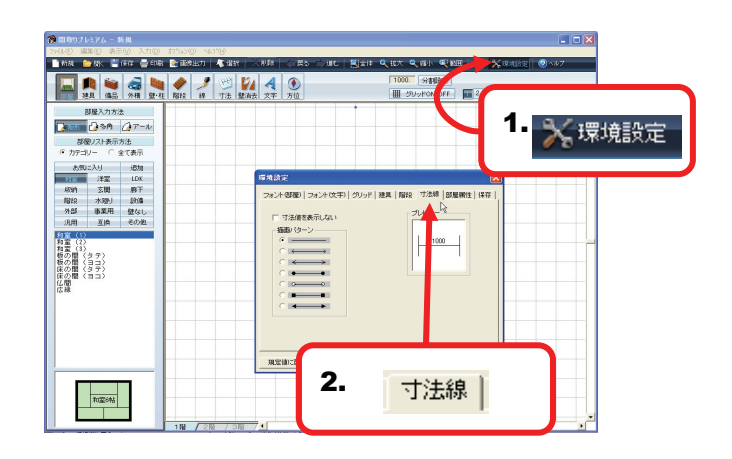

3. 各種設定を行います。

| 環境設定     マォント(部屋)   フォント(文字)   グリッド   建具   階段   可法源] 部屋属性   保存         マ 寸法値を表示しない       描画) パターン       ・ ← → ●       ・ ← → ●       ・ ← → ●       ・ ← → ● | <b>寸法値を表示しない</b><br>チェックを入れることで、寸法線に数値を表示<br>しない状態に設定できます。<br><b>チェックなし チェックあり</b><br>1500<br>1500 |
|----------------------------------------------------------------------------------------------------|----------------------------------------------------------------------------------------------------|
|                                                                                                    | 描画パターン<br>寸法線の形状を設定できます。<br>1500 1500 1500 1500 1500 1500 1500                                     |
|                                                                                                    |                                                                                                    |
| 4. 設定した内容は「プレビュー」に表示されます。<br>設定した内容に問題なければ「OK]をクリックしてください。                                                                                                |                                                                                                    |

- 設定した内容に問題なければ[OK]をクリックしてください。
- 5. 設定が完了しました。

# 55 部屋の表示に関する基本設定を変更するには?

### 環境設定⑦ 部屋属性

- 1. ツールバーの[環境設定]をクリックしてください。
- 2. 「環境設定」ダイアログが表示されますので、 「部屋属性]タブをクリックしてください。
- FF 🔟 1. 🄀 環境設定 部屋入力方法 () 2011 () 30月 () アール 17万法 全て表 ウ カテゴレー C 全て表示
   あかに入り 追加
   シュニュ 洋型 LOX
   切泊 が注 レン
   切泊 水溜り 設泊
   外部 参照 影丁
   指数
   水溜り 設泊
   水溜り 設泊
   水溜り 設泊
   水溜り 設泊 表示スタイル: 日本絶hef サイズ: ・サイズ ○ サイズ面定
   ○ 自動変更 パル州 公正 利室(2) 利室(2) 相変の間(357) 板の間(357) 板の間(357) 板の間(357) 板の間(357) 板の間(357) 1 大きさの単位 中枯 1 一 枠付き 音景色 壁の色 uzia: 2. 部屋属性 和靈時點

3. 各種設定を行います。

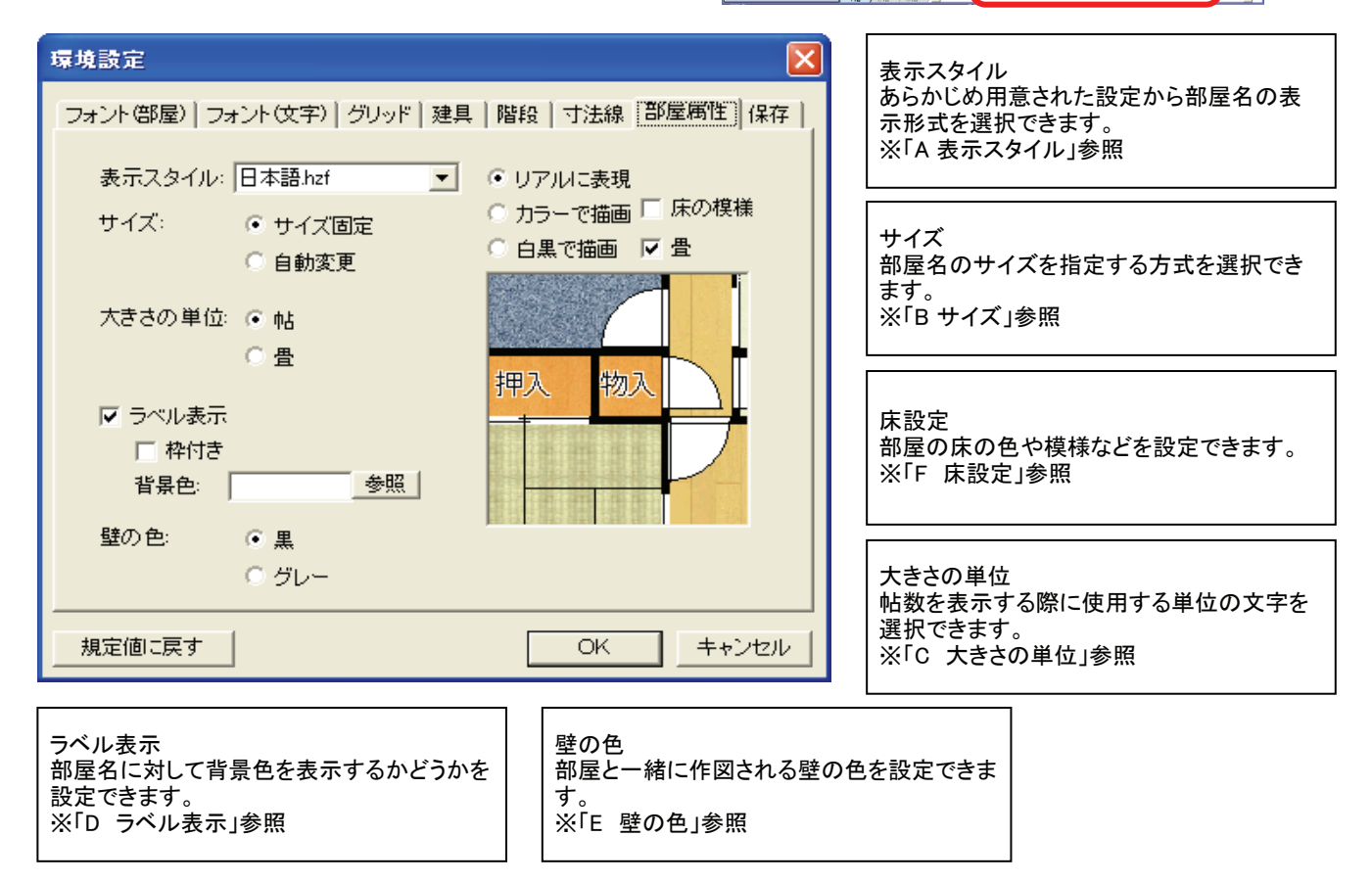

### Α 表示スタイル

- 1. 「表示スタイル」の[▼]をクリックしてください。
- 表示されたリストから任意の設定をクリックして 選択してください。
   ※変更後に作図した部屋に対してのみ、設定が 反映されます。

### HINT

表示スタイルは「部屋属性設定」で追加することが出来ます。 ※詳しくはP.90参照

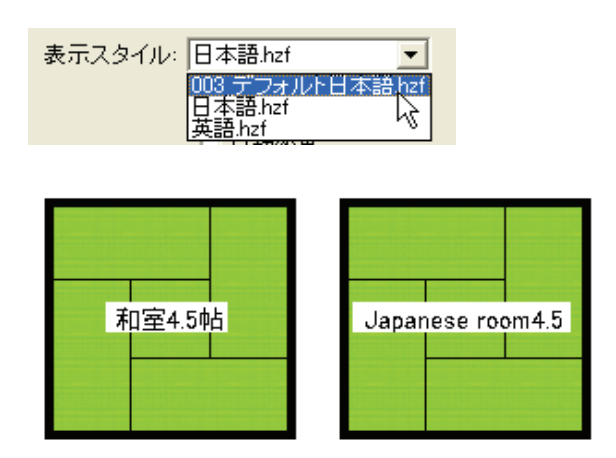

## Β サイズ

[サイズ固定][自動変更]のいずれかをクリックして サイズ固定 自動変更 選択してください。 和室2帖 和室2帖 ■サイズ固定 部屋の大きさなどに関わらず、環境設定の 「フォント(部屋)」で設定したサイズで部屋名を 表示します。 ※詳しくはP.93参照 和室8帖 和室的 ■自動変更 部屋の大きさに合わせて自動的に文字の大きさを 調整します。 C 大きさの単位 [帖][畳]のいずれかをクリックして選択してください。 和室4.5帖 和室4.5畳 D ラベル表示 ラベルなし ラベル有り ラベル有り(枠付き) [ラベル表示]にチェックを入れると、部屋名の背景 にラベルが表示されます。 ラベル表示を行う場合、[枠付き]をチェックすると、 DK4.5帖 DK4.5帖 ラベルに枠線が表示されます。 ラベルに色を付けたい場合には、背景色の[参照]を クリックし任意の色を選択してください。 E 壁の色 黒 グレー [黒][グレー]のいずれかをクリックして選択してくださ

|        | □床の模様                       | ☑床の模様                       | □床の模様                                | ☑床の模様                                                                        |
|--------|-----------------------------|-----------------------------|--------------------------------------|------------------------------------------------------------------------------|
|        | 口畳                          | 口畳                          | ☑畳                                   | ☑畳                                                                           |
| リアルに表現 | 1レ 洗面室<br>浴室<br>和室4.5帖<br>押 | 1レ 洗面室<br>浴室<br>和室4.5帖<br>押 | 1レ 洗面室<br>浴室<br>和室4.5帖<br>押          | 1レ 洗面室<br>浴室<br>和室4.5帖<br>押                                                  |
| カラーで描画 | 11 洗面室<br>浴室<br>和室4.5帖<br>押 | 11.洗面室 浴室 加室4.5帖 押          | 11- 洗面室<br>浴室<br>和室4.5帖<br>押         | 11-洗面室 浴室                                                                    |
| 白黒で描画  | 1レ 洗面室<br>浴室<br>加室4.5帖<br>押 | 1L 洗面室<br>浴室<br>加室4.5帖<br>押 | 1<br>1<br>1<br>洗<br>面<br>室<br>浴<br>室 | 1<br>1<br>1<br>二<br>二<br>二<br>二<br>二<br>二<br>二<br>二<br>二<br>二<br>二<br>二<br>二 |

基本となる床の表現方法([リアルに表現][カラーで描画][白黒で描画]と、[床の模様][畳]の組み合わせ により、床の表示形式を設定することが出来ます。詳しくは下記の表を参照してください。

4. 設定が完了しましたら[OK]をクリックしてください。

5. 図面に変更が反映されます。

# 56 標準の保存先の変更するには?

### 環境設定⑧ 保存

- 1. ツールバーの[環境設定]をクリックしてください。
- **2.** 「環境設定」ダイアログが表示されますので、 [寸法線)]タブをクリックしてください。

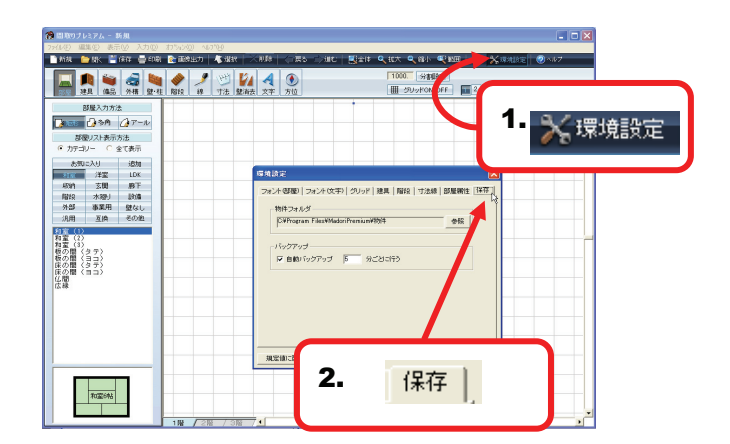

いる図面を読み込むことが出来ます。

3. 各種設定を行います。

| 環境設定                                                              | 物件フォルダ<br>図面ファイルの保存を行う際に デフォルト                                                                                                    |
|-------------------------------------------------------------------|----------------------------------------------------------------------------------------------------|
| フォント(部屋)   フォント(文字)   グリッド   建具   階段   寸法線   部屋属性 保存  <br>物件フォルダー | (標準)となるフォルダを指定できます。<br>※メニュー画面で[開く]を選択した場合、ここ<br>で設定したフォルダの内容が表示されます。                                                                                                    |
| C:¥Program Files¥MadoriPremium¥物件 参照                              | [参照]をクリックすると、「フォルダの参照」ダイ<br>アログが表示されますので、任意のフォルダ<br>を選択し[OK]をクリックしてください。                                                                                                    |
| 「ハックアッフー<br>▼ 自動バックアップ 5 分ごとに行う                                   | フォルダの参照 ? 🗙                                                                                                    |
|                                                                   | <sup>1</sup> (1) <sup>1</sup> (1) <sup>1</sup> |
|                                                                   |                                                                                                    |
|                                                                   | バックアップ<br>[自動バックアップ]にチェックすると、指定した<br>時間(1分単位)ごとに、自動的に作図中の図<br>面を保存します。予期せぬエラーなどでソフト<br>が強制終了した場合などに、バックアップして                                                                                                    |

4. 設定した内容に問題なければ[OK]をクリックしてください。

5. 設定が完了しました。

# 57 作図画面に同じ図面を二つ並べるには?

#### 複製

- 1. ツールバーの[選択]をクリックしてください。
- 2. 複製したい図面を選択してください。
   ※ここでは間取図全体を範囲選択しています。
- 3. 作図画面上で右クリックしてください。
- 4. 表示されたメニューから[複製]をクリックしてください。

| メニューバーの[編集]→[複製]でも同様の操作を行えます。 | HINT                          |  |
|-------------------------------|-------------------------------|--|
|                               | メニューバーの[編集]→[複製]でも同様の操作を行えます。 |  |

- No
   No
- 5. 選択していた図面が複製され、元の図面と重なった 状態で表示されます。
- 6. 複製直後は、複製した図面が選択された状態に なっていますので、そのままマウスポインタを複製し た図面上に移動し、ドラッグして任意の位置に移動 してください。

## HINT

複製直後に、複製した図面以外の場所でクリックしてしま うと、選択状態が解除され、再度、複製した図面だけを選択 しなおすことが困難になります。もし、そうなってしまった場 合には、[戻る]をクリックし、もう1度、上記1の手順から操 作をやり直すことをお奨めいたします。

7. 複製が完了しました。

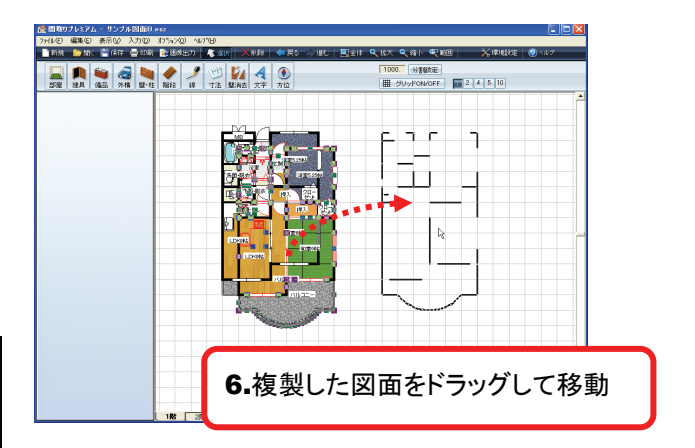

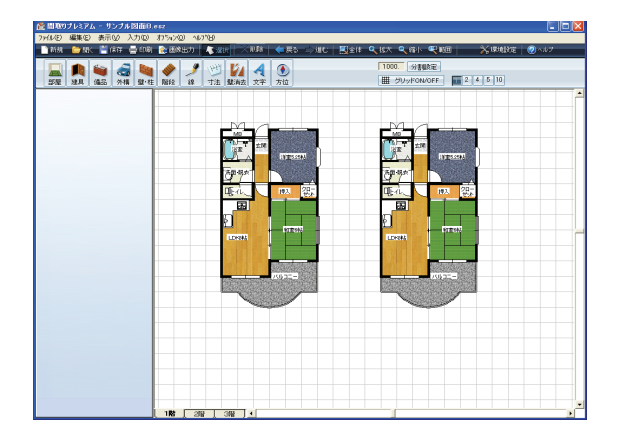

# 58 作った図面を別の階にコピーするには?

## コピー/貼り付け

- 1. ツールバーの[選択]をクリックしてください。
- 別の階にコピーしたい図面を選択してください。
   ※ここでは間取図全体を範囲選択しています。

- 3. 作図画面上で右クリックしてください。
- 4. 表示されたメニューから[コピー]をクリックしてください

| HINT                           |
|--------------------------------|
| メニューバーの[編集]→[コピー]でも同様の操作を行えます。 |

- 5. 階層の切替タブをクリックして、コピーした図面を 貼り付けたい階層を表示してください。
- 6. 作図画面上で右クリックしてください。
- 7. 表示されたメニューから[貼り付け]をクリックしてください。

HINT メニューバーの[編集]→[貼り付け]でも同様の操作を行えます。

8. コピー元の図面が階層と同じ位置に、コピーできました。

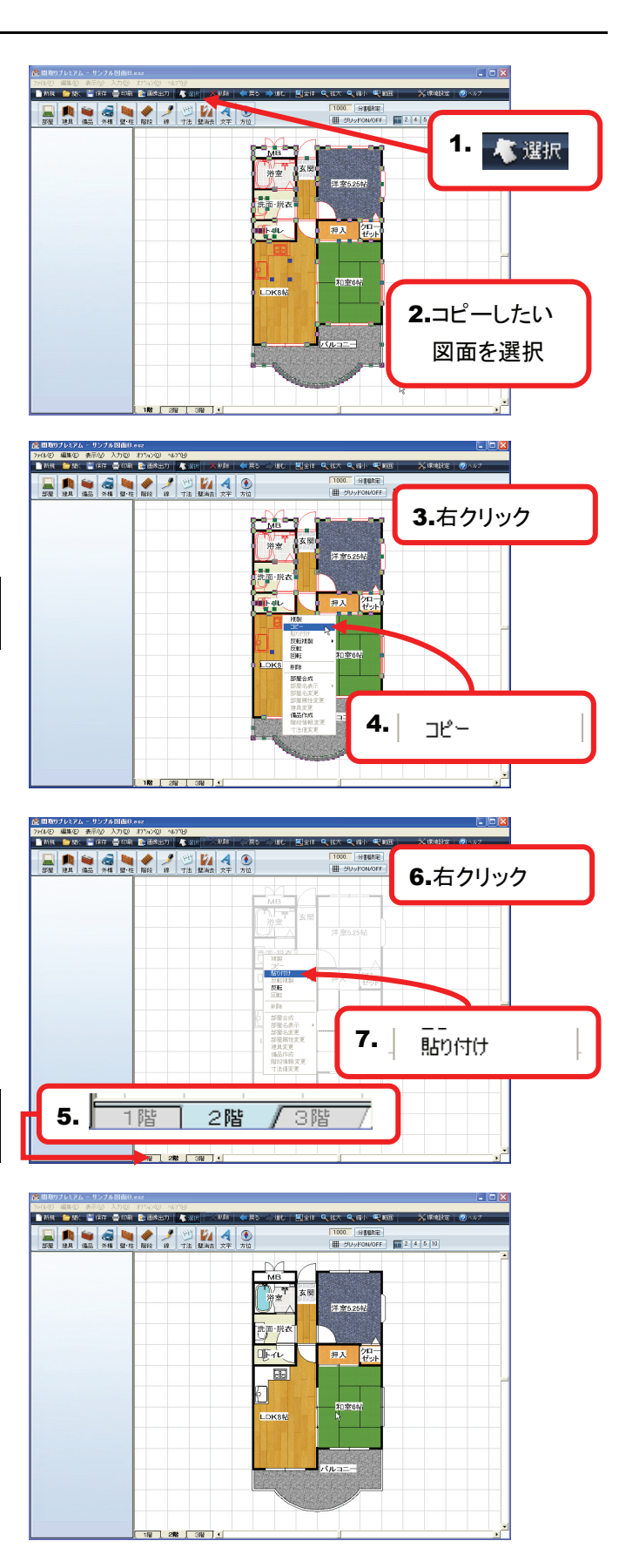

# 59 反転タイプの間取図を並べるには?

### 反転複製

- 1. ツールバーの[選択]をクリックしてください。
- 反転複製したい図面を選択してください。
   ※ここでは間取図全体を範囲選択しています。

- 3. 作図画面上で右クリックしてください。
- **4.** 表示されたメニューから[反転複製]をクリックしてく ださい。
- 5. 表示されたサブメニューから図面を反転させる 方向を選択しクリックしてください。
- 6. 図面が指定した方向に反転複製できました。

## HINT

複製せず、図面を反転させる場合には、[反転]をご利用く ださい。(詳しくはP.106参照)

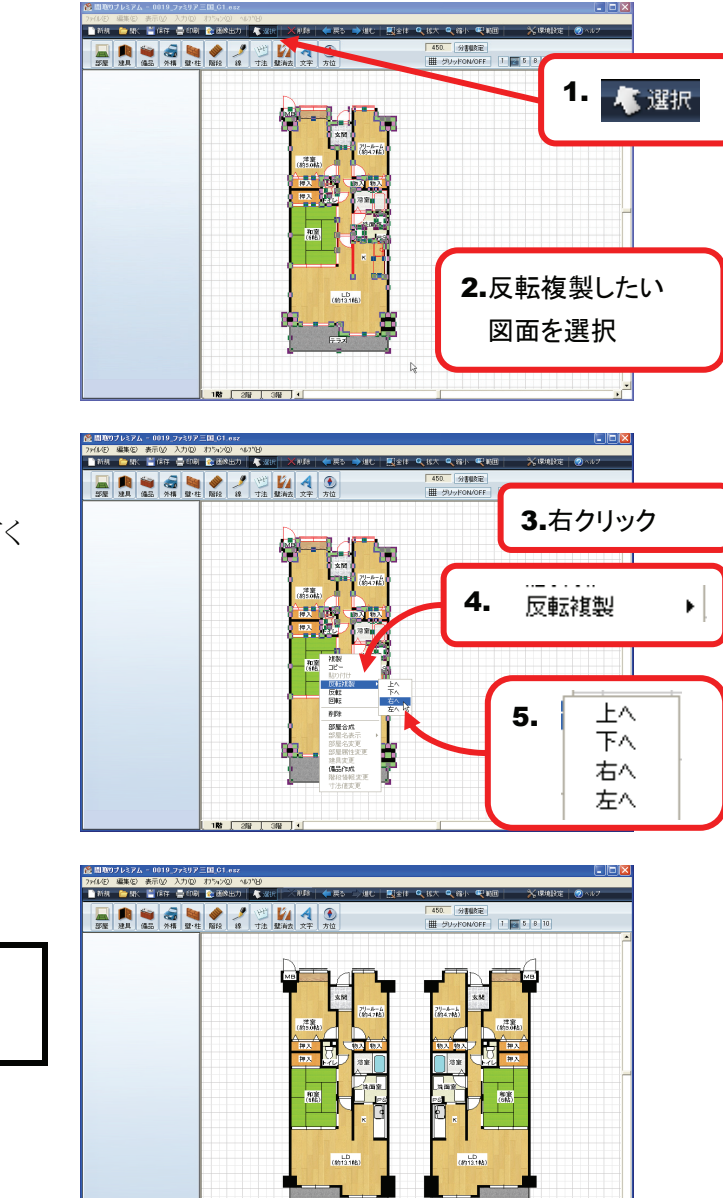

# 60 反転タイプの図面を作るには?

### 反転

1. ツールバーの[選択]をクリックしてください。

3. 作図画面上で右クリックしてください。

4. 表示されたメニューから[反転]をクリックしてください。

反転したい図面を選択してください。
 ※ここでは間取図全体を範囲選択しています。

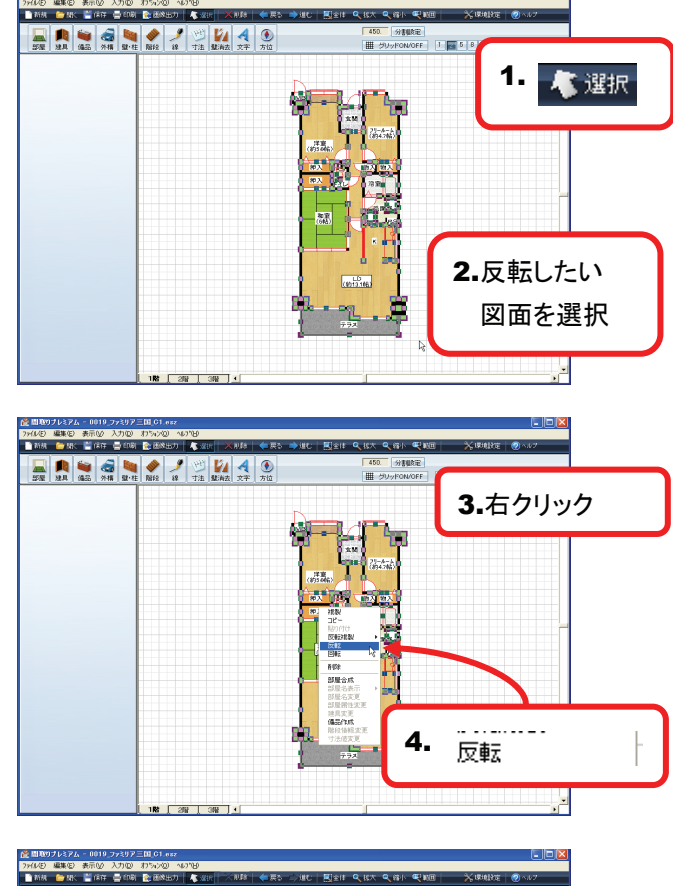

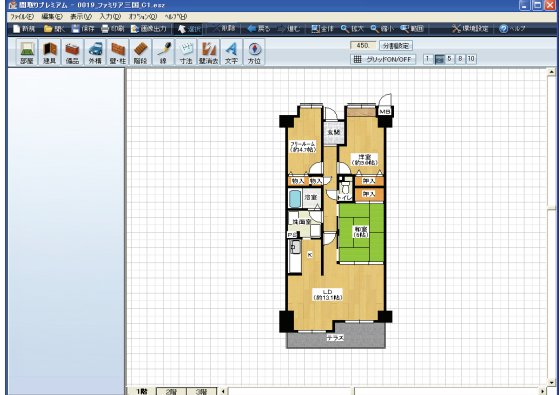

6. 図面が反転できました。

## 61 図面を回転させるには?

#### 回転

- 1. ツールバーの[選択]をクリックしてください。
- 回転したい図面を選択してください。
   ※ここでは間取図全体を範囲選択しています。
- 4. 表示されたメニューから[回転]をクリックしてください。

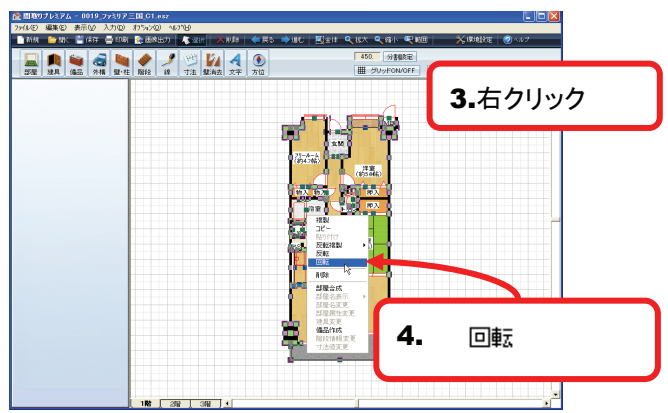

5. 「回転角度設定」ダイアログが表示されますので、 回転させる角度を入力し[OK]をクリックしてください。

**HINT** 角度の入力は、直接数値を入力するか、[0°][90°]

[180°][270°]の各数値をクリックすることでも入力できます

回転角度設定 270° \_\_\_\_\_\_90° \_\_\_\_\_\_\_90° \_\_\_\_\_\_ 180° \_\_\_\_\_OK \_\_\_\_\_

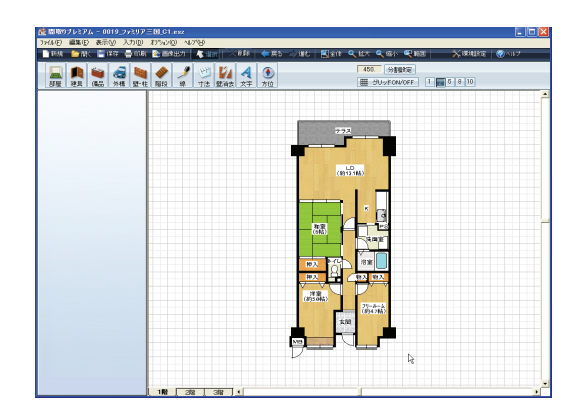

6. 図面が指定した角度に回転しました。

# 62 二つ以上の部屋を一つに合成するには?

### 部屋合成

- 1. ツールバーの[選択]をクリックしてください。
- 合成したい部屋を選択してください。
   ※離れた部屋を合成することは出来ません。

- 3. 作図画面上で右クリックしてください。
- **4.** 表示されたメニューから[部屋合成]をクリックしてく ださい。

- 5. 部屋合成ダイアログが表示されます。
  - 部屋のリストから、合成した後にできあがる部屋の 種類を選択してください。
    - ※ リストに目的の部屋がない場合、「部屋リスト」項 目の[すべての部屋]を選択してください。
  - 2. 合成後に不要になる建具を削除する場合には、[不 要な建具を削除]にチェックを入れてください。
  - 3. [合成]をクリックしてください。
- 6. 部屋が合成されました。

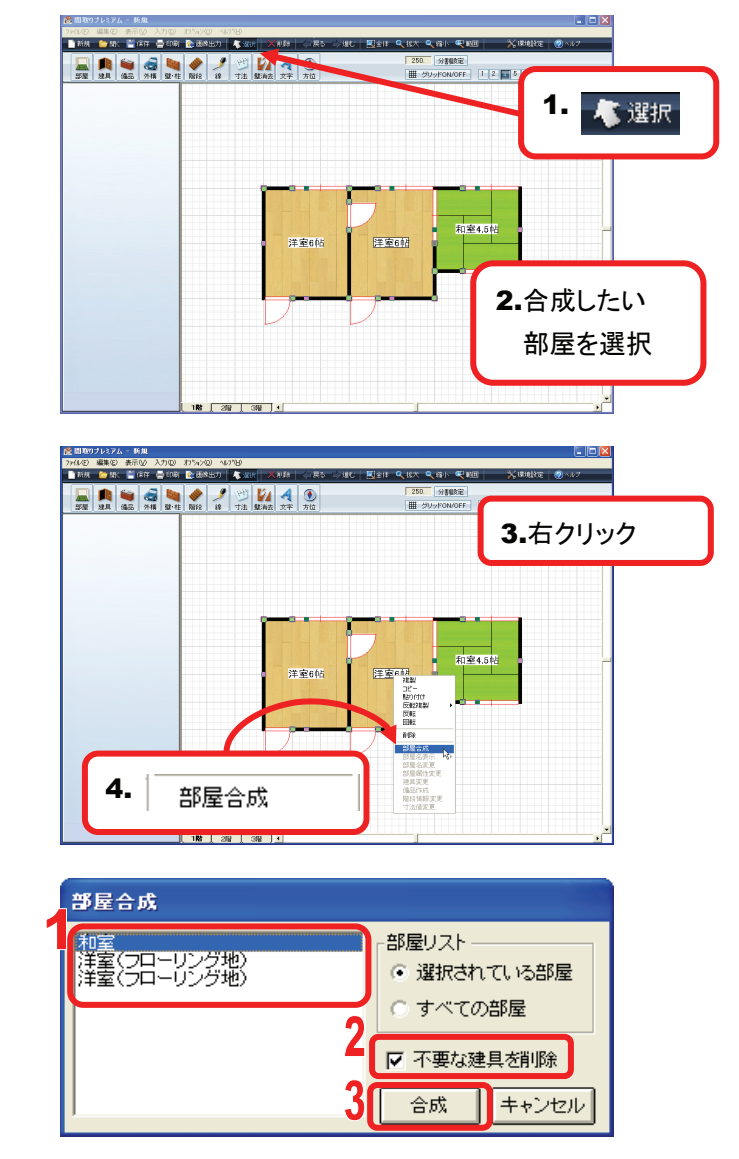

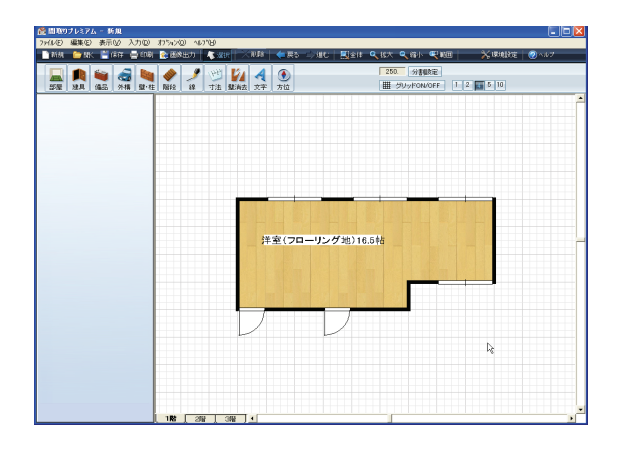
## 63 部屋名や帖数の表示を消すには?

#### 部屋名表示

- 1. ツールバーの[選択]をクリックしてください。
- 2. 部屋名の表示形式を変更したい部屋をクリックして 選択してください。
- 3. 作図画面上で右クリックしてください。
- **4.** 表示されたメニューから[部屋名表示]をクリックして ください。
- 5. 表示されたサブメニューから任意の形式を選択し てください。

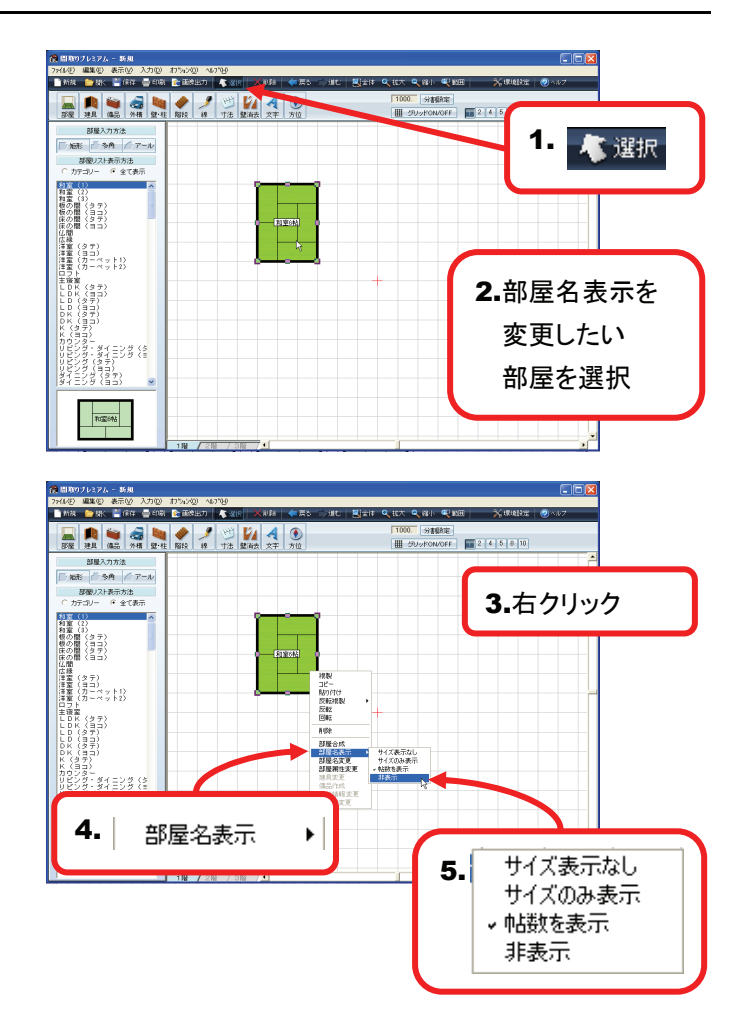

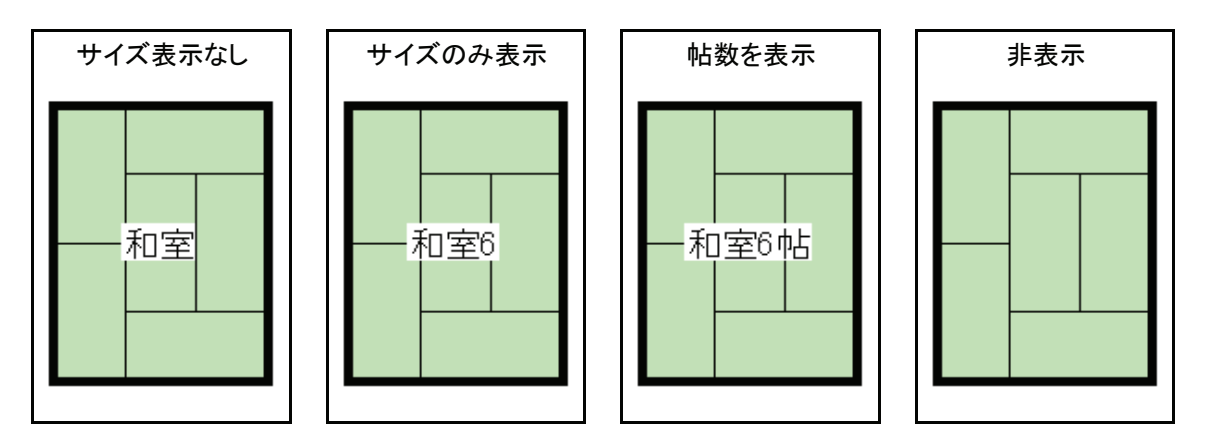

# 64 部屋の名前を変えるには?

#### 部屋名変更

- 1. ツールバーの[選択]をクリックしてください。
- 2. 部屋名の表示形式を変更したい部屋をクリックして 選択してください。
- 3. 作図画面上で右クリックしてください。
- **4.** 表示されたメニューから[部屋名表示]をクリックして ください。
- 4. 部屋名変更ダイアログが表示されます。
  - 1. 任意の部屋名を入力してください。 部屋名は改行も有効です。
  - 部屋名のフォントやサイズを変更したい場合には、 [フォント変更]をクリックすると、「フォント」ダイアロ グが表示されます。設定内容の詳細については
     ページを参照してください。
  - 3. [タテ][ヨコ]で縦書き、横書きを選択してください。

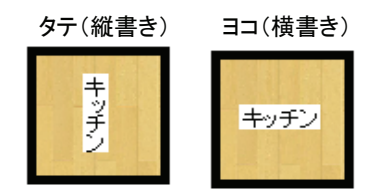

4. [全][半]で全角、半角を選択してください。

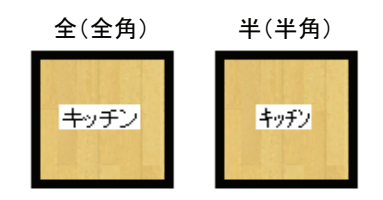

- 5.「プレビュー」に表示された内容を確認し、[OK]を クリックしてください。
- 5. 部屋名が変更できました。

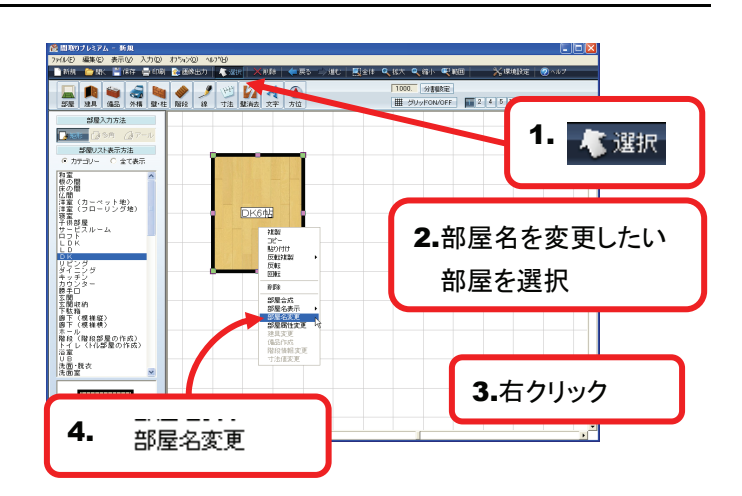

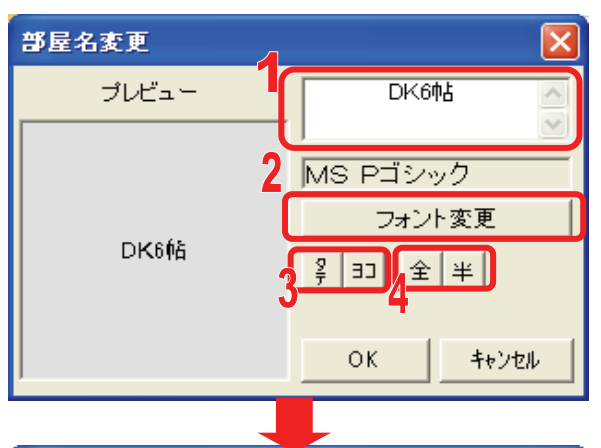

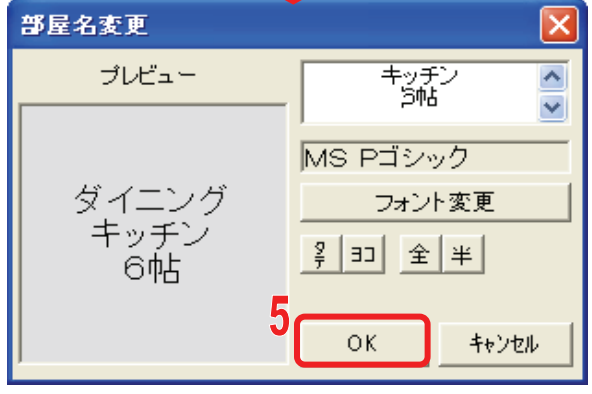

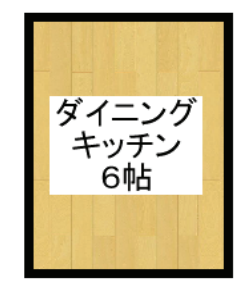

# 65 作図した部屋ごとに設定を変更するには?

部屋属性変更(右クリック)

- 1. ツールバーの「選択]をクリックしてください。
- 2. 床の色などの設定を変更したい部屋をクリックして 選択してください。
- 3. 作図画面上で右クリックしてください。
- 4. 表示されたメニューから[部屋属性変更]をクリックし てください。
- 5.「部屋属性変更」ダイアログが表示されます。

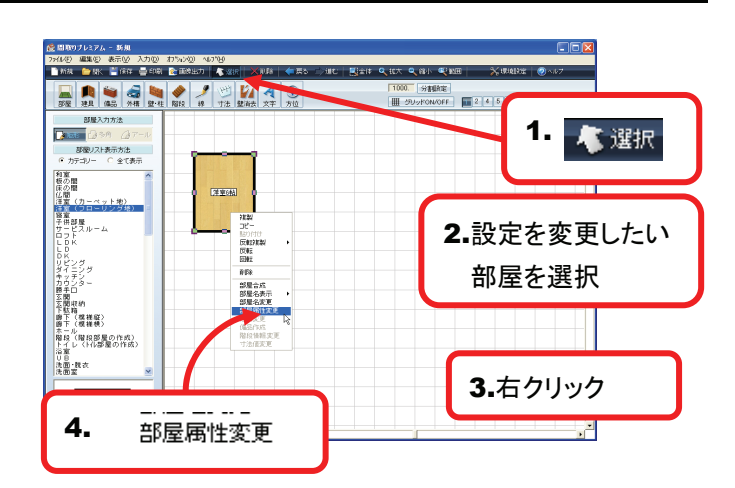

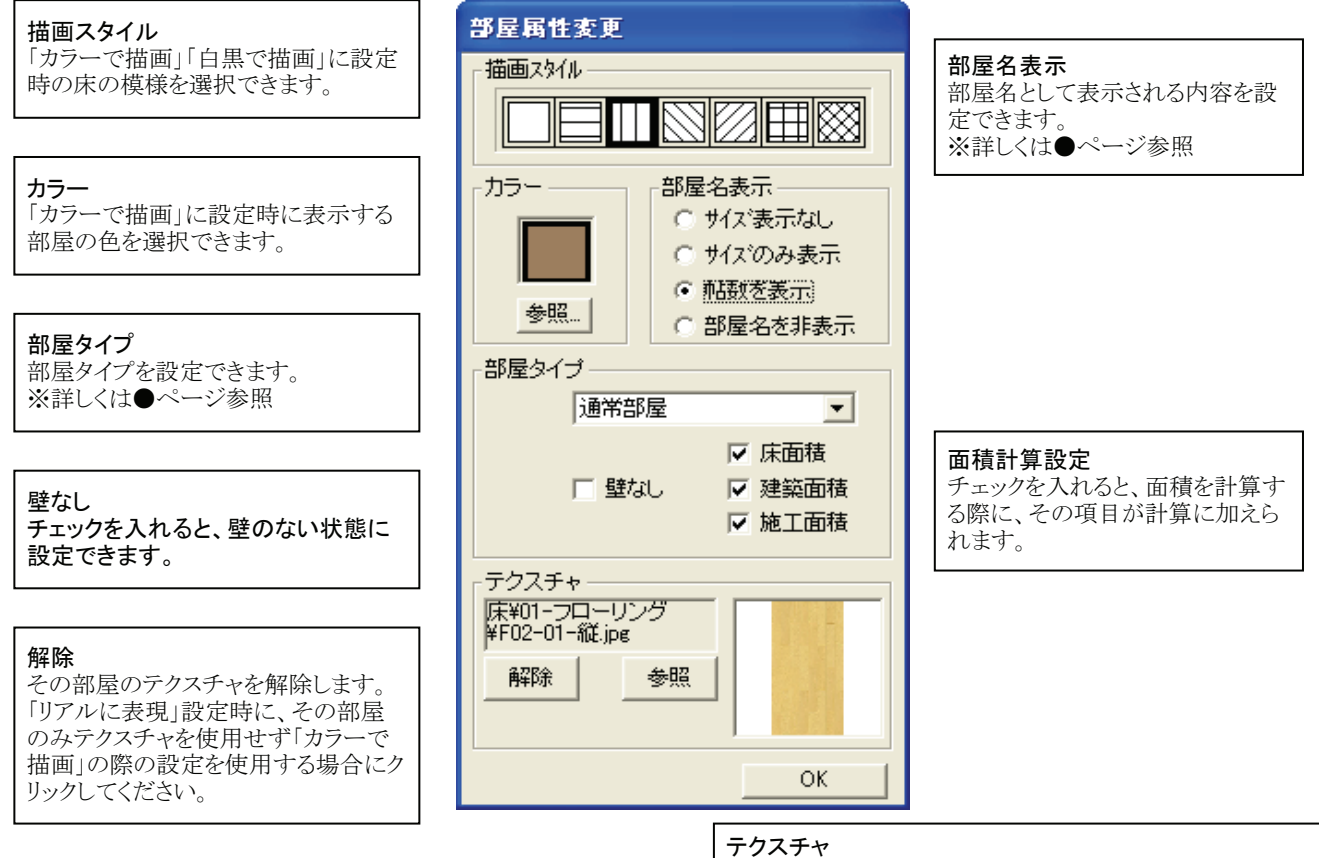

<sup>6.</sup> 設定を終了する場合には「OK]をクリックしてください。

環境設定で「リアルに表現」に設定時の、床模様(テクス チャ)を設定できます。[参照]ボタンをクリックすると、下記の 「テクスチャブラウザ」が表示されますので、任意のテクスチャ を選択し、[OK]をクリックしてください。

| <ul> <li>○ 03 畳</li> <li>盤A-01-検 pe</li> <li>盤A-02-縦 pe</li> <li>金A-02-縦 pe</li> <li>金A-02-縦 pe</li> <li>金A-02-縦 pe</li> <li>金A-03-縦 pe</li> <li>金A-03-縦 pe</li> <li>金A-04-縦 pe</li> <li>金A-04-縦 pe</li> <li>金A-04-縦 pe</li> <li>金A-04-縦 pe</li> <li>金A-05-縦 pe</li> <li>金B-01-縦 pe</li> <li>金B-01-縦 pe</li> <li>金B-03-縦 pe</li> <li>金B-03-縦 pe</li> <li>金B-04-縦 pe</li> <li>金B-04-縦 pe</li> <li>金B-04-縦 pe</li> <li>金B-04-縦 pe</li> <li>金B-04-縦 pe</li> </ul> |  |
|----------------------------------------------------------------------------------------------------|--|
|----------------------------------------------------------------------------------------------------|--|

# 66 配置した建具を変更するには?

#### 建具変更

1. ツールバーの[選択]をクリックしてください。

- 2. 変更したい建具をクリックして選択してください。
- 3. 作図画面上で右クリックしてください。
- 表示されたメニューから[建具変更]をクリックして ください。
   建具リストが表示されます。

5. 建具リストの中の、変更したい建具をクリックして ください。

- 6. マウスポインタを動かすと、動きにあわせて建具の 向きが変わりますのので、任意の向きになりましたら クリックしてください。
- 7. 建具が変更できました。

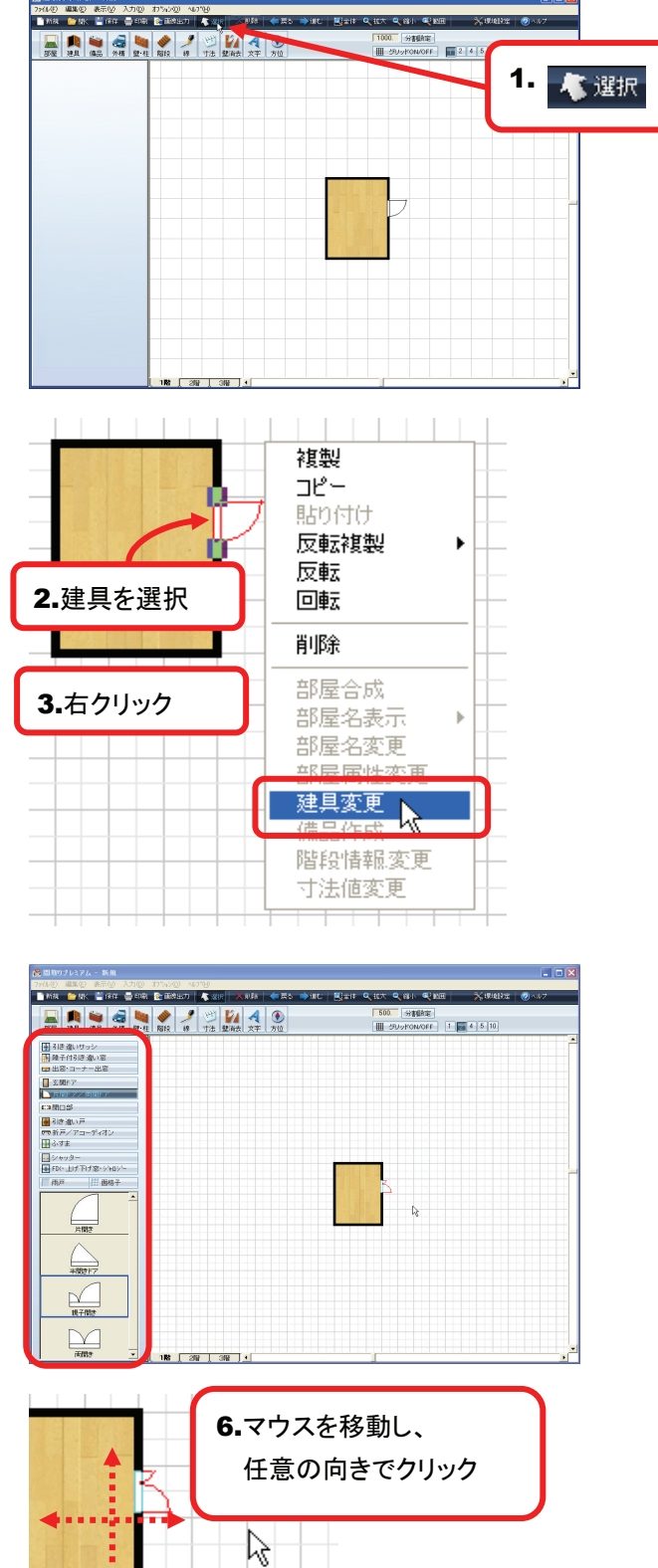

# 67 階段の段数を変更するには?

### 階段情報変更① 段数の変更

1. ツールバーの[選択]をクリックしてください。

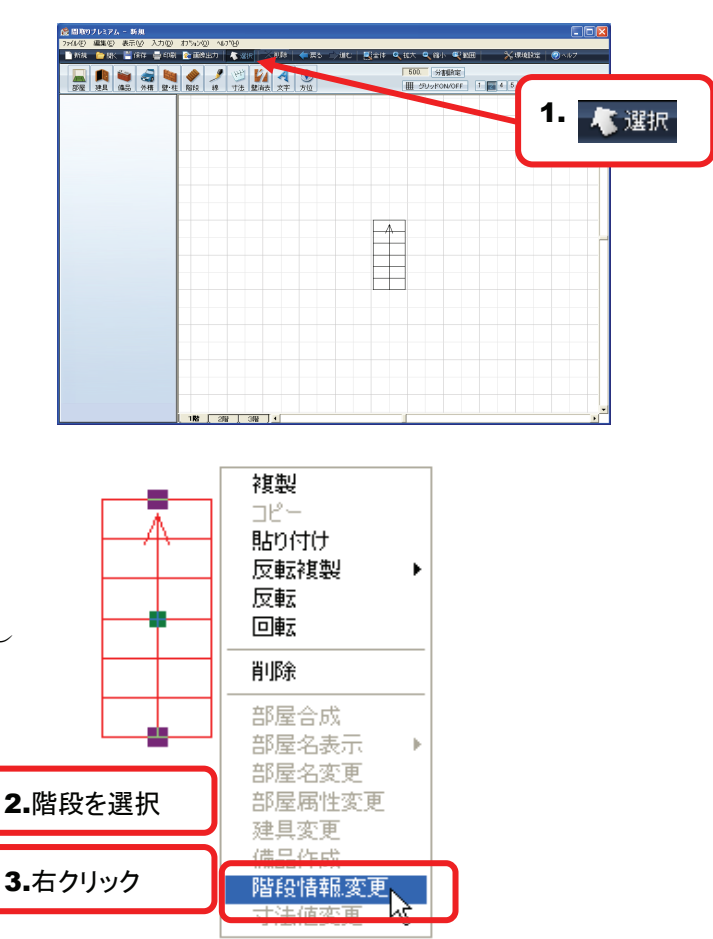

- 2. 変更したい階段をクリックして選択してください。
- 3. 作図画面上で右クリックしてください。
- **4.** 表示されたメニューから[階段情報変更]をクリックしてください。

5.「階段情報変更」ダイアログが表示されます。

### Α 直階段の段数変更

- 1. 段数の数値を任意の数値に設定してください。
- 2. [設定]をクリックしてください。

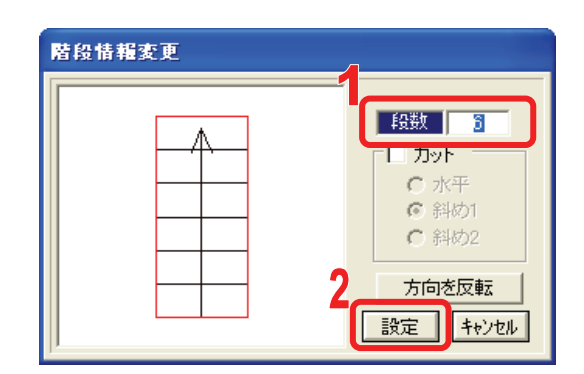

3. 段数が変更できました。

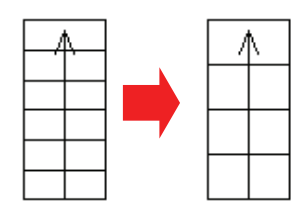

## B 曲がり階段などの場合

1. 段数を変更したい箇所をクリックして選択してください。 階段情報変更

| HINT               |     |
|--------------------|-----|
| 曲がり階段の場合、図のように階段が  | 2 3 |
| 複数のブロックから構成されています。 |     |
| 各ブロックごとにそれぞれに段数を   |     |
| 変更することが可能です。       | 1 4 |

2. 段数の数値を任意の数値に設定してください。

 路定
 キャンセル

 居段情報変更

 日

 日

 日

 日

 日

 日

 日

 日

 日

 日

 日

 日

 日

 日

 日

 日

 日

 日

 日

 日

 日

 日

 日

 日

 日

 日

 日

 日

 日

 日

 日

 日

 日

 日

 日

 日

 日

 日

 日

 日

 日

 日

 日

 日

 日

 日

 日

 日

 日

 日

 日

 日

 日

 日

 日

 日

 日

 <tr

 段数
 3

 カット
 ホ平

 の 水平
 斜め1

 の 斜め2
 方向を反転

 設定
 キャンセル

ſ

- 3. 段数を変更したい次の箇所をクリックしてください。
- 4. 段数の数値を任意の数値に設定してください。
- 5. 上記、1~4の操作を繰り返し、階段全体が任意の 段数になりましたら[設定]をクリックしてください。
- 6. 段数が変更できました。

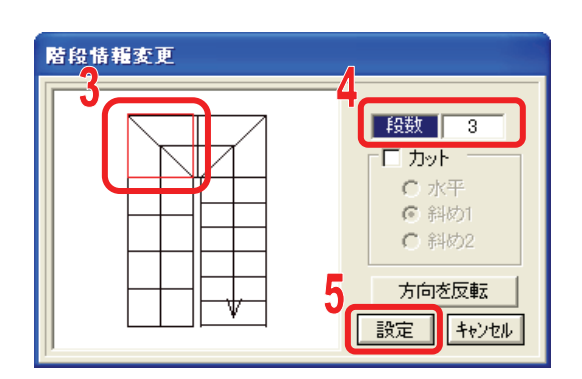

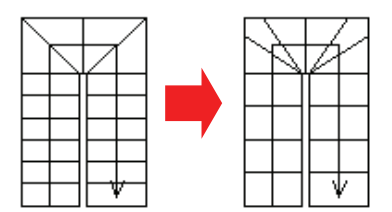

## 68 階段に省略線を入れるには?

階段情報変更② カット

1. ツールバーの[選択]をクリックしてください。

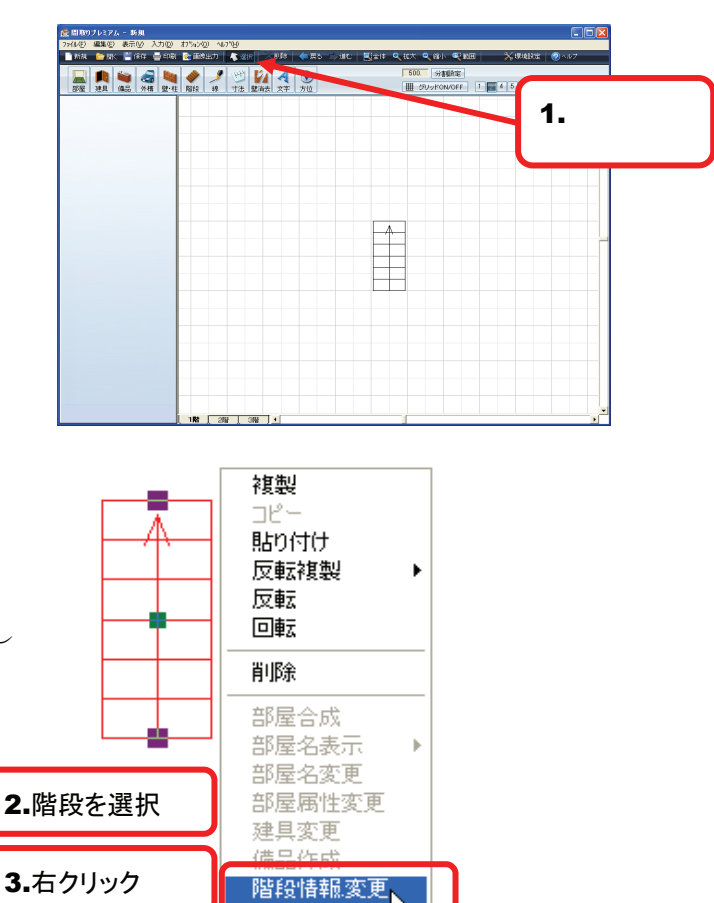

- 2. 変更したい階段をクリックして選択してください。
- 3. 作図画面上で右クリックしてください。
- **4.** 表示されたメニューから[階段情報変更]をクリックしてください。
- 5.「階段情報変更」ダイアログが表示されます。
- 6. [カット]にチェックを入れてください。
- 7. カットの方法を選択してください。

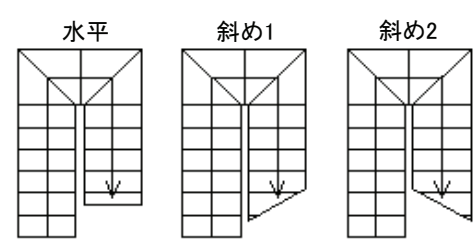

- 8. [設定]をクリックしてください。
- 9. 設定した内容に階段が変更できました。

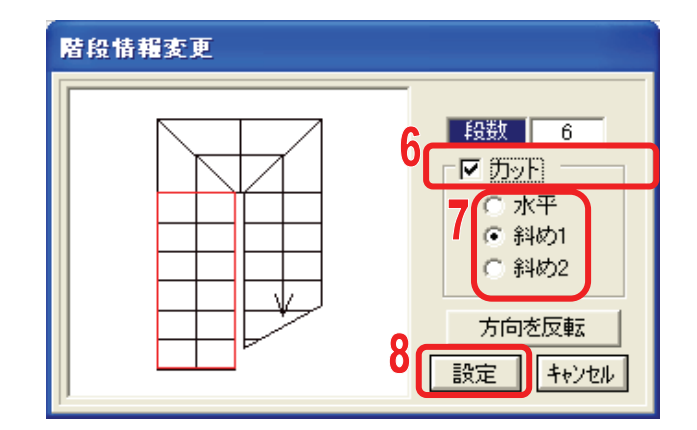

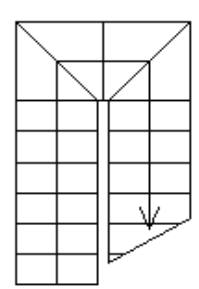

# 69 寸法線の数値を変更するには?

#### 寸法値変更

1. ツールバーの[選択]をクリックしてください。

- 2. 変更したい寸法値をクリックして選択してください。
   3. 作図画面上で右クリックしてください。
- **4.** 表示されたメニューから[寸法値変更]をクリックして ください。

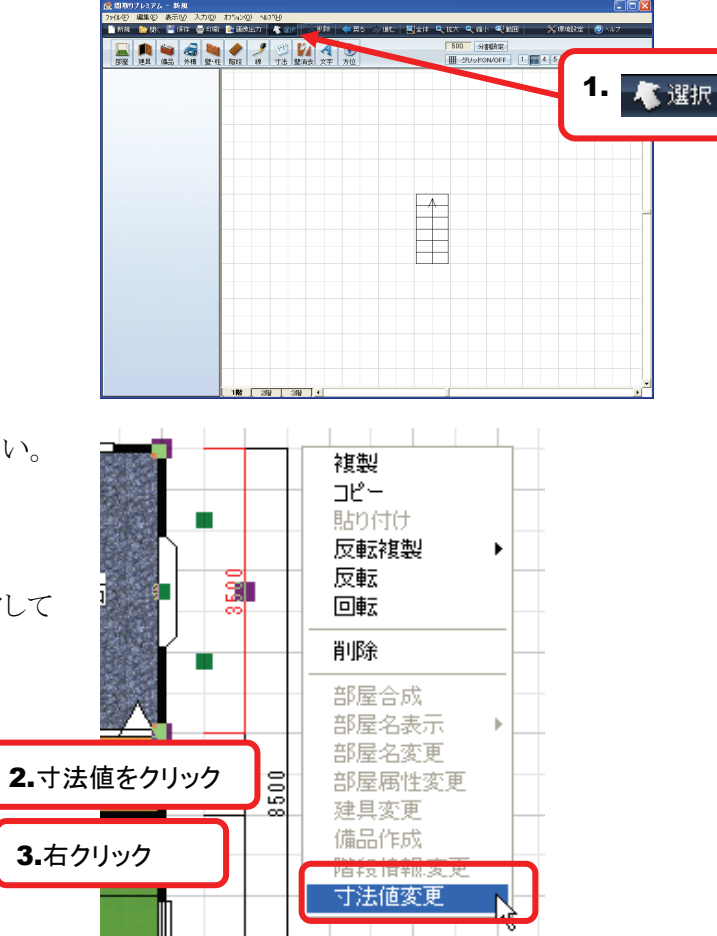

5.「寸法値変更」ダイアログが表示されますので、 任意の数値を入力してください。

| 寸法値変更 |    |
|-------|----|
| 寸法値?  |    |
| 3500  | ОК |
|       |    |

6. [OK]をクリックしてください。

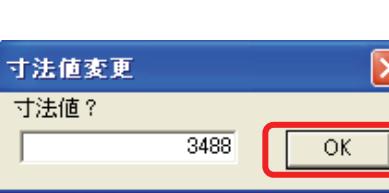

7. 指定した箇所の寸法値が変更されました。

## HINT

[寸法値変更]で変更できるのは、表示している数値だけ です。実際の寸法線の長さは変えられません。

## HINT

寸法値を変更できるのは、任意に配置した寸法線だけ です。[自動寸法表示]で表示している寸法線の数値は変更 できませんので、ご注意ください。

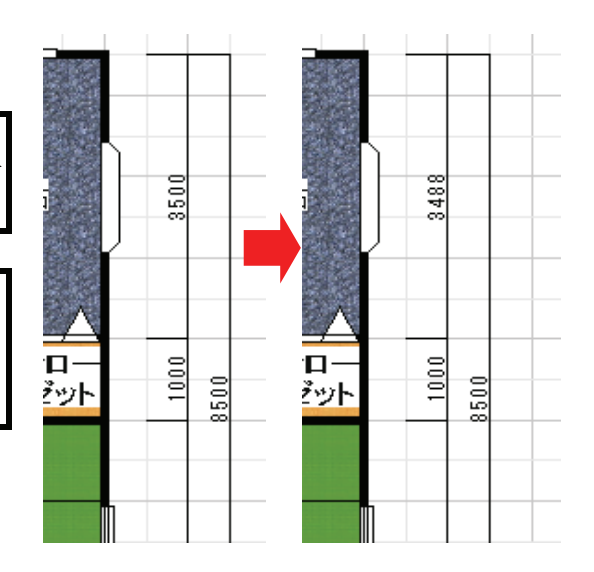

# 70 2階建、3階建の図面を書くには?

### 階層切替

- 1. 画面左下の[1階][2階][3階]タブをクリックすること で、作図する階層を切替られます。
- 階層を切替ると、一つ下の階層(2階なら1階、 3階なら2階)に作図してある図面がグレーの線で 表示されます。

3. 下の階層の図面に重ねる形で図面を作成するこ とで、間口の広さや柱の位置を合わせられます。

### HINT

別々の階層に作成した図面を、一つの図面にまとめる場合は、階層コピーが便利です。 ※詳しくはP.87参照

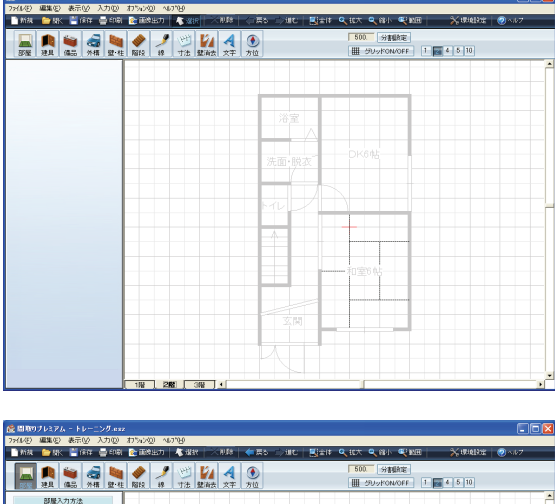

| 📑新族 🍅 株 🚆 保保 🚍 印刷 📚 画牌                                         | ED   🐇 Wax   🖂 N.Da | 🔷 हरु 🗇 आए | ∭्याः <b>्</b> स⊼ <b>्</b> क्ष⊮ ≪्क्ष्म | X 18112122 🕘 🗤 17 |
|----------------------------------------------------------------|---------------------|------------|-----------------------------------------|-------------------|
| 100 100 100 100 100 100 100 100 100 100                        | ダ ジン 読み スキ          | ①<br>方位    | 500 分割数定<br>田 ジリッドON/OFF 1              | 4 5 10            |
| BRA 2575.2     Company A 10 - 10 - 10 - 10 - 10 - 10 - 10 - 10 |                     | - 00 ゼット   | REGR<br>19.1                            |                   |
|                                                                |                     |            |                                         |                   |
| ¥onito#à                                                       |                     |            |                                         | ×                 |

# <mark>71</mark> 図面を印刷するには?

印刷画面/印刷

- 1. ツールバーの[印刷]をクリックしてください。 HINT メニューバーの[ファイル]→[印刷]でも同様の操作を行えます。
- 2. 印刷プレビュー画面が表示されます。

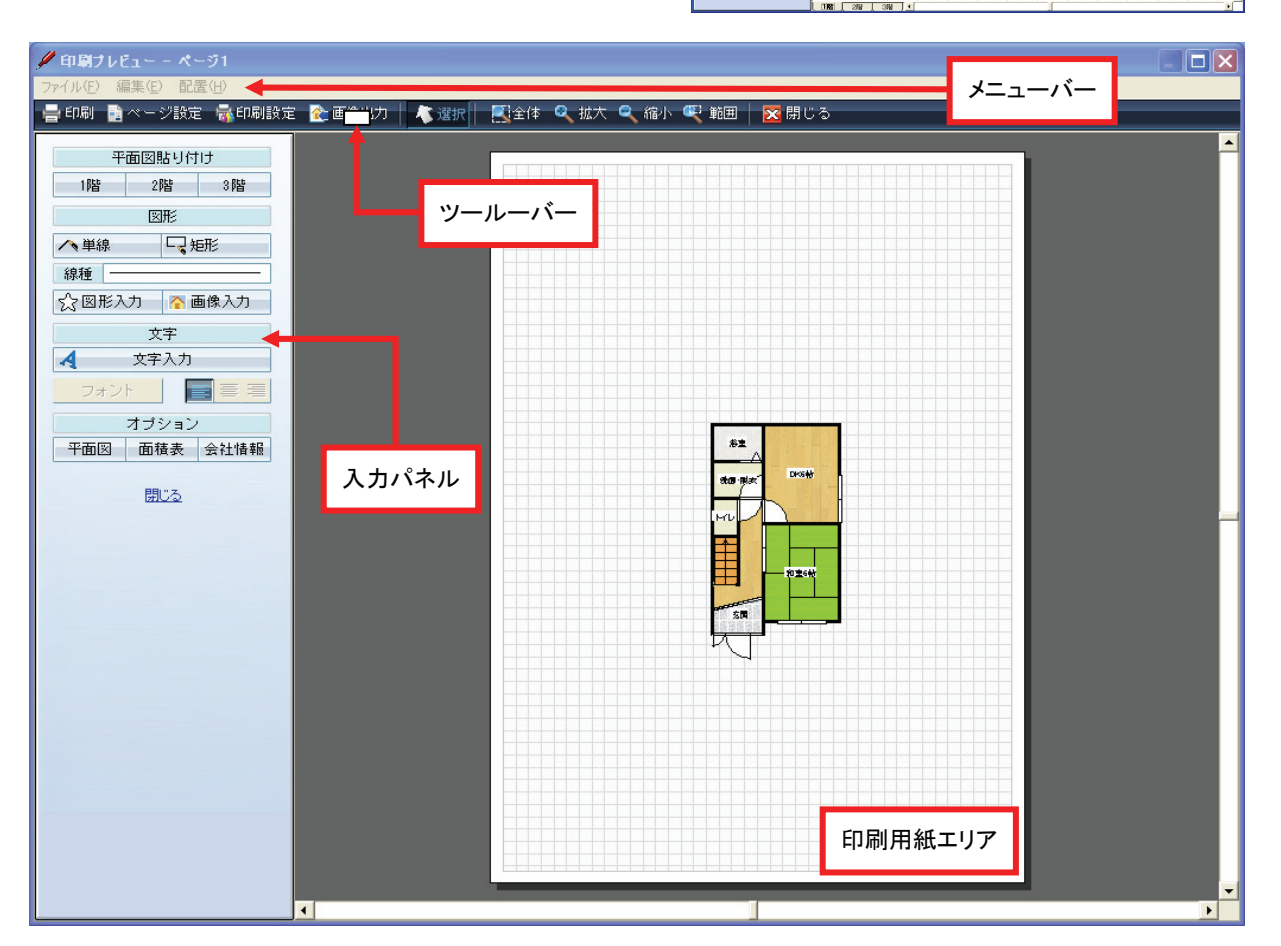

- 3. ツールバーの[印刷]をクリックしてください。
- 4. 印刷ダイアログが表示されますので、任意の プリンタを選択し、[印刷]をクリックしてください。
- 5.「印刷用紙エリア」内の図面などが印刷できます。

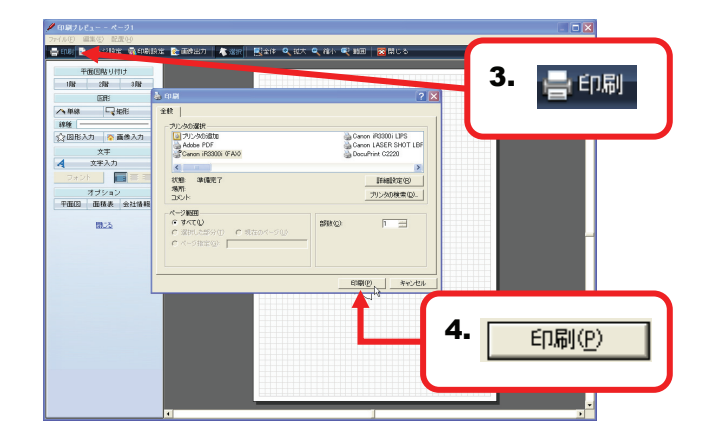

# 72 印刷する図面を自由に並べるには?

## 平面図貼り付け

1. 入力パネル「平面図貼り付け」の[1階][2階][3階]の 各ボタンをクリックすると、それぞれの図面を印刷 画面上に表示します。

### HINT

初期状態では1階に作図した図面が、印刷用紙エリアの 中心に配置されています。

2. 印刷画面上の図面などは、ドラッグすることで 自由に移動できますので、任意の位置にレイアウト してください。

3. レイアウトが完了しました。

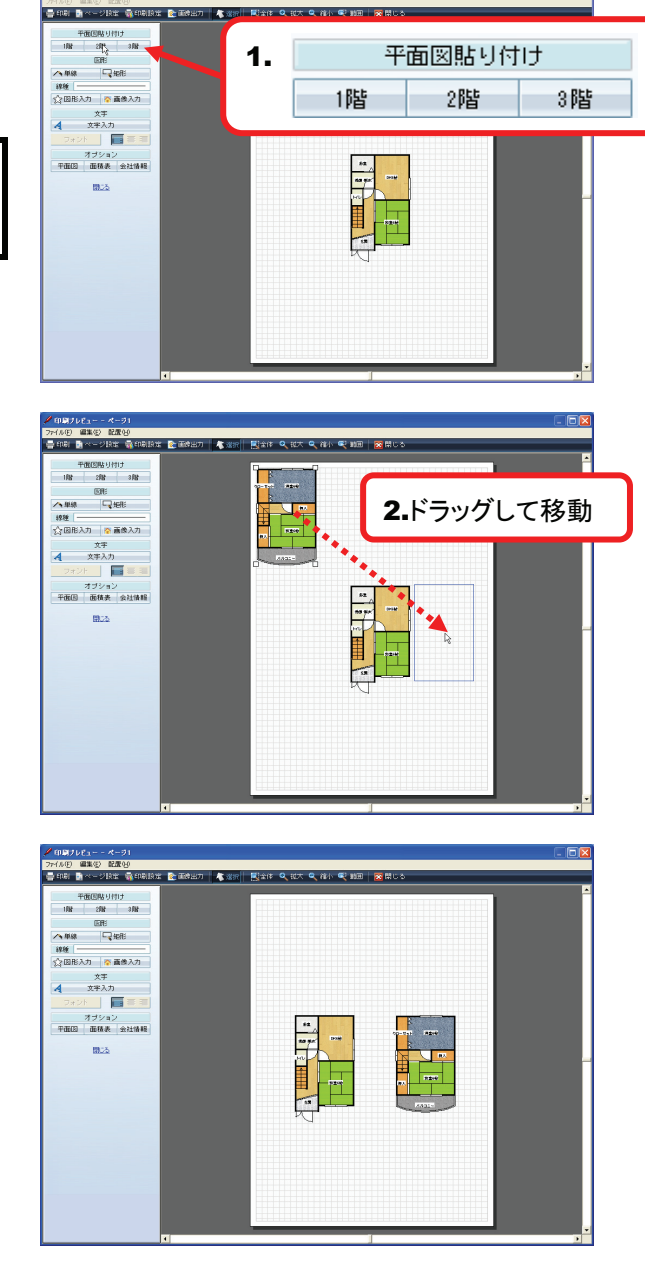

- 🗆 🗙

# 73 印刷画面で線を入力するには?

線入力(印刷画面)

#### A 単線

1. 入力パネルの[単線]をクリックしてください。

- **2.** 線を入力したい場所に、マウスポインタを移動し、 クリックしてください。
- 3. マウスポインタを移動させると、線が表示されます ので、任意の長さになりましたらクリックしてください。
- クリックするごとに続けて線が描けます。終了する
   時には右クリックしてください。

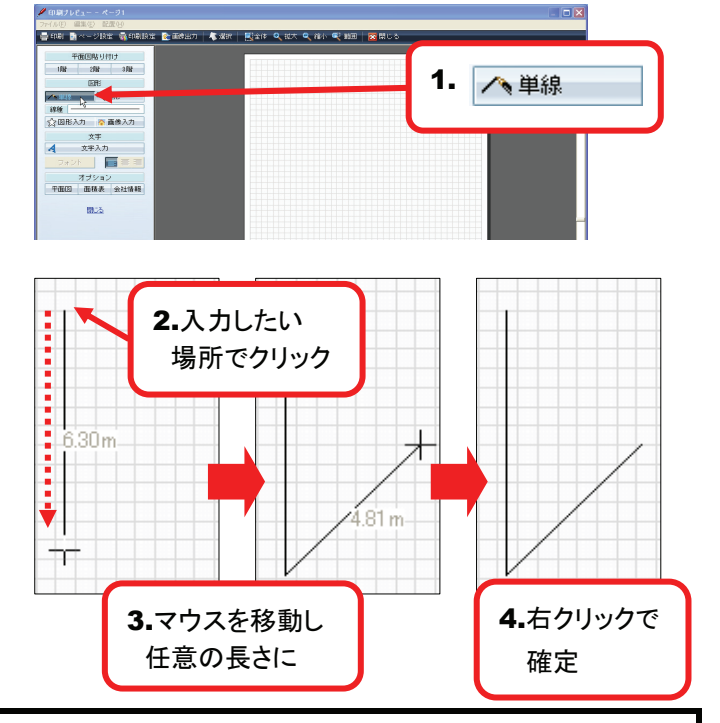

1. 🖵 矩形

B 矩形

1.入力パネルの[矩形]をクリックしてください。

- 2. 矩形を入力したい場所に、マウスポインタを移動し、 クリックしてください。
- 3. マウスポインタの移動に合わせて、青い点線で四角 形が表示されますので、配置したいサイズになりま したらクリックしてください。

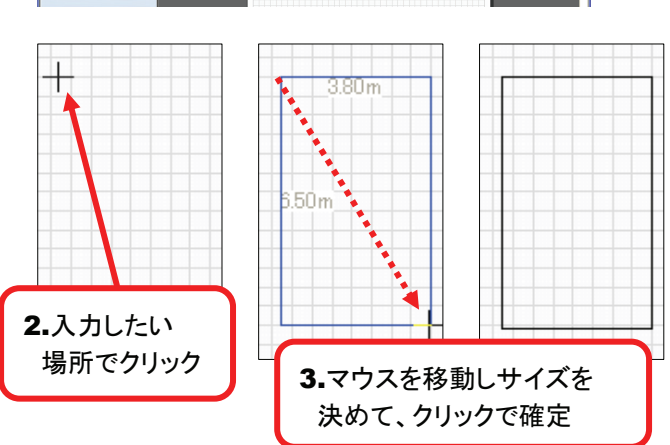

### HINT

入力パネルの[線種]をクリックすると、「線」ダイアログが表示されます。線の太さや色を変更したい場合に利用してください。

9405 940

# 74 印刷画面で植栽や方位などを入力するには?

### **図形入力**(印刷画面)

- 1. 入力パネルの[図形入力]をクリックしてください。 図形部品ダイアログが表示されます。
- 2. 入力したい図形を選択してください。
- 3. [OK]をクリックしてください。 印刷用紙エリアに選択した図形が表示されます。

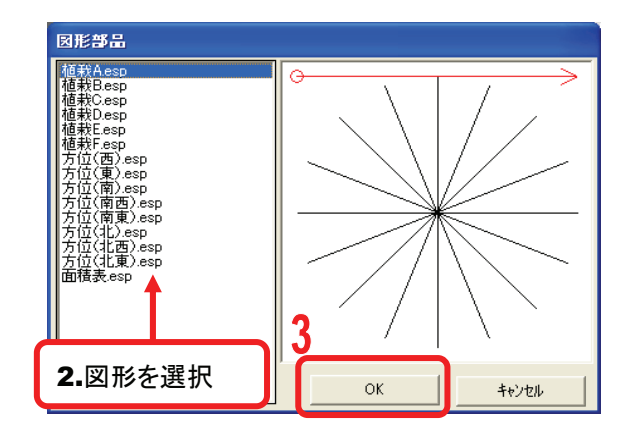

4. 表示された図形はドラッグすることで、任意の位置に 移動できます。

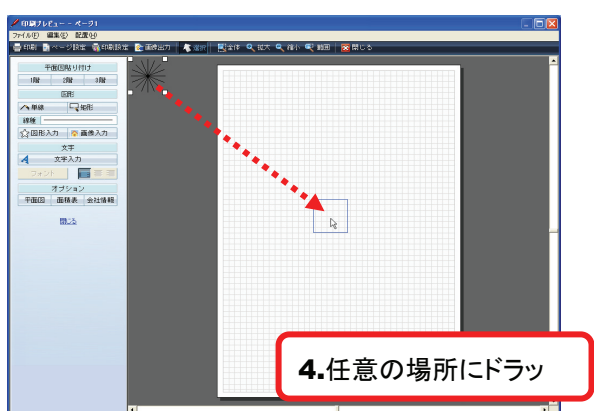

5. 図形の周囲のハンドルをドラッグすれば、大きさを 自由に変更できます。

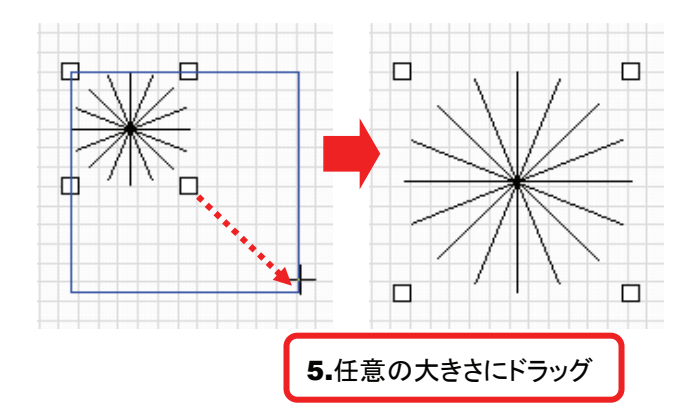

# 75 印刷画面に写真などを配置するには?

### 画像入力(印刷画面)

**1.** 入力パネルの[画像入力]をクリックしてください。 「ファイルを開く」ダイアログが表示されます。

2.入力したい画像を選択してください。

#### HINT

印刷画面に入力できる画像形式はBMP、JPGです。 あらかじめ画像ファイルはご自身でご用意ください。

- 3. [開く]をクリックしてください。 印刷用紙エリアに選択した画像が表示されます。
- 4. 表示された画像はドラッグすることで、任意の 位置に移動できます。

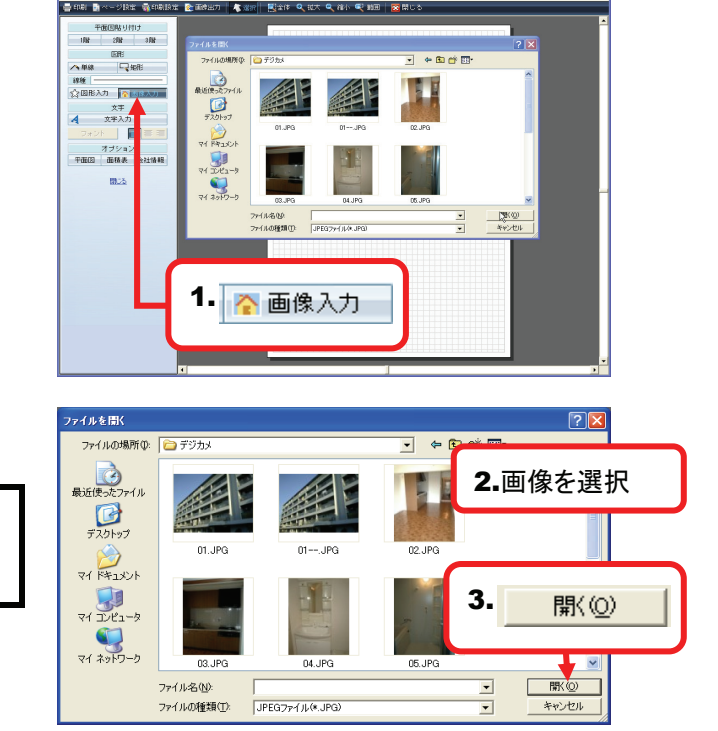

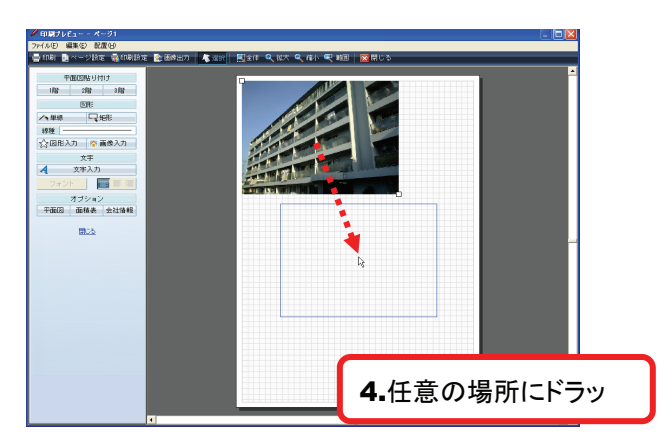

5. 画像の周囲のハンドルをドラッグすれば、大きさを 自由に変更できます。

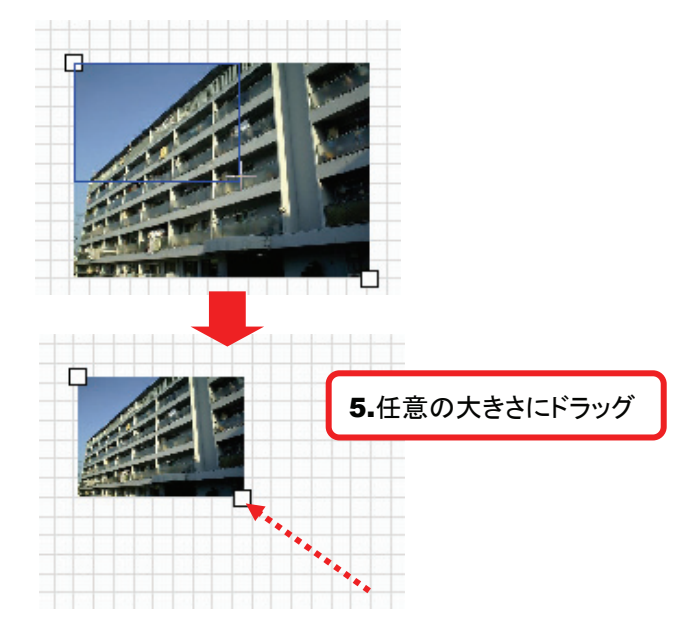

# 76 印刷画面に文字を入力するには?

### 文字入力(印刷画面)

- 1. 入力パネルの[文字入力]をクリックしてください。
- 2. 印刷用紙エリア内でクリックすると、文字ダイアロ グが表示されます。
- 3. 文字ダイアログに任意の文字を入力してください。

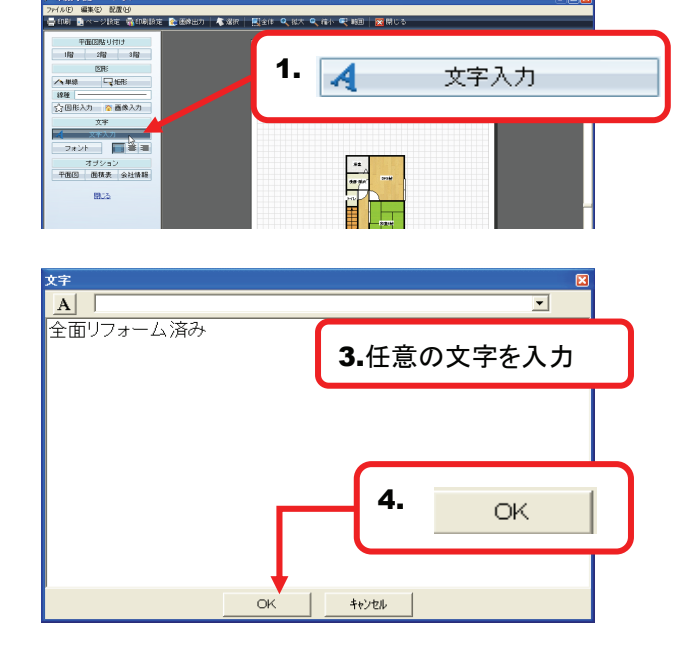

全面リフォーム済み

4. [OK]をクリックすると文字が入力されます。

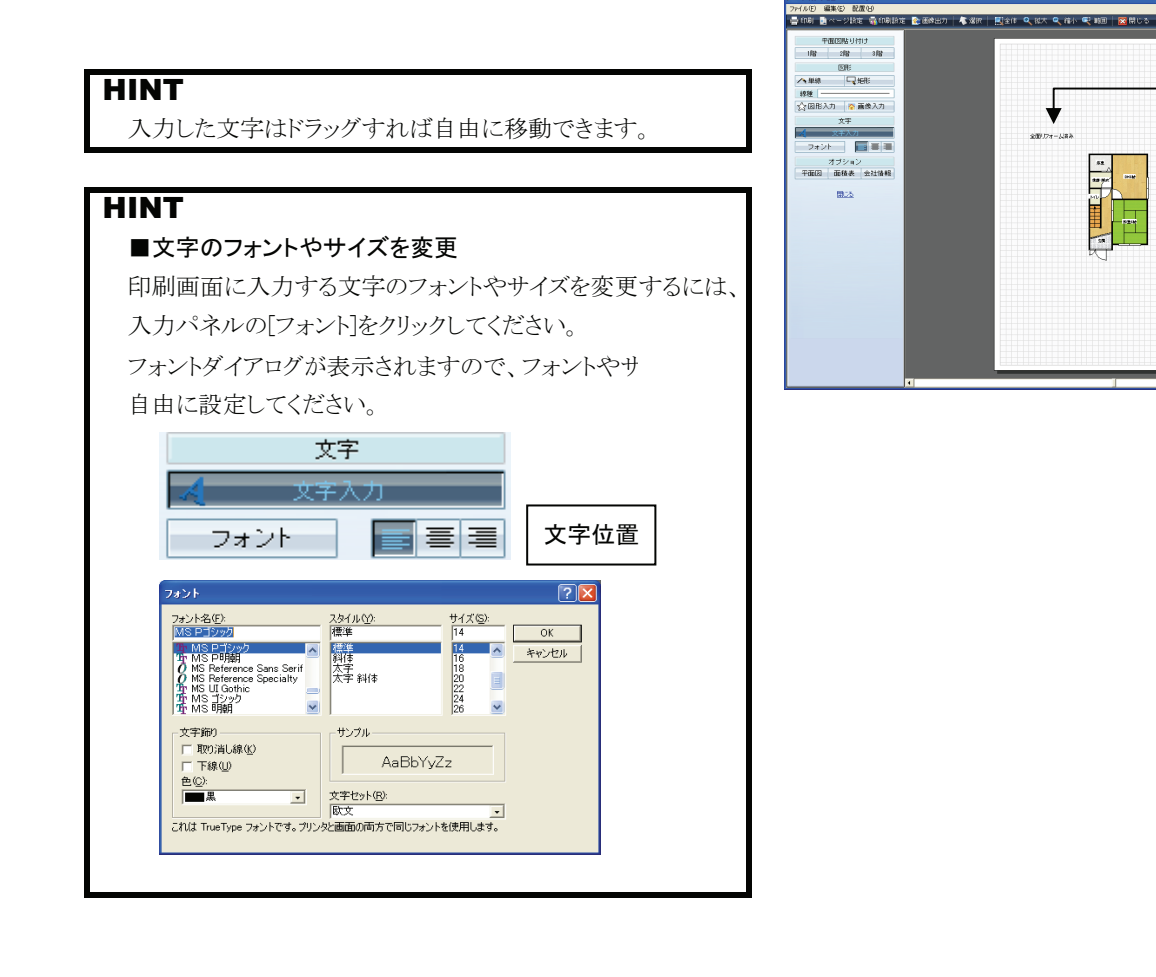

# 77 印刷時の図面の色や床の模様を変更するには?

### 平面図設定(印刷画面)

1. 入力パネルの[平面図]をクリックしてください。 「オプション」ダイアログが表示されます。

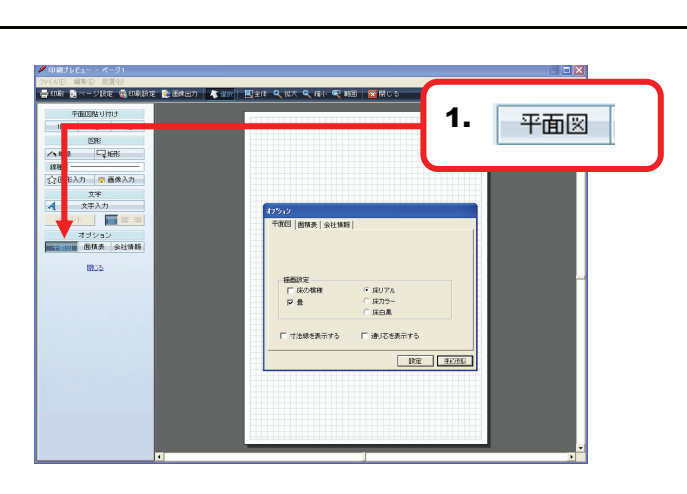

2. 描画設定、寸法線、通り芯の各項目についての 設定を行います。

#### 描画設定

印刷時の床の模様や色を設定できます。 詳しくはP.101参照。

#### 寸法線を表示する

チェックを入れると、設定後に印刷画面に貼り 付けた図面に寸法線が表示できます。 ※既に印刷画面に貼り付けた図面に寸法線 を表示する場合の操作はP.138を参照

#### 通り芯を表示する

チェックを入れると、設定後に印刷画面に貼り 付けた図面に通り芯が表示できます。なお、 通り芯は補助線を利用して作図している場合 のみ表示可能です。 ※既に印刷画面に貼り付けた図面に寸法線 を表示する場合の操作はP.139を参照 

 平面図
 面積表
 会社情報

 描画設定
 「床の模様 ・床リアル

 「 床の模様 ・ 床リアル
 「 床カラー

 「 骨 ・ 床白黒
 「 寸法線を表示する 「 通り芯を表示する

 設定
 (茶を2次版)

 3.
 設定

オフ ション

3. 設定をクリックすると、変更が反映されます。

# 78 面積表を印刷するには?

### 面積表(印刷画面)

入力パネルの[面積表]をクリックしてください。
 「オプション」ダイアログが表示されます。

2. [面積を計算する]をクリックすると、作成した図面の 面積が自動計算されます。

### HINT

数値は手動で任意の数値に打ち変えることも可能です。

- 2. [設定]をクリックしてください。
   設定した面積表は図形入力から呼び出すことが 出来ます。
- 4. 入力パネルの[図形入力]をクリックしてください。 図形部品ダイアログが表示されます。
- 5. 図形部品ダイアログの「面積表.esp」を選択して ください。
- 6. [OK]をクリックしてください。
- 7. 印刷用紙エリアに面積表が表示されます。 表示された面積表はドラッグすることで、任意の位 置に移動できます。

### HINT

図面に変更があった場合には、再度、1~3の手順を行うこ とにより、面積を再計算できます。

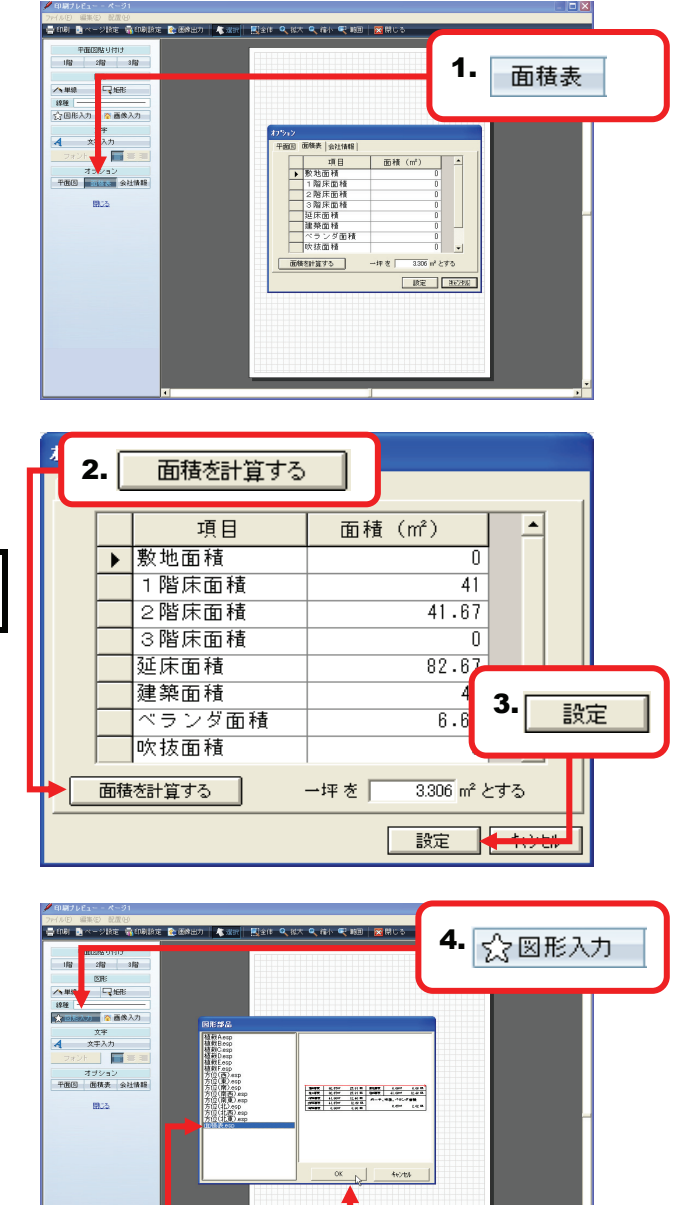

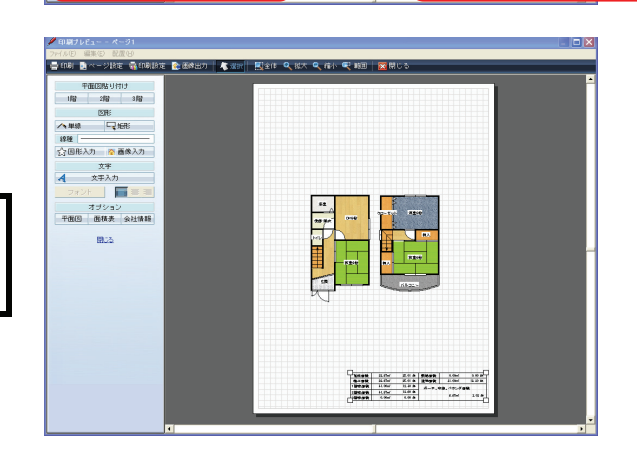

5. 面積表.esp

6.

OK.

# 79 会社情報を入力するには?

## 会社情報(印刷画面)

1. 入力パネルの[会社情報]をクリックしてください。 「オプション」ダイアログが表示されます。

2. 社名、住所、電話番号などの情報を入力し、 [設定]をクリックしてください。

3. 設定した会社情報は、「定型フォーム」に反映され ます。「定型フォーム」についてはP.133を参 照してください。

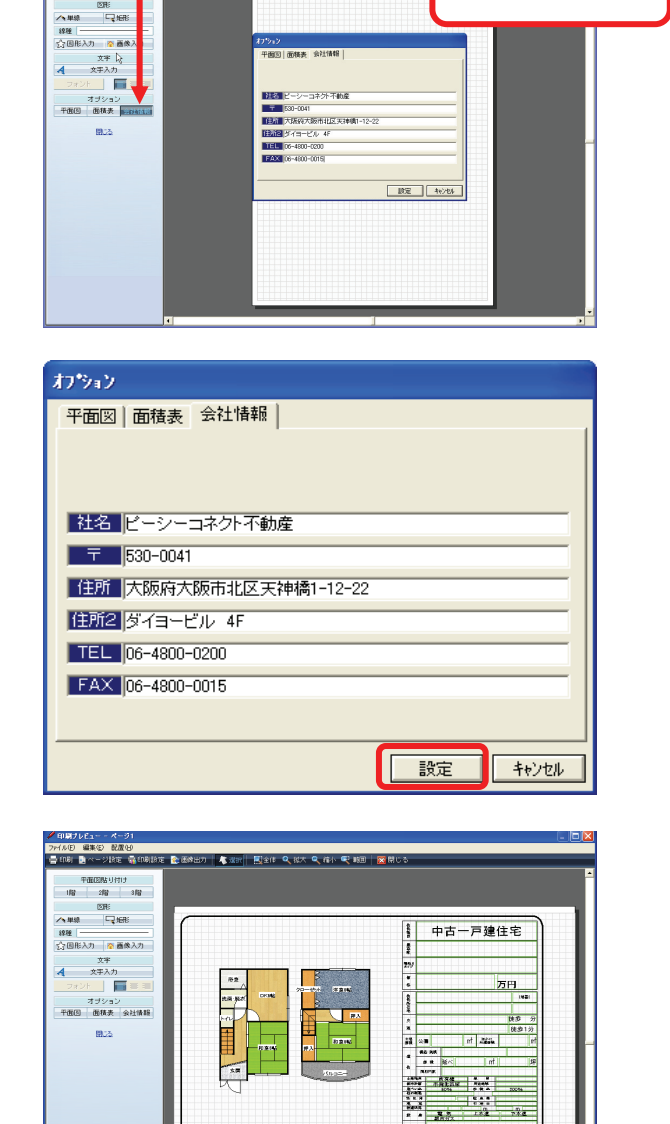

+18851000413 第 2002 年 Tel- 05-4800-0200 ビーシーコネクト不動産 TAX 06-4800-0200

副全体 🔍 服大 🔍 積小 🔍 範囲 🛛 🔯 閉じ

112

1.

会社情報

# 80 印刷する用紙のサイズや向きを変更するには?

### ページ設定(印刷画面)

**1.** ツールバーの[ページ設定]をクリックしてください。 「ページ設定」ダイアログが表示されます。

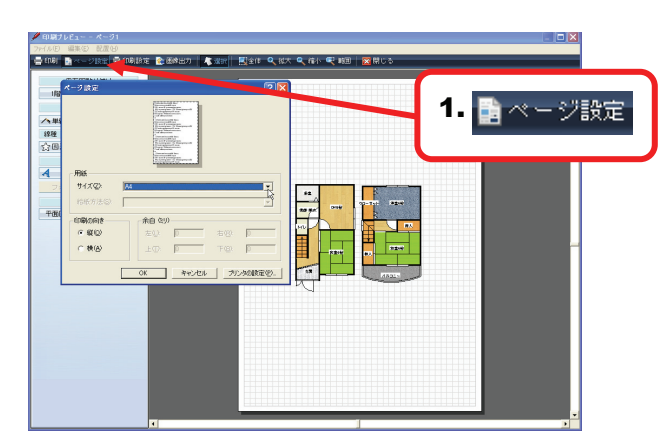

2. 用紙のサイズ、印刷の向きを設定し、[OK]を クリックしてください。

### HINT

ここでの設定は現在選択しているプリンタの機能を反映し ますので、対応していない用紙サイズは選択できません。 選択しているプリンタを変更する場合には、[プリンタ設定(P)] をクリックし、プリンタの設定を変更してください。

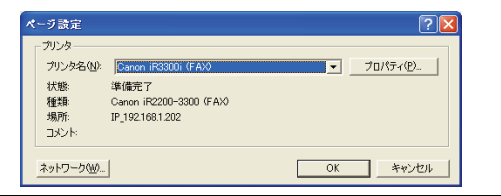

3. 印刷用紙エリアが設定した内容に合わせて表示されます。

| 用紙                                 |    | <ul> <li>Chen, Hor Ch., Song S., Sang S., Sa</li></ul> | and a data<br>data and a set of the set of the |                |          |
|------------------------------------|----|----------------------------------------------------------------------------------------------------|----------------------------------------------------------------------------------------------------|----------------|----------|
| <b>サイズ②</b> :<br>給紙方法( <u>S</u> ): | A4 |                                                                                                    |                                                                                                    |                | <b>•</b> |
| 印刷の向き                              |    | 一余白 (ミリ)                                                                                                    | )                                                                                                    |                |          |
| ◉ 縦(())                            |    | 左①:                                                                                                    | 0                                                                                                    | 右( <u>R</u> ): | 0        |
| ○横( <u>A</u> )                     |    | 上①                                                                                                    | 0                                                                                                    | 下(B):          | 0        |

| ● 000 / 1 ( < -7)           >>>>>         第400 第400 第400           ● 100 # 100         ● 000           ● 100 # 100         ● 000           ● 100 # 100         ● 000           ● 100 # 100         ● 000           ● 100 # 100         ● 000           ● 100 # 100         ● 000           ● 100 # 100         ● 000           ● 100 # 100         ● 000           ● 100 # 100         ● 000           ● 100 # 000         ● 000           ● 100 # 000         ● 000           ● 100 # 000         ● 000           ● 100 # 000         ● 000           ● 100 # 000         ● 000 |  |
|----------------------------------------------------------------------------------------------------|--|
|                                                                                                    |  |

# 81 プリンタの設定を変更するには?

### 印刷設定(印刷画面)

ツールバーの[印刷設定]をクリックしてください。
 現在、選択しているプリンタの印刷設定が表示されます。

表示される印刷設定画面はプリンタのメーカー、 機種などによって異なります。

2. プリンタ側の設定を変更することができます。 プリンタ側のカラー印刷、白黒印刷などの設定を 行えます。

ここでの操作はプリンタによって異なりますので、 操作の詳細はお使いのプリンタの説明書などを ご覧になるか、プリンタのメーカーにお問合せく ださい。

注意!

印刷設定で変更した内容は、プリンタの標準設 定となりますので、『間取りプレミアム』以外のソ フトを使用する場合でも反映されます。他のソフ トでは今回の設定を利用したくない場合には、 必ず印刷設定を元に戻しておいてください。

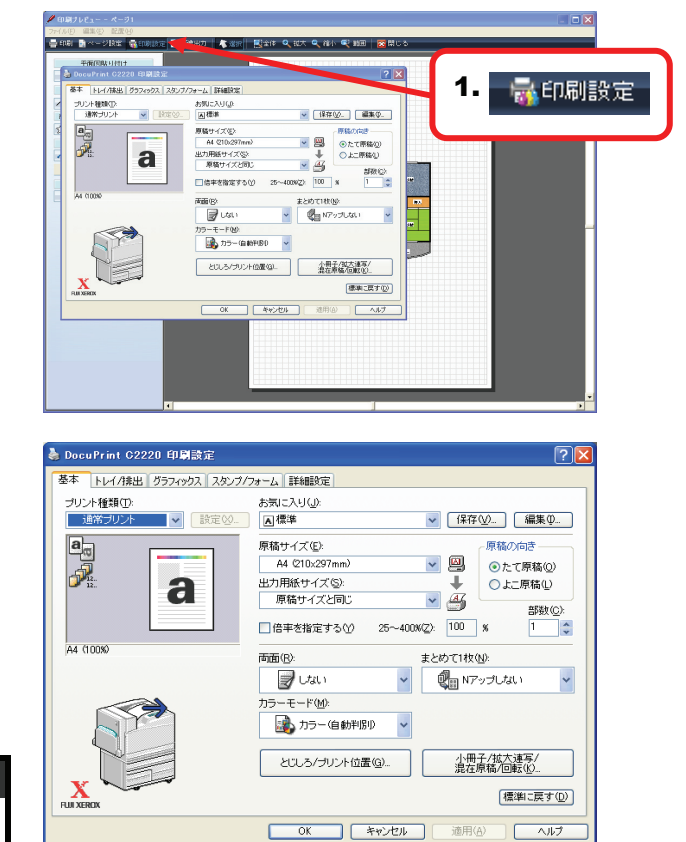

## 82 印刷画面を画像ファイルとして保存するには?

51 🖬 -

泉近使った??

### **画像出力**(印刷画面)

**1.** ツールバーの[画像出力]をクリックしてください。 「名前をつけて保存」ダイアログが表示されます。

2. 表示された「名前をつけて保存」ダイアログの、 「保存する場所」「ファイル名」を指定し、 [保存(S)]をクリックしてください。

3. 印刷画面上に配置されている、間取図、文字、 図形、表などを全て画像ファイル(emf形式)で 保存できました。

#### HINT

保存した画像ファイル(.emf)はWord、Excelなどのソフトに 貼り付けることができます。但し、ホームページなどには 掲載できませんのでご注意ください。

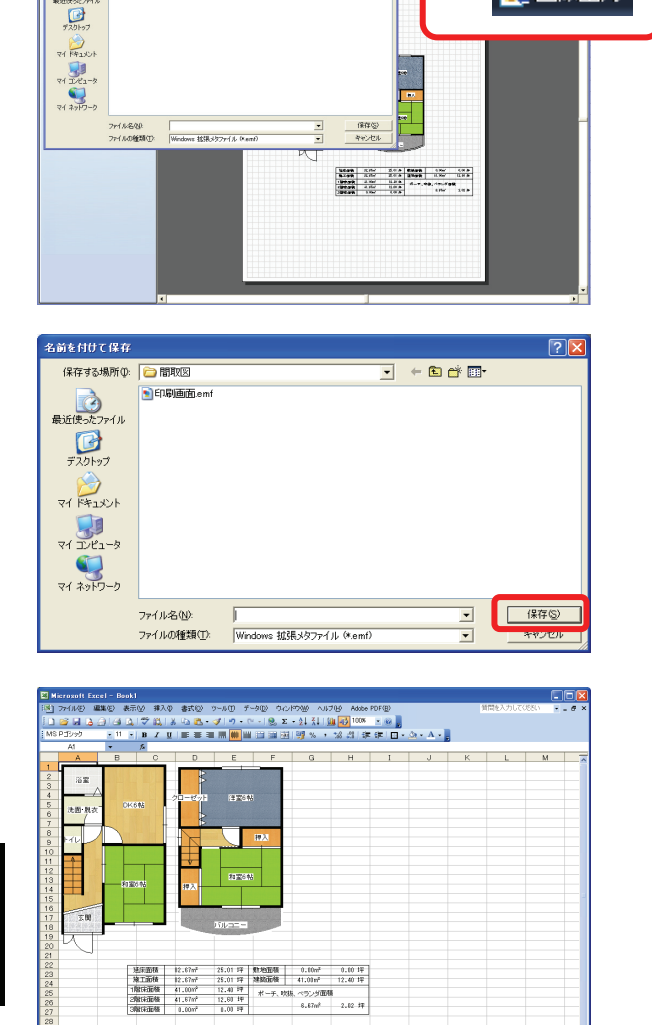

↔ #\<u>Street1</u>/Street2/Street3/ 第6周期後9-↓ オー991799- \ ヽロ〇〇〇〇**4** ② 図 図 ④・ピ・A・三 云 音 ■ ■ ■ 1. 🍖 画像出力

# 83 印刷画面を拡大縮小して表示するには?

全体図/拡大/縮小/範囲拡大(印刷画面)

#### A 拡大表示/縮小表示/全体表示

- 1. ツールバーの[拡大]をクリックすると、印刷用紙エリ アが拡大表示されます。
- 2. ツールバーの[縮小]をクリックすると、印刷用紙エリ アが縮小表示されます。
- **3.** ツールバーの[全体]をクリックすると、印刷用紙エリ ア全体が表示されます。

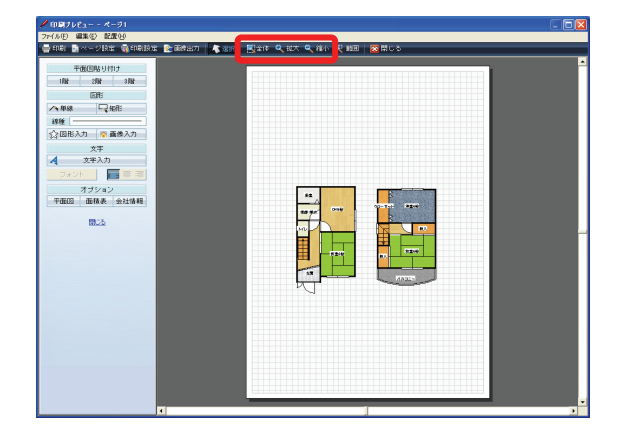

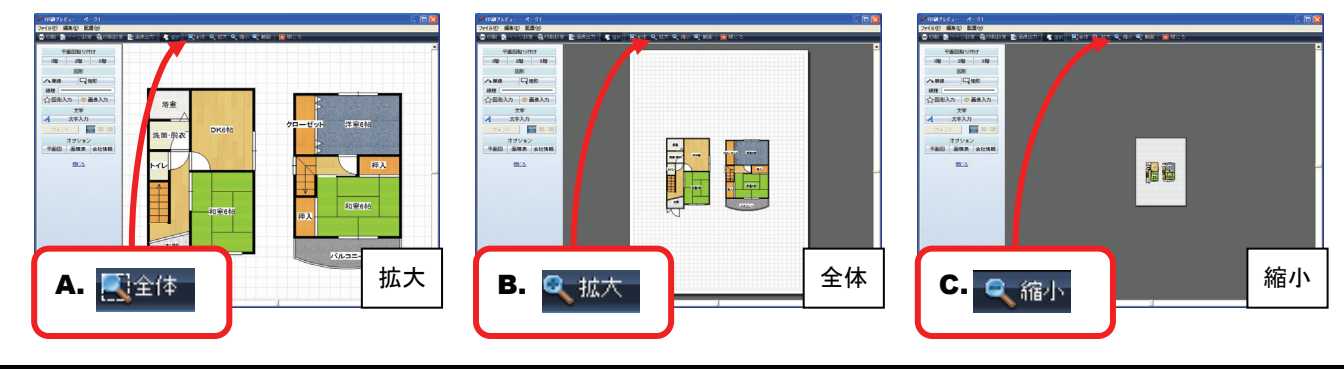

### B 指定した範囲だけを拡大表示したい

- ツールバーの[範囲]をクリックすると、マウスポ インタが虫眼鏡の形に変わります。図面上の拡大 したい場所でクリックしてください。
- 2 マウスポインタの移動に合わせて、線で四角 形の枠が表示されますので、拡大表示したい 範囲を枠内に収めてクリックしてください。
- 3. 指定した範囲が拡大表示できました。

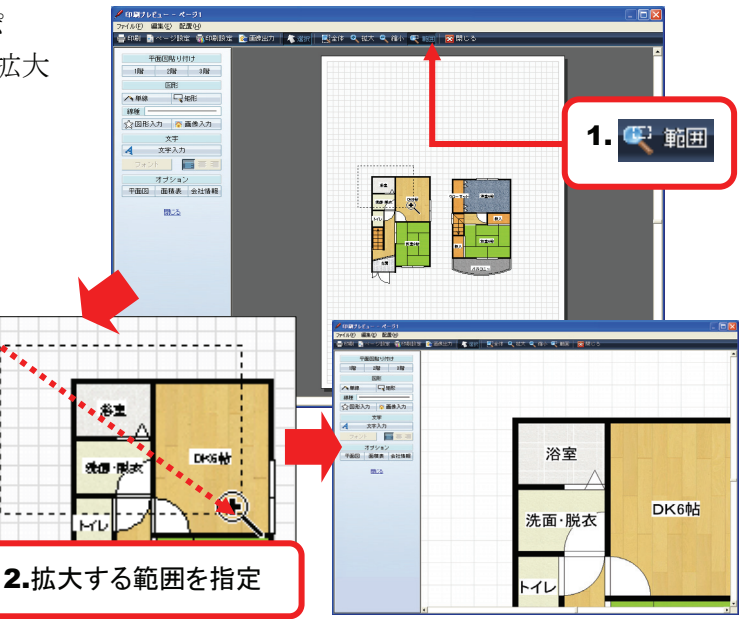

#### HINT

このページで解説している図面の拡大縮小は画面の 表示状態を変更する機能ですので、印刷時などの実際の 図面の大きさには影響がありません。

# 84 印刷画面から作図画面に戻るには?

## 印刷画面を終了する(閉じる)

 ツールバーの[閉じる]をクリックしてください。 または、メニューバーの[×]、入力パネルの[閉じる] でも同じ操作を行えます。

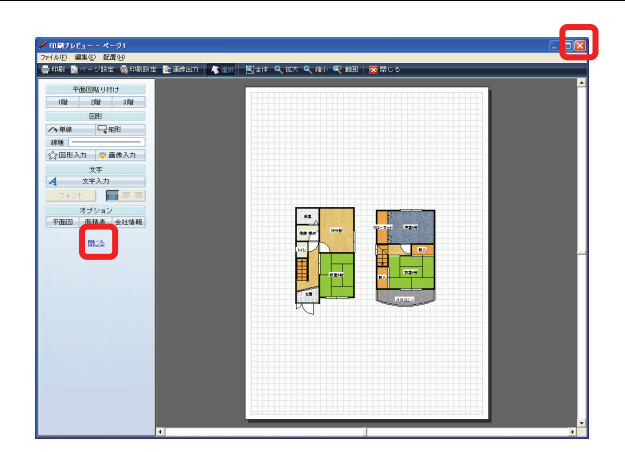

2. 作図画面に戻りました。

#### HINT

再度、作図画面で[印刷]をクリックすれば、作図画面に戻る 前の状態で、印刷画面を開けます。

| 75(1/37) | 温集化     | 表示    | (V2 λ           | 力(0)    | わちぶ     | 0) NF | 1'0-0 |              |          |       |                         |        |             |              |         |        |                                       |
|----------|---------|-------|-----------------|---------|---------|-------|-------|--------------|----------|-------|-------------------------|--------|-------------|--------------|---------|--------|---------------------------------------|
| nia:     | - En 18 | < 💾   | 18 <b>1</b> 1 ( | e e nai | 🐑 iii 1 | 出力    | 1.0   | я <b>—</b> × | 11.58    | -(+)B | to _)ilt:               | . Sjær | t 🔍 ii      | 148 🔎 大1     |         | × were | 2 N/k7                                |
|          |         | -     | 4               | Bas     |         |       | 092   | 154          | 4        |       |                         |        | Г           | 500. 59      | 開設定     |        |                                       |
| 572      | 建具      | (4.55 | 外槽              | 壁・柱     | Rit?    | 12    | 寸法    | 就消费          | 対        | 方位    |                         |        | 1           | # 50.0KG     | N/OFF 1 | 4 5 10 |                                       |
|          |         |       |                 |         |         |       |       |              |          |       | 浴室<br>洗面・脱<br>トロ・<br>文間 |        | T<br>T<br>T | DK6帖<br>]宝δ帖 |         |        | , , , , , , , , , , , , , , , , , , , |
|          |         |       |                 |         | 18      | 1 36  | 11    | 398 J        | <u> </u> |       |                         |        |             |              |         |        | •                                     |

# 85 印刷画面のレイアウトを保存するには?

印刷フォームを保存/印刷フォームを開く(印刷画面)

- 1. メニューバーの[ファイル(<u>F</u>)]をクリックしてください。
- 2. 表示されたメニューから[印刷フォームを保存]を クリックしてください。
- 注意!

[印刷フォームを保存]で、保存されるのはレイア ウト情報と印刷画面上で入力した図形や線、文 字のみです。作図画面で作成した図面は保存 できませんので、図面を保存する場合には、 一度、作図画面に戻り[保存]を行ってください。

3. 表示された「名前をつけて保存」ダイアログの、 「ファイル名」を指定し、[保存(S)]をクリックしてくだ さい。

注意! 標準で保存してある定型フォームに上書きしな いようご注意ください。

4. 印刷フォームを保存できました。

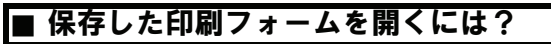

- 1. メニューバーの[ファイル(F)]をクリックしてください。
- 2. 表示されたメニューから[印刷フォームを開く]を クリックしてください。

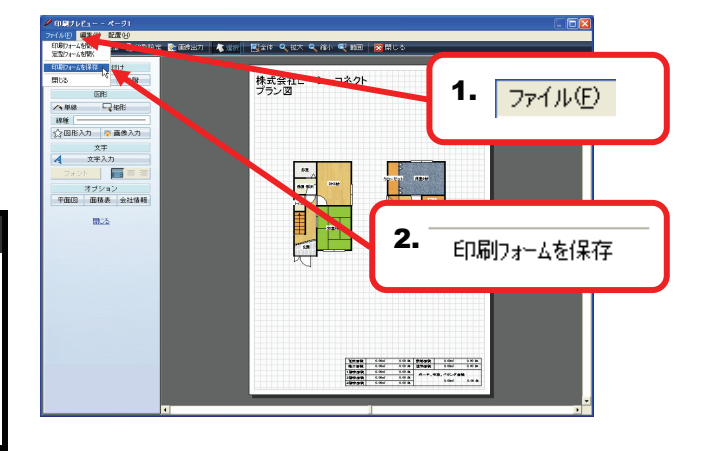

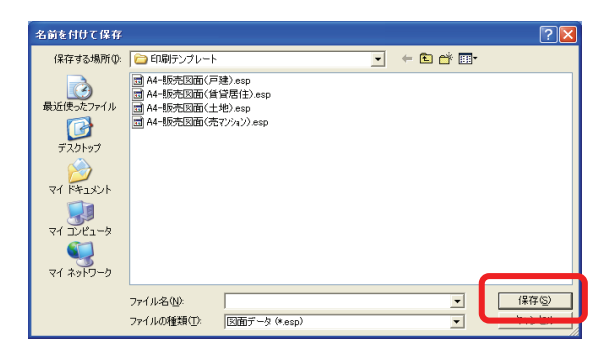

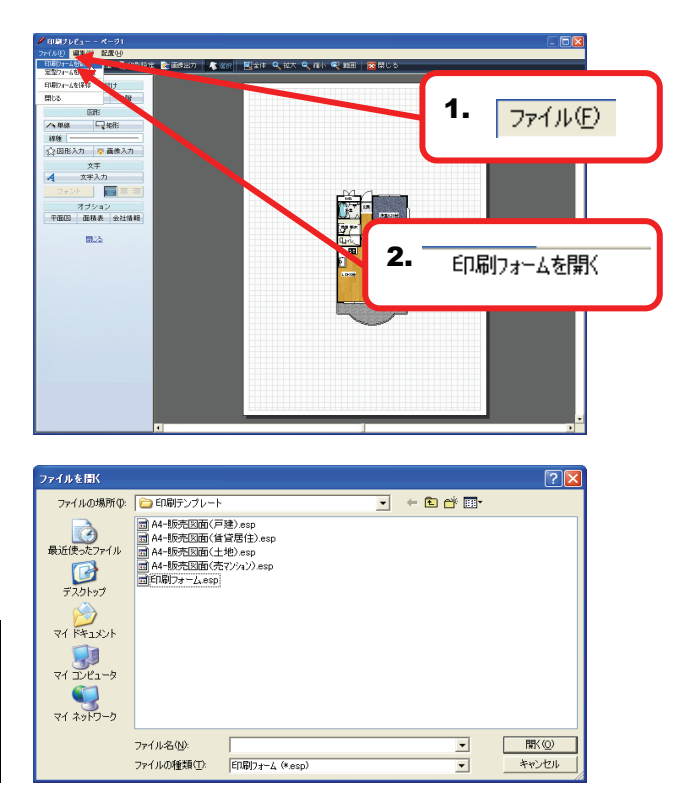

2. 表示された「ファイルを開く」ダイアログから、開き たい印刷フォームを選択し、[開く]をクリックしてくだ さい。

HINT

物件資料作成をより便利にお使いになりたい方には、 弊社製品『ひな形Bank』をお薦めいたします。 詳しくは TEL 0120-333-343 までお問合せください。

# 86 印刷画面で物件資料を作成するには?

(AB) (22.0) (22.0)

はHE 本単線 □ 年間 線種 会 図形入力 ◎ 画像入力

☆回BAA 文子 4 文字入力

オブション 平田四 田務表 会社情報 開たる

ファイルの場所 (): 🔁 印刷テンプレート

ファイル名(凹):

した 最近使ったファイル

 τλοιοσ

 τλοιοσ

 τλοιοσ

 τ

 τ

 τ

 τ

 τ

 τ

 τ

 τ

 τ

 τ

 τ

 τ

 τ

 τ

 τ

 τ

 τ

 τ

 τ

 τ

 τ

 τ

 τ

 τ

 τ

 τ

 τ

 τ

 τ

 τ

 τ

 τ

 τ

 τ

 τ

 τ

 τ

 τ

 τ

 τ

 τ

 τ

 τ

 τ

 τ

 τ

 τ

 τ

 τ

 τ

 τ

 τ

 τ

 τ

 τ

 τ

 τ

 τ

 τ

 τ

 τ

 τ

 τ

 τ

 τ</

■ A4-販売図面(戸建).esp ■ A4-販売図面(貨貸居住).esp ■ A4-販売図面(生地).esp ■ A4-販売図面(先7)/4)).esp

ED刷フォーム (\*.esp)

💽 画き出力 🛛 歳 派宗 🗮 堂体 🔍 記大 🔍 指小 🔍 動田 🛛 🗮 じる

**1.** ファイル(E)

[BK@]

-

•

2. 定型フォームを開く

- 🗧 🖆 📰-

#### 定型フォーム

- 1. メニューバーの[ファイル(F)]をクリックしてください。
- 2. 表示されたメニューから[定型フォームを開く]を クリックしてください。

3. 表示された「ファイルを開く」ダイアログから、物件の 種類に対応した定型フォームを選択し[開く]をクリッ クしてください。

- 4. 印刷用紙エリアに定型フォームが表示されます。
- 5. 緑の枠内でクリックすると、フォームへの入力 ダイアログが表示されます。各項目を入力して ください。

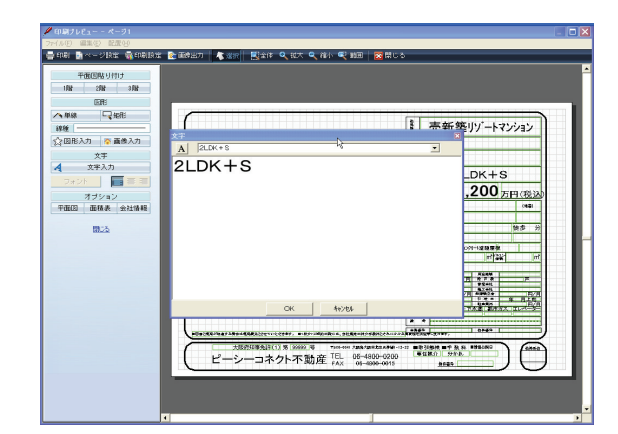

# 87 印刷画面上の図面などを削除するには?

### 削除(印刷)

- 1. ツールバーの[選択]をクリックしてください。
- 2. 削除したい部品を選択してください。

- 3. 印刷画面上で右クリックしてください。
- 4. 表示されたメニューから[削除]をクリックしてください。

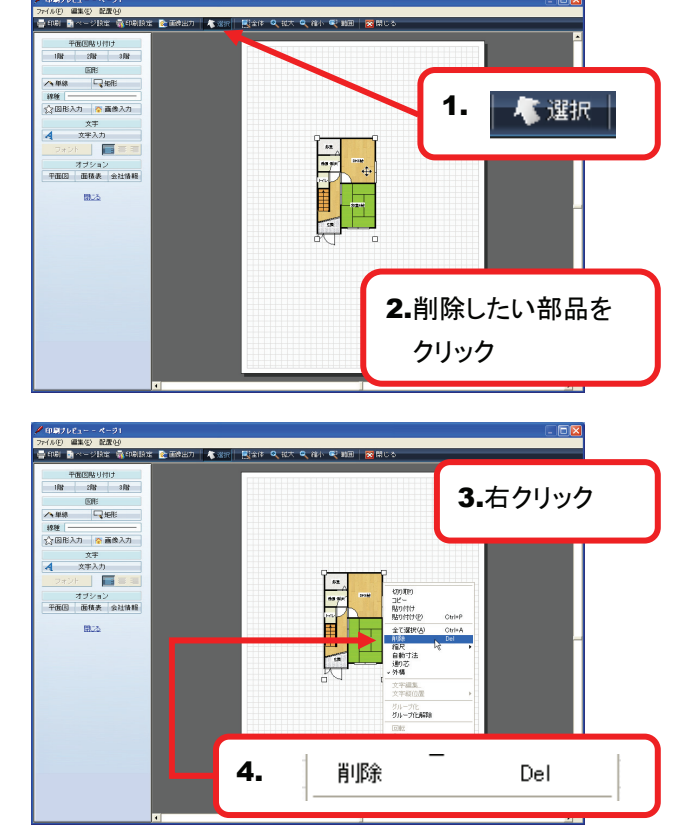

5. 選択していた部品が削除できました。

| HINT                            |
|---------------------------------|
| 削除したい部品を選択した後、キーボードの[Delete]キーを |
| 押しても、上記同様に削除できます。               |
|                                 |
| Delete                          |
|                                 |

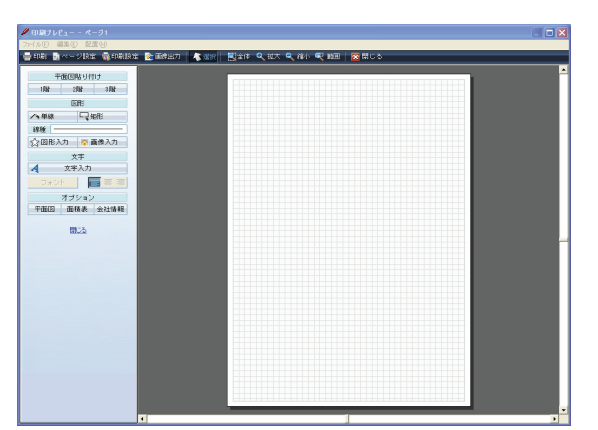

# 88 印刷画面上で図面をコピーするには?

## コピー/切り取り/貼り付け/貼り付け(<u>P</u>)(印刷画面)

- 1. ツールバーの[選択]をクリックしてください。
- 2. コピーしたい部品を選択してください。
- Image: contract of the second of the second of the sec
- 3. 印刷画面上で右クリックしてください。
- 4. 表示されたメニューから[コピー]をクリックしてください

**HINT** コピーした図面を同時に、印刷画面から消したい場合には [切り取り]を選択してください。

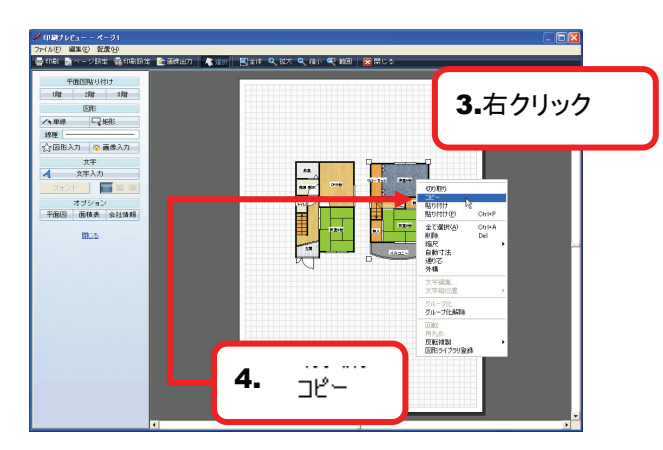

## |■ 「コピー」または「切り取り」を行った部品を貼り付けるには?

- 1. 印刷画面上で右クリックしてください。
- 2. 表示されたメニューから[貼り付け]をクリックしてください。

### HINT

ホームページに掲載されている画像など、『間取りプレミアム』以外でコピーを行ったものを、貼り付ける場合には [貼り付け(P)]を選択してください。

3. 「コピー」または「切り取り」を行った部品が印刷用 紙エリアの左上に表示されます。

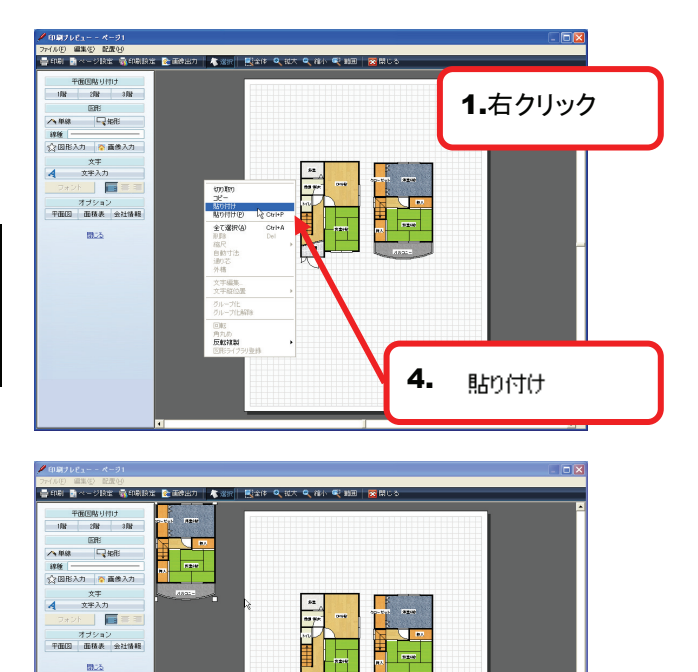

## 89 印刷画面上の図面のレイアウトを反転するには?

#### 反転複製(印刷)

- 1. ツールバーの[選択]をクリックしてください。
- 反転したい図面を選択してください。
   ※ここでは全体を選択しています。

- 3. 印刷画面上で右クリックしてください。
- **4.** 表示されたメニューから[反転複製]をクリックしてく ださい。
- 5. 表示されたサブメニューから図面を反転させる 方向を選択しクリックしてください。
- 6. 指定した方向にレイアウトを反転させた図面が 複製できました。

### HINT

この機能では、印刷画面上に配置している図面などのレイ アウトのみが反転します。間取図そのもを反転する場合に は、作図画面に戻り「反転」「反転複製」を行ってください。 詳しくは●ページ参照

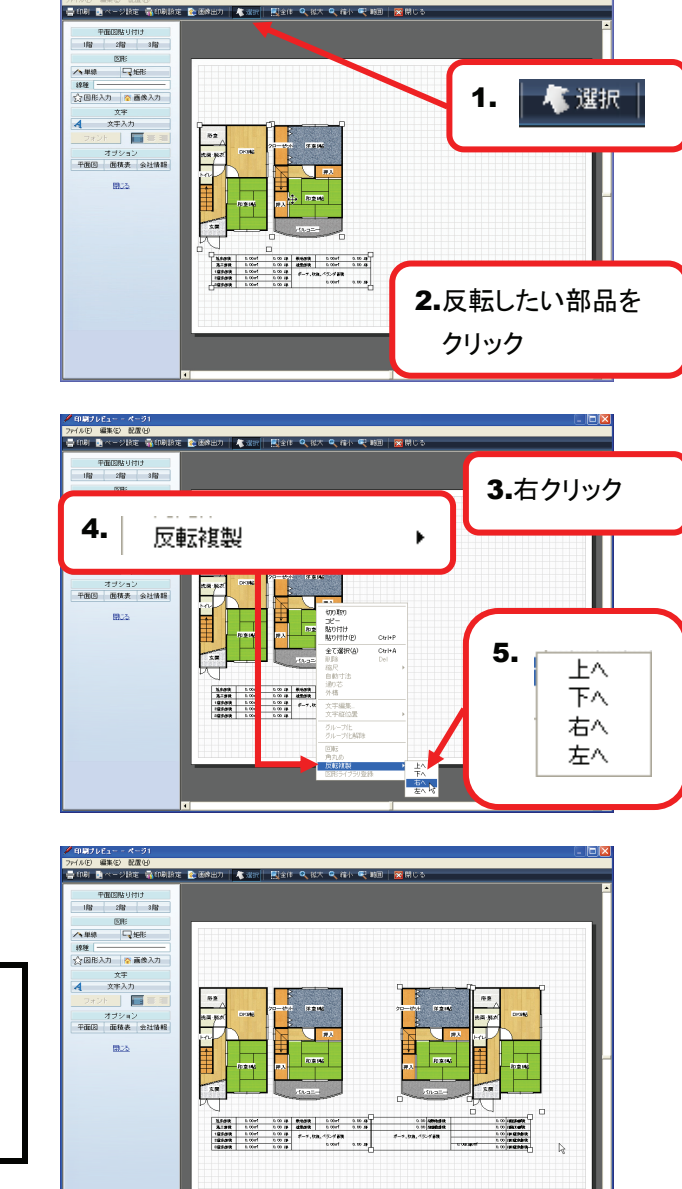

# 90 印刷する図面の大きさを変更するには?

#### 縮尺

- 1. ツールバーの[選択]をクリックしてください。
- 2. 大きさを変更したい図面を選択してください。

- 3. 作図画面上で右クリックしてください。
- 4. 表示されたメニューから[縮尺]をクリックしてく ださい。
- 5. 表示されたサブメニューから[1/50][1/75][1/100] [1/150]<sup>1</sup>/200][1/250]から任意の縮尺を選択し クリックしてください。
- 6. 縮尺が変更できました。

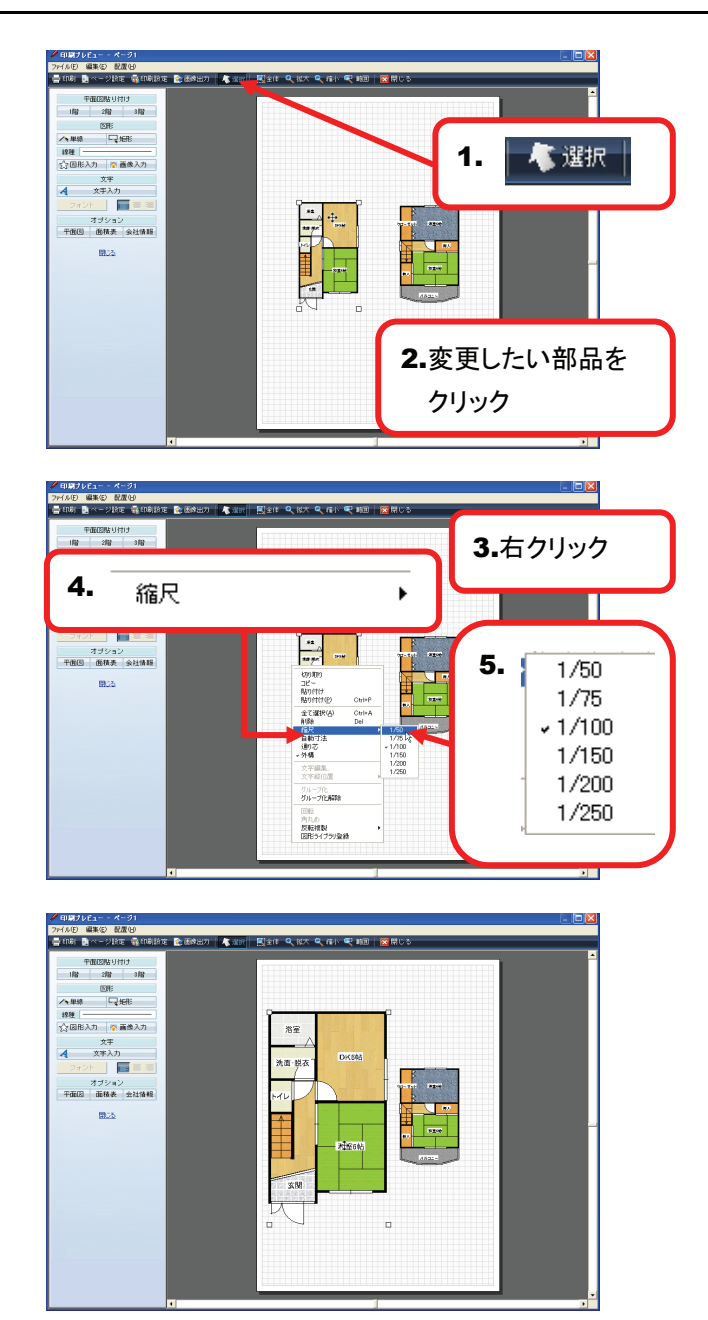

# 91 寸法線をつけて図面を印刷するには?

### 自動寸法(印刷)

- 1. ツールバーの[選択]をクリックしてください。
- 2. 寸法線を表示したい図面を選択してください。

- 3. 作図画面上で右クリックしてください。
- **4.** 表示されたメニューから[自動寸法]をクリックしてく ださい。

5. 寸法線が表示されました。

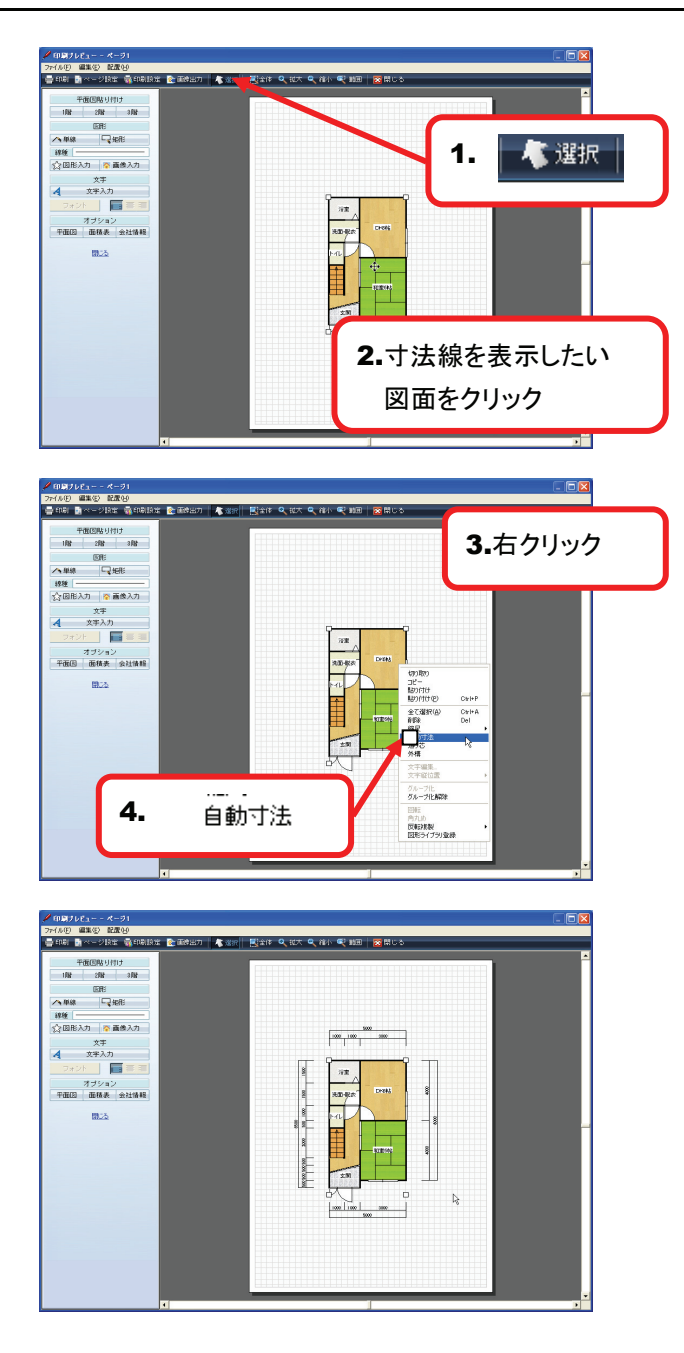

# 92 通り芯をつけて図面を印刷するには?

### 通り芯(印刷)

- 1. ツールバーの[選択]をクリックしてください。
- 2. 通り芯を表示したい図面を選択してください。

- 3. 作図画面上で右クリックしてください。
- 4. 表示されたメニューから[通り芯]をクリックしてく ださい。

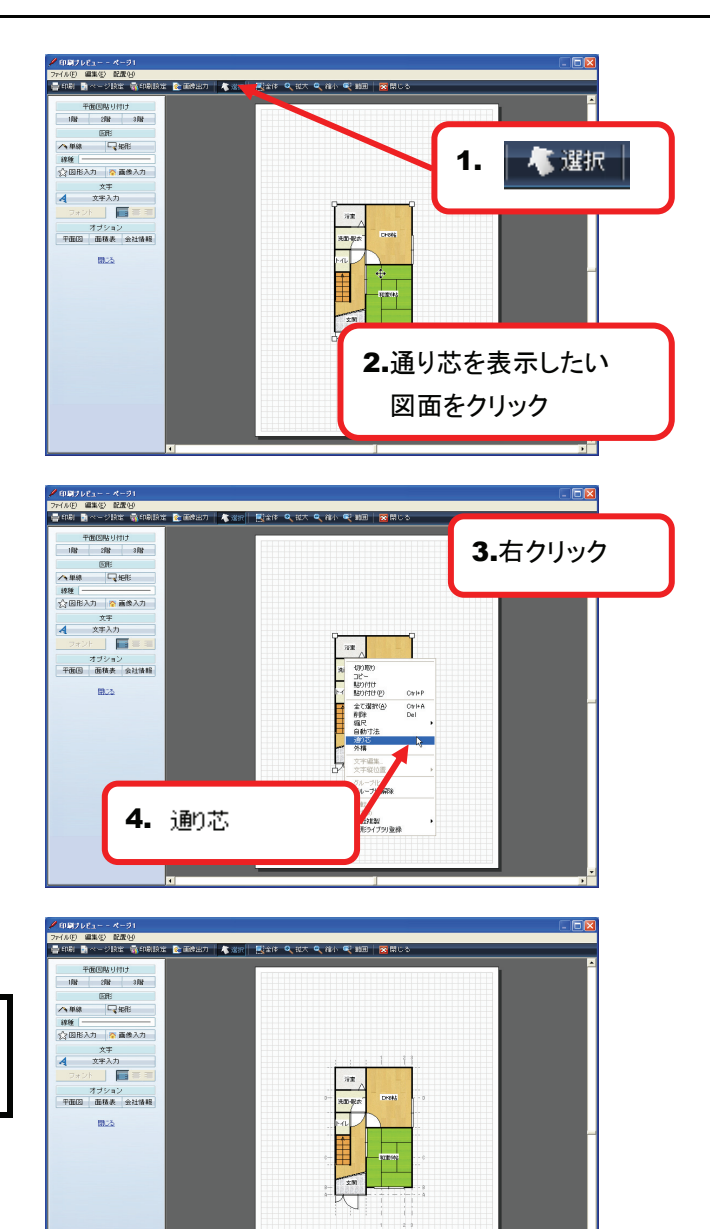

5. 通り芯が表示されました。

#### HINT

「補助線」機能を使って作図した図面以外では、通り芯は 表示できません。

# 93 作図画面で配置した自動車や方位を印刷するには?

### 外構(印刷)

- 1. ツールバーの[選択]をクリックしてください。
- 2. 自動車や方位を表示したい図面を選択してください。

- 3. 作図画面上で右クリックしてください。
- 4. 表示されたメニューから[外構]をクリックしてく ださい。

5.外構(自動車、方位など)が表示されました。

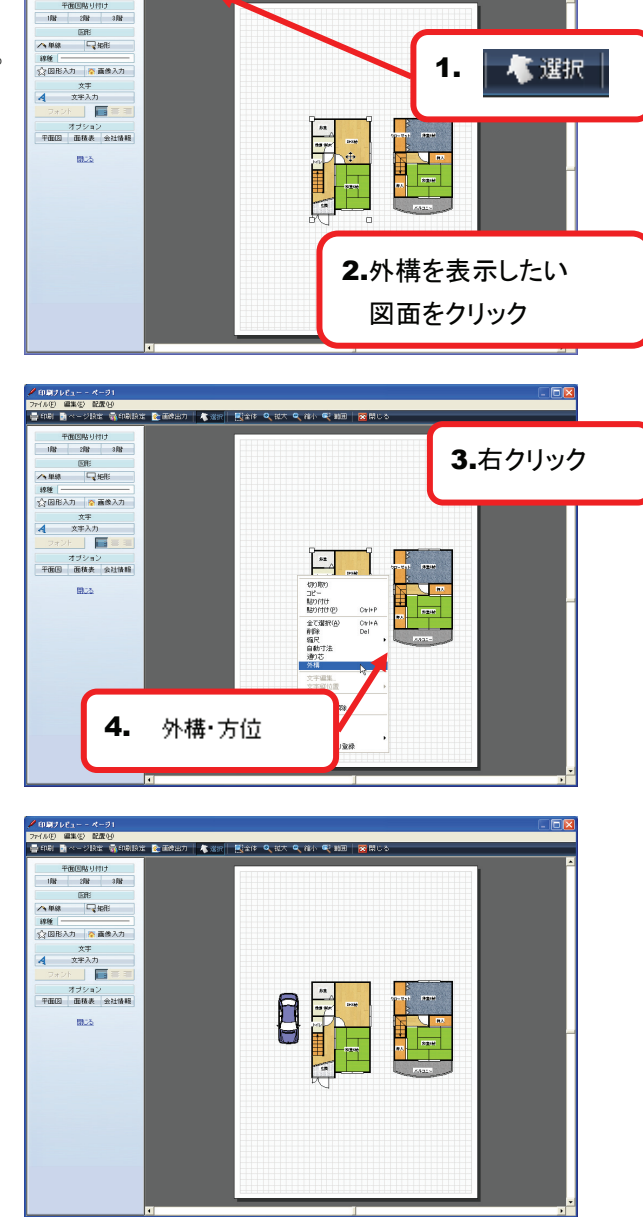

● 日朝 ● ページ技術 ● 印刷設成 ● 画絵出7 | ● 演奏 | ■ 国金体 ● 武大 ● 後小 ● 戦田 | ■ 用しる

# 94 印刷画面に入力した文字を編集するには?

## 文字編集(印刷)

- 1. ツールバーの[選択]をクリックしてください。
- 2. 編集したい文字を選択してください。

- 3. 作図画面上で右クリックしてください。
- **4.** 表示されたメニューから[文字編集]をクリックしてく ださい。

5. 文字ダイアログが表示されますので、入力され ている文字を変更してください。

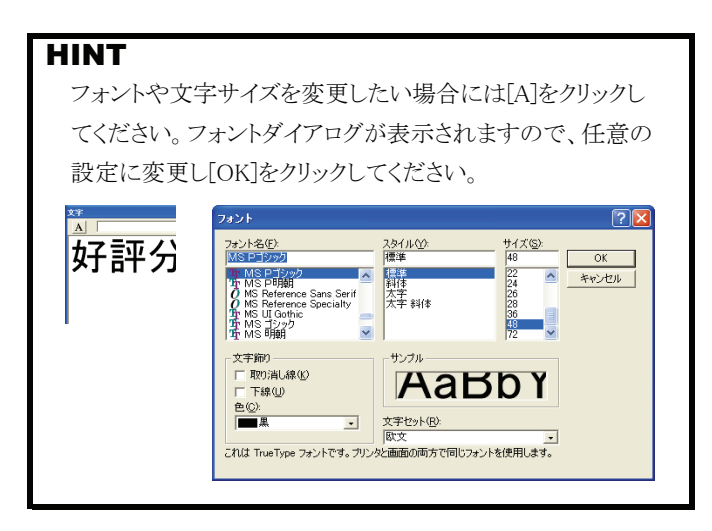

- 6. [OK]をクリックしてください。
- 7. 文字が変更できました。

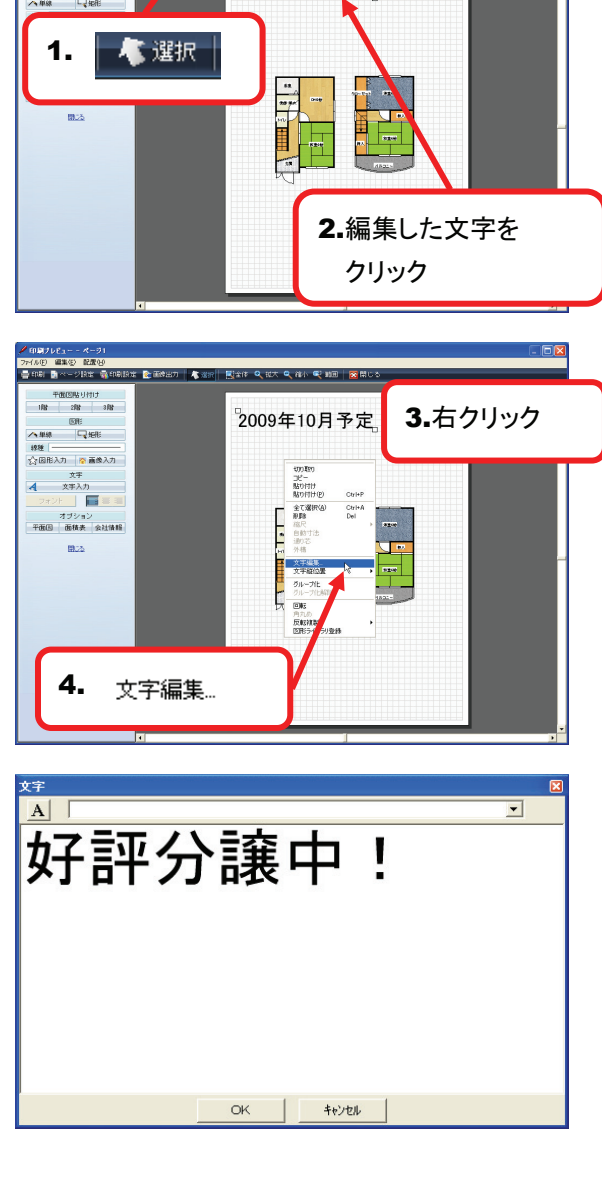

主 副語時出力 🥠 派派 副全体 Q 私大 Q 裕小 🔍 助田 | 🔀 閉じ

2009年10月予定

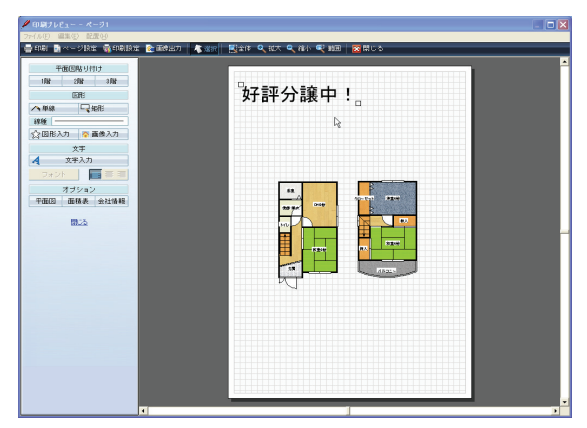

# 95 印刷画面上の図面などをグループ化するには?

### グループ化/グループ化解除(印刷)

- 1. ツールバーの[選択]をクリックしてください。
- グループ化したい図面などを選択してください。
   ※ここでは全体を選択しています。

- 3. 印刷画面上で右クリックしてください。
- **4.** 表示されたメニューから[グループ化]をクリックしてください。

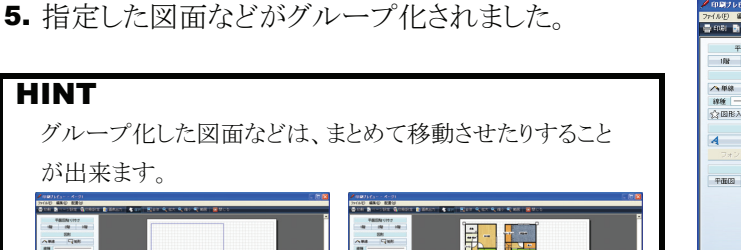

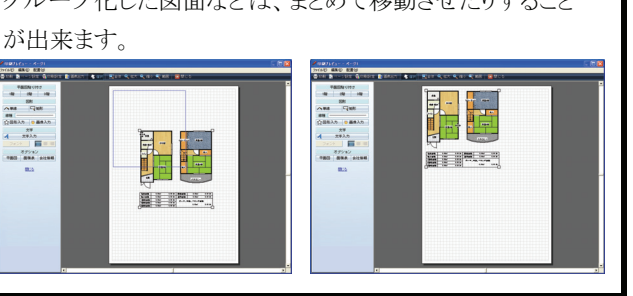

### ■ グループ化解除

- 1. ツールバーの[選択]をクリックしてください。
- **2.** グループ化している図面をクリックして選択してください。
- 3. 印刷画面上で右クリックしてください。
- **4.** 表示されたメニューから[グループ化解除]をクリック してください。
- 6. グループ化が解除できました。

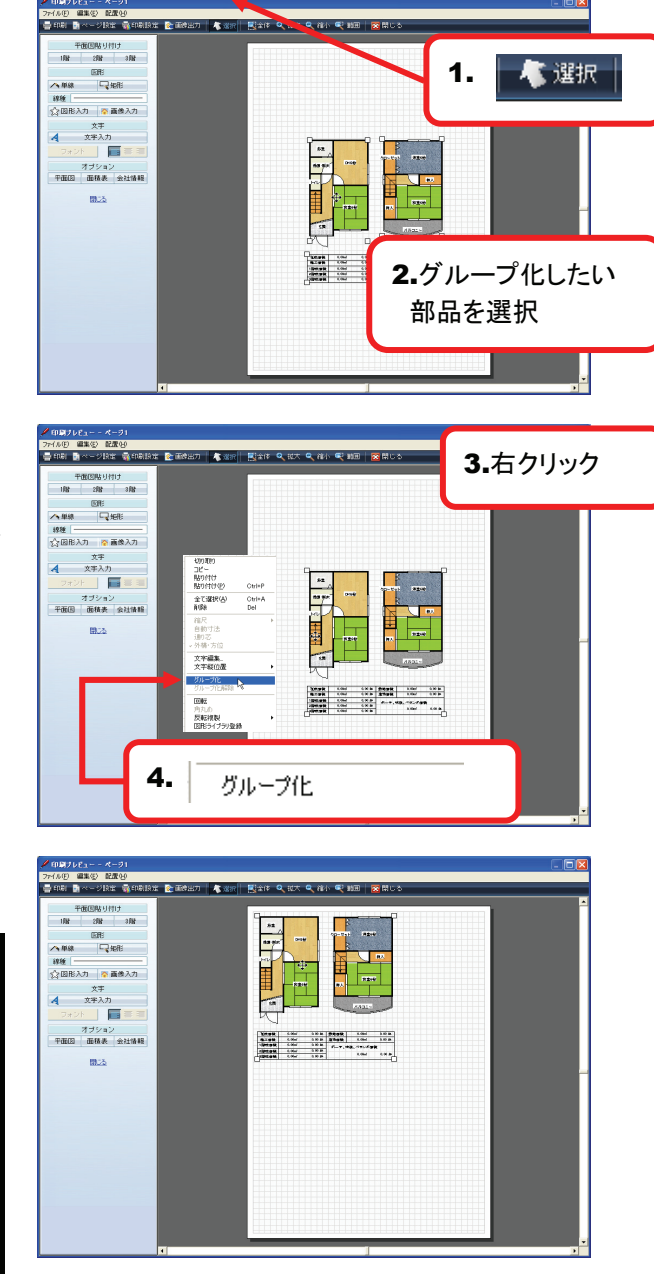

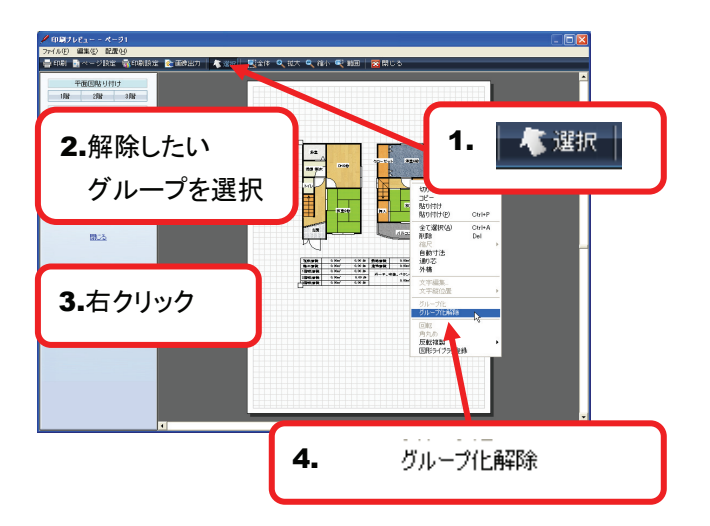

# 96 下絵を利用して図面を作成するには?

#### 下絵編集

- 1. メニューバーの[編集]をクリックしてください。
- 2. 表示されたメニューから[下絵]をクリックしてください。

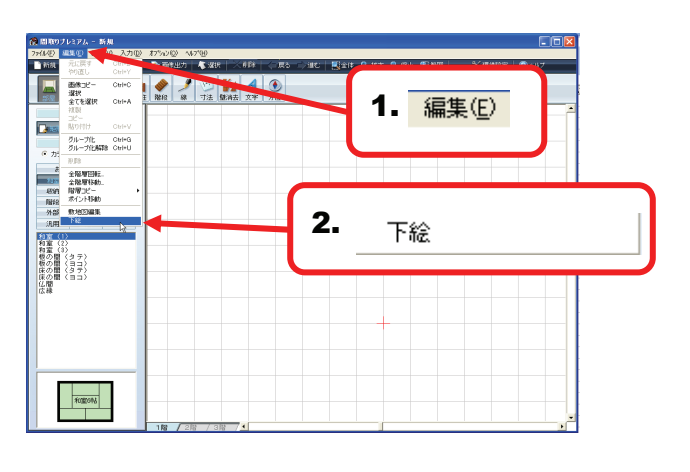

3.「下絵編集」画面が表示されます。

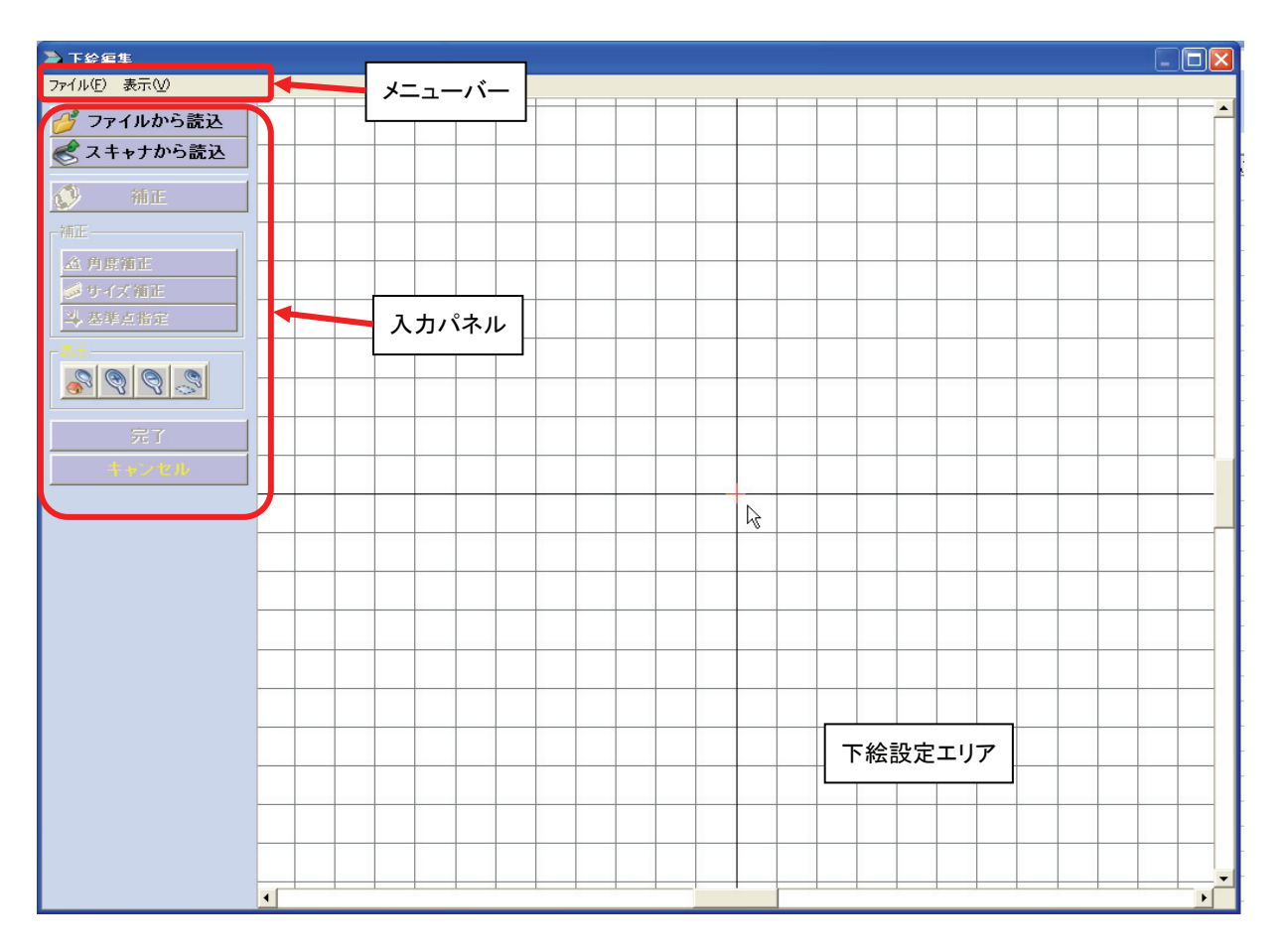

# 97 画像ファイルを下絵として読み込むには?

💋 スキャナから読込

### ファイルから読み込み(下絵編集)

1. 入力パネルの[ファイルから読込]をクリックして ください。

ファイルを開く」ウィンドウが表示されますので、
 下絵として利用する画像ファイルを選択してください。

### HINT

下絵として利用できる画像ファイルは、BMP、JPG、GIFの うちいずれかの形式となります。

- 3. [開く]をクリックしてください。
- 「角度補正用に余白を作成しますか?」と確認の メッセージが表示されます。
   [はい]をクリックしてください。

#### HINT

画像が大きすぎる場合などにエラーが発生する場合があります その場合は[いいえ]を選択してみてください。

5. 下絵として利用する画像が表示されました。

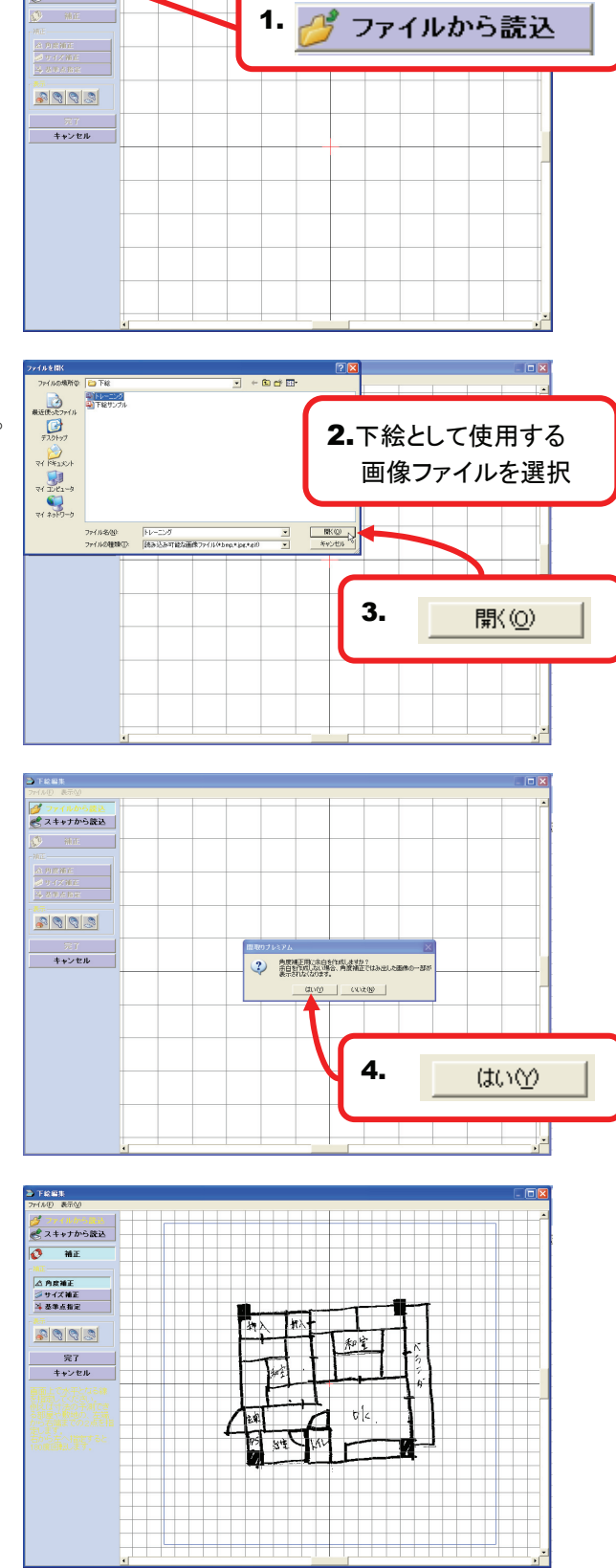
## 98 下絵画像の角度を調整し水平にするには?

### 角度補正(下絵編集)

 取り込んだ画像が傾いている状態の場合、 下絵として使用し辛いので、角度補正を行い 画像を水平にしましょう。

入力パネルの[角度補正]をクリックしてください。 ※標準だと最初から[角度補正]が選択されています。

- 2. 図面上で水平にする線を指定します。 水平にしたい線の左側の点をクリックしてください。 ここでは、間取図の左上の角(A)を指定しました。
- 3. ポインタに合わせて青い線が表示されますので、 指定した点から水平にする線をなぞるように ポインタを移動し線を引きクリックしてください。 ここでは、間取図の右上の角(B)までの線を 引きました。
- 「画像補整」ダイアログに、水平にするための 角度が表示されますので、[OK]をクリックしてください。

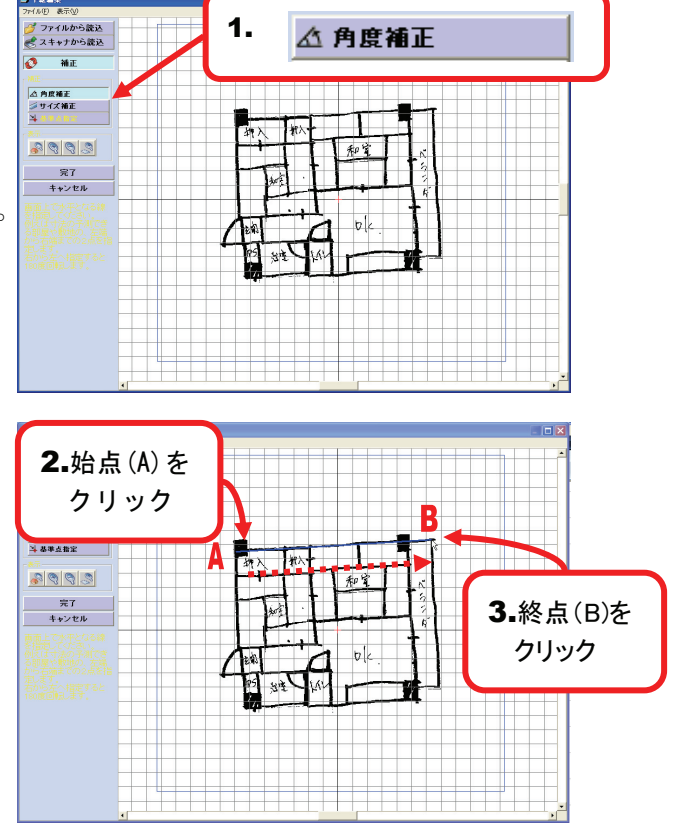

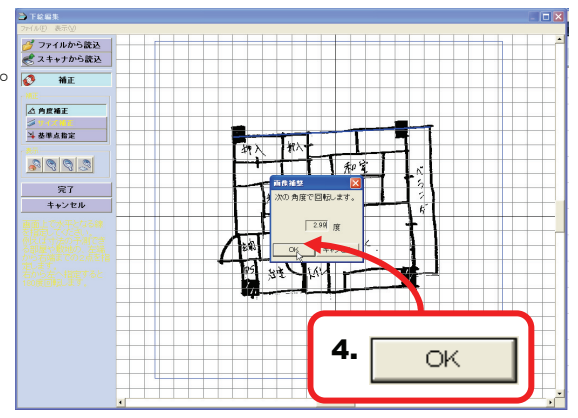

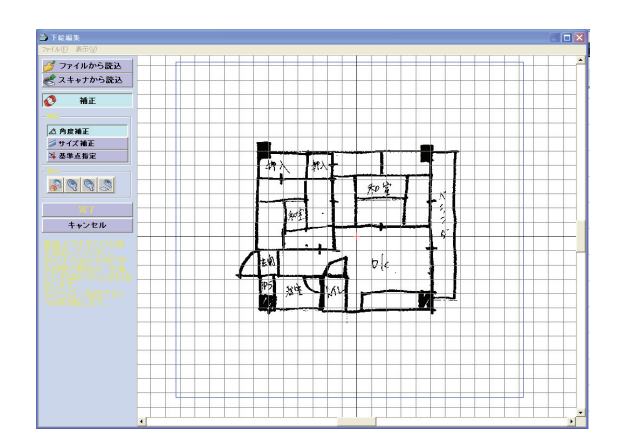

5. 画像が水平に補正されました。

### 99 下絵画像がグリッドに合うようサイズを調整するには?

### サイズ補正(下絵編集)

1. 図面を下絵として利用できるように、 サイズ補正を行います。

入力パネルの[サイズ補正]をクリックしてください。

- サイズ補正の基準となる線を指定します。
   間取図の中で実物の距離が分かっている、
   もしくは推測できる壁などを指定します。
   ここでは「和室6帖」の壁を指定しますので、
   「和室6帖」の左下の角(A)をクリックしてください。
- 基準にする線をなぞるようにポインタを移動し、 サイズを指定する点でクリックしてください。 ここでは「和室6帖」の「和室6帖」の右下の 角(B)をクリックしてください。
- 4. 「画像補整」ダイアログに、2~3で指定した線の 距離を入力し[OK]をクリックしてください。 ここでは「4000mm」に設定しています。

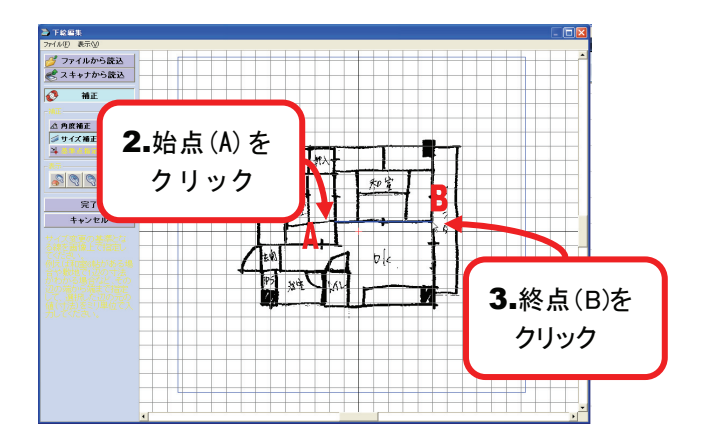

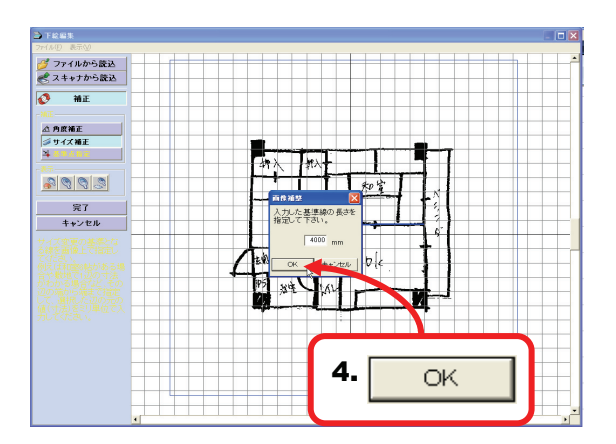

5. サイズ補正が完了しました。

### 100 下絵画像の基準点を決めるには?

### 基準点指定(下絵編集)

 下絵画像を作図画面のグリッド上に表示した際の 基準点を設定します。

入力パネルの[基準点指定]をクリックしてください。

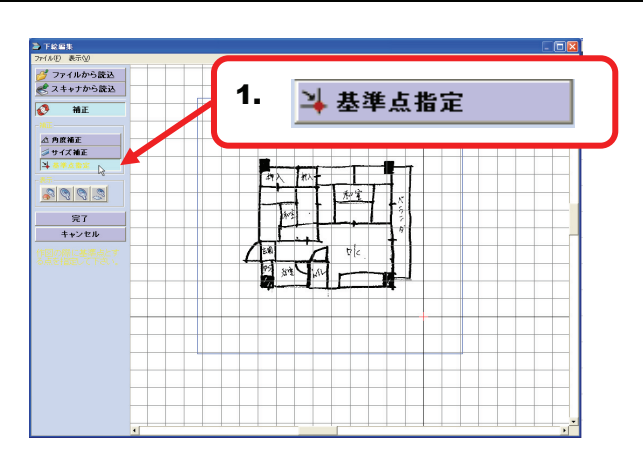

 下絵設定エリアでマウスポインタを動かすと、 画面上に青い十字の線が表示されますので、 十字の中心を基準点にしたい場所に合わせて、 クリックしてください。

#### HINT

サイズ補正の際に指定した始点、終点のいずれかを基準点に 設定すると、グリッドに合わせて作図しやすくなります。

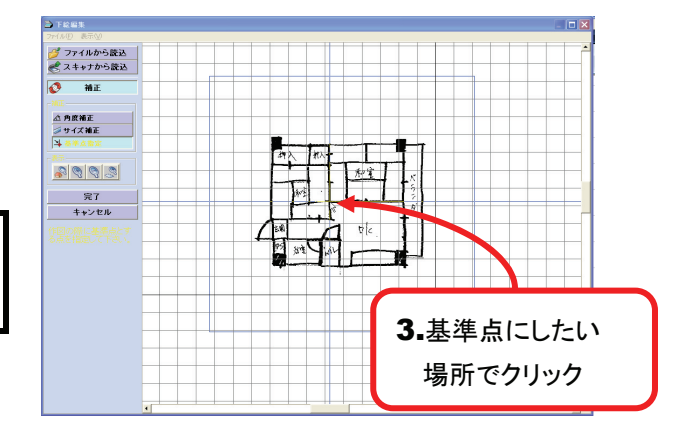

3. 基準点を中心に図面が表示されます。

## **101 下絵画像を図面作成画面に表示するには?**

### 下絵画像を表示する(下絵編集)

1. 下絵画像の補正が完了しましたら、 入力パネルの[完了]をクリックしてください。

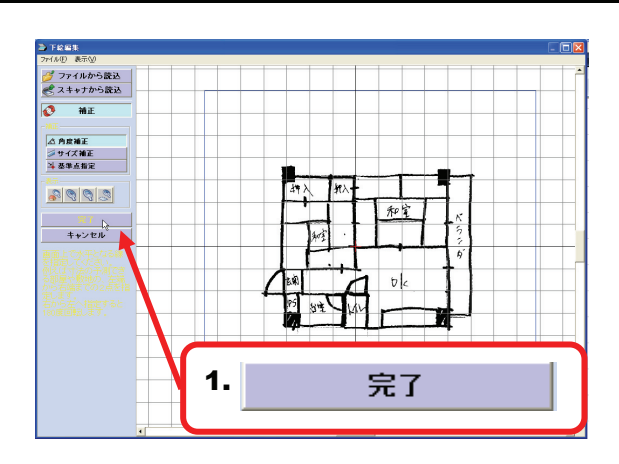

2. 作図画面に下絵画像が表示されます。

| 副物のブレミアム - 新規                                                                                                    | 4-1 101 11-100                          |              |                              |                                        |              |                             |
|----------------------------------------------------------------------------------------------------|-----------------------------------------|--------------|------------------------------|----------------------------------------|--------------|-----------------------------|
| 11107 単単位 後末位 入力し                                                                                                    | 1990日 1990日                             | ×##   (= izo | ं आद 🛛 🏭 💷 स                 | <b>্</b> ধন্দ <b>্</b> রণ <i>ব</i> ্রম | e Xaanse     | <ul> <li>&lt;0.7</li> </ul> |
| AR (48 94 19-12                                                                                                    | ◆ / ○ ○ ○ ○ ○ ○ ○ ○ ○ ○ ○ ○ ○ ○ ○ ○ ○ ○ | 4 ①<br>文字 方位 | 〒程口/×□-ル <u>× </u><br> 焼   湯 | 1000. 分割設定<br>田 グリッドON/OFF             | 2 4 8 10     |                             |
| 部最入力方法                                                                                                    |                                         |              |                              |                                        |              |                             |
| 洋室         LDK           取納         至間         卵下           開給         水湯り         設備           外部         事業用         量なし           汎用         互換         その他 |                                         | 49           | λ hλ-                        | 和宝                                     | K            |                             |
| 利室(2)<br>利室(3)<br>税の間(3)<br>(3)<br>税の間(3)<br>(3)<br>(3)<br>(3)<br>(3)<br>(3)<br>(3)<br>(3)<br>(3)<br>(3)                                                       |                                         |              | 和宝 .                         |                                        | 5<br>2<br>10 |                             |
|                                                                                                    |                                         | 2 ER         | N # #                        |                                        | 7            |                             |
| ROBORS                                                                                                    | 16 / 20 / 20                            | 74           |                              |                                        |              |                             |

### 102 三斜求積図を元に敷地図を作成するには?①

#### 敷地図編集

- 1. メニューバーの[編集]をクリックしてください。
- 2. 表示されたメニューから[敷地図編集]を クリックしてください。

#### HINT

「敷地図編集」機能を利用するには、三斜求積図が必要です。 三斜求積図がない場合は、「線入力」の機能をご利用ください。 詳しくはP.68参照

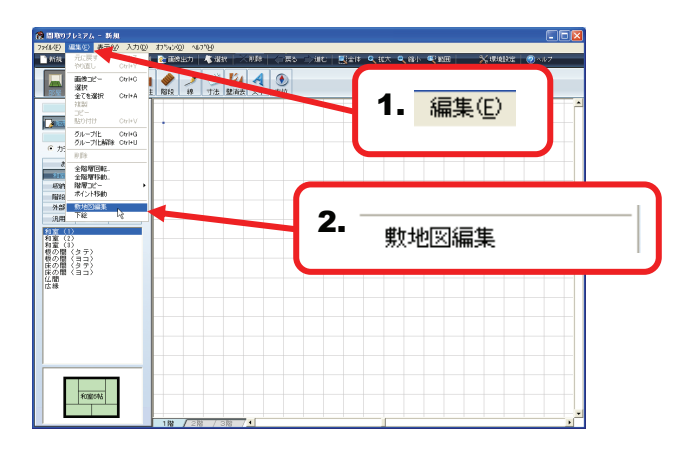

3. 敷地図編集画面が表示されます。

| 🥖 敷地図 - ページ1 |        |           |
|--------------|--------|-----------|
| ファイル(E) 敷地(C |        |           |
|              | メニューバー | グリッド 👖 mm |
| マールバー        |        |           |
| 入力ボタン        |        |           |
|              |        |           |
|              |        |           |

### 103 三斜求積図を元に敷地図を作成するには?②

### 敷地入力

ここからは、右の求積図を元に、実際に敷地図を 作成していきます。

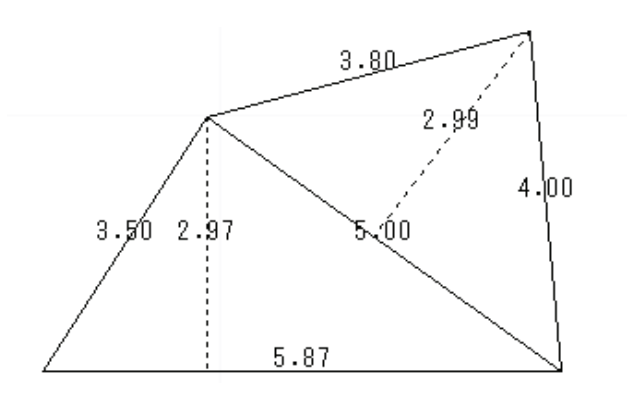

1. [敷地入力]をクリックしてください。

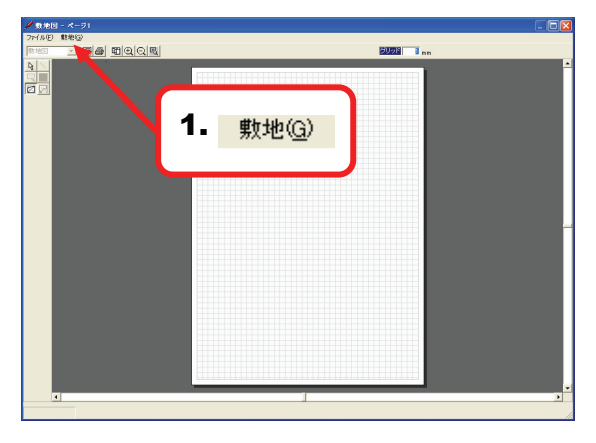

2. 敷地図の始点となる場所でクリックしてください。 今回は下図のAを始点に設定します。

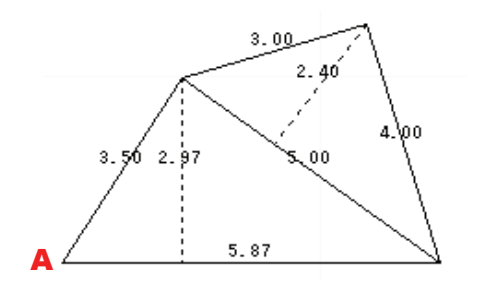

 クリックした場所に入力ボックスが表示されますので、 数値を入力し、[Enter]キーを押してください。
 ※ここでは「5870」を入力しています。

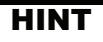

距離は必ずmm単位で入力してください。

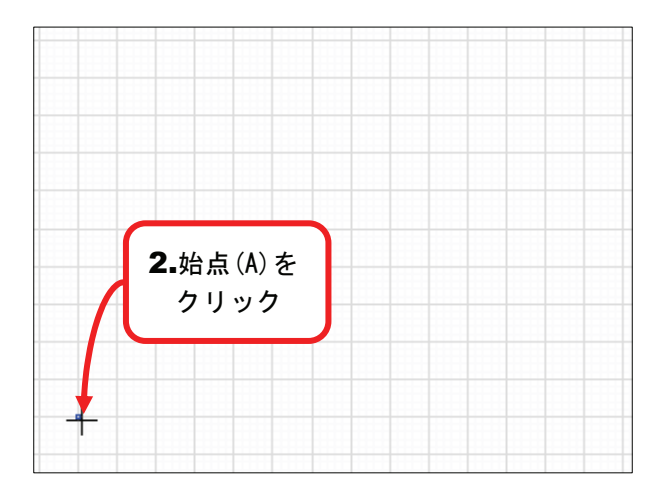

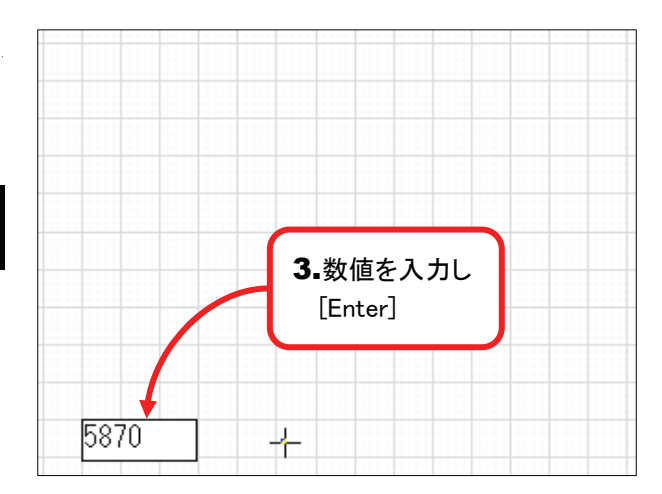

4. マウスを動かすと、先ほど入力した距離の 直線が表示されますので、任意の方向で クリックしてください。
※ 今回は右方向に配置しています。

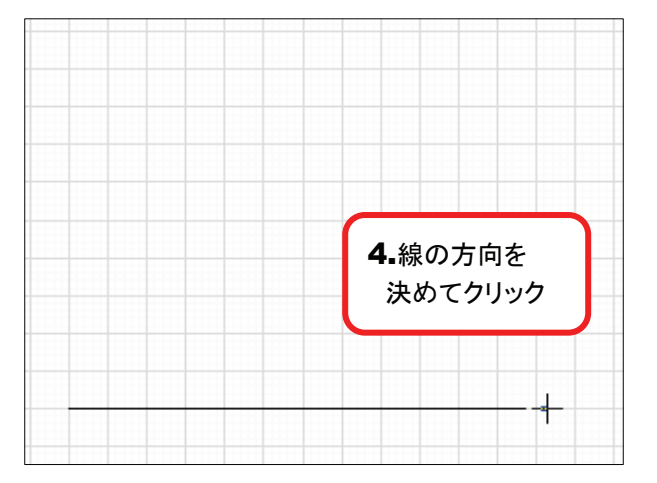

5. 4で入力した直線に対して、垂直方向にマウスを 動かすと三角形が表示されますので、 任意の方向でクリックしてください。

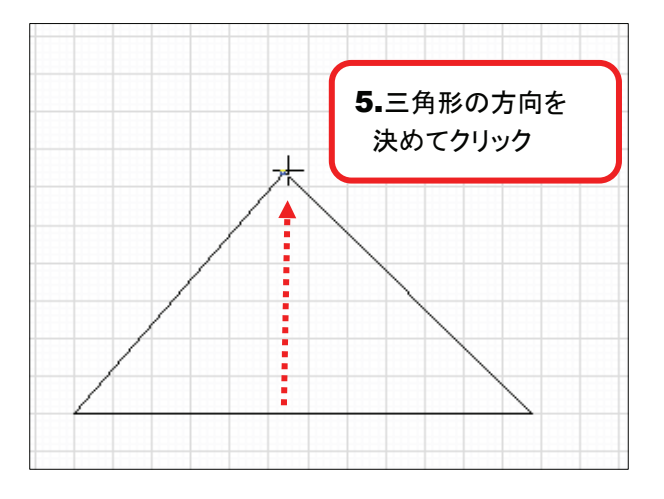

5. 入力ボックスが2カ所表示されます。

#### HINT

ボックスが重なって表示される場合には、ボックスが 重ならなくなるまで[拡大]ボタンをクリックしてください。

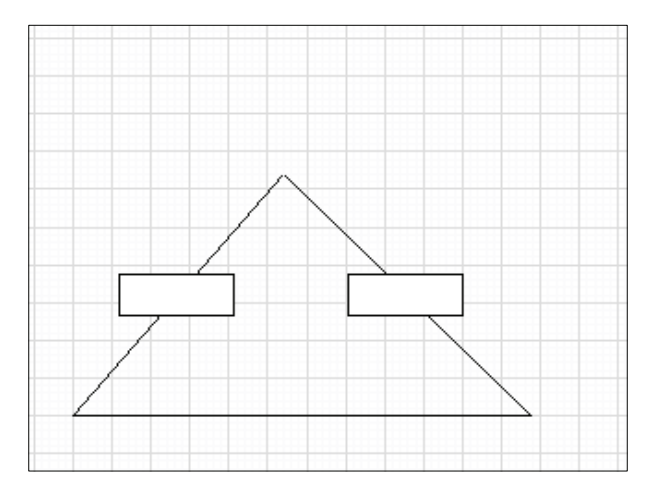

- 6. それぞれのボックスに数値を入力し[Enter]キーを 押してください。
  - ※ここでは左のボックスに「3500」、右のボックスに「5000」を入力しています。

#### HINT

1つのボックスに数値を入力し[Enter]キーを押して、確定すると 自動的に次のボックスにカーソルが移動します。

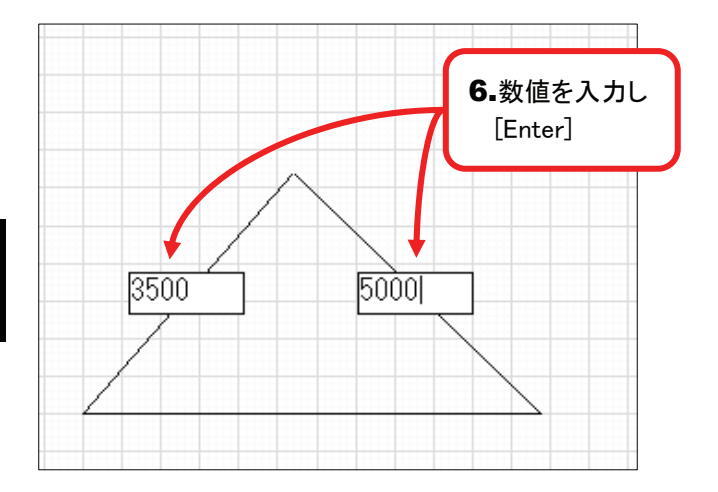

7.1つ目の三角形が確定します。 次の三角形の底辺になる線をクリックしてください。 今回は下図のBを底辺に設定します。

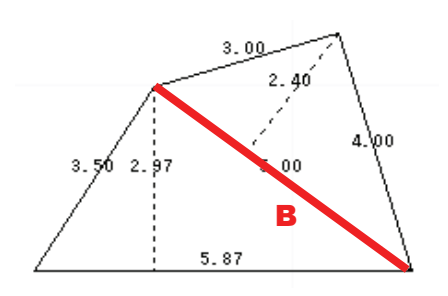

- 7.底辺になる線を 決めてクリック 3.50 2.97 5.00 5.87
- 入力ボックスが2カ所表示されますので、6と同様に それぞれのボックスに数値を入力し[Enter]キーを 押してください。
  - ※ ここでは右のボックスに「4000」、左のボックスに「3800」を入力しています。

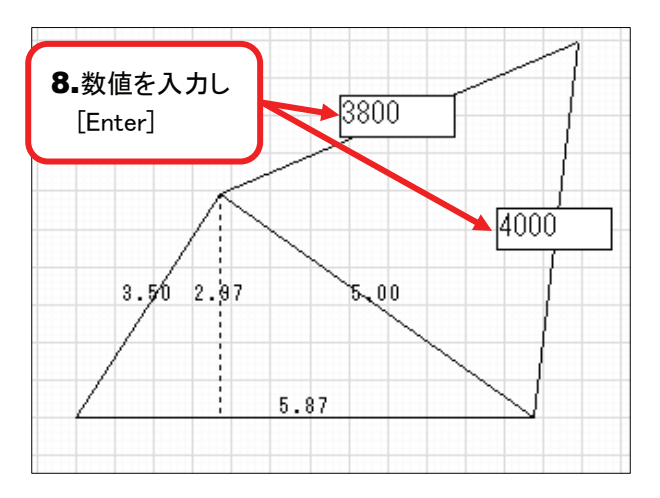

9. 敷地図が完成しました。

#### HINT

規模の大きな敷地や複雑な形状の敷地については、 上記7、8の手順を何度か繰り返すことで、対応してください。

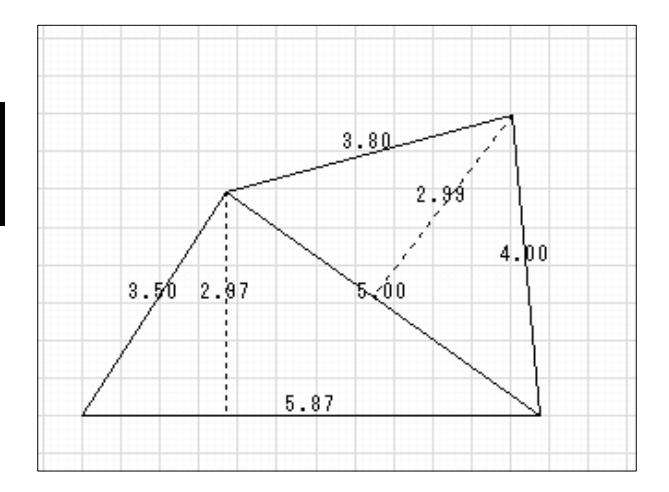

# 104 作成した敷地図を作図画面に表示するには?

平面図に反映(敷地図)

1. メニューバーの[敷地]をクリックし、

2. [平面図に反映]をクリックしてください。

3. [×]をクリックし敷地図編集画面を閉じてください。

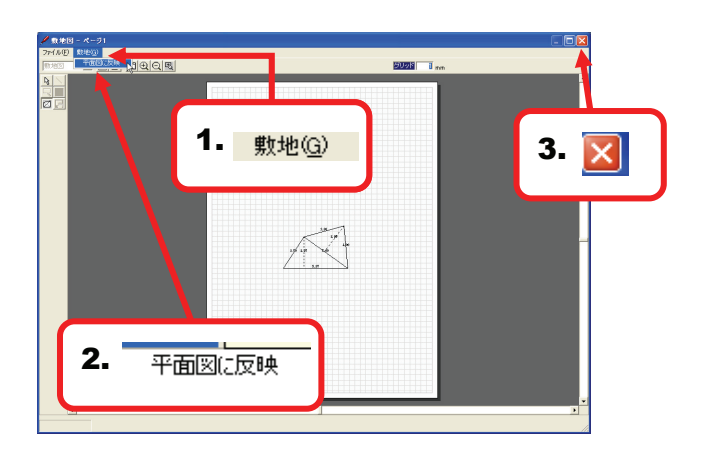

- 4. 作成した図面が作図画面に表示されます。